# 19 Alarmes

Ce chapitre explique la façon d'afficher et de gérer des alarmes dans GP-Pro EX et décrit des fonctions utiles qui utilisent les alarmes.

Lisez tout d'abord la section «19.1 Menu de configuration» (page 19-2), puis passez à la page correspondante.

| 19.1  | Menu de configuration                                             | 19-2   |
|-------|-------------------------------------------------------------------|--------|
| 19.2  | Défilement des messages d'alarme                                  | 19-7   |
| 19.3  | Affichage des alarmes actives dans une liste                      | 19-14  |
| 19.4  | Acquittement de l'historique d'alarme                             | 19-20  |
| 19.5  | Utilisation de l'historique d'alarme                              | 19-31  |
| 19.6  | Affichage de l'aide (Sous-affichage)                              | 19-35  |
| 19.7  | Affichage des alarmes par ligne                                   | 19-48  |
| 19.8  | Stockage des messages d'alarme dans la carte CF ou le périphériqu | le de  |
|       | stockage USB                                                      | 19-54  |
| 19.9  | Lire les données lorsque les alarmes se produisent                | 19-62  |
| 19.10 | Guide de configuration                                            | 19-69  |
| 19.11 | Restrictions                                                      | 19-157 |
| 19.12 | Liste de fonctions d'alarme                                       | 19-163 |
|       |                                                                   |        |

# 19.1 Menu de configuration

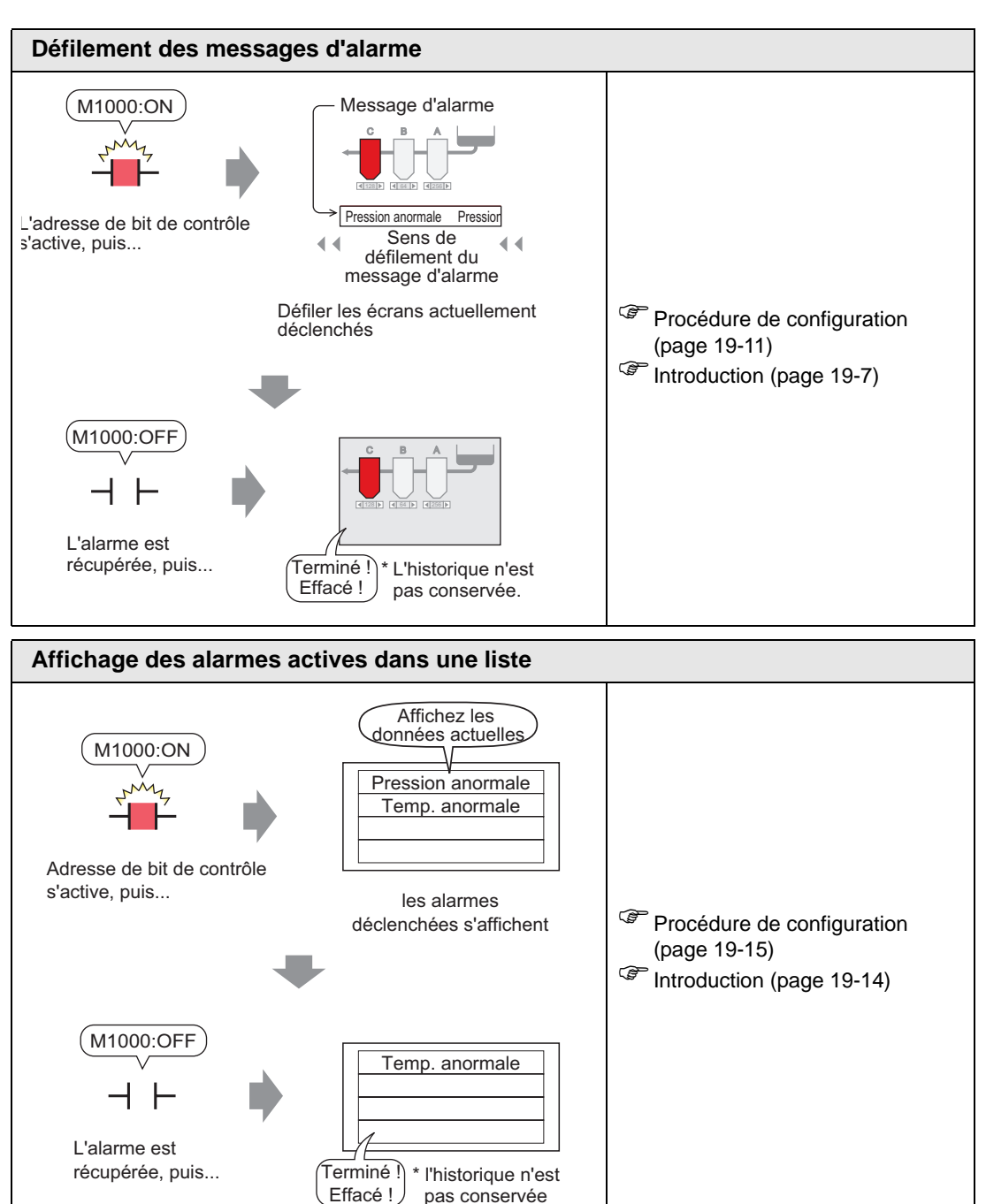

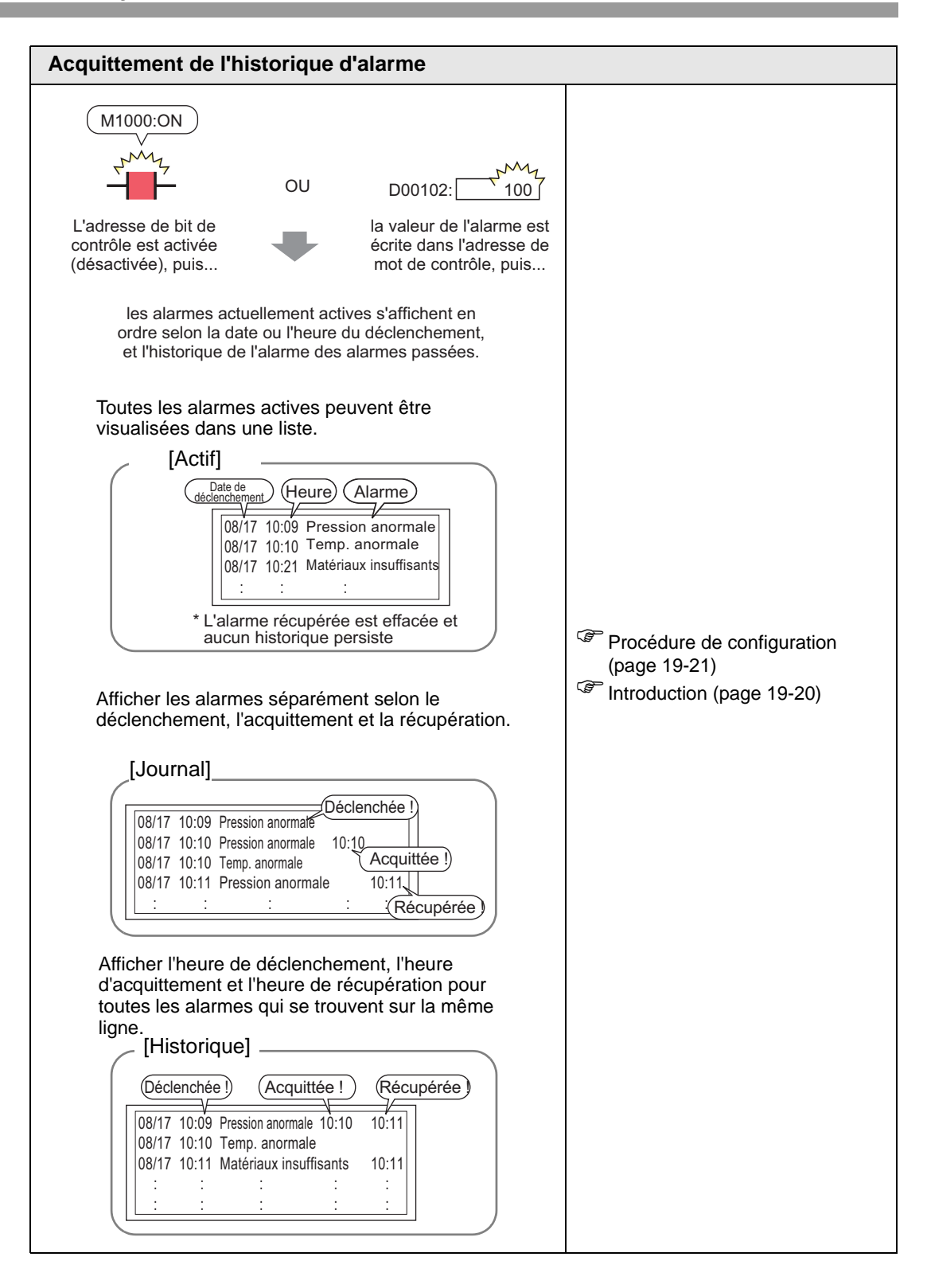

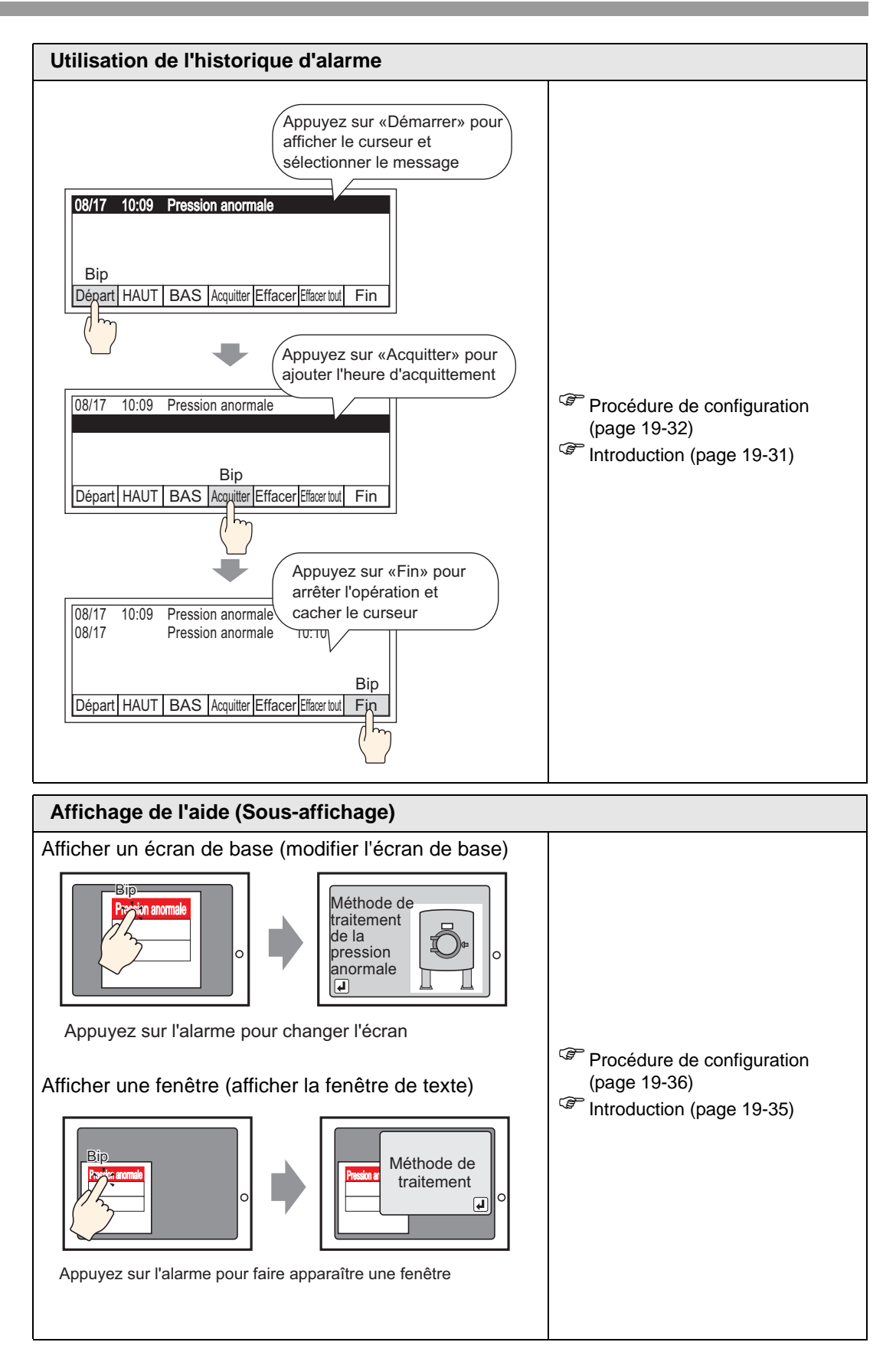

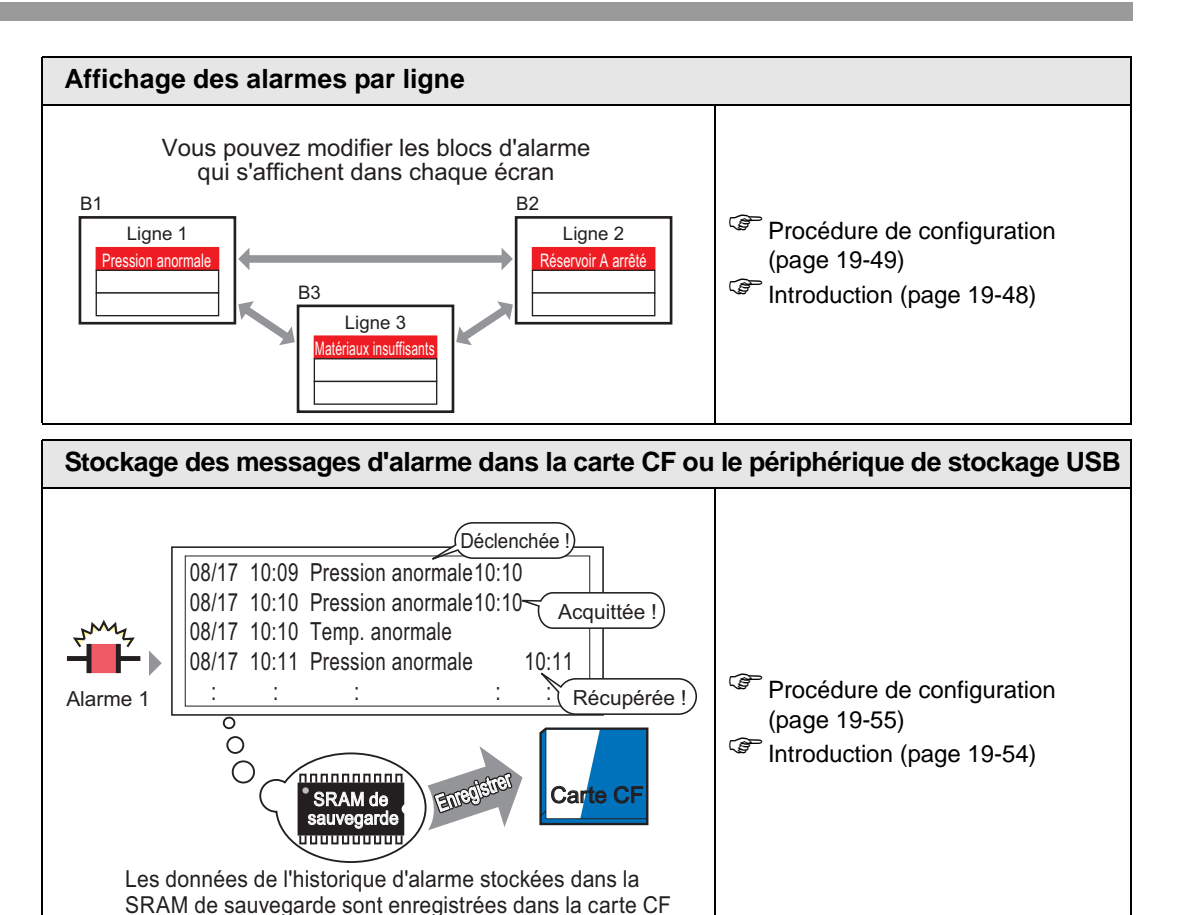

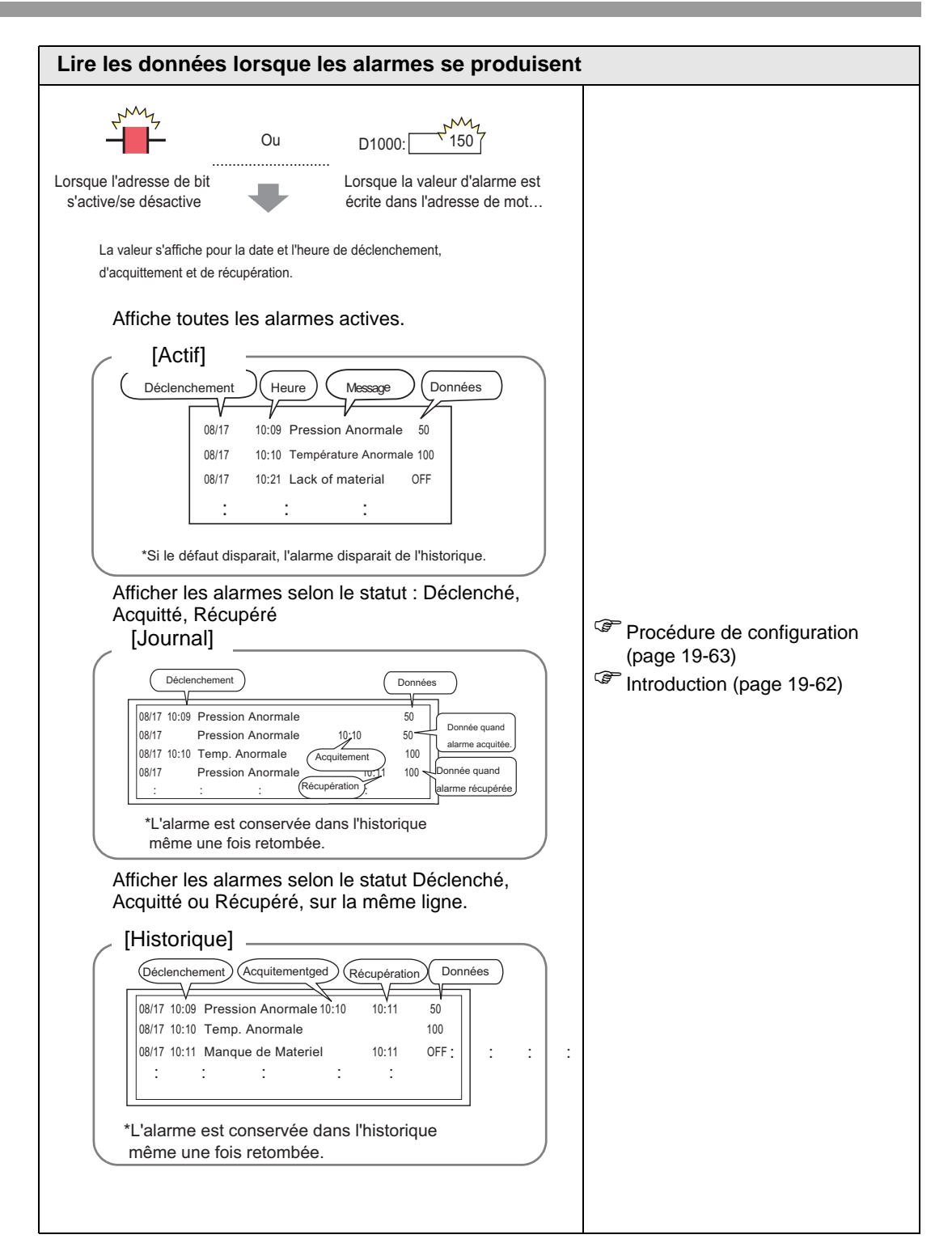

## 19.2 Défilement des messages d'alarme

## 19.2.1 Introduction

Lorsque l'adresse de bit de contrôle est activée, l'alarme défile à travers l'écran.

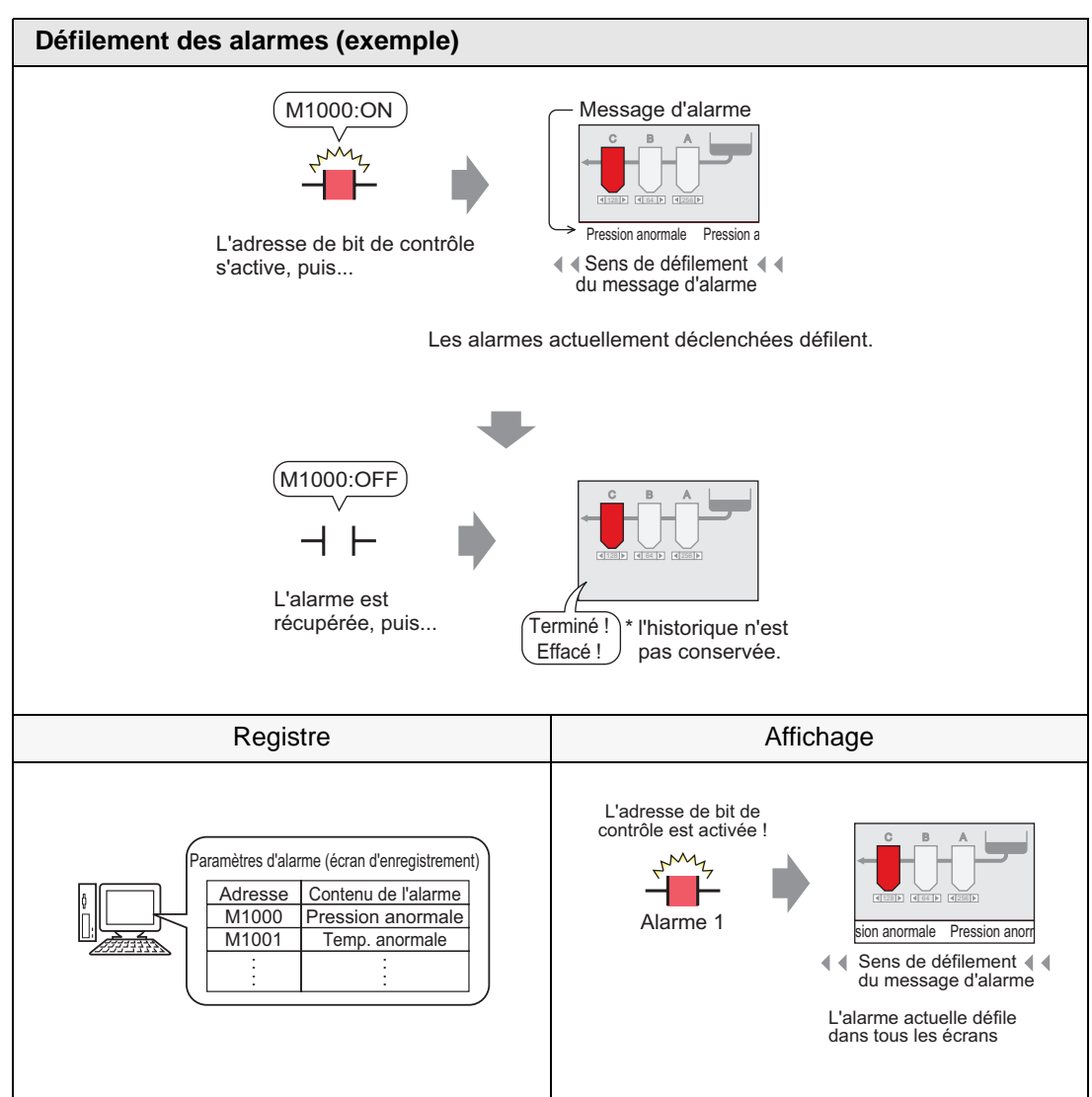

#### Exemple d'affichage

#### Lorsqu'une seule alarme est déclenchée

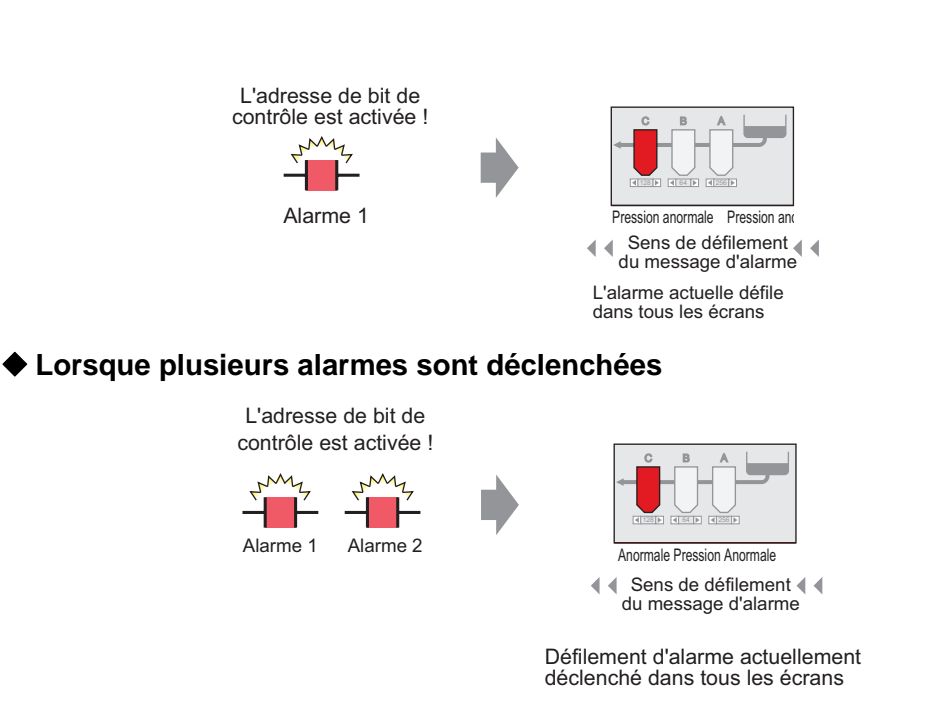

#### ■ Afficher lorsque l'alarme retombe

#### ◆ Lorsqu'une seule alarme est déclenchée

Pendant qu'une alarme est active, un message d'alarme défile à plusieurs reprises sur l'écran. Lorsque l'alarme est récupérée, la dernière apparition du message est affichée jusqu'à ce que le défilement soit terminé.

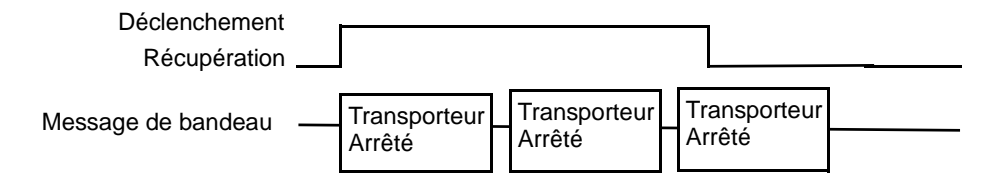

#### ♦ Lorsque plusieurs alarmes sont déclenchées

Tous les messages d'alarme active défilent à plusieurs reprises sur l'écran. Lorsque l'alarme [Transporteur arrêté] est récupérée dans le milieu d'un message, le message final [Transporteur arrêté] défile jusqu'à ce qu'il soit terminé. Ensuite, le message [Tension anormale] s'affiche à plusieurs reprises. Lorsque l'alarme [Tension anormale] est récupérée, la dernière apparition du message est affichée jusqu'à ce que le défilement soit terminé.

| Transporteur<br>arrêté | Déclenchement<br>Récupération                                             |                                                                                                    | 1                                                                                                    |
|------------------------|---------------------------------------------------------------------------|----------------------------------------------------------------------------------------------------|----------------------------------------------------------------------------------------------------|
| Tension<br>anormale    | Déclenchement<br>Récupération                                             |                                                                                                    |                                                                                                    |
| Message d              | le bandeau Transporteur arrêté                                            | Le mess<br>après la<br>jusqu'à<br>Transporteur arrêté Tension anormale Transporteur                 | sage n'est pas éffacé immédiatement<br>a récupération, mais continue à défiler<br>ce qu'il atteinge la fin de l'écran. |
|                        |                                                                           |                                                                                                    |                                                                                                    |
|                        | Le message<br>[Transporteur<br>arrêté] s'affiche à<br>plusieurs reprises. | Les messages [Transporteur<br>arrêté] et [Tension anormale]<br>s'affichent à plusieurs<br>reprises. | Le message<br>[Tension anormale]<br>s'affiche à plusieurs<br>reprises.                                                 |

## Afficher la position du message d'alarme (bandeau)

Les messages d'alarme (bandeau) s'affichent dans la partie inférieure de l'écran GP, mais peuvent être également affichés dans la partie supérieure, selon le paramètre d'affichage de la fenêtre de menu Système.

#### Affichage normal

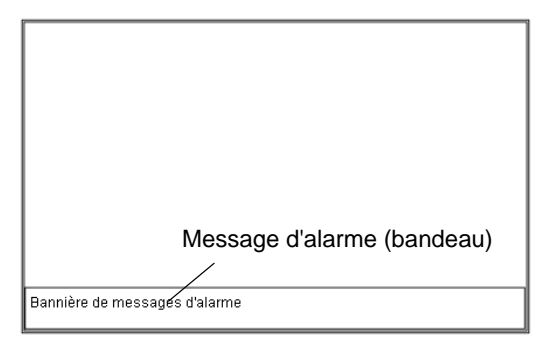

#### Afficher les dispositions lorsque le menu Système est combiné avec un message d'alarme

| Japanese FEP Bannière de messages d'alarme<br>Message d'alarme (bandeau) |                                                                       |
|--------------------------------------------------------------------------|-----------------------------------------------------------------------|
|                                                                          | Message d'alarme (bandeau) Japanese FEP Bannière de messages d'alarme |
| Bannière de messages d'alarme       Image: CF Start Monitor Reset        |                                                                       |
|                                                                          | Bannière de messages d'alarme                                         |

Le bandeau de message d'alarme peut être affiché dans les parties supérieure et inférieure de l'écran. Si le FEP Japonais ou le menu Système s'affiche, le bandeau de message d'alarme apparaîtra toujours en dessous du FEP Japonais et en dessus du menu Système.

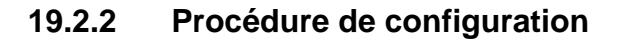

REMARQUE

Pour en savoir plus, reportez-vous au guide de configuration.
 <sup>CP</sup> «19.10.1 Guide de configuration de l'outil avancé (Alarme) ■ Guide de configuration d'alarme (bandeau)» (page 19-97)

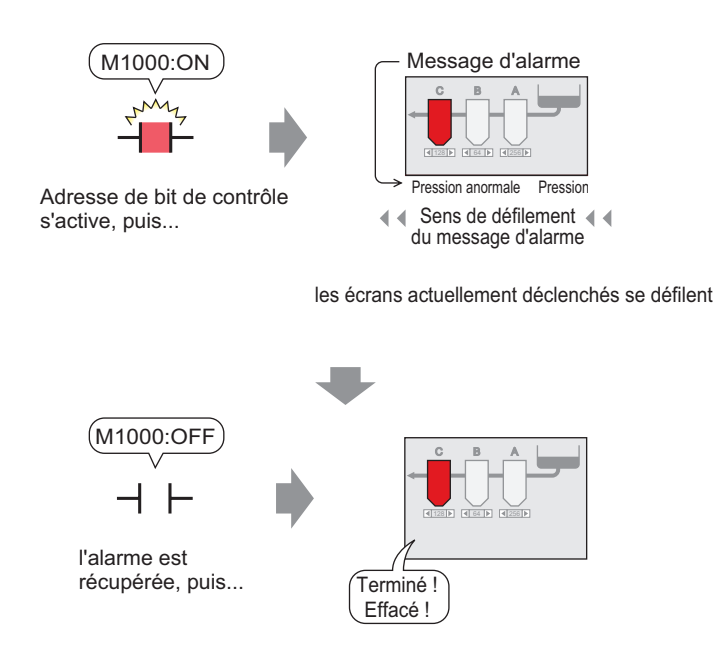

1 Dans le menu [Outils avancés (R)], sélectionnez [Alarme (A)] ou cliquez sur 🗾 . L'écran suivant apparaît : Dans [Langue], sélectionnez la langue de l'affichage du message d'alarme.

| 📮 Base 1(Sans                                        | tit) 🙁 🛃 🖊          | larme 🗵           |                        |                                                                      |          | 4 ⊳      |  |  |
|------------------------------------------------------|---------------------|-------------------|------------------------|----------------------------------------------------------------------|----------|----------|--|--|
| Alarme                                               |                     | C Activer le r    | multilangue Lanı       | gue ASCII                                                            | Exporter | Importer |  |  |
| Outils avancés   Į                                   | olocs1   blocs2   l | olocs3 🛛 blocs4   | blocs5 blocs6 I        | blocs7 blocs8                                                        |          |          |  |  |
| Paramètres de bl                                     | oc                  |                   |                        |                                                                      |          |          |  |  |
| aille des donnée                                     | Historique          | Journal           | Actif                  | 🗖 Historique                                                         |          |          |  |  |
| blocs                                                | Utiliser registreme | Utiliser registr  | eme Utiliser registrer | ne<br>Continuer les opérations d'alarme lors de la mise sous tension |          |          |  |  |
| Numéro 1                                             | ✓ 128               | ✓ 12              | 8 🗹 128                | <ul> <li>Afficient on tant que = Masquer les</li> </ul>              |          |          |  |  |
| Numéro 2                                             |                     |                   |                        | Anoneren cant que     O Masquer les     alames continues             |          |          |  |  |
| Numéro 3                                             |                     |                   |                        |                                                                      |          |          |  |  |
| Numéro 4                                             |                     |                   |                        | Opération externe                                                    |          |          |  |  |
| Numéro 5                                             |                     |                   |                        |                                                                      |          |          |  |  |
| Numéro 6                                             |                     |                   |                        | Adresse de mot de contrôle                                           | ~        |          |  |  |
| Numéro 7                                             |                     |                   |                        | Adresse de bit de terminaison                                        | ~        |          |  |  |
| Numéro 8                                             |                     |                   |                        |                                                                      |          |          |  |  |
| Configuration                                        | de l'imprimante     |                   |                        | Activer la fonction Groupe                                           |          |          |  |  |
| 🖸 Temps réel                                         | C Impression        | par lots I        | Format d'impression    | Adresse du nombre d'alarmes                                          |          |          |  |  |
| Adresse de mot d'impression vers la mémoire interne) |                     |                   |                        |                                                                      |          |          |  |  |
| Adresse de bit de terminaison                        |                     |                   |                        |                                                                      |          |          |  |  |
|                                                      |                     |                   |                        |                                                                      |          |          |  |  |
|                                                      |                     |                   |                        |                                                                      |          |          |  |  |
| - Activer Is here                                    | unière 🗖 Ac         | tiu or lo réquiré |                        |                                                                      |          |          |  |  |
| I Activer la Dar                                     |                     | uver ie resume    |                        |                                                                      |          |          |  |  |
|                                                      |                     |                   |                        |                                                                      |          |          |  |  |

2 Cochez la case [Activer le bandeau].

| Activer le bandeau | Activer le résumé |
|--------------------|-------------------|

3 Lorsque le message d'avis suivant apparaît, cliquez sur [Oui]. L'onglet [Bandeau] s'affiche.

|                                               | Vers les paramètres de bandeau     Souhaitez-vous configurer les par     Oui (Y)     Non | amètres de bandeau ?<br>(N) | ×                                |                  |
|-----------------------------------------------|------------------------------------------------------------------------------------------|-----------------------------|----------------------------------|------------------|
|                                               |                                                                                          |                             |                                  | 4.5.2            |
| Base I (Sans tit) 🔀 🙆 Alarme                  | ×                                                                                        |                             |                                  | 4 Þ <b>x</b>     |
| Alarme                                        | Activer Multilangue Langue ASCII                                                         | •                           | Exporter                         | <u>Import</u> er |
| Outils avancés   blocs1   blocs2   blocs3   b | locs4   blocs5   blocs6   blocs7   blocs8 Bandeau                                        |                             |                                  |                  |
| Couleur du 7 v Clignoteme                     | ent Aucun 💌 Police Standard Font                                                         | Taille 8x 16                | •                                |                  |
| Couleur de<br>l'arrière-plan                  | ent Aucun 💌 🛛 Aller à Attri                                                              | ibution automatique         |                                  |                  |
| Numéro Adresse de bit                         | Message                                                                                  | er lors du déclenc          | Imprimer lors de la récupération | <b></b>          |
| 1                                             |                                                                                          |                             |                                  |                  |
| 2                                             |                                                                                          |                             |                                  |                  |
| 2                                             |                                                                                          |                             |                                  |                  |
| 3                                             |                                                                                          |                             |                                  |                  |

4 Configurez l'[Adresse de bit] pour surveiller le déclenchement d'alarme. (Par exemple, M1000)

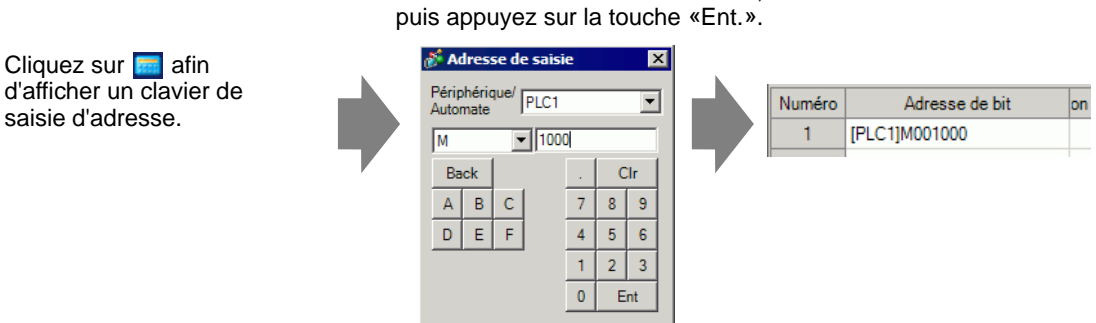

Sélectionnez le périphérique «M», saisissez «1000» comme adresse, puis appuyez sur la touche «Ent.».

5 Dans la colonne [Message], saisissez un message à faire défiler lorsque l'alarme est déclenchée, puis précisez la [Couleur du texte], la [Couleur de l'arrière-plan] et le [Clignotement].

| 📃 Base                   | e 1(Sans tit) 🔀 👪 Ala   | rme 🗙                                            |                         |
|--------------------------|-------------------------|--------------------------------------------------|-------------------------|
| Alarme                   |                         | Activer Multilangue Langue                       | ASCII                   |
| Outils ava               | ncés blocs1 blocs2 bloc | cs3   blocs4   blocs5   blocs6   blocs7   blocs8 | Bandeau                 |
| Couleur o                | du 🔲 7 🖵 Cligr          | notement Aucun 💌 Police Standar                  | d Font 💌 Taille 8x16    |
| Couleur o<br>l'arrière-p | de 🔲 🗖 Cligr            | Aller à                                          | Attribution automatique |
| Numéro                   | Adresse de bit          | Message                                          | er lors du déclenc      |
| 1                        | [PLC1]M001000           | Pression anormale                                | Désactivé               |
| 2                        |                         |                                                  |                         |
| 2                        |                         |                                                  |                         |

#### REMARQUE

- Vous pouvez enregistrer jusqu'à 512 messages d'alarme.
- Configurez les bits de contrôle dans les limites de 128 mots pour le message d'alarme (bandeau) entier.
- Vous pouvez enregistrer jusqu'à 160 caractères dans un seul message d'alarme.
- Lorsque la case [Activer le multilangue] est cochée, la langue du message peut être modifiée et affichée même si le système est en cours d'exécution.
- Les paramètres d'alarme peuvent être exportés ou importés en format CSV.
- Vous pouvez afficher les messages d'alarme ou les messages de liaison mémoire (Ethernet) dans des bandeaux, mais pas les deux en même temps. Si vous configurez les deux, une erreur se produit et le transfert ne peut pas être effectué. Vous devez choisir un des deux.
- Vous pouvez mettre à jour le message d'alarme lors du démarrage ou à tout moment en le lisant depuis la mémoire externe sans transférer les données de projet.

Pour en savoir plus sur les paramètres, reportez-vous à ce qui suit.

\*17.7 Modifier un multilangue sans transférer des données» (page 17-38)

## 19.3 Affichage des alarmes actives dans une liste

#### 19.3.1 Introduction

Lorsque l'adresse de bit de contrôle est activée, l'alarme défile à travers l'écran.

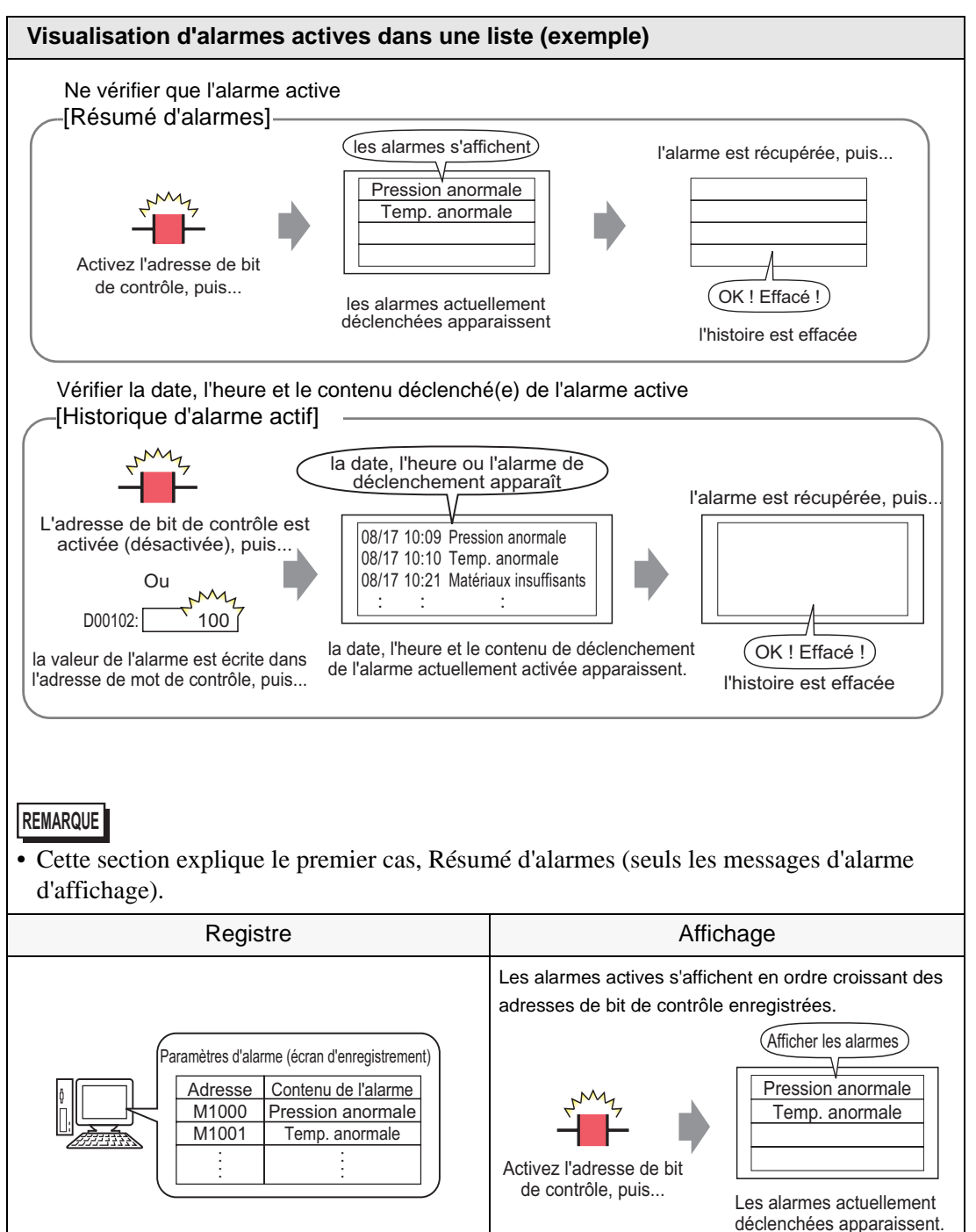

| 19.3.2 | Procédure de configuration |
|--------|----------------------------|
|--------|----------------------------|

| REMARQUE | • Pour en savoir plus, reportez-vous au guide de configuration.                                                                                                    |
|----------|----------------------------------------------------------------------------------------------------|
|          | ✓ «19.10.1 Guide de configuration de l'outil avancé (Alarme) ■ Guide de configuration d'alarme (Résumé)» (page 19-100)                                                                                                    |
|          | Image: Second second secon |
|          | • Reportez-vous à la section Edition d'objets pour en savoir plus sur le                                                                                                    |
|          | placement d'objets ou sur la configuration d'adresses, de formes, de couleurs                                                                                                    |
|          | et d'étiquettes.                                                                                                    |

«8.6.1 Edition d'objets» (page 8-46)

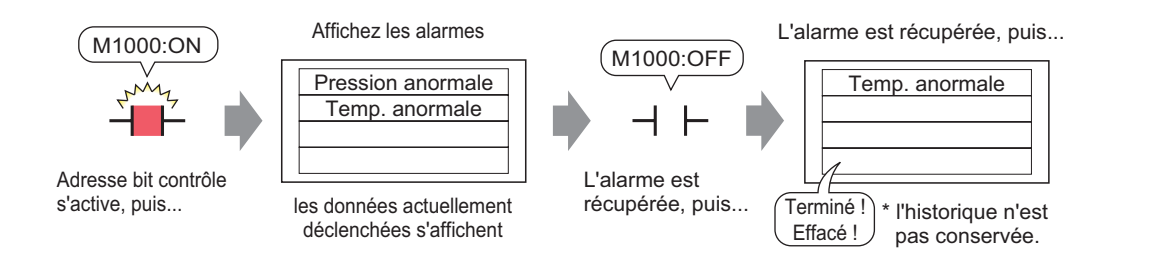

1 Dans le menu [Outils avancés (R)], sélectionnez [Alarme (A)] ou cliquez sur 🗾 . L'écran suivant apparaît : Dans [Langue], sélectionnez la langue de l'affichage du message d'alarme.

| 📮 Base 1(Sans tit) 🛛 🔂 Alarme 🖾 🖉 |                                                                        |            |           |                |              |          |                                                                |          |                 |
|-----------------------------------|------------------------------------------------------------------------|------------|-----------|----------------|--------------|----------|----------------------------------------------------------------|----------|-----------------|
| Alarme                            |                                                                        |            | 🗖 Acti    | iver le multil | angue        | Langue   | ASCII                                                          | Exporter | <u>Importer</u> |
| Outils avancés   E                | Outils avancés blocs1 blocs2 blocs3 blocs4 blocs5 blocs6 blocs7 blocs8 |            |           |                |              |          |                                                                |          |                 |
| Paramètres de bl                  | loc                                                                    |            |           |                |              |          |                                                                |          |                 |
| aille des donnée                  | Histor                                                                 | rique      | Jo        | ournal         | Acti         | f        | Historique                                                     |          |                 |
| blocs                             | Utiliser re                                                            | egistreme  | Utiliser  | registreme     | Utiliser reg | gistreme | Continuer les opérations d'alarme lors de la mise sous tension |          |                 |
| Numéro 1                          | ✓                                                                      | 128        | ✓         | 128            |              | 128      | <ul> <li>Affigher on tant avo</li> <li>Montuer los</li> </ul>  |          |                 |
| Numéro 2                          |                                                                        |            |           |                |              |          | rouvelle alarme C alarmes continues                            |          |                 |
| Numéro 3                          |                                                                        |            | <u> </u>  |                |              |          |                                                                |          |                 |
| Numero 4                          |                                                                        |            | <u> </u>  |                |              |          | Opération externe                                              |          |                 |
| Numero 5                          |                                                                        |            |           |                |              |          | Adresse de mot de contrôle                                     | -        |                 |
| Numéro 7                          |                                                                        |            |           |                |              |          | Auresse de mot de controle                                     |          |                 |
| Numéro 8                          |                                                                        |            |           |                |              |          | Adresse de bit de terminaison                                  | 7        |                 |
| Configuration                     | Configuration de l'imprimante     Activer la fonction Groupe           |            |           |                |              |          |                                                                |          |                 |
| Temps réel                        | O Im                                                                   | pression p | oar lots  | Form           | at d'impres  | sion     | Adresse du nombre d'alarmes<br>(Adresse de mot d'écriture      |          |                 |
| Adresse de mo                     | t d'impres:                                                            | sion       |           |                |              | -        | vers la mémoire interne)                                       |          |                 |
| Adresse de bit                    | Adresse de bit de terminaison                                          |            |           |                |              |          |                                                                |          |                 |
|                                   |                                                                        |            |           |                |              |          |                                                                |          |                 |
|                                   |                                                                        |            |           |                |              |          |                                                                |          |                 |
| Activer la bar                    | nière                                                                  | - Acti     | ver le ré | ésumé          |              |          |                                                                |          |                 |
|                                   | 11010                                                                  | ,A00       | 1011010   | Journo         |              |          |                                                                |          |                 |

2 Cochez la case [Activer le résumé].

3 Lorsque le message d'avis suivant apparaît, cliquez sur [Oui]. L'onglet [Résumé] s'affiche.

|                                                                                                    | 🐉 Vers les paramètres de résumé 🛛 🔀                                                                                                    |                    |
|----------------------------------------------------------------------------------------------------|----------------------------------------------------------------------------------------------------|--------------------|
|                                                                                                    | Souhaitez-vous configurer les paramètres de l'affichage de résumé ?                                                                                                    |                    |
|                                                                                                    | Non (N)                                                                                                    |                    |
| -                                                                                                    |                                                                                                    |                    |
| 📃 Base 1(Sans tit) 🗙 🚱 Alarn                                                                                                    | ne 🗙                                                                                                    | ⊲ ⊳ <b>×</b>       |
|                                                                                                    |                                                                                                    |                    |
| Alarme                                                                                                    | Activer Multilangue Langue ASCII                                                                                                    | r <u>Import</u> er |
| Alarme<br>Outils avancés   blocs1   blocs2   blocs                                                                                                    | Activer Multilangue Langue ASCII     ASCII     ASCII     State ASCII     ASCII     State ASCII     ASCII     State ASCII     ASCII     State ASCII     StateASCII     State ASCII     Sta | r <u>Import</u> er |
| Alarme<br>Outils avancés blocs1 blocs2 blocs<br>Couleur du 7 T Cigno                                                                                   | Activer Multilangue Langue ASCII     ASCII     Exporte                                                                                                    | r <u>Import</u> er |
| Alarme<br>Outils avancés blocs1 blocs2 blocs<br>Couleur du 7 Cligno<br>Couleur de 0 Cligno<br>Couleur de Cligno                                        | Activer Multilangue     Langue     ASCII     Image: Constraint of the state of the state of                                        | r <u>Import</u> er |
| Alarme<br>Outils avancés blocs1 blocs2 blocs<br>Couleur du 7 Cligno<br>Couleur de Couleur de Cligno<br>Couleur de Cligno<br>Numéro Adresse de bit      | Activer Multilangue     Langue     ASCII     Image: Constraint of the state of the state of                                        | r <u>Import</u> er |
| Alarme<br>Outils avancés blocs1 blocs2 blocs<br>Couleur du 7 Cligno<br>texte<br>Couleur de Cligno<br>l'arrière-plan<br>Numéro Adresse de bit           | Activer Multilangue     Langue     ASCII     Image: Constraint of the second second                                         | r <u>Import</u> er |
| Alarme<br>Outils avancés blocs1 blocs2 blocs<br>Couleur du 7 Cligno<br>Couleur de Couleur de<br>l'arrière-plan<br>Numéro Adresse de bit<br>1 2         | Activer Multilangue     Langue     ASCII     Image: Constraint of the state of the state of                                        | r <u>Import</u> er |
| Alarme<br>Outils avancés blocs1 blocs2 blocs<br>Couleur du 7 Cligno<br>Couleur de Couleur de<br>l'arrière-plan<br>Numéro Adresse de bit<br>1<br>2<br>3 | Activer Multilangue     Langue     ASCII     Image: Constraint of the second second                                         |                    |

4 Configurez l'[Adresse de bit] pour surveiller le déclenchement d'alarme. (Par exemple, M1000)

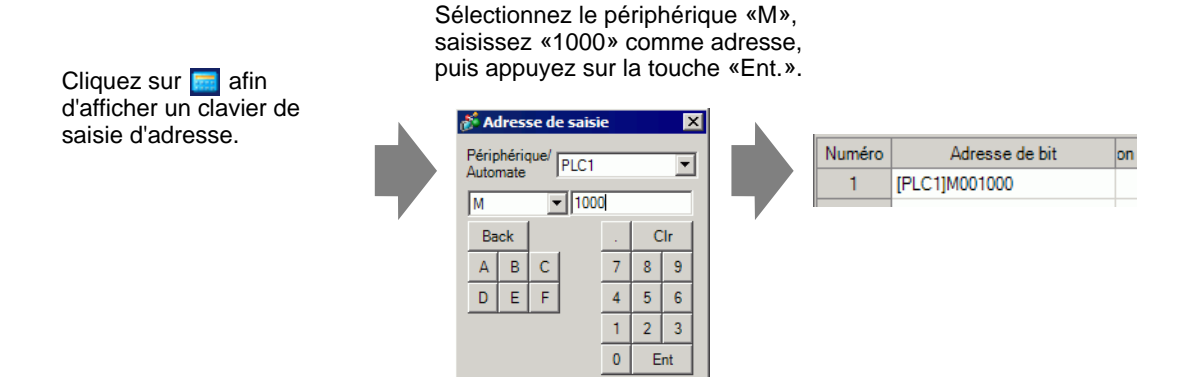

5 Dans la colonne [Message], saisissez un message à afficher lorsqu'une alarme est déclenchée, puis précisez la [Couleur du texte], la [Couleur de l'arrière-plan], et le [Clignotement].

|      | 📃 Base 1(Sar                 | is tit) 🔀 🛃 Aları                                                                                                | me 🗙                                                                                                    |                                                                                                    |                                                                                                    |                                                                                                    |                                                               |
|------|------------------------------|----------------------------------------------------------------------------------------------------|----------------------------------------------------------------------------------------------------|----------------------------------------------------------------------------------------------------|----------------------------------------------------------------------------------------------------|----------------------------------------------------------------------------------------------------|---------------------------------------------------------------|
|      | Alarme                       |                                                                                                    | Activer Multilangue                                                                                                    | Langue                                                                                                    | ASCII                                                                                                   | •                                                                                                    |                                                               |
| 1    | Outils avancés               | blocs1   blocs2   blocs                                                                                          | s3   blocs4   blocs5   blocs6                                                                                                    | blocs7 blocs8                                                                                                    | Bandeau Résumé                                                                                          |                                                                                                    |                                                               |
|      | Couleur du texte             | □ 7 🔽 Cligno                                                                                                    | otement Aucun 💌                                                                                                    |                                                                                                    |                                                                                                    |                                                                                                    |                                                               |
|      | Couleur de<br>l'arrière-plan | Cligno                                                                                                    | otement Aucun 💌                                                                                                    | Allera                                                                                                    | à <u>Attribution auto</u>                                                                               | matique                                                                                                    |                                                               |
|      | Numéro                       | Adresse de bit                                                                                                   |                                                                                                    |                                                                                                    | Messa                                                                                                   | ade                                                                                                    |                                                               |
|      | 1 [PLC1                      | ]M001000                                                                                                    | Pression Anormale                                                                                                    |                                                                                                    |                                                                                                    |                                                                                                    |                                                               |
|      | 2 [PLC1                      | JM001001                                                                                                    | Temp. anormale                                                                                                    |                                                                                                    |                                                                                                    |                                                                                                    |                                                               |
|      | 3 [PLC1                      | ]M001010                                                                                                    | Reservoir C arrete                                                                                                    |                                                                                                    |                                                                                                    |                                                                                                    | /                                                             |
|      |                              | 1998                                                                                                    | 1                                                                                                    |                                                                                                    |                                                                                                    |                                                                                                    |                                                               |
|      | •                            | utilisez la mê<br>d'alarme aya<br>Utilisez des a<br>vous souhait<br>sur des différ<br>adresses de<br>dans le mêm | adresse pour<br>ent le premier num<br>adresses de bit co<br>ez afficher dans 1<br>rents périphériques<br>bit non consécutiv<br>le écran. | pour des<br>plusieurs l<br>éro d'enre<br>nsécutives<br>écran. Si v<br>écran. Si v<br>s, ou sur le<br>ves, vous r | bits de contrô<br>gistrement (N<br>s pour configu<br>vous configur<br>e même périp<br>ne pouvez pa      | le, seul le me<br>l <sup>o</sup> de ligne) s'a<br>urer le messa<br>ez des bits de<br>hérique mais<br>s afficher le n | sage<br>affiche.<br>ge que<br>contrôle<br>dans des<br>nessage |
| REMA | RQUE •<br>•                  | Vous pouvez<br>Vous pouvez<br>d'alarme.<br>Lorsque la ca<br>peut être mod<br>* «17.4 Modi<br>Les paramèti        | enregistrer jusqu'a<br>enregistrer jusqu'a<br>ase [Activer le mu<br>difiée et affichée m<br>ification de la langue<br>res d'alarme peuve | à 8999 me<br>à 160 cara<br>ltilangue]<br>nême si le<br>e d'un texte<br>nt être exp                               | essages d'alari<br>actères dans u<br>est cochée, la<br>système est e<br>(Multilangue)»<br>portés ou imp | me.<br>n seul messag<br>1 langue du m<br>en cours d'exé<br>(page 17-16)<br>ortés en form                             | ge<br>essage<br>Scution.<br>at CSV.                           |

6 Ouvrez l'éditeur de l'écran, puis configurez l'objet d'alarme. Dans le menu [Objets (P)], sélectionnez [Alarme (A)], ou cliquez sur 🔕 et placez l'objet dans l'écran.

|             | Base | 1(San   | s titre) | X | 🛃 Ala | rme 🗙  |       |     |       |
|-------------|------|---------|----------|---|-------|--------|-------|-----|-------|
|             |      | ) · · · |          |   | 1     |        | 1211  |     | 3 .   |
|             |      | -       | -        |   |       |        |       |     |       |
| -           |      |         | late     |   | Tria  | Messad | <br>e | Ack | Recov |
| -           |      |         |          |   |       |        |       |     |       |
| :           |      |         |          |   |       |        |       |     |       |
| -<br>-<br>- |      |         |          |   |       |        |       |     |       |
| 1           |      |         |          |   |       |        |       |     |       |
| 2           |      |         |          |   |       |        |       |     |       |

7 Cliquez deux fois sur l'alarme placée. La boîte de dialogue Alarme apparaît. Sélectionnez [Résumé].

| Alarme                                  |                                                                                                    | × |
|-----------------------------------------|----------------------------------------------------------------------------------------------------|---|
| ID de l'objet<br>AD_0000<br>Commentaire | Basique Couleur Paramètres de l'écran<br>Afficher l'historique Résumé<br>Format d'affichage<br>Adresse de départ des<br>mots à surveiller |   |
|                                         | Mots à surveiller     1       Caractères d'affichage     34       Ligne de départ de l'affichage     1       Lignes d'affichage     11    |   |
| Enregistrement<br>d'alarme              |                                                                                                    |   |
| Aide (H)                                | OK (0) Annuler                                                                                                    |   |

8 Dans [Adresse de départ des mots à surveiller], configurez l'adresse de départ de l'adresse de bit enregistrée dans [Alarme] en utilisant la valeur convertie en un mot à 16 bits. Par exemple, pour afficher le message du bit de contrôle enregistré «M1000» dans un résumé, précisez «M992» dans [Adresse de départ des mots à surveiller], parce que les adresses comprises entre M992 et M1008 sont incluses dans un mot.

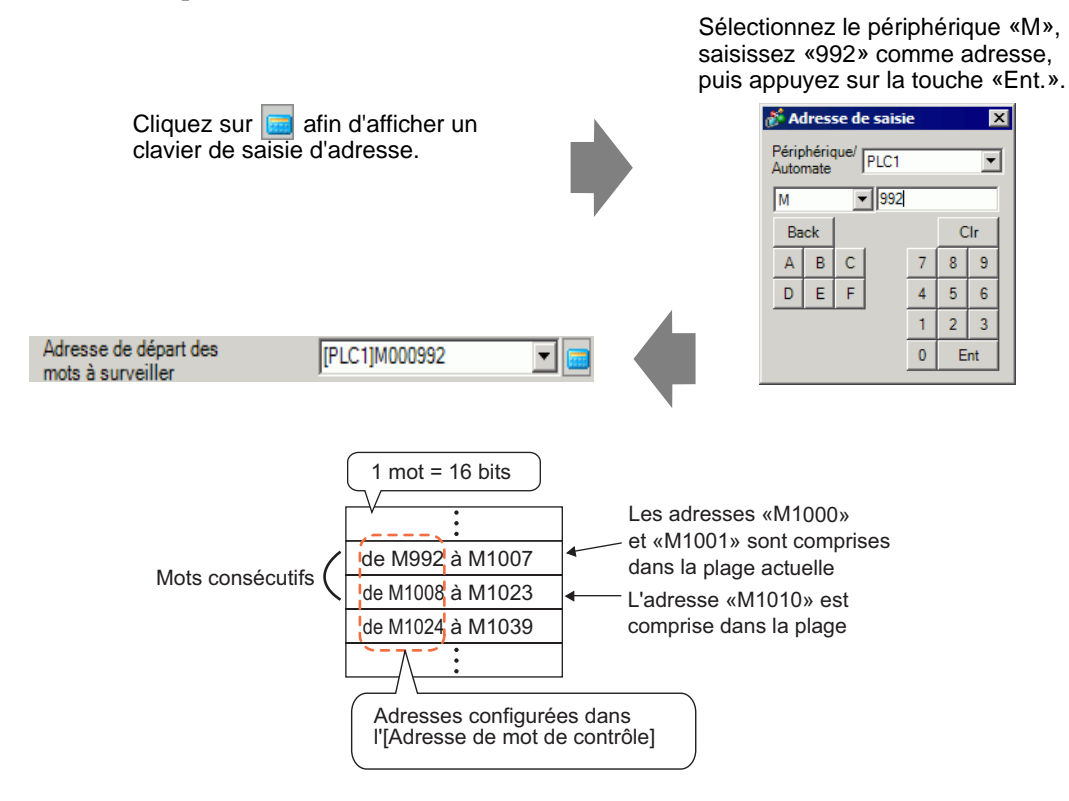

**9** Dans l'option [Mots à surveiller], attribuez des adresses de bit de contrôle en définissant le nombre de mots à partir de l'[Adresse de mot de contrôle]. (Par exemple, 2)

| Mote à surveiller | 2 | - #      |
|-------------------|---|----------|
| Mots a surveiller | ۴ | <u>=</u> |

10 Configurez les options [Caractères d'affichage], [Ligne de départ de l'affichage], et [Lignes d'affichage] du message à afficher dans l'écran.

| Caractères d'affichage         | 40 | ÷ # |
|--------------------------------|----|-----|
| Ligne de départ de l'affichage | 1  | ÷ = |
| Lignes d'affichage             | 10 | ÷ = |

11 Configurez la couleur à utiliser lorsqu'un message d'alarme est récupéré et supprimé dans l'onglet [Couleur], ensuite, configurez la police et la taille du message dans l'onglet [Affichage], puis cliquez sur [OK].

| REMARQUE | • Vous pouvez dessiner un objet d'alarme (résumé d'alarmes) dans un écran de base. Si vous souhaitez afficher plusieurs objets d'alarme dans le même écran, utilisez les objets de fenêtre pour charger et afficher des écrans fenêtre configurés avec les objets d'alarme.                                                                                |
|----------|----------------------------------------------------------------------------------------------------|
|          | • Chaque message d'alarme peut contenir jusqu'à un maximum de 160<br>caractères à octet unique. Vous pouvez afficher jusqu'à 50 lignes dans un seul<br>écran. Lorsque vous affichez des alarmes dans le GP, le nombre maximum de<br>caractères par ligne et le nombre maximum de lignes par écran dépendent du<br>modèle GP et de la taille de police.     |
|          | <ul> <li>Si le message d'alarme est plus large par rapport à l'espace disponible dans la zone d'affichage, la partie qui dépasse la zone est tronquée et ne s'affiche pas.</li> <li>En configurant des objets d'alarme [Résumé] sur plusieurs écrans, vous pouvez afficher jusqu'à un maximum de 1 600 messages d'alarme dans un projet entier.</li> </ul> |
|          | <ul> <li>Placez les zones d'affichage du [Résumé] des objets d'alarme pour qu'elles ne<br/>chevauchent pas d'autres objets.</li> </ul>                                                                                                    |

# 19.4 Acquittement de l'historique d'alarme

## 19.4.1 Introduction

Lorsque l'adresse de bit de contrôle est activée (ou désactivée selon la configuration), ou lorsque des données d'alarme sont écrites dans l'adresse de mot de contrôle, les alarmes sont répertoriées avec la date et l'heure de déclenchement. Il existe trois façons pour afficher des alarmes : «Actif», «Journal», et «Historique».

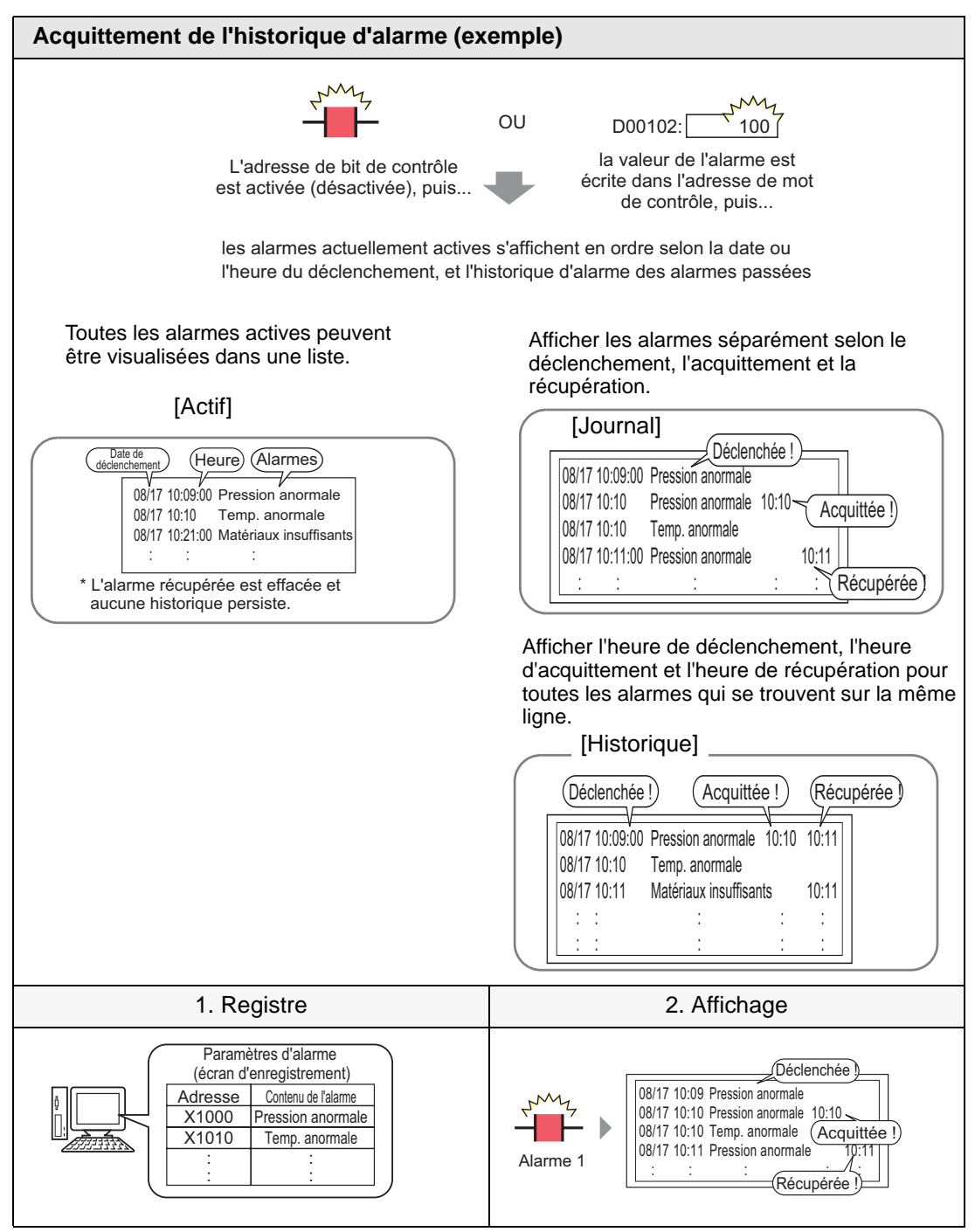

#### 19.4.2 Procédure de configuration

#### Contrôle de bits

| REMARQUE | <ul> <li>Pour en savoir plus, reportez-vous au guide de configuration.</li> <li>In 10 1 Guide de configuration de l'outil avancé (Alarme).</li> </ul>                                                                                                    |
|----------|----------------------------------------------------------------------------------------------------|
|          | configuration de l'alarme (Bloc 1) 	Contrôle de bits 19-85                                                                                                    |
|          | Image: Second state of the second state of the second state of |
|          | • Reportez-vous à la section Edition d'objets pour en savoir plus sur le placement d'objets ou sur la configuration d'adresses, de formes, de couleurs                                                                                                    |
|          | et d'étiquettes.                                                                                                    |
|          | ື້ສີ «8.6.1 Edition d'objets» (page 8-46)                                                                                                    |

Lorsque l'adresse de bit de contrôle est activée, les alarmes s'affichent avec la date ou l'heure du déclenchement. Lorsque l'adresse de bit de contrôle est désactivée, l'heure de la récupération est ajoutée à la même ligne.

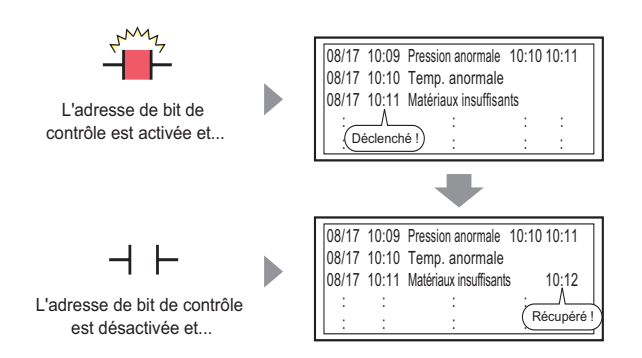

Mode d'affichage : [Historique]

1 Dans le menu [Outils avancés (R)], sélectionnez [Alarme (A)] ou cliquez sur 🗾 . L'écran suivant apparaît : Dans [Langue], sélectionnez la langue de l'affichage du message d'alarme.

| ille des donnée | Histo      | orique    | Jo       | ournal     | Actif           | Historique                                                           |
|-----------------|------------|-----------|----------|------------|-----------------|----------------------------------------------------------------------|
| blocs           | Utiliser r | egistreme | Utiliser | registreme | Utiliser regist | me<br>Continuer les opérations d'alarme lors de la mise sous tension |
| Numéro 1        | ~          | 128       | ✓        | 128        | ✓ 12            |                                                                      |
| Numéro 2        |            |           |          |            |                 | Amorer en tant que     O Masquer les     alames continues            |
| Numéro 3        |            |           |          |            |                 |                                                                      |
| Numéro 4        |            |           |          |            |                 | Opération externe                                                    |
| Numéro 5        |            |           |          |            |                 |                                                                      |
| Numéro 6        |            |           |          |            |                 | Adresse de mot de contrôle                                           |
| Numéro 7        |            |           |          |            |                 | Adresse de bit de terminaison                                        |
| Numéro 8        |            |           |          |            |                 |                                                                      |
| Configuration   | de l'impr  | imante    | par lots | Form       | at d'impressio  | Adresse du nombre d'alarmes                                          |

2 A l'onglet [Paramètres de bloc], sélectionnez le mode d'affichage désiré (Historique/Journal/ Actif) pour le bloc dans lequel le message est enregistré, et définissez le nombre de messages stockés en tant qu'historique pour chaque mode.

| Ē    | Base 1(Sans     | tit)     | 🗙 🔢 A     | larme    | ×          |            |          |             |                                        |
|------|-----------------|----------|-----------|----------|------------|------------|----------|-------------|----------------------------------------|
| Ala  | rme             |          |           |          | C Active   | er Multila | angue    | Langue      | ASCII                                  |
| Out  | ils avancés 🛛 Ł | olocs1   | blocs2 b  | locs3 b  | olocs4 blo | ocs5 b     | locs6 bl | locs7 bloc: | s8                                     |
| Pa   | iramètres de t  | oloc     |           |          |            |            |          |             |                                        |
| aill | le des donnée   | Hist     | orique    | Jo       | urnal      | A          | ctif     | 🗌 🗖 His     | storique de la sa                      |
|      | blocs           | Utiliser | egistreme | Utiliser | egistreme  | Utiliser   | egistrem | 1€ Co       | ntinuer les onérs                      |
| (    | Numéro 1        | ✓        | 128       | ✓        | 128        | ✓          | 128      |             | nunuer les opere                       |
|      | Numéro 2        |          |           |          |            |            |          | 0           | Attricher en tant o<br>nouvelle alarme |

**3** Cochez la case [Historique] et définissez l'option [Masquer les alarmes continues].

| ✓ Historique de la sauvegarde                                                                                                    |  |  |  |  |  |
|----------------------------------------------------------------------------------------------------|--|--|--|--|--|
| Continuer les opérations d'alarme lors de la mise sous tension<br>Afficher en tant que<br>nouvelle alarme Cacher les<br>alarmes continues |  |  |  |  |  |
|                                                                                                    |  |  |  |  |  |

• Si la case [Historique] n'est pas cochée, les données historiques de l'alarme **IMPORTANT** seront supprimées lorsque le GP est mis hors tension ou réinitialisé.

4 Dans l'onglet [Bloc1], sélectionnez [Contrôle de bits].

| 📮 Base 1(     | Sans tit) 🔀 🙆 Ala                                                | rme 🗵                         |                 |              |                      |
|---------------|------------------------------------------------------------------|-------------------------------|-----------------|--------------|----------------------|
| Alarme        | n Ac                                                             | tiver le multilangue          | Langue          | ASCII        | •                    |
| Outils avance | blocs1 blocs2 b                                                  | ocs3 blocs4 bloc              | s5   blocs6   b | locs7 blocs8 |                      |
| Contrôle d    | e bits) C Contrôle de<br>Aller à <u>Attribution</u><br>automatig | mot<br><u>Je</u> 🗸 Historique | Journal         | 🗸 Actif      | Nombre<br>d'adresses |
| Numéro        | Adresse de bit                                                   | on de déclenc                 |                 | Message      |                      |
| 1             |                                                                  | <b></b>                       |                 |              |                      |
| 2             |                                                                  |                               |                 |              |                      |
| 3             |                                                                  |                               |                 |              |                      |

5 Dans l'[Adresse de bit], configurez l'adresse de bit afin de surveiller le déclenchement d'alarme. (Par exemple, M1000)

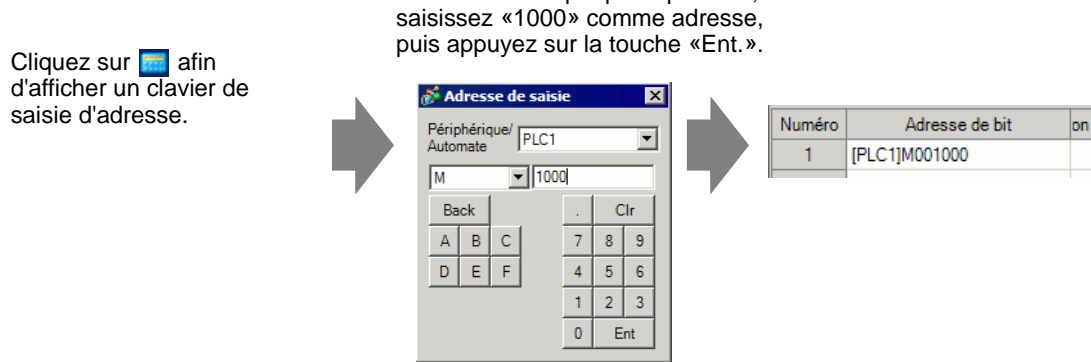

Sélectionnez le périphérique «M»,

6 Dans la cellule [Condition de déclenchement], sélectionnez si l'alarme est déclenchée lorsque l'adresse de bit de contrôle est activée ou désactivée.

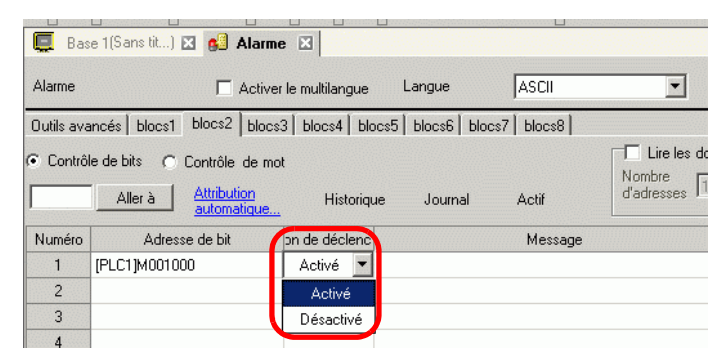

7 Dans la cellule [Message], saisissez le message d'alarme qui s'affichera lorsque l'alarme est déclenchée.

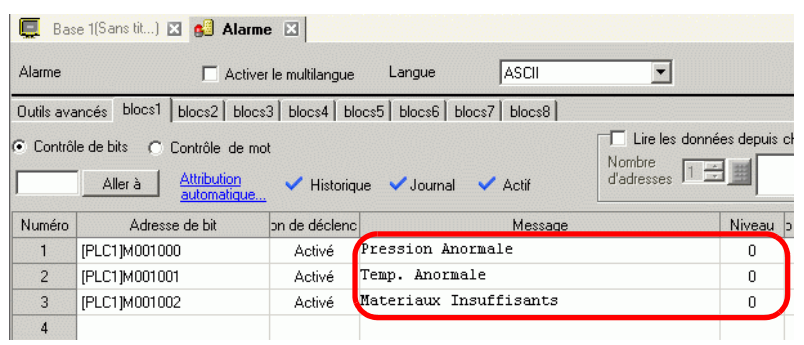

#### REMARQUE

- Vous pouvez enregistrer jusqu'à 160 caractères dans un seul message d'alarme.
- Lorsque la case [Activer le multilangue] est cochée, la langue du message peut être modifiée et affichée même si le système est en cours d'exécution.
- Les paramètres d'alarme peuvent être exportés ou importés en format CSV.
- 8 Ouvrez l'éditeur de l'écran, puis configurez l'objet d'alarme qui affichera l'alarme. Dans le menu [Objets (P)], sélectionnez [Alarme (A)], ou cliquez sur le placez l'objet dans l'écran.

|    | 🔲 Base 1 (Sans titre) 🔀 🛃 Alarme 🔀 |         |       |      |          |      |       |
|----|------------------------------------|---------|-------|------|----------|------|-------|
|    |                                    | ) · · ( |       | 1    | 2        |      | 3 .   |
| 1  |                                    |         | _     |      |          |      |       |
| Ō  |                                    |         |       |      |          |      |       |
| 13 |                                    |         | Dato. | Tria | Mossingo | Ack  | Rocal |
| :  |                                    | $\gg$   | Date  |      | nessaye  | HUK. | Kecov |
| :  |                                    |         |       |      |          |      |       |
|    |                                    |         |       |      |          |      |       |
| Ŀ  |                                    |         |       |      |          |      |       |
| :  |                                    |         |       |      |          |      |       |
|    |                                    |         |       |      |          |      |       |
| 1  |                                    |         |       |      |          |      |       |
| 2  |                                    |         |       |      |          |      |       |

| 💰 Alarme                                  | ×                                                                                                    |
|-------------------------------------------|----------------------------------------------------------------------------------------------------|
| ID de l'objet<br>AD_0000 *<br>Commentaire | Basique Item Couleur Paramètres de l'écran Sous-affichaqe. Commutateur Forme du curseur Sous-affichaqe. Commutateur Forme du curseur Sous-Affichaqe.                                                                          |
|                                           | Format d'affichage<br>Bloc d'affichage<br>Bloc d'affichage<br>Bloc 1<br>Ligne de départ de l'affichage<br>Lignes d'affichage<br>10<br>Espacement de lignes d'affichage<br>0<br>1<br>1<br>1<br>1<br>1<br>1<br>1<br>1<br>1<br>1 |
|                                           |                                                                                                    |
| Enregistrement<br>d'alarme                |                                                                                                    |
| Aide ( <u>H</u> )                         | CK (0) Annuler                                                                                                    |

9 Cliquez deux fois sur l'alarme placée. La boîte de dialogue Alarme apparaît.

- 10 Pour l'alarme, sélectionnez le bloc et le mode à afficher.
- 11 Configurez les options [Afficher la ligne de départ], [Lignes d'affichage] et [Espacement de lignes d'affichage].
- 12 Au besoin, utilisez les options des onglets [Elément], [Couleur] et [Affichage] pour modifier le nombre de caractères d'affichage, la couleur du texte, la couleur d'arrière-plan, la police et la taille du message d'alarme. Cliquez sur [OK].

| Contrôle | de mots                                                                                                    |
|----------|----------------------------------------------------------------------------------------------------|
| REMARQUE | <ul> <li>Pour en savoir plus, reportez-vous au guide de configuration.</li> <li> <sup>(2)</sup> 19.10.1 Guide de configuration de l'outil avancé (Alarme) ■ Guide de configuration de l'alarme (Bloc 1) ◆ Contrôle de mots 19-89     </li> <li> <sup>(2)</sup> «19.10.2 Guide de configuration des objets d'alarme ■ Historique» (page 19-103)     </li> <li>Reportez-vous à la section Edition d'objets pour en savoir plus sur le     </li> </ul> |
|          | placement d'objets ou sur la configuration d'adresses, de formes, de couleurs<br>et d'étiquettes.<br><sup>(27)</sup> «8.6.1 Edition d'objets» (page 8-46)                                                                                                    |

Lorsque la valeur de l'alarme est écrite dans l'adresse de mot de contrôle, l'alarme s'affiche avec la date ou l'heure du déclenchement. Lorsqu'une valeur autre que la valeur de l'alarme est écrite, l'heure de la récupération est ajoutée à la même ligne.

une fois le défaut retombé.

| D00102 : 100<br>Quand la valeur de l'alarme<br>est écrite dans le mot de<br>surveillance | Déclenchement<br>08/17 10:09 Abnormal Pressure 10:10 10:11<br>08/17 10:10 Abnormal Temperature<br>08/17 10:11 Lack of material<br>: : : : : : : :                                                                                                    |
|------------------------------------------------------------------------------------------|----------------------------------------------------------------------------------------------------|
| D00102 : 80<br>Quand une autre valeur est<br>écrite                                      | Récupération           08/17 10:09 Abnormal Pressure 10:10 10:11           08/17 10:10 Abnormal Temperature           08/17 10:11 Lack of material           10:12           :           :           :           :           :           :           :           :           :           :           :           :           :           :           :           :           :           :           :           :           :           : |

Mode d'affichage : [Historique]

1 Dans le menu [Outils avancés (R)], sélectionnez [Alarme (A)] ou cliquez sur 💕 . L'écran suivant apparaît : Dans [Langue], sélectionnez la langue de l'affichage du message d'alarme.

| 📮 Base 1(Sans                                                                                                    | tit) 🗵 🛃          | Alarme        | ×               |                     |                                                                |          | 4 ⊳             |
|----------------------------------------------------------------------------------------------------|-------------------|---------------|-----------------|---------------------|----------------------------------------------------------------|----------|-----------------|
| Alarme                                                                                                    |                   | 🗖 Act         | iver le multila | ngue Langue         | ASCI                                                           | Exporter | <u>Importer</u> |
| Outils avancés   Į                                                                                                    | olocs1   blocs2   | blocs3        | blocs4 🛘 bloc   | ss5 blocs6 bloc     | s7 blocs8                                                      |          |                 |
| Paramètres de bl                                                                                                    | ос                |               |                 |                     |                                                                |          |                 |
| aille des donnée                                                                                                    | Historique        | Jo            | ournal          | Actif               | Historique                                                     |          |                 |
| blocs                                                                                                    | Utiliser registre | me Utiliser   | registreme l    | Jtiliser registreme | Continuer les opérations d'alarma lors de la mise sous tension |          |                 |
| Numéro 1                                                                                                    | ✓ 128             |               | 128             | 128                 | Affector en tentinue                                           |          |                 |
| Numéro 2                                                                                                    |                   |               |                 |                     | nouvelle alarme O masqueries                                   |          |                 |
| Numéro 3                                                                                                    |                   |               |                 |                     |                                                                |          |                 |
| Numéro 4                                                                                                    |                   |               |                 |                     | 🗖 Opération externe                                            |          |                 |
| Numéro 5                                                                                                    |                   |               |                 | <u> </u>            | Adama da matida analiĝis                                       |          |                 |
| Numero 6                                                                                                    |                   |               |                 |                     | Adresse de mot de controle                                     |          |                 |
| Numéro 8                                                                                                    |                   |               |                 |                     | Adresse de bit de terminaison                                  | 7        |                 |
| Configuration                                                                                                    | de l'imprimante   |               |                 |                     | Activer la fonction Groupe                                     |          |                 |
| Temps réel     O Impression par lots     Format d'impression     Adresse du nombre d'alarmes     (Adresse du nombre d'alarmes     (Adresse du nombre d'alarmes     (Adresse du nombre d'alarmes     (Adresse du nombre d'alarmes     (Adresse du nombre d'alarmes     (Adresse du nombre d'alarmes |                   |               |                 |                     |                                                                |          |                 |
| Adresse de bit de terminaison                                                                                                    |                   |               |                 |                     |                                                                |          |                 |
| Activer la bar                                                                                                    | nnière 🔲 i        | Activer le ré | isumé           |                     |                                                                |          |                 |

2 A l'onglet [Paramètres de bloc], sélectionnez le mode d'affichage désiré (Historique/Journal/ Actif) pour le bloc dans lequel le message est enregistré, et définissez le nombre de messages stockés en tant qu'historique pour chaque mode.

| Base 1(Sans      | s tit)                                                                 | X 🔬 A     | arme     | ×         |           |         |        |                                                            |
|------------------|------------------------------------------------------------------------|-----------|----------|-----------|-----------|---------|--------|------------------------------------------------------------|
| Alarme           |                                                                        |           |          | C Active  | r Multila | angue   | Langue | ASCII                                                      |
| Outils avancés   | Outils avancés blocs1 blocs2 blocs3 blocs4 blocs5 blocs6 blocs7 blocs8 |           |          |           |           |         |        |                                                            |
| Paramètres de l  | bloc                                                                   |           |          |           |           |         |        |                                                            |
| sille des donnée | Hist                                                                   | orique    | Jo       | urnal     | ļ         | Actif   |        | Historique de la sa                                        |
| blocs            | Utiliser                                                               | eaistreme | Utiliser | eaistreme | Utiliser  | eaistre | me     | Continuer les onérs                                        |
| Numéro 1         |                                                                        | 128       | ~        | 128       | ~         | 128     |        | Conunder les opera                                         |
| Numero 2         |                                                                        |           |          |           |           |         |        | <ul> <li>Afficher en tant o<br/>nouvelle alarme</li> </ul> |

**3** Cochez la case [Historique] et définissez l'option [Masquer les alarmes continues].

| Historique de la sauvegarde      |                                |
|----------------------------------|--------------------------------|
| Continuer les opérations d'alarm | e lors de la mise sous tension |
| C Afficher en tant que           | Cacher les                     |
| nouvelle alarme                  | alarmes continues              |

IMPORTANT •

• Si la case [Historique] n'est pas cochée, les données historiques de l'alarme seront supprimées lorsque le GP est mis hors tension ou réinitialisé.

4 Ouvrez l'onglet [Bloc 1], puis sélectionnez [Contrôle de mots].

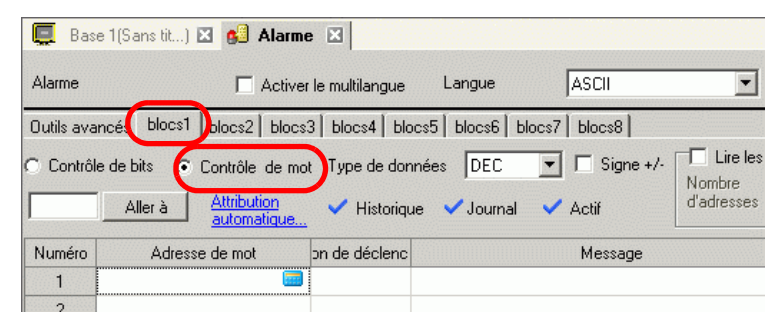

5 Dans [Type de données], sélectionnez le type de données de la [Valeur d'alarme] à stocker dans [Adresse de mot].

 REMARQUE
 • Le [Signe +/-] ne peut être défini que si le [Type de données] est configuré à [DEC].

6 Dans l'[Adresse de mot], configurez l'adresse de mot afin de contrôler le déclenchement d'alarme. (Par exemple, D102)

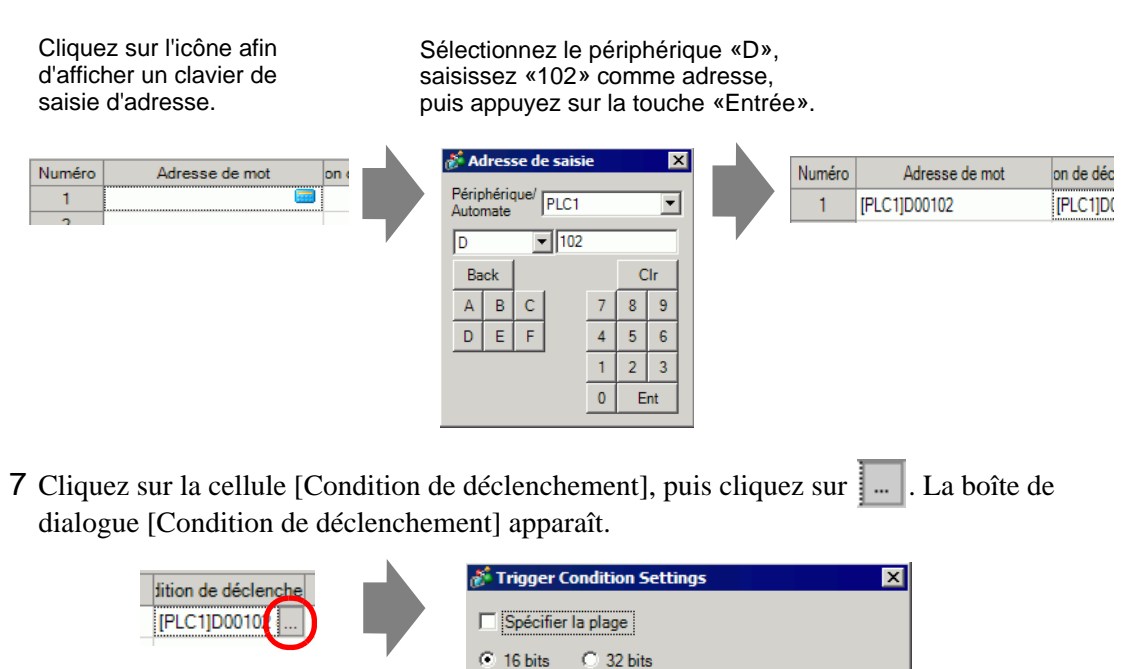

8 Sélectionnez la longueur de bit, configurez la [Valeur d'alarme] (p. ex., 100), et cliquez sur [OK].

Valeur d'alarme

[PLC1]D00102 = 0

0

OK (0)

Annuler

9 Dans la cellule [Message], saisissez le message d'alarme qui s'affichera lorsque l'alarme est déclenchée.

| 📮 Bas                                 | se 1(Sans tit) 🛛 🛛 🛃 🗚                                                           | arme 🗵                           |                   |         |        | 4 ⊳       |  |
|---------------------------------------|----------------------------------------------------------------------------------|----------------------------------|-------------------|---------|--------|-----------|--|
| Alarme                                | C Activer                                                                        | le multilangue Langue            | ASCII             | •       |        | Exporter  |  |
| Outils ava                            | ancés blocs1 blocs2 blocs3                                                       | 3   blocs4   blocs5   blocs6   1 | blocs7 blocs8     |         |        |           |  |
| Contrôl                               | Contrôle de bits      Contrôle de mot     Aller à     Atribution     automatique |                                  |                   |         |        |           |  |
| Numéro                                | Adresse de bit                                                                   | Condition de déclenchement       |                   | Message | Niveau | o d'écran |  |
| 1                                     | [PLC1]M001000                                                                    | Activé                           | Abnormal Pressure | 2       | 0      |           |  |
| 2 [PLC1]M001001 Activé Abnormal Temp. |                                                                                  |                                  |                   |         | 0      |           |  |
| 3                                     | [PLC1]M001002                                                                    | Activé                           | Insufficient Mate | erials  | 0      |           |  |
| 4                                     |                                                                                  |                                  |                   |         |        |           |  |

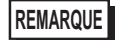

- Vous pouvez enregistrer jusqu'à 160 caractères dans un seul message d'alarme.
  - Lorsque la case [Activer le multilangue] est cochée, la langue du message peut être modifiée et affichée même si le système est en cours d'exécution.
  - Les paramètres d'alarme peuvent être exportés ou importés en format CSV.
- 10 Ouvrez l'écran, puis configurez l'alarme qui affichera l'historique. Dans le menu [Objets (P)], sélectionnez [Alarme (A)], ou cliquez sur 3 et placez l'objet dans l'écran.

|     | 📮 Base 1 (Sans titre) 🗙 👪 Alarme 🗙 |        |       |      |         |      |          |
|-----|------------------------------------|--------|-------|------|---------|------|----------|
|     |                                    | 0 • •  |       | 1    | 2       |      | 3 .      |
| -   |                                    |        |       |      |         |      |          |
| -   |                                    |        |       |      |         |      |          |
| 0   |                                    |        |       |      |         |      |          |
| 12  |                                    |        |       |      |         |      |          |
|     |                                    |        | D-+-^ | Thia | Magazaa | Aalz | Dagari   |
| 1.1 |                                    | $\sim$ | pate  |      | nessage | HUK_ | Recov    |
|     |                                    |        |       |      |         |      |          |
|     |                                    |        |       |      |         |      |          |
|     |                                    |        |       |      |         |      |          |
| 11  |                                    |        |       |      |         |      |          |
| -   |                                    |        |       |      |         |      | ·        |
| H÷1 |                                    |        |       |      |         |      |          |
| 1.1 |                                    |        |       |      |         |      |          |
|     |                                    |        |       |      |         |      |          |
| - I |                                    |        |       |      |         |      |          |
|     |                                    |        |       |      |         |      |          |
| 2   |                                    |        |       |      |         |      | <b>.</b> |

11 Cliquez deux fois sur l'alarme placée. La boîte de dialogue Alarme apparaît.

| 💰 Alarme                                  |                                                                                                    | ×                                        |
|-------------------------------------------|----------------------------------------------------------------------------------------------------|------------------------------------------|
| ID de l'objet<br>AD_0000 ÷<br>Commentaire | Basique Item Couleur Paramètres de l'écran Sous-affichage. Commutateur Forr<br>(Interpretended in the second second | ie du curseur  <br><u>&gt;&gt;Détail</u> |
|                                           | Format d'affichage     Bloc d'affichage       Bloc d'affichage     Historique       Ligne de départ de l'affichage     1       Lignes d'affichage     10       Espacement de lignes d'affichage     3                                                                                                    |                                          |
| Enregistrement<br>d'alarme                |                                                                                                    |                                          |
| Aide ( <u>H</u> )                         | (OKO)                                                                                                    | Annuler                                  |

- 12 Configurez le bloc et le mode à afficher pour l'alarme.
- **13** Configurez les options [Afficher la ligne de départ], [Lignes d'affichage] et [Espacement de lignes d'affichage].
- 14 Au besoin, utilisez les options des onglets [Elément], [Couleur] et [Affichage] pour modifier le nombre de caractères d'affichage, la couleur du texte, la couleur d'arrière-plan, la police et la taille du message d'alarme. Cliquez sur [OK].

| REMARQUE | <ul> <li>Lorsque vous utilisez le GP, vous pouvez configurer jusqu'à 2048 messages d'alarme. Lors du temps d'exécution, le GP peut enregistrer jusqu'à 768 messages d'historique, de journal et actifs dans la mémoire. Lorsque vous utilisez l'IPC, vous pouvez configurer jusqu'à 10000 messages d'alarme. Lors du temps d'exécution, l'IPC peut enregistrer jusqu'à 10000 messages.</li> <li>Lorsque vous utilisez plusieurs blocs, le nombre total de messages d'alarme que vous pouvez configurer pour tous les blocs est de 768.</li> </ul> |  |  |  |  |  |  |
|----------|----------------------------------------------------------------------------------------------------|--|--|--|--|--|--|
|          | * «19.7 Affichage des alarmes par ligne» (page 19-48)                                                                                                    |  |  |  |  |  |  |
|          | • La configuration de l'adresse de bit de contrôle et l'adresse de mot de contrôle ne peuvent pas dépasser 256 mots du message d'alarme (historique).                                                                                                    |  |  |  |  |  |  |
|          | • Le nombre maximum de caractères sur une ligne et le nombre maximum de lignes sur l'écran dépendent du type de GP et de la [Taille].                                                                                                    |  |  |  |  |  |  |
|          | <ul> <li>Si le message est plus large par rapport à l'espace disponible dans la zone<br/>d'affichage, la partie qui dépasse la zone est tronquée et ne s'affiche pas.</li> </ul>                                                                                                    |  |  |  |  |  |  |
|          | • Pour le [Contrôle de mots], si la valeur de l'alarme stockée dans l'[Adresse de mot] fluctue fréquemment, l'alarme sera souvent déclenchée.                                                                                                    |  |  |  |  |  |  |
|          | P. ex. : Lorsque la [Valeur de l'alarme] = 100                                                                                                    |  |  |  |  |  |  |
|          | 1er déclenchement<br>2e déclenchement                                                                                                    |  |  |  |  |  |  |

L'alarme est déclenchée fréquemment

100 -

50 ·

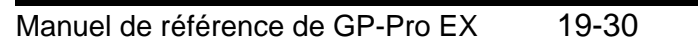

# 19.5 Utilisation de l'historique d'alarme

## 19.5.1 Introduction

Sélectionnez un bouton pour afficher un message d'alarme.

Plusieurs opérations sont disponibles, comme le défilement et le tri de messages affichés, et l'acquittement et l'effacement du message d'alarme sélectionné.

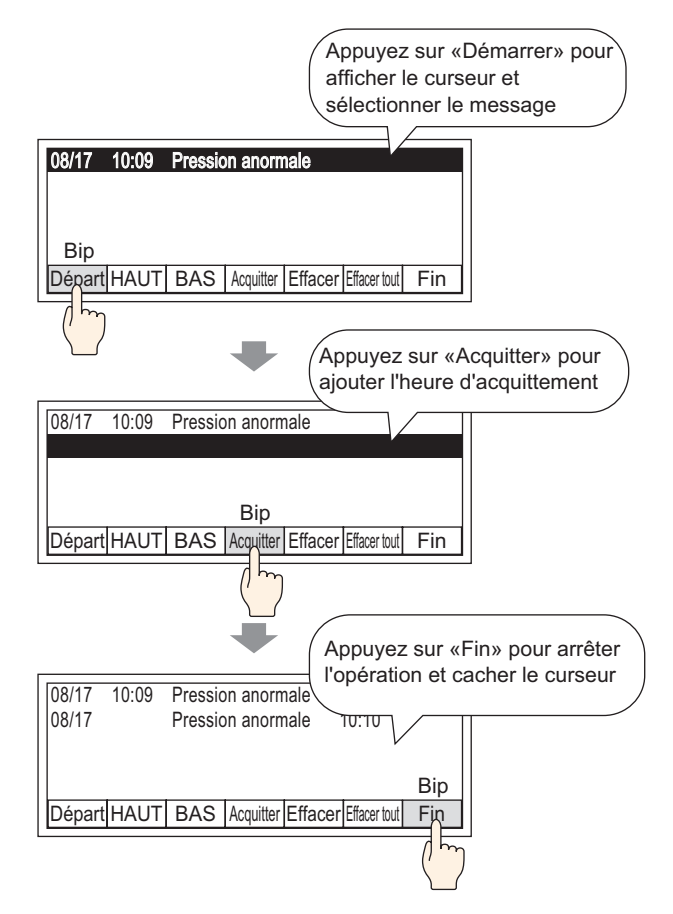

#### 19.5.2 Procédure de configuration

#### REMARQUE

- Pour en savoir plus, reportez-vous au guide de configuration.
   <sup>G</sup> 19.10.2 Guide de configuration des objets d'alarme Historique ◆ Bouton 19-128
  - Reportez-vous à la section Edition d'objets pour en savoir plus sur le placement d'objets ou sur la configuration d'adresses, de formes, de couleurs et d'étiquettes.

«8.6.1 Edition d'objets» (page 8-46)

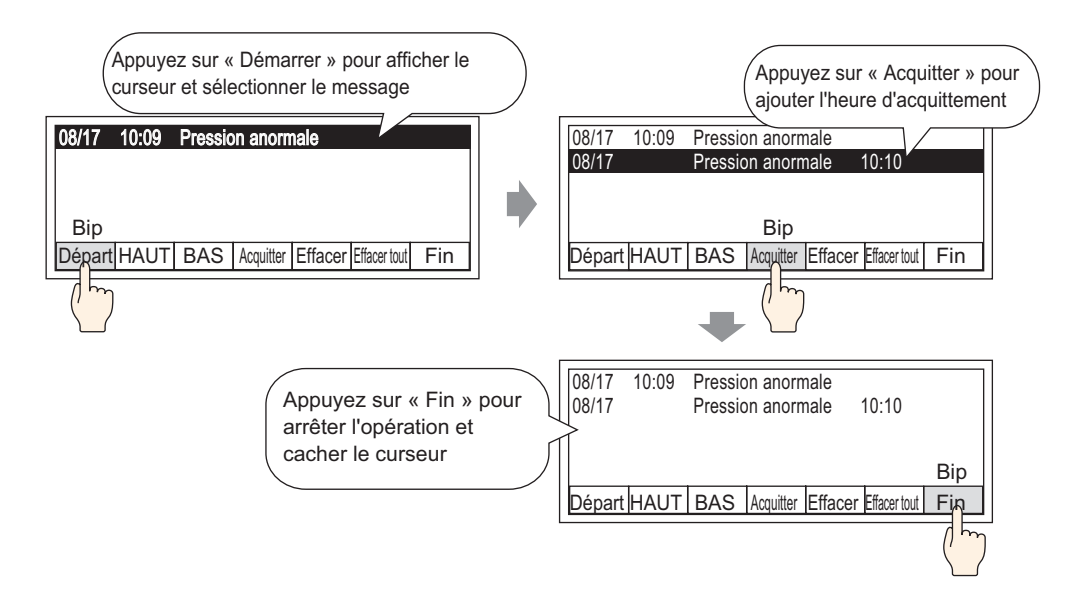

1 Cliquez deux fois sur le nouvel objet d'alarme. La boîte de dialogue Alarme apparaît. Ouvrez l'onglet [Bouton] et sélectionnez les options désirées.

| 💰 Alarme                                                                               |                                                                                                    | ×                                                                                                    |
|----------------------------------------------------------------------------------------|----------------------------------------------------------------------------------------------------|----------------------------------------------------------------------------------------------------|
| ID de l'objet<br>AD_0000 ***<br>Commentaire<br>Commentaire<br>Sélectionner la<br>forme | Basique Elément Couleur Type d'affich<br>Départ<br>Fin<br>Fin<br>Fin<br>Acquitté<br>Acquitté | neur       Sous-affichale       Commutateur         Sélectionner un commutateur       ■         Effacer tout       ■         Etiquette du commutateur       ■         Type de police       Police standard       ■         Langue d'affichage       ASCII       ■         Couleur du texte       □       7       ■         Etiquette       CLR       ALL       ■         Couleur du commutateur       ©       Culeur du commutateur       ■         Couleur du commutateur       ©       Clignotement       Aucun       ■         Couleur du commutateur       ©       ■       ○       ▼       Clignotement       Aucun       ■         Couleur du a       ■       □       7       ♥       Clignotement       Aucun       ■         Motif       ■       □       2       ♥       Clignotement       Aucun       ■ |
| Enregistrement<br>d'alarme                                                             | Effacer toutes les alarmes acquitté                                                                                                    | 4                                                                                                    |
| Aide (H)                                                                               |                                                                                                    | OK (0) Annuler                                                                                                    |

- 2 Sélectionnez la forme du bouton dans [Sélectionner la forme].
- **3** Choisissez le bouton dans [Sélectionner un bouton], puis désignez le [Type de police], la [Langue de l'affichage], la [Couleur du texte] et l'[Etiquette] de l'étiquette du bouton.
- 4 Au besoin, définissez les couleurs du bouton dans [Couleur de bouton].

| REMARQUE | • Selon la forme du bouton, il est possible que vous ne puissiez pas modifier la couleur. |  |  |  |  |  |  |
|----------|-------------------------------------------------------------------------------------------|--|--|--|--|--|--|
|          | • Sélectionnez le bouton et appuyez sur la touche [F2] pour modifier                      |  |  |  |  |  |  |
|          | directement le texte sur l'étiquette.                                                     |  |  |  |  |  |  |
|          | • Les paramètres Couleur du bouton et Forme sont communs pour tous les                    |  |  |  |  |  |  |
|          | objets d'alarme, peu importe le type de bouton sélectionné. Pour modifier la              |  |  |  |  |  |  |
|          | forme et la couleur de chaque bouton, utilisez un objet de voyant de bouton               |  |  |  |  |  |  |
|          | [Bouton spécial (bouton d'historique d'alarme)].                                          |  |  |  |  |  |  |
|          | 10.15.4 Bouton spécial                                                                    |  |  |  |  |  |  |
|          |                                                                                           |  |  |  |  |  |  |

5 Cliquez sur l'onglet [Forme du curseur], choisissez [Inverser] comme [Forme du curseur], puis cliquez sur [OK].

| Basique Item Couleur Paramètres | s de l'écran 🛛 Sous-affichage. | Commutateur F    | orme du curseur |
|---------------------------------|--------------------------------|------------------|-----------------|
| <b>D N I</b>                    |                                |                  |                 |
| Parametres du curseur           |                                |                  |                 |
| Forme du curseur Inverser       | ✓ 1 point                      | <b>V</b>         |                 |
|                                 |                                |                  |                 |
| Position du curseur             |                                |                  | _               |
| Adresse de mot de stockage      |                                |                  |                 |
|                                 | ,<br>                          |                  |                 |
| Acquerir la position du cu      | irseur fors de chaque deplac   | ement de curseur |                 |

REMARQUE

 Pour utiliser un bouton d'objet d'alarme (historique), vous ne devez utiliser qu'un objet d'alarme par écran.

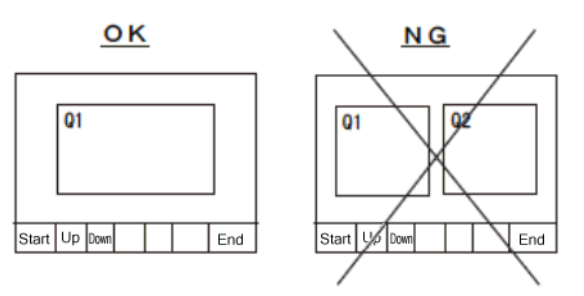

• Configurez les boutons dans le même écran que l'objet d'alarme. Vous ne pouvez pas les utiliser s'ils sont configurés dans un autre écran.

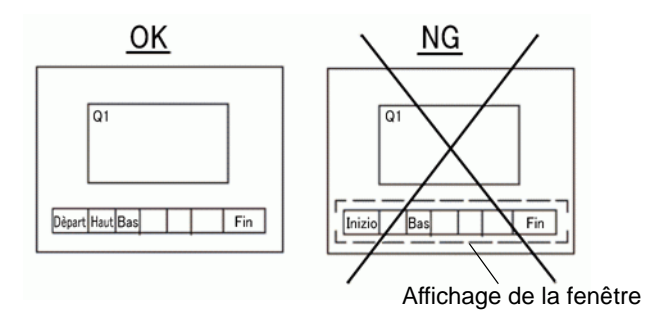

- Lorsque vous utilisez les boutons [Effacer toutes les apparitions], [Effacer toutes les heures accumulées], et [Effacer les heures accumulées particulières], ayez conscience que les données stockées dans la SRAM de sauvegarde du GP sont également effacées (à «0»), pas tout simplement les valeurs affichées.
- Lorsque les boutons de tri sont placés dans l'écran et que l'on appuie sur n'importe quel bouton (sauf le bouton [En ordre inverse de la date de déclenchement]), il peut y avoir un délai plus long qu'à l'habitude avant que la mise à jour de l'écran se fasse lors du changement d'écran.
- Lorsqu'on effectue une opération de tri sur deux blocs simultanément, par exemple en utilisant [Niveau et En ordre inverse de la date de déclenchement], les résultats pourraient s'afficher plus lentement qu'à l'habitude.

# 19.6 Affichage de l'aide (Sous-affichage)

#### 19.6.1 Introduction

#### Modifier l'écran de base

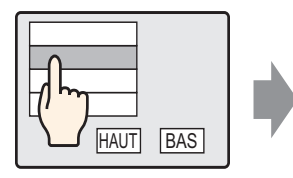

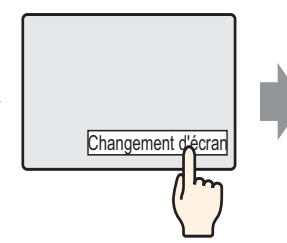

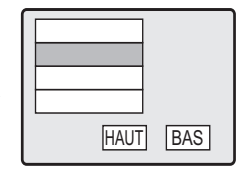

Appuyez sur le message d'alarme pour changer l'écran selon l'alarme.

Retournez à l'écran d'alarme à l'aide du commutateur de changement d'écran

## Afficher la fenêtre de texte

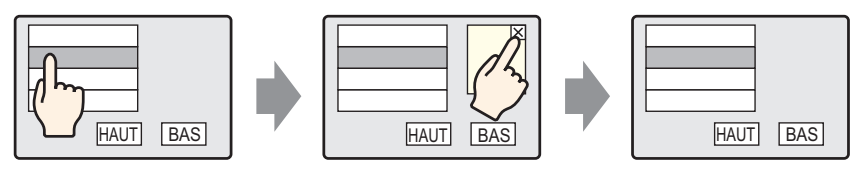

Appuyez sur le message d'alarme pour afficher une fenêtre de texte selon l'alarme. Appuyez sur le commutateur d'effacement de la fenêtre pour fermer la fenêtre de texte.

## 19.6.2 Procédure de configuration

#### Modifier l'écran de base

| • Pour en savoir plus, reportez-vous au guide de configuration.                                                                                                    |
|----------------------------------------------------------------------------------------------------|
| <sup>GP</sup> «10.15.3 Bouton de changement d'écran ■ Fonction de bouton» (page 10-68) <sup>GP</sup> «19.10.1 Guide de configuration de l'outil avancé (Alarme) ■ Guide de |
| configuration de l'alarme (Bloc 1)» (page 19-85)                                                                                                    |
| <sup>(</sup> <i>S</i> <sup>®</sup> «19.10.2 Guide de configuration des objets d'alarme ■ Historique» (page 19-103)                                                         |
| • Reportez-vous à la section Edition d'objets pour en savoir plus sur le placement d'objets ou sur la configuration d'adresses, de formes, de couleurs et d'étiquettes.    |
| «8.6.1 Edition d'objets» (page 8-46)                                                                                                    |
|                                                                                                    |

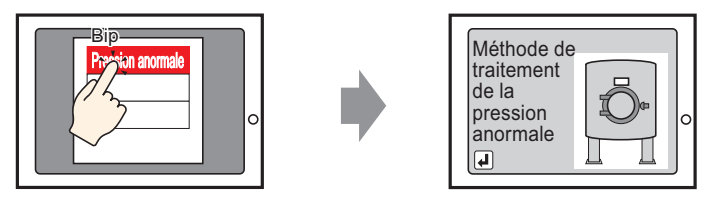

Appuyez sur l'alarme pour changer l'écran

- Créez l'écran de base que vous souhaitez afficher dans le sous-affichage. Dans le menu [Ecran (S)], sélectionnez [Nouvel écran (N)], ou cliquez sur
   La boîte de dialogue [Nouvel écran] apparaît.
- **2** Dans l'écran, configurez le numéro de l'écran de base (par exemple, 10) utilisé pour le sousaffichage, puis cliquez sur [OK].

| Nouvel écran                      |                                                    | × |
|-----------------------------------|----------------------------------------------------|---|
| Type d'écran                      | Base                                               |   |
| Ecran                             | 2 📑 🏢                                              |   |
| Titre                             | Méthode de traitement                              |   |
| Utiliser le mode                  | èle                                                |   |
| <u>Sélectionne</u><br>Modèle réce | r un modèle à partir de la liste<br>emment utilisé | _ |
|                                   | Nouveau Annuler                                    |   |
**3** Lorsque l'écran de base «10» apparaît, créez un écran de base pour le sous-affichage.

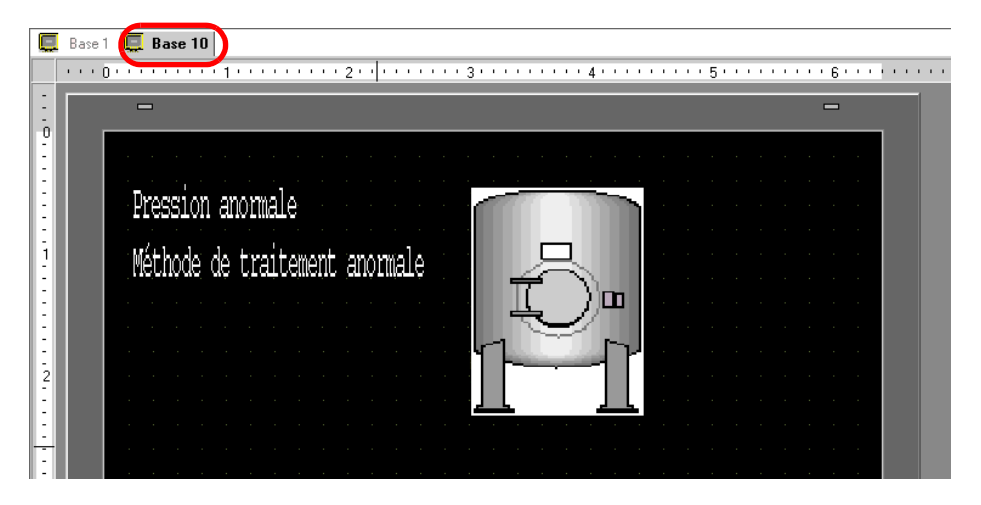

4 Configurez le bouton pour qu'il change de l'écran Sous-affichage à l'écran de placement Objet d'alarme. Dans le menu [Objets (P)], pointez sur [Bouton/Voyant (C)] et sélectionnez [Modifier le bouton d'écran (C)] ou cliquez sur , et placez le bouton dans l'écran.

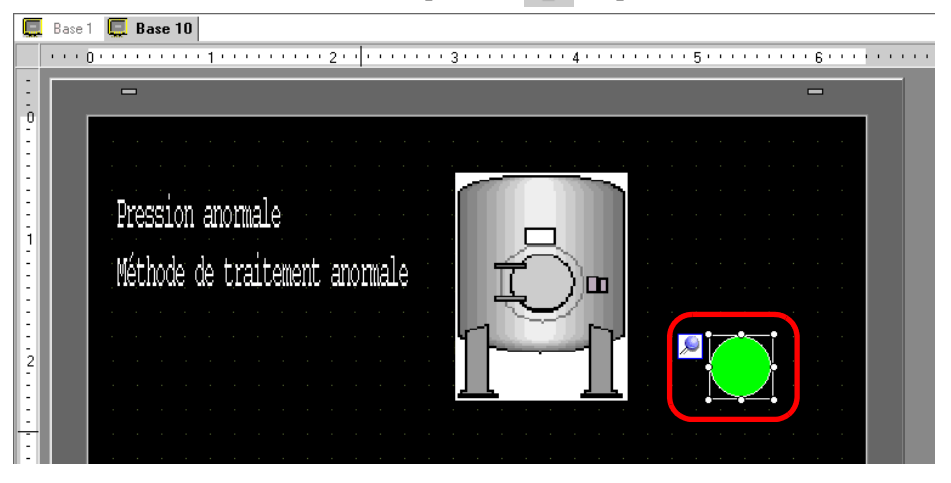

5 Cliquez deux fois sur l'objet de bouton placé. La boîte de dialogue suivante apparaît.

| Bouton/Voyant     |                                                                                                    | × |
|-------------------|----------------------------------------------------------------------------------------------------|---|
| Bouton/Voyant     | Fonction bouton       Options avancées       Fonction Voyant       Couleur       Etauette         Iste multifonction       Image: Proceeding of the commutateur d'écrant       Image: Proceeding of the commutateur       Image: Proceeding of the commutateur | × |
| Aide ( <u>H</u> ) | OK ( <u>O</u> ) Annuler                                                                                                    |   |

- 6 Dans [Sélectionner la forme], sélectionnez la forme du bouton.
- 7 Dans [Action de changement d'écran], sélectionnez l'action pour modifier l'écran, puis définissez le numéro d'écran de l'écran cible (par exemple, 1).
- 8 Au besoin, configurez la couleur et le texte d'affichage dans les onglets [Couleur] et [Etiquette], puis cliquez sur [OK]. La création de l'écran Sous-affichage est terminée.

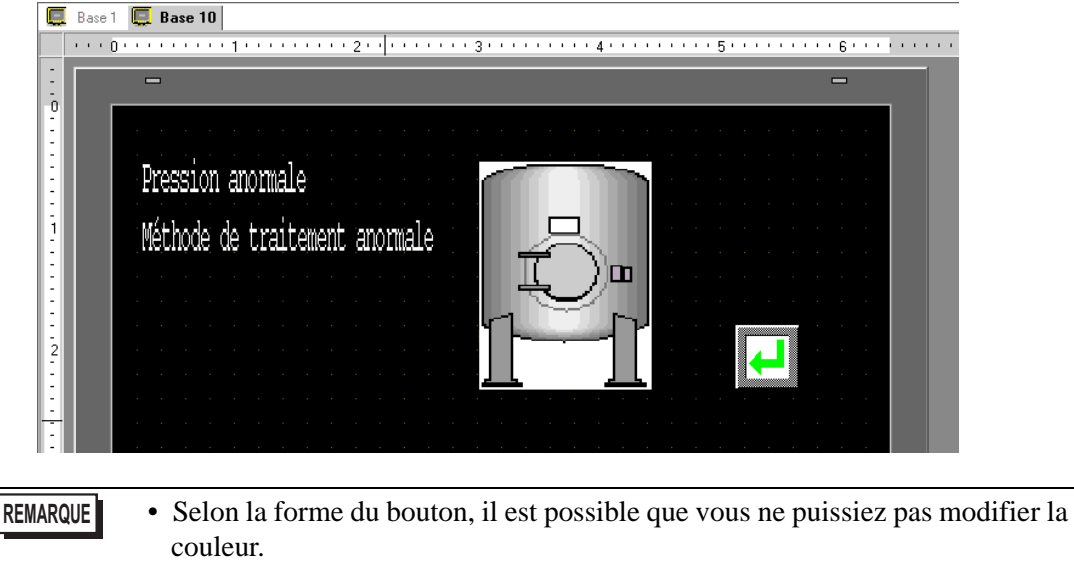

• Sélectionnez le bouton et appuyez sur la touche [F2] pour modifier directement le texte sur l'étiquette.

9 Ensuite, enregistrez le message pour qu'il s'affiche lorsque l'alarme est déclenchée.
 Dans le menu [Outils avancés (R)], sélectionnez [Alarme (A)] ou cliquez sur 
 L'écran suivant apparaît : Dans [Langue], sélectionnez la langue de l'affichage du message d'alarme.

| Base 1(Sans                                | s tit)                            | × 🔲 B                            | ase 10(I  | Method o    | .) 🗙 💕       | Alarm   |                                                                                           |                 | $\triangleleft \triangleright \mathbf{X}$ |
|--------------------------------------------|-----------------------------------|----------------------------------|-----------|-------------|--------------|---------|-------------------------------------------------------------------------------------------|-----------------|-------------------------------------------|
| Alarme                                     |                                   |                                  |           | C Active    | er Multilang | jue La  | ingue ASCII                                                                               | <u>xport</u> er | Importer                                  |
| Outils avancés                             | blocs1 [                          | blocs2 b                         | locs3   b | olocs4 i bl | ocs5   bloc  | s6 bloc | s7 blocs8                                                                                 |                 |                                           |
| Paramètres de                              | bloc                              |                                  |           |             |              |         |                                                                                           |                 |                                           |
| sille des donnée                           | Hist                              | torique                          | Jo        | urnal       | Act          | f       | Historique de la sauvegarde                                                               |                 |                                           |
| blocs                                      | Utiliser                          | egistreme                        | Utiliser  | egistreme   | Utiliser eg  | istreme | Continuer les opérations d'alarme lors de la mise sous tension                            |                 |                                           |
| Numéro 1<br>Numéro 2<br>Numéro 3           |                                   | 128                              |           | 128         |              | 128     | Afficher en tant que nouvelle alarme     C Cacher les alarmes continues                   |                 |                                           |
| Numéro 4<br>Numéro 5                       |                                   |                                  |           |             |              |         | Opération externe                                                                         |                 |                                           |
| Numéro 6<br>Numéro 7<br>Numéro 8           |                                   |                                  |           |             |              |         | Adresse de mot de contrôle                                                                |                 |                                           |
| Configuratio                               | n de l'im                         | primante                         |           |             |              |         | Activer la fonction Groupe                                                                |                 |                                           |
| Temps rée<br>Adresse de m<br>Adresse de bi | i C i<br>not d'impi<br>it de term | mpression<br>ression<br>ninaison | par lots  | Forr        | mat d'impre  | ssion   | Nombre d'adresses d'écriture d'alarmes<br>(Adresse de mot Ecrire<br>vers Mémoire interne) |                 |                                           |

- 10 A l'onglet [Paramètres de bloc], sélectionnez le mode d'affichage désiré (Historique/Journal/ Actif) pour le bloc dans lequel le message est enregistré, et définissez le nombre de messages stockés en tant qu'historique pour chaque mode.
- 11 Cochez la case [Historique] et définissez l'option [Masquer les alarmes continues].

• Si la case [Historique] n'est pas cochée, les données historiques de l'alarme seront supprimées lorsque le GP est mis hors tension ou réinitialisé.

12 Dans l'onglet [Bloc1], sélectionnez [Contrôle de bits].

| 📮 Base      | 1(Sans tit) 🗙 🖳 🛛                                             | ase 10(Method o)                              | 🗵 🚱 Alam    | ne 🗵         |                      |
|-------------|---------------------------------------------------------------|-----------------------------------------------|-------------|--------------|----------------------|
| Alarme      |                                                               | ctiver le multilangue                         | Langue      | ASCII        | •                    |
| Outils avan | cés blocs1 Jlocs2                                             | blocs3 blocs4 bloc                            | s5 blocs6 b | locs7 blocs8 |                      |
| Contrôle    | de bits C Contrôle o<br>Aller à <u>Attributio</u><br>automati | le mot<br><u>n</u><br><u>que</u> 🗸 Historique | e 🗸 Journal | 🗸 Actif      | Nombre<br>d'adresses |
| Numéro      | Adresse de bit                                                | on de déclenc                                 |             | Message      |                      |
| 1           |                                                               |                                               |             |              |                      |
| 2           |                                                               |                                               |             |              |                      |
| 3           |                                                               |                                               |             |              |                      |

13 Dans l'[Adresse de bit], configurez l'adresse de bit afin de surveiller le déclenchement d'alarme. (Par exemple, M1000)

Cliquez sur l'icône afin Sélectionnez le périphérique «M», d'afficher un clavier de saisissez «1000» comme adresse, saisie d'adresse. puis appuyez sur la touche «Ent.». 💰 Adresse de saisie Numéro Adresse de bit X Numéro Adresse de bit on Périphérique/ PLC1 • 2 [PLC1]M001000 Automate ▼ 1000 М Back Clr A в С 7 8 9 F 5 D Е 4 6 2 3 1 0 Ent

14 Cliquez sur la cellule [Condition de déclenchement], sélectionnez si l'alarme est déclenchée lorsque l'adresse de bit de contrôle est activée ou désactivée.

| 📮 Bas      | se 1(Sans tit) 🛛 🛄 🛛 B                                              | ase 10(Method o)               | 🛛 🚱 Alarm     | ie 🗵        |                      |
|------------|---------------------------------------------------------------------|--------------------------------|---------------|-------------|----------------------|
| Alarme     | n Ad                                                                | ctiver le multilangue          | Langue        | ASCII       | •                    |
| Outils ava | ancés blocs1 blocs2 t                                               | olocs3 blocs4 bloc             | ss5 blocs6 bl | ocs7 blocs8 |                      |
| Contrô     | le de bits 🔿 Contrôle de<br>Aller à <u>Attributior</u><br>automatic | e mot<br>)<br>jue 🗸 Historique | e 🗸 Journal   | 🗸 Actif     | Nombre<br>d'adresses |
| Numéro     | Adresse de bit                                                      | on de déclenc                  |               | Message     |                      |
| 1          | [PLC1]M001000                                                       | Activé 💌                       |               |             |                      |
| 2          |                                                                     | Activé                         |               |             |                      |
| 3          |                                                                     | Désactivé                      |               |             |                      |
|            |                                                                     |                                |               |             |                      |

15 Dans la cellule [Message], saisissez le message d'alarme qui s'affichera lorsque l'alarme est déclenchée.

| REMARQUE | • Vous pouvez enregistrer jusqu'à 160 caractères dans un seul message               |
|----------|-------------------------------------------------------------------------------------|
|          | d'alarme.                                                                           |
|          | • Lorsque la case [Activer le multilangue] est cochée, la langue du message         |
|          | peut être modifiée et affichée même si le système est en cours d'exécution.         |
|          | *17.4 Modification de la langue d'un texte (Multilangue)» (page 17-16)              |
|          | Les nouvertés en formes d'alors a consert être aux entés en importés en formest CSV |

- Les paramètres d'alarme peuvent être exportés ou importés en format CSV.
- 16 Définissez le numéro de l'écran de sous-affichage. (Par exemple, 10)

| 💻 Base                      | e 1(Sans tit) 🛛 🛃 🛃 Alarm                 | е 🗵                          |              |                      |          |                                  | ⊲ ⊳      |
|-----------------------------|-------------------------------------------|------------------------------|--------------|----------------------|----------|----------------------------------|----------|
| Alarme                      | C Activer                                 | le multilangue Langue        | ASCII        | ¥                    |          | <u>Exporter</u>                  | Importer |
| Outils ava                  | ncés blocs1 blocs2 blocs3                 | 3 blocs4 blocs5 blocs6 blocs | s7 blocs8    |                      |          |                                  |          |
| <ul> <li>Contrôl</li> </ul> | le de bits 🕜 Contrôle de mol              | 1                            |              |                      | odonnées | depuis chaque alarme             |          |
|                             | Aller à <u>Attribution</u><br>automatique | 🗸 Historique 🗸 Journal 🔍     | 🖊 Actif      | Nombre<br>d'adresses | 1 🗧      |                                  |          |
| Numéro                      | Adresse de bit                            | Condition de déclenchement   | Messa        | ige                  | Niveau   | Numéro d'écran du sous-affichage | Ac_      |
| 1                           | [PLC1]M0100                               | Activé                       | Pression And | ormale               | 0        | 10                               |          |
| 2                           |                                           |                              |              |                      |          |                                  | 1        |

17 Configurez l'objet d'alarme pour afficher des alarmes.

Ouvrez l'écran pour afficher l'alarme (par exemple, Base 1), et dans le menu [Objets (P)], sélectionnez [Alarme (A)], ou cliquez sur 🧕 , et placez l'objet dans l'écran.

|   | Base 1 | (Sanstitre) | ⊠ 📮  | Base 10(Sans | tit) 🗵 | 💕 Alarme |
|---|--------|-------------|------|--------------|--------|----------|
|   | (      |             | 1    | 2            | 2      | 3        |
| - |        | -           |      |              |        |          |
| 0 |        |             |      |              |        |          |
|   |        | Date        | Tria | Message      | Ack    | Recov    |
|   |        |             |      |              |        |          |
| E |        |             |      |              |        |          |
| 1 |        |             |      |              |        |          |
|   |        |             |      |              |        |          |
|   |        |             |      |              |        |          |
|   |        |             |      |              |        |          |
| 2 |        |             |      |              |        |          |

18 Cliquez deux fois sur l'alarme placée. La boîte de dialogue Alarme apparaît.

| 💰 Alarme                                   |                                                                                                    | K |
|--------------------------------------------|----------------------------------------------------------------------------------------------------|---|
| ID de l'objet<br>AD_0000 **<br>Commentaire | Basique       Item       Couleur       Paramètres de l'écran       Sous-affichage.       Commutateur       Forme du curseur         Afficher       Ihistorique       Image: State of the state of the st |   |
| Enregistrement<br>d'alarme                 |                                                                                                    |   |
| Aide ( <u>H</u> )                          | ( Annuler                                                                                                    |   |

- 19 Configurez le bloc et le mode à afficher pour l'alarme.
- 20 Configurez les options [Afficher la ligne de départ], [Lignes d'affichage] et [Espacement de lignes d'affichage].

21 Ouvrez l'onglet [Sous-affichage] et cochez la case [Activer le sous-affichage].

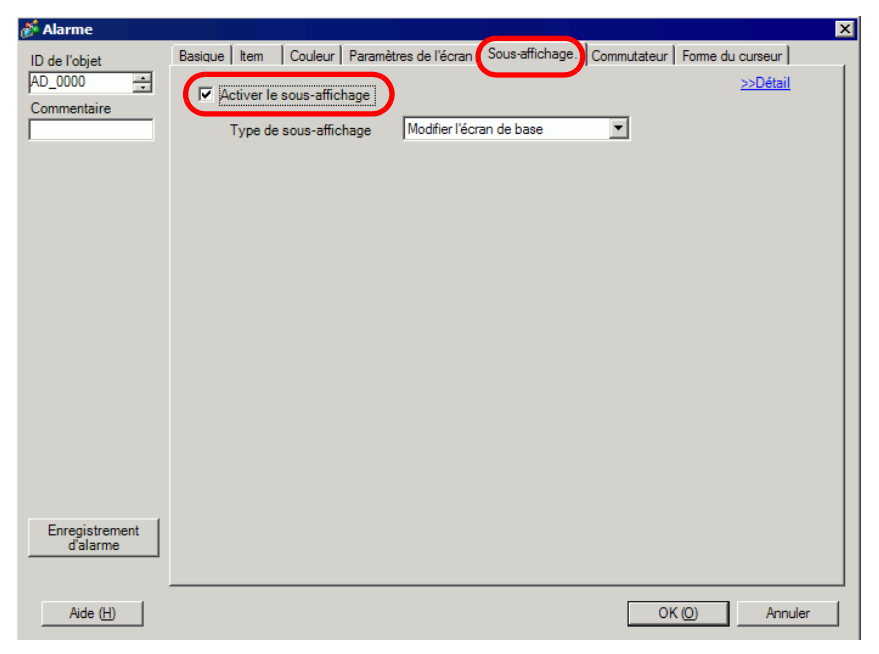

- 22 Dans la liste [Type de sous-affichage], sélectionnez [Modifier l'écran de base].
- 23 Au besoin, utilisez les options des onglets [Elément], [Couleur] et [Affichage] pour modifier le nombre de caractères d'affichage, la couleur du texte, la couleur d'arrière-plan, la police et la taille du message d'alarme. Cliquez sur [OK].

## Afficher la fenêtre de texte

#### REMARQUE

- Pour en savoir plus, reportez-vous au guide de configuration.
   <sup>CP</sup> «17.9.2 Guide de configuration commun (Enregistrement de texte)» (page 17-60)
   <sup>CP</sup> «19.10.1 Guide de configuration de l'outil avancé (Alarme) Guide de configuration de l'alarme (Bloc 1)» (page 19-85)
   <sup>CP</sup> «19.10.2 Guide de configuration des objets d'alarme Historique» (page 19-103)
  - Reportez-vous à la section Edition d'objets pour en savoir plus sur le placement d'objets ou sur la configuration d'adresses, de formes, de couleurs et d'étiquettes.

«8.6.1 Edition d'objets» (page 8-46)

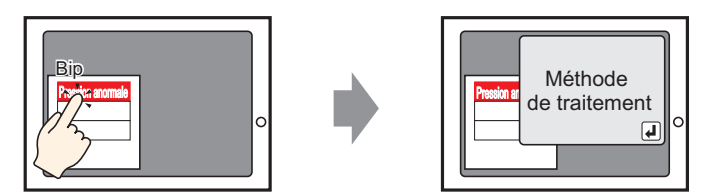

Lorsque le message d'alarme est appuyé, une fenêtre texte s'affiche.

- 1 Créez une fenêtre de texte pour insérer un sous-affichage. Dans le menu [Outils avancés (R)], sélectionnez [Enregistrement du texte (T)], ou cliquez sur 🛐 . L'écran suivant apparaît :
- 2 Précisez le numéro de et le commentaire (par exemple, Numéro de texte «1», Commentaire «Tension anormale»), puis cliquez sur [Créer].

| 💰 Nouveau tex | kte/Ouvrir 🛛 🔀    |
|---------------|-------------------|
| Nouveau       | C Ouvrir          |
| Numéro        | 1                 |
| Commentaire   | Abnormal Pressure |
|               |                   |
|               |                   |
|               |                   |
|               |                   |
|               |                   |
|               |                   |
|               |                   |
|               |                   |
|               |                   |
|               | Nouveau Annuler   |

**3** Précisez la [Langue], et saisissez le texte à afficher en tant que sous-affichage.

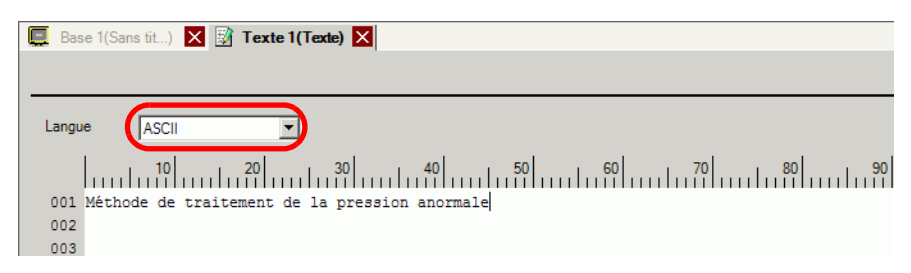

4 Ensuite, enregistrez le message pour qu'il s'affiche lorsque l'alarme est déclenchée.
 Dans le menu [Outils avancés (R)], sélectionnez [Alarme (A)] ou cliquez sur 
 L'écran suivant apparaît : Dans [Langue], sélectionnez la langue de l'affichage du message d'alarme.

| Base 1(Sans                                                                                                    | tit)   | 🗙 🔡 То                                                        | exte 1(A                  | bnormal                   | ) 🗙 (                                                                                                    | 🗐 Alarme                               |                                                                                                    |                  | $\triangleleft \triangleright \mathbf{x}$ |
|----------------------------------------------------------------------------------------------------|--------|---------------------------------------------------------------|---------------------------|---------------------------|----------------------------------------------------------------------------------------------------|----------------------------------------|----------------------------------------------------------------------------------------------------|------------------|-------------------------------------------|
| Alarme                                                                                                    |        |                                                               |                           | C Active                  | er Multila                                                                                                    | angue La                               | ngue ASCII                                                                                                    | <u>Export</u> er | <u>Import</u> er                          |
| Outils avancés b<br>Paramètres de b<br>sille des donnée<br>blocs<br>Numéro 1<br>Numéro 2<br>Numéro 3<br>Numéro 4<br>Numéro 5<br>Numéro 6<br>Numéro 7                                                           | Ilocs1 | blocs2 blocs2 blocs2 blocs2 blocs2 blocs2 blocs2 blocs2 blocs | Jocs3 L<br>Jo<br>Utiliser | urnal<br>egistreme<br>128 | A Design of the second second | locs6 bloc<br>ctif<br>egistreme<br>128 | s7       blocs8         Image: Historique de la sauvegarde         Continuer les opérations d'alarme lors de la mise sous tension         Image: Graph and the sauvegarde les opérations d'alarme lors de la mise sous tension         Image: Graph and the sauvegarde les opérations d'alarme lors de la mise sous tension         Image: Graph and the sauvegarde les opération externe         Image: Graph and the sauvegarde les opération externe         Adresse de mot de contrôle         Adresse de bit de terminaison |                  |                                           |
| Numéro 8       Imprimante         Configuration de l'impression par lots       Format d'impression         Adresse de mot d'impression       Impression         Adresse de bit de terminaison       Impression |        |                                                               |                           |                           |                                                                                                    | pression                               | Activer la fonction Groupe Nombre d'adresses d'écriture d'alarmes (Adresse de mot Ecrire vers Mémoire interne)                                                                                                    |                  |                                           |

5 A l'onglet [Paramètres de bloc], sélectionnez le mode d'affichage désiré (Historique/Journal/ Actif) pour le bloc dans lequel le message est enregistré, et définissez le nombre de messages stockés en tant qu'historique pour chaque mode.

| C  | Base 1(San     | s tit)   | х 📝 т     | exte 1(A  | bnormal    | ) 🗙 (      | 🖉 Alarm    | e 🗙        |                    |                  |
|----|----------------|----------|-----------|-----------|------------|------------|------------|------------|--------------------|------------------|
| A  | arme           |          |           |           | C Active   | er Multila | angue La   | angue      | ASCII              | •                |
| Ou | tils avancés   | blocs1   | blocs2 b  | locs3   t | olocs4 blo | ocs5 bl    | locs6 bloc | cs7 blocs8 |                    |                  |
| P  | aramètres de   | bloc     |           |           |            |            |            | _          |                    |                  |
| ai | lle des donnée | : Hist   | orique    | Jo        | urnal      | A          | ctif       | Histori    | ique de la sauveg  | arde             |
|    | blocs          | Utiliser | egistreme | Utiliser  | egistreme  | Utiliser   | egistreme  | Castin     | un las asérations  | d'alarana lara d |
| 1  | Numéro 1       | ✓        | 128       | <b>v</b>  | 128        | ~          | 128        | Conun      | uer les operations | a dalarme iors d |
|    | Numéro 2       |          |           |           |            |            |            | C Affi     | cher en tant que   | C Cacher         |

6 Cochez la case [Historique] et définissez l'option [Masquer les alarmes continues].

• Si la case [Historique] n'est pas cochée, les données historiques de l'alarme seront supprimées lorsque le GP est mis hors tension ou réinitialisé.

7 Dans l'onglet [Bloc1], sélectionnez [Contrôle de bits].

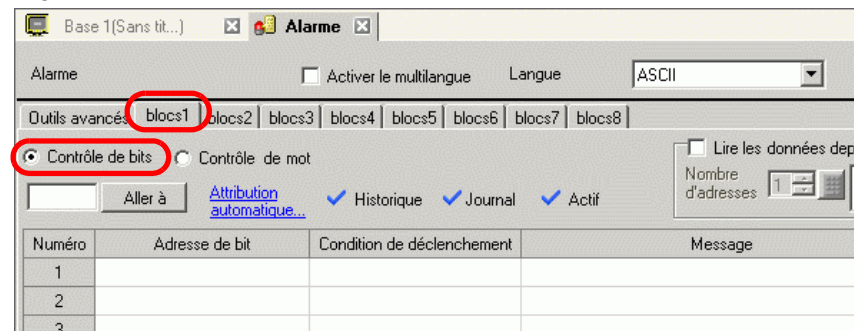

8 Dans l'[Adresse de bit], configurez l'adresse de bit afin de surveiller le déclenchement d'alarme. (Par exemple, M1000)

Cliquez sur l'icône afin d'afficher un clavier de saisie d'adresse. Sélectionnez le périphérique «M», saisissez «1000» comme adresse, puis appuyez sur la touche «Ent.».

κ.

| Number | Adapage de hit |                                                                      |                         |        |                                 |    |
|--------|----------------|----------------------------------------------------------------------|-------------------------|--------|---------------------------------|----|
| 1 1    | Adresse de bit | 🔊 Adresse de sa                                                      | isie X                  | Numéro | Adresse de bit                  | on |
| 1 2    |                | Périphérique/ PLC<br>Automate 10<br>M V 10<br>Back<br>A B C<br>D E E | . Cir<br>7 8 9<br>4 5 6 | 1      | Adresse de bit<br>[PLC1]M001000 | on |
|        |                |                                                                      | 1 2 3<br>0 Ent          |        |                                 |    |

9 Cliquez sur la cellule [Condition de déclenchement], sélectionnez si l'alarme est déclenchée lorsque l'adresse de bit de contrôle est activée ou désactivée.

| 📮 Bas      | e 1(Sans tit) 🛛 🗵 💕 Ala                                                  | arme 🗵                     |               |                                                   |
|------------|--------------------------------------------------------------------------|----------------------------|---------------|---------------------------------------------------|
| Alarme     | I                                                                        | Activer le multilangue     | Langue        | ASCII                                             |
| Outils ava | ancés blocs1 blocs2 blocs                                                | 3 blocs4 blocs5 blocs6     | blocs7 blocs8 |                                                   |
| Contrô     | le de bits C Contrôle de mo<br>Aller à <u>Attribution</u><br>automatique | t<br>V Historique V Journa | il 💙 Actif    | C Lire les données depuis<br>Nombre<br>d'adresses |
| Numéro     | Adresse de bit                                                           | Condition de déclenchement |               | Message                                           |
| 1          | [PLC1]M001000                                                            | Activé                     |               |                                                   |
| 2          |                                                                          | Activé                     |               |                                                   |
| 3          |                                                                          | Désactivé                  | 7             |                                                   |
| 4          |                                                                          |                            | -             |                                                   |

10 Dans la cellule [Message], saisissez le message d'alarme qui s'affichera lorsque l'alarme est déclenchée.

REMARQUE

• Vous pouvez enregistrer jusqu'à 160 caractères dans un seul message d'alarme.

- Lorsque la case [Activer le multilangue] est cochée, la langue du message peut être modifiée et affichée même si le système est en cours d'exécution.
   \* «17.4 Modification de la langue d'un texte (Multilangue)» (page 17-16)
- Les paramètres d'alarme peuvent être exportés ou importés en format CSV.

11 Définissez le numéro de fichier que le sous-affichage doit afficher (par exemple, 1).

| 📮 Bas      | e 1(Sans tit) 🗵 🚱 Alam                                                   | me 🗵                                |              |                      |             |                               |      | 4 ⊳      |
|------------|--------------------------------------------------------------------------|-------------------------------------|--------------|----------------------|-------------|-------------------------------|------|----------|
| Alarme     | C Active                                                                 | r le multilangue Langue             | ASCII        | •                    |             | Exports                       | er i | Importer |
| Outils ava | ncés blocs1 blocs2 blocs                                                 | 3   blocs4   blocs5   blocs6   bloc | s7 blocs8    |                      |             |                               |      |          |
| Contrô     | le de bits C Contrôle de mo<br>Aller à <u>Attribution</u><br>automatique | t<br>V Historique V Journal         | 🗸 Actif      | Nombre<br>d'adresses | s données d | lepuis chaque alarme —        |      |          |
| Numéro     | Adresse de bit                                                           | Condition de déclenchement          | Message      |                      | Niveau      | Numéro d'écran du sous-affict | nage | Ac_      |
| 1          | [PLC1]M0100                                                              | Activé                              | Pression And | ormale               | 0           | 1                             |      |          |
| 2          |                                                                          |                                     |              |                      |             |                               | _    |          |

12 Configurez l'objet d'alarme pour afficher les alarmes.

Ouvrez l'écran dans lequel vous souhaitez afficher les alarmes (par exemple, Base 1), et dans le menu [Objets (P)], cliquez sur [Alarme (A)], ou cliquez sur [ $\begin{subarray}{c}$ , puis dessinez l'alarme dans l'écran.

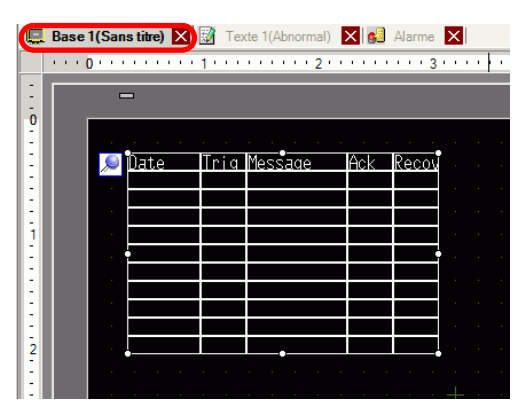

13 Cliquez deux fois sur l'alarme placée. La boîte de dialogue Alarme apparaît.

| \delta Alarme                           |                                                                                                    | × |
|-----------------------------------------|----------------------------------------------------------------------------------------------------|---|
| ID de l'objet<br>AD_0000<br>Commentaire | Basique Item Couleur Paramètres de l'écran Sous-affichaqe. Commutateur Forme du curseur<br>>>Détail<br>Afficher l'historique<br>Résumé                                                                                                    |   |
|                                         | Format d'affichage     Mode d'affichage       Bloc d'affichage     Mode d'affichage       Bloc 1     Image: Comparison of the state of the state of the |   |
|                                         |                                                                                                    |   |
| Enregistrement<br>d'alarme              |                                                                                                    |   |
| Aide ( <u>H</u> )                       | (OK(O) Annuler                                                                                                    |   |

14 Configurez le bloc et le mode à afficher pour l'alarme.

- 15 Configurez les options [Afficher la ligne de départ], [Lignes d'affichage] et [Espacement de lignes d'affichage].
- 16 Cliquez sur l'onglet [Sous-affichage] et cochez la case [Activer le sous-affichage].

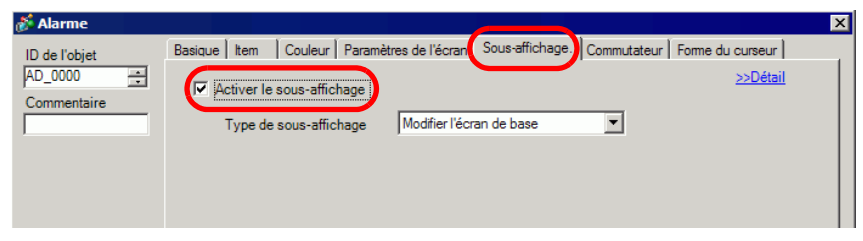

17 Dans la liste [Type de sous-affichage], sélectionnez [Afficher la fenêtre de texte].

| Type de sous-affichage                                                                                    | Afficher la fené | être de texte | • |  |  |  |
|----------------------------------------------------------------------------------------------------|------------------|---------------|---|--|--|--|
| Taille de la fenêtre                                                                                      | C Grand          | Petit         |   |  |  |  |
| Attention : Pour enregistrer un texte, le nombre de<br>caractères dans une ligne ne peut pas dépasser 20. |                  |               |   |  |  |  |

18 Dans [Taille de fenêtre], sélectionnez la taille de la fenêtre du sous-affichage.

- 19 Au besoin, utilisez les options des onglets [Elément], [Couleur] et [Affichage] pour modifier le nombre de caractères d'affichage, la couleur du texte, la couleur d'arrière-plan, la police et la taille du message d'alarme. Cliquez sur [OK].
- 20 L'icône de paramètre de la position  $\bigoplus$  s'affiche dans la partie supérieure gauche de l'objet d'alarme. Déplacez le marqueur de position du paramètre jusqu'à l'endroit où vous voulez afficher la fenêtre de texte en sous-affichage. Tous les paramètres sont maintenant effectués.

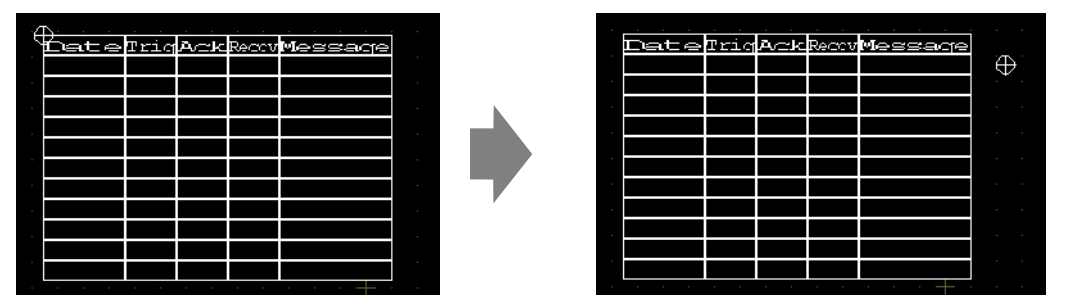

# 19.7 Affichage des alarmes par ligne

# 19.7.1 Introduction

Vous pouvez modifier les alarmes affichées dans chaque écran en enregistrant des différents messages d'alarme avec des différentes lignes de production.

#### Affichage

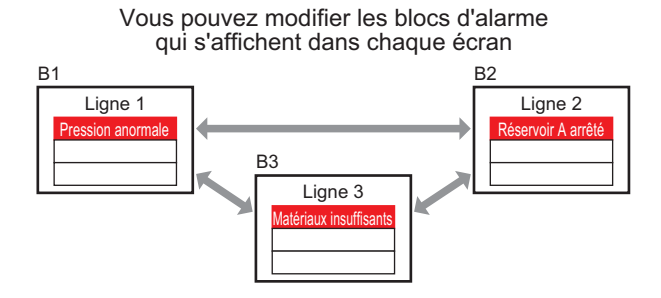

#### Registre

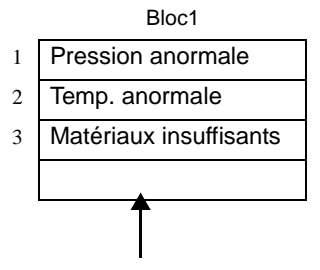

Bloc2
1 Réservoir A arrêté
2 Réservoir B arrêté
3 Réservoir C arrêté
4 Réservoir D arrêté

Message d'alarme pour la ligne 1

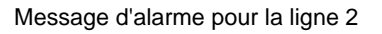

## 19.7.2 Procédure de configuration

# Pour en savoir plus, reportez-vous au guide de configuration. \* «19.10.1 Guide de configuration de l'outil avancé (Alarme) Guide d'alarme» (page 19-70) \* «19.10.2 Guide de configuration des objets d'alarme» (page 19-102) Reportez-vous à la section Edition d'objets pour en savoir plus sur le

- placement d'objets ou sur la configuration d'adresses, de formes, de couleurs et d'étiquettes.
  - «8.6.1 Edition d'objets» (page 8-46)

Affiche les messages d'alarme des différents blocs dans chaque écran.

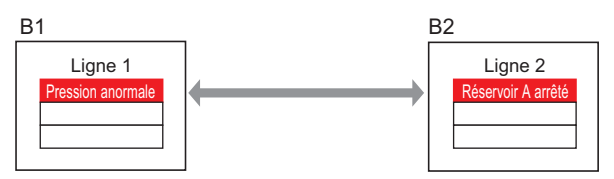

1 Dans le menu [Outils avancés (R)], sélectionnez [Alarme (A)] ou cliquez sur 🗾 . L'écran suivant apparaît : Dans [Langue], sélectionnez la langue de l'affichage du message d'alarme.

| Parametres de Di<br>aille des donnée          | oc<br>Hist                   | orique                          | Jo       | urnal      | A          | ctif        | Historique                                                                            |        |  |
|-----------------------------------------------|------------------------------|---------------------------------|----------|------------|------------|-------------|---------------------------------------------------------------------------------------|--------|--|
| blocs                                         | Utiliser                     | registreme                      | Utiliser | registreme | Utiliser r | egistreme   | Continuer les opérations d'alarme lors de la mise sous tension                        |        |  |
| Numéro 1<br>Numéro 2<br>Numéro 3              |                              | 128                             |          | 128        |            | 128         | Afficher en tant que nouvelle alarme     C Masquer les alarmes continues              |        |  |
| Numéro 4<br>Numéro 5                          |                              |                                 |          |            |            |             | Opération externe                                                                     |        |  |
| Numéro 6<br>Numéro 7<br>Numéro 8              |                              |                                 |          |            |            |             | Adresse de mot de contrôle Adresse de bit de terminaison                              | Y<br>Y |  |
| Configuration                                 | de l'imp                     | rimante                         |          |            |            |             | C Activer la fonction Groupe                                                          |        |  |
| Temps réel<br>Adresse de mo<br>Adresse de bit | C I<br>t d'impre<br>de termi | mpression  <br>ession<br>naison | par lots | Form       | at d'impre | ession<br>V | Adresse du nombre d'alarmes<br>(Adresse de mot d'écriture<br>vers la mémoire interne) |        |  |

2 A l'onglet [Paramètres de bloc], sélectionnez le mode d'affichage (Historique/Journal/Actif) pour chacun des blocs auxquels des messages sont enregistrés, et définissez le nombre de messages stockés en tant qu'historique.

| 🛄 Base1 🛃 Alarme                                               |          |                |          |                |          |                |  |
|----------------------------------------------------------------|----------|----------------|----------|----------------|----------|----------------|--|
| Paramètres d'alarme                                            |          |                |          |                |          |                |  |
| Outils avancés Bloc1 Bloc2 Bloc3 Bloc4 Bloc5 Bloc6 Bloc7 Bloc8 |          |                |          |                |          |                |  |
| Paramètres de bloc                                             |          |                |          |                |          |                |  |
| Taille des données                                             | ł        | Historique     |          | Journal        | Actif    |                |  |
| Bloc                                                           | Utiliser | Enregistrement | Utiliser | Enregistrement | Utiliser | Enregistrement |  |
| Nº 1                                                           |          | 200            |          |                |          | 100            |  |
| Nº 2                                                           |          | 200            |          |                |          | 100            |  |
| Nº 3                                                           |          |                |          |                |          |                |  |
| Nº 4                                                           |          |                |          |                |          |                |  |
| N9 5                                                           |          |                |          |                |          |                |  |

3 Cochez la case [Historique] et définissez l'option [Masquer les alarmes continues].

| Historique de la sauvegarde    |                                   |
|--------------------------------|-----------------------------------|
| Continuer les opérations d'als | arme lors de la mise sous tension |
| C Afficher en tant que         | Cacher les                        |
| nouvelle alarme                | alarmes continues                 |

MPORTANT • Si la case [Historique] n'est pas cochée, les données historiques de l'alarme seront supprimées lorsque le GP est mis hors tension ou réinitialisé.

4 Dans l'onglet [Bloc1], sélectionnez [Contrôle de bits].

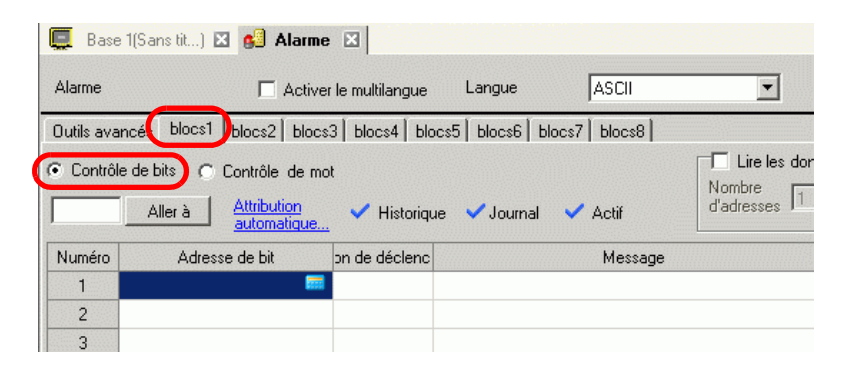

5 Dans l'[Adresse de bit], configurez l'adresse de bit afin de surveiller le déclenchement d'alarme. (Par exemple, M1000)

| Cliquez sur 💼 afin<br>d'afficher un clavier de<br>saisie d'adresse. | saisissez «1000» comme adresse,<br>puis appuyez sur la touche «Ent.». |                                                  |                                                                                                    |   |        |                |    |
|---------------------------------------------------------------------|-----------------------------------------------------------------------|--------------------------------------------------|----------------------------------------------------------------------------------------------------|---|--------|----------------|----|
|                                                                     |                                                                       | Adresse de sais                                  | ie X                                                                                                    |   | Numéro | Adresse de bit | on |
|                                                                     |                                                                       | Automate PLC1<br>M 100<br>Back<br>A B C<br>D E F | Clr           7         8         9           4         5         6           1         2         3           0         Ent | - | 1      | [PLC1]M001000  |    |

Sélectionnez le périphérique «M»,

6 Cliquez sur la cellule [Condition de déclenchement], sélectionnez si l'alarme est déclenchée lorsque l'adresse de bit de contrôle est activée ou désactivée.

| 🛄 Bas      | se 1(Sans tit) 🔀 👩 Ala                                 | arme 🗵               |               |            |                      |
|------------|--------------------------------------------------------|----------------------|---------------|------------|----------------------|
| Alarme     | 🗖 Ac                                                   | tiver le multilangue | Langue        | ASCII      | •                    |
| Outils ava | ancés blocs1 blocs2 bl                                 | ocs3 blocs4 bloc     | s5 blocs6 blo | cs7 blocs8 |                      |
| Contrô     | le de bits C Contrôle de<br>Aller à <u>Attribution</u> | mot<br>Historique    | : Journal     | Actif      | Nombre<br>d'adresses |
| Numéro     | Adresse de bit                                         | on de déclenc        |               | Message    |                      |
| 1          | [PLC1]M001000                                          | Activé 💌             |               |            |                      |
| 2          |                                                        | Activé               |               |            |                      |
| 3          |                                                        | Désactivé            |               |            |                      |
| 4          |                                                        |                      |               |            |                      |

- 7 Dans [Message], entrez le message d'alarme pour l'alarme qui se produit dans la ligne de production 1.
- 8 De même, ouvrez l'onglet [Blocs 2] et enregistrez les adresses de bit de contrôle et les messages d'alarme pour la ligne 2.

| 🛄 Bas                                                                               | se 1(Sans tit) 🙁 🛃 Alam                                                | ne 🗵                       |             |         |        |  |  |  |
|-------------------------------------------------------------------------------------|------------------------------------------------------------------------|----------------------------|-------------|---------|--------|--|--|--|
| Alarme                                                                              | C Activer                                                              | le multilangue Langue      | ASCII       | -       | Exp    |  |  |  |
| Outils ava                                                                          | Outils avancés blocs1 blocs2 blocs3 blocs4 blocs5 blocs6 blocs7 blocs8 |                            |             |         |        |  |  |  |
| Contrôle de bits     Contrôle de mot     Aller à     Aller à     Aller,     Aller à |                                                                        |                            |             |         |        |  |  |  |
| Numéro                                                                              | Adresse de bit                                                         | Condition de déclenchement |             | Message | Niveau |  |  |  |
| 1                                                                                   | [PLC1]M1050                                                            | Activé                     | Reservoir A | arrete  | 0      |  |  |  |
| 2                                                                                   | [PLC1]M1051                                                            | Activé                     | Reservoir A | arrete  | 0      |  |  |  |
| 3                                                                                   | [PLC1]M1052                                                            | Activé                     | Reservoir A | arrete  | 0      |  |  |  |
| 4                                                                                   |                                                                        |                            |             |         |        |  |  |  |

REMARQUE

• Les paramètres d'alarme peuvent être exportés ou importés en format CSV.

9 Ouvrez l'écran pur afficher les alarmes (Par exemple, Base 1), et configurez tout d'abord l'objet d'alarme pour afficher les alarmes pour la ligne 1. Dans le menu [Objets (P)], sélectionnez [Alarme (A)], ou cliquez sur , et placez l'objet dans l'écran.

| 🔲 Base 1 (Sans titre) 🔀 👪 Alarme 🗙 |                                                               |  |  |  |  |  |  |  |
|------------------------------------|---------------------------------------------------------------|--|--|--|--|--|--|--|
|                                    | 0 • • • • • • • • • • • • • • • • • • 2 • • • • • • • • • 3 • |  |  |  |  |  |  |  |
| -                                  |                                                               |  |  |  |  |  |  |  |
|                                    |                                                               |  |  |  |  |  |  |  |
| 0                                  |                                                               |  |  |  |  |  |  |  |
|                                    |                                                               |  |  |  |  |  |  |  |
|                                    | 🔎 Date Irid Messade Ack Kecov                                 |  |  |  |  |  |  |  |
|                                    |                                                               |  |  |  |  |  |  |  |
|                                    |                                                               |  |  |  |  |  |  |  |
|                                    |                                                               |  |  |  |  |  |  |  |
|                                    |                                                               |  |  |  |  |  |  |  |
| H÷ I                               |                                                               |  |  |  |  |  |  |  |
|                                    |                                                               |  |  |  |  |  |  |  |
|                                    |                                                               |  |  |  |  |  |  |  |
|                                    |                                                               |  |  |  |  |  |  |  |
| 2                                  | · · · · · · · · · · · · · · · · · · ·                         |  |  |  |  |  |  |  |

10 Cliquez deux fois sur l'alarme placée. La boîte de dialogue Alarme apparaît.

| 💰 Alarme                                                     | ×                                                                                                    | 1 |
|--------------------------------------------------------------|----------------------------------------------------------------------------------------------------|---|
| Alarme     ID de l'objet     AD_0000      An     Commentaire | Basique Item Couleur Paramètres de l'écran Sous-affichage. Commutateur Forme du curseur<br>Espacement de lignes d'affichage<br>Lignes d'affichage<br>Espacement de lignes d'affichage<br>Dio d'affichage<br>Dio d'affichage |   |
| Enregistrement<br>d'alarme                                   |                                                                                                    |   |
| Aide ( <u>H</u> )                                            | (OK (O) Annuler                                                                                                    |   |

- 11 Dans [Bloc d'affichage], précisez le [Bloc 1] et configurez le mode d'affichage.
- 12 Configurez les options [Afficher la ligne de départ], [Lignes d'affichage] et [Espacement de lignes d'affichage].
- 13 Au besoin, utilisez les options des onglets [Elément], [Couleur] et [Affichage] pour modifier le nombre de caractères d'affichage, la couleur du texte, la couleur d'arrière-plan, la police et la taille du message d'alarme. Cliquez sur [OK].

La création de l'écran pour afficher les messages d'alarme du bloc 1 est maintenant effectuée.

14 Dans le menu [Ecran (S)], sélectionnez [Nouvel écran (N)], ou cliquez sur **\*** . La boîte de dialogue [Nouvel écran] apparaît. Dans l'écran, configurez le numéro de l'écran de base (par exemple, 2), puis cliquez sur [OK].

| 💰 Nouvel écra  | n X                                 |
|----------------|-------------------------------------|
| Type d'écran   | Base                                |
| Nº d'écran     | 2 🕂 🏢                               |
| Titre          | Sans titre                          |
| Utiliser le mo | dèle                                |
| Sélection      | nner le modèle à partir de la liste |
| Modèle r       | écemment utilisé                    |
|                | Nouveau Annuler                     |

15 Dans le menu [Objets (P)], sélectionnez [Alarme (A)] dans l'écran [Base 2], ou cliquez sur
 et placez l'objet dans l'écran.

| C | Base | 1(Sans  | tit) 🗙 | 🖉 Alarn | ne 🗙 🛄 B  | ase 2(Sar | ns titre) | ×   |
|---|------|---------|--------|---------|-----------|-----------|-----------|-----|
|   |      | 0 • • • |        | 1       | 2         |           | ''3'      |     |
| - |      | =       | -      |         |           |           |           |     |
|   |      | ,<br>S  | Date   | Tria    | Message   | Ack       | Recov     |     |
|   |      |         |        |         |           |           |           |     |
|   |      |         |        |         |           |           |           |     |
|   |      | •       |        |         |           |           |           |     |
| 2 |      |         |        |         | · · · · · |           | •         | · · |

16 Cliquez deux fois sur l'alarme placée. La boîte de dialogue Alarme apparaît. Dans [Bloc d'affichage], précisez [Bloc 2].

| Mode d'affichage |
|------------------|
| Historique 💌     |
| 1 🕂 🛱            |
| 10 📑 🇱           |
|                  |
|                  |

17 Au besoin, utilisez les options des onglets [Elément], [Couleur] et [Affichage] pour modifier le nombre de caractères d'affichage, la couleur du texte, la couleur d'arrière-plan, la police et la taille du message d'alarme. Cliquez sur [OK].

La création de l'écran pour afficher les messages d'alarme du bloc 2 est maintenant effectuée.

# 19.8 Stockage des messages d'alarme dans la carte CF ou le périphérique de stockage USB

# 19.8.1 Introduction

Enregistre les données historiques de l'alarme à partir de la SRAM de sauvegarde de l'afficheur dans la carte CF ou le stockage USB.

Puisque les données de l'alarme sont enregistrées en format CSV, vous pouvez les modifier dans une application de tableur comme Microsoft Excel.

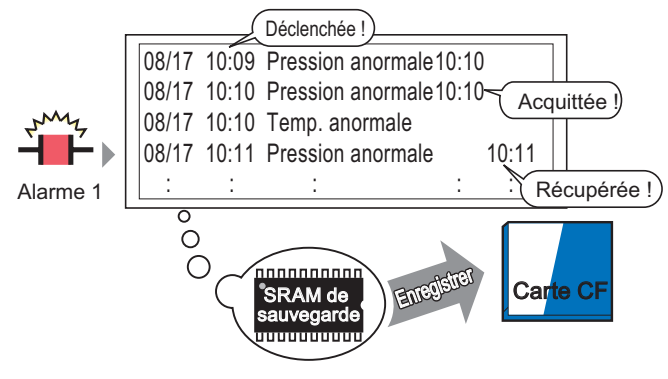

Les données de l'historique de l'alarme stockées dans la SRAM de sauvegarde sont enregistrées dans la carte CF

| REMARQUE | • S'il n'y a pas assez d'espace libre dans la carte CF, allouez plus d'espace en déplaçant des données non urgentes dans la mémoire USB. |  |
|----------|----------------------------------------------------------------------------------------------------|--|
|          | «A.5 Transfert des données entre une carte CF et un périphérique de mémoire<br>USB» (page A-84)                                          |  |

[Afficheur] ◆ Mode 5-153

## 19.8.2 Procédure de configuration

La procédure suivante enregistre les données historiques de l'alarme à partir de la SRAM de sauvegarde de l'afficheur dans une carte CF ou comme fichier CSV. Vous pouvez également enregistrer les données dans un périphérique de stockage USB.

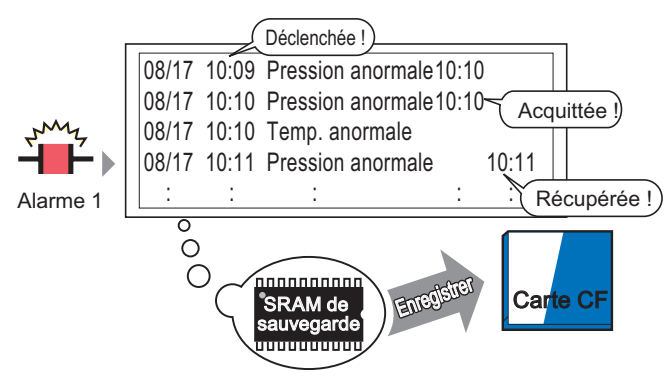

Les données de l'historique de l'alarme stockées dans la SRAM de sauvegarde sont enregistrées dans la carte CF

1 Dans [Paramètres système], pointez sur [Afficheur] et ouvrez l'onglet [Mode].

| Paramètres de fenêtre Ponctionnement fenêtre globale Désactiver 💌                                                                                                    | Sauvegarder les variables internes Sauvegarde Adresse de départ de la sauvegarde Taille de la zone de sauvegarde                                                                                                    |  |
|----------------------------------------------------------------------------------------------------|----------------------------------------------------------------------------------------------------|--|
| Conie érran                                                                                                    | Cate mémoire                                                                                                    |  |
| Capture d'écran Capture d'écran Enregistrer dans  Cate CF  Stockage USB  Serveur FTP Adresse de mot de contrôle Affichage inversé noir/blanc Capture d'écran/vidéo Incrémentation automatique du numéro de fichier Suppression automatique du fichier Boucle | Enregistrer les données Enregistrer dans     Cate CF C Stockage USB Adresse de mot de contrôle      Espace libre sur la cate CF Adresse de stockage de l'espace libre      Espace libre du stockage USB Adresse de stockage de l'espace libre      Sauvegarde automatique de la SRAM Adresse de mot de |  |
| Capture d'image<br>Qualité<br>,                                                                                                    | controle ,                                                                                                    |  |

2 Dans [Carte mémoire], sélectionnez [Enregistrer les données]. Puis, sélectionnez [Carte CF].

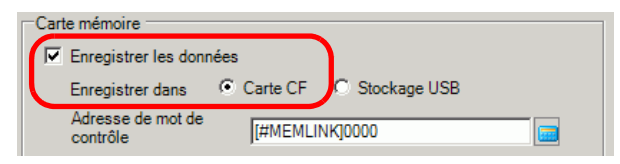

**3** L'[Adresse de mot de contrôle] contrôle l'écriture des données dans une carte CF. Par exemple, D100.

Sélectionnez «D» pour le périphérique, et entrez «100» pour l'adresse.

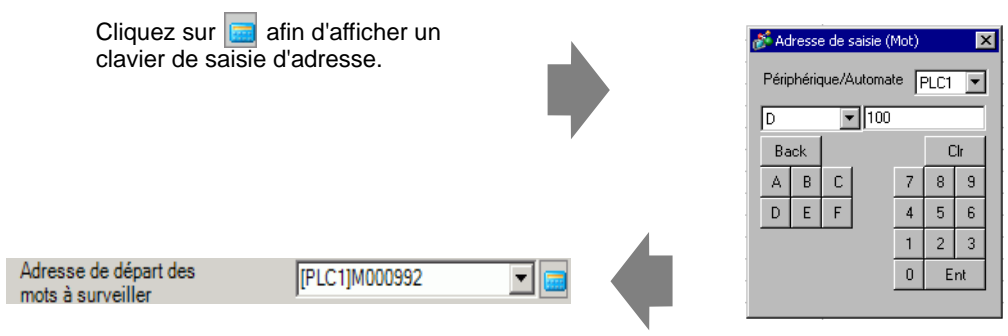

4 Les paramètres pour écrire les données Historique d'alarme dans la carte CF sont maintenant effectués.

• Le format de stockage CSV est déterminé par le paramètre [Mode d'affichage].

Les paramètres sont vérifiés dans l'ordre suivant :[Historique], [Journal], [Actif], et les données sont produites en format du premier [Mode d'affichage] configuré à [Activé].

Par exemple, lorsque les données du bloc 1 sont enregistrées dans la carte CF

| Outils avancés Bloc1 Bloc2 Bloc3 Bloc4 Bloc5 Bloc6 Bloc7 Bloc8 |                                             |                |          |                |          |                |  |  |  |
|----------------------------------------------------------------|---------------------------------------------|----------------|----------|----------------|----------|----------------|--|--|--|
| Paramètres de bloc                                             |                                             |                |          |                |          |                |  |  |  |
| Taille des données                                             | Taille des données Historique Journal Actif |                |          |                |          |                |  |  |  |
| Bloc                                                           | Utiliser                                    | Enregistrement | Utiliser | Enregistrement | Utiliser | Enregistrement |  |  |  |
| Nº 1                                                           | ✓                                           | 100            | ✓        | 100            |          |                |  |  |  |
|                                                                |                                             |                |          |                |          |                |  |  |  |

Dans ce cas, les données sont enregistrées en format [Historique]. Si l'[Historique] n'est pas configuré, les données sont enregistrées en format [Journal].

• Les informations les plus récentes sont produites dans le premier-plan lorsqu'elles sont enregistrées dans n'importe quel mode d'affichage. Les sorties des éléments tels que [Date de déclenchement], [Heure de déclenchement] et [Message] sont fixes. Si la langue est configurée à une autre langue comme ASCII, Coréen, Chinois (simplifié), Chinois (traditionnel), Cyrillique, Thaïlandais, elle s'affiche en anglais.

#### 19.8.3 Structure

Cette section examine la structure pour écrire les données historiques de l'alarme dans une carte CF ou un périphérique de stockage USB.

## Enregistrement dans une carte CF ou un stockage USB

Pour enregistrer des données dans la carte CF, gérez l'adresse de mot de contrôle désignée comme suit :

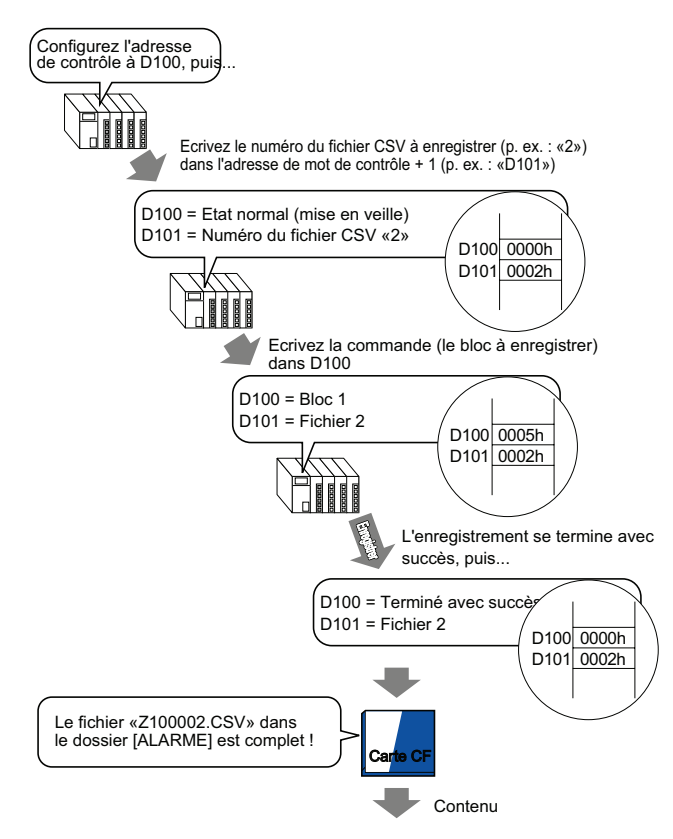

"Date de déclenchement", "Heure de déclenchement", "Message", "Heure d'acquittement", "Heure de récupération", "Nombre d'app.", "Heure acc.", "Niveau"

"05/11/14","10:05:35","Réservoir B - Tension anormale","10:20:35","11:00:15","1","1:00:00","1" "05/11/13","12:15:00","Réservoir A - Niveau d'eau bas","13:20:00","16:15:00","2","03:00:00","0" "05/11/13","12:00:10","Pompe 1 fermée","14:00:20","16:50:30","1","4:50:20","

Lorsque les données sont ouvertes dans Microsoft Excel

| No. of Message(s) | 3            |                           |                  |               |             |           |       |
|-------------------|--------------|---------------------------|------------------|---------------|-------------|-----------|-------|
|                   |              |                           |                  |               |             |           |       |
| Trigger Date      | Trigger Time | Message(s)                | Acknowledge Time | Recovery Time | No. of occ. | Acc. Time | Level |
| 2005/11/14        | 10:05:35     | B Tank- Abnormal Pressure | 10:20:35         | 11:00:15      | 1           | 1:00:00   |       |
| 2005/11/13        | 12:15:00     | A Tank - Low Water Level  | 13:20:00         | 16:15:00      | 2           | 3:00:00   |       |
| 2005/11/13        | 12:00:10     | Pump No. 1 Closed         | 14:00:20         | 16:50:30      | 1           | 4:50:20   |       |

# Adresse de mot de contrôle de l'enregistrement des données

Cette adresse contrôle l'écriture des données. Précisez le numéro de fichier et écrivez la commande vers l'adresse. Les données sont enregistrées dans la carte CF ou le périphérique de stockage USB.

Adresse de mot de contrôle +1

```
Commande/Statut
Numéro de fichier
```

#### Commande et statut

Les données sont écrites dans la carte CF ou le périphérique de stockage USB. Les résultats du traitement (statut) se tiennent compte dans l'adresse.

| Mode             | Données de mot | Description                                                                                                    |  |  |  |  |
|------------------|----------------|----------------------------------------------------------------------------------------------------|--|--|--|--|
|                  | 0001h          | Données de recette                                                                                                    |  |  |  |  |
|                  | 0002h          | GP-PRO/PB III pour les données de journalisation Windows (compatible)                                                                                                    |  |  |  |  |
|                  | 0003h          | GP-PRO/PB III pour les données de tableau de ligne<br>Windows (compatible)                                                                                                    |  |  |  |  |
|                  | 0004h          | GP-PRO/PB III pour les données d'échantillonnage Windows (compatible)                                                                                                    |  |  |  |  |
|                  | 0005h          | Données Historique d'alarme du Bloc 1                                                                                                    |  |  |  |  |
|                  | 0006h          | Données Historique d'alarme du bloc 2                                                                                                    |  |  |  |  |
| Commande         | 0007h          | Données Historique d'alarme du bloc 3                                                                                                    |  |  |  |  |
|                  | 0008h          | Données Historique d'alarme du bloc 4                                                                                                    |  |  |  |  |
|                  | 0009h          | Données Historique d'alarme du bloc 5                                                                                                    |  |  |  |  |
|                  | 000ah          | Données Historique d'alarme du bloc 6                                                                                                    |  |  |  |  |
|                  | 000bh          | Données Historique d'alarme du bloc 7                                                                                                    |  |  |  |  |
|                  | 000ch          | Données Historique d'alarme du bloc 8                                                                                                    |  |  |  |  |
|                  | 0020h          | Démarrage de l'enregistrement automatique de la boucle de<br>journalisation de GP-PRO/PB III pour Windows (compatible)                                                                                                    |  |  |  |  |
|                  | 0021h          | Terminaison de l'enregistrement automatique de la boucle de journalisation GP-PRO/PB III pour Windows (compatible)                                                                                                    |  |  |  |  |
|                  | 0000h          | Terminé avec succès                                                                                                    |  |  |  |  |
|                  | 0100h          | Erreur d'écriture                                                                                                    |  |  |  |  |
|                  | 0200h          | La carte CF ou le périphérique de stockage USB n'est pas inséré, ou le capot de la carte CF n'est pas fermé.                                                                                                    |  |  |  |  |
| <b>G</b> ( ) ( ) | 0300h          | Aucune donnée à charger (lorsque aucune donnée n'est spécifiée)                                                                                                    |  |  |  |  |
| Statut           | 0400h          | Erreur de numéro de fichier (le numéro de fichier est hors limites)                                                                                                    |  |  |  |  |
|                  | 2000h          | GP-PRO/PB III pour journalisation Windows : la boucle de<br>sauvegarde automatique fonctionne correctement (compatible)<br>L'adresse de contrôle devient cette valeur en mode<br>d'enregistrement automatique. Lorsque la valeur est modifiée,<br>le mode d'enregistrement automatique se termine. |  |  |  |  |

#### Nom et emplacement du fichier

Désignez un numéro de fichier compris entre 0 et 65535 dans l'adresse suivant l'adresse de mot de contrôle avant d'écrire une commande.

Par exemple, après avoir écrit une commande, les données historiques de l'alarme seront enregistrées dans le dossier [ALARM] de la carte CF ou du stockage USB avec le nom de fichier suivant :

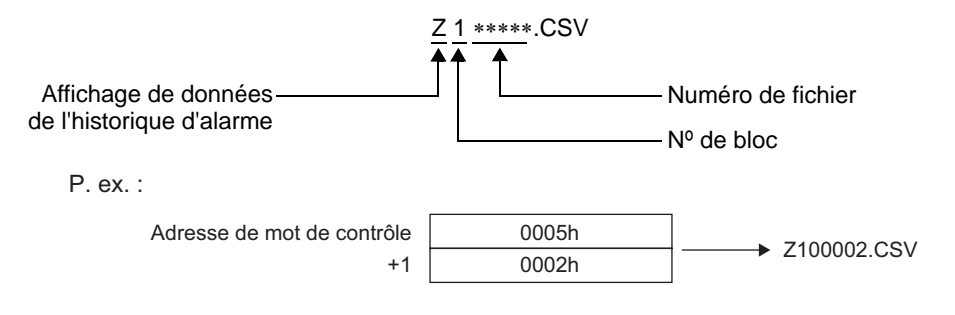

• Lorsque la carte CF est réinitialisée par le GP, un dossier est créé pour enregistrer les données.

| Dossier      | Données à enregistrer                                                   | Nom de fichier |
|--------------|-------------------------------------------------------------------------|----------------|
|              | Données de recette                                                      | F****.BIN      |
| \FILE        | Données CSV de transfert                                                | ZR****.CSV     |
| \LOG         | GP-PRO/PB III pour les données de journalisation Windows (compatible)   | ZL****.CSV     |
|              | Ecran d'image                                                           | I****.BIN      |
| DAIA         | Données de son                                                          | O****.BIN      |
| \CAPTURE     | Copie écran<br>Capture vidéo                                            | CP****.JPG     |
| \MOVIE       | Fichier vidéo                                                           | *.SDX          |
| TDEND        | GP-PRO/PB III pour les données de tableau de ligne Windows (compatible) | ZT****.CSV     |
| IREND        | GP-PRO/PB III pour les données d'échantillonnage Windows (compatible)   | ZS****.CSV     |
|              | Données Historique d'alarme du Bloc 1                                   | Z 1 ****.CSV   |
|              | Données Historique d'alarme du bloc 2                                   | Z 2 ****.CSV   |
|              | Données Historique d'alarme du bloc 3                                   | Z 3 ****.CSV   |
| ALADM        | Données Historique d'alarme du bloc 4                                   | Z 4 ****.CSV   |
|              | Données Historique d'alarme du bloc 5                                   | Z 5 ****.CSV   |
|              | Données Historique d'alarme du bloc 6                                   | Z 6 ****.CSV   |
|              | Données Historique d'alarme du bloc 7                                   | Z 7 ****.CSV   |
|              | Données Historique d'alarme du bloc 8                                   | Z 8 ****.CSV   |
| \SRAM        | Sauvegarder les données SRAM                                            | ZD****.BIN     |
| \SAMP01      | Données du groupe d'échantillonnage 1                                   | SA****.CSV     |
| •            |                                                                         |                |
|              | · ·                                                                     |                |
| ·<br>\SAMP64 | Données du groupe d'échantillonnage 64                                  | SA****.CSV     |

# Précaution lors de l'enregistrement dans une carte CF ou un périphérique de stockage USB

- Pendant que les données sont en cours d'écriture dans la carte CF ou le stockage USB, des changements aux objets et écrans peuvent être ralentis.
- Cela peut prendre quelques secondes pour écrire les données, tout dépendant de la quantité à écrire.
- Après que les données de statut sont lues à partir du GP, assurez-vous de permettre une durée d'au moins un cycle de communication<sup>\*1</sup> ou une période de scrutation d'affichage<sup>\*2</sup>, selon celui de ces délais qui est le plus long, avant d'écrire la prochaine commande.
- N'insérez pas des écrans qui utilisent la carte CF ou le stockage USB si la carte CF ou le stockage USB n'est pas installé dans le GP. Il est possible qu'il ne fonctionne pas correctement.
- En cas d'erreur d'écriture, tout fichier qui n'est pas complètement chargé pourrait demeurer sur la carte CF.
- Pour écraser et enregistrer les données de carte CF ou de stockage USB existantes, il doit y avoir assez d'espace libre pour accepter les données. Si la taille des données est trop grande par rapport à l'espace disponible, une erreur d'écriture se produira.
- Lorsque les données sont enregistrées dans la carte CF ou le périphérique de stockage USB et que le dossier cible n'existe pas, le dossier [\ALARM] est créé pour enregistrer les données. Toutefois, s'il est impossible d'initialiser la carte CF ou créer le dossier, une erreur de lecture se produira.
- Le nombre de fois que vous pouvez écrire les données dans une carte CF est limité. (Environ 100000 fois pour réécrire 500 Ko.)
- Pour formater la carte CF ou le stockage USB dans votre ordinateur, sélectionnez FAT ou FAT32. Si vous utilisez NTFS pour le formatage, le GP ne reconnaît pas la carte CF ou le stockage USB.
- Ne connectez pas plus d'un périphérique de stockage USB. Si non, il est possible que les périphériques USB ne soient pas reconnus correctement.

# Précautions de manipulation d'une carte CF

- Lorsque vous retirez une carte CF, assurez-vous que le voyant LED d'accès de la carte CF est mis hors circuit. Sinon, il est possible que les données figurant dans la carte CF soient endommagées.
- Lorsqu'en vous accédez à la carte CF, ne désactivez pas le GP, réinitialisez-le ou encore retirez la carte CF. Créez un écran d'application sur lequel il est impossible d'accéder à la carte CF, et dans cet écran d'application, vous pouvez désactiver ou réinitialiser le GP, ouvrir et fermer le capot de la carte CF, et retirer la carte CF.
- Lorsque vous insérez une carte CF, vérifiez la position du connecteur de la carte. Si la carte CF est insérée de la mauvaise façon, il est possible que les données, la carte CF, ou le GP soient endommagés.
- \*1 Le temps de cycle de communication est la durée pour demander et recevoir des données à partir du périphérique/automate, jusqu'à ce que l'afficheur reçoive les données. Elle est stockée dans le LS2037 de la variable interne comme données binaires. L'unité est de 10 millisecondes (ms).
- \*2 Le temps de scrutation de l'affichage est la durée nécessaire pour traiter un écran. Elle est stockée dans le LS2036 de la variable interne comme données binaires. L'unité est en millisecondes (ms).

- Utilisez une carte CF fabriquée par Digital Electronics Corporation. Si vous utilisez une carte CF fabriquée par une autre compagnie, il est possible que le contenu de la carte CF soit endommagé.
- Assurez-vous de sauvegarder toutes les données de carte CF.
- Evitez de poser les gestes suivants car cela pourrait endommager l'équipement ou compromettre les données :
  - •Plier la carte CF
  - •Echapper la carte CF
  - •Renverser de l'eau sur la carte
  - •Toucher directement les connecteurs de la carte CF
  - •Désassembler ou modifier la carte CF

# Précautions de manipulation du stockage USB

• Lorsque vous accédez aux données dans un périphérique de stockage USB, ne réinitialisez, insérez ou retirez pas le périphérique.

Il est possible que les données figurant dans le périphérique de stockage USB puissent se corrompre.

Pour retirer le périphérique de stockage USB en toute sécurité, concevez le système afin de ne retirer le périphérique que si la variable système #H\_Control\_USBDetachTrigger et activée et que la variable système #H\_Status\_USBUsing est désactivée.

G<sup>®</sup> «A.6.2 variables systèmes IHM (variables système #H) ■ Type de bit» (page A-110)

• Assurez-vous de sauvegarder toutes les données sur le périphérique de stockage USB.

# 19.9 Lire les données lorsque les alarmes se produisent

# 19.9.1 Introduction

Lorsque l'adresse de bit à surveiller est activée (/désactivée), ou si les valeurs d'alarme sont écrites dans les adresses de mot à surveiller, chaque valeur de donnée est lue selon l'état Déclenché, Acquitté et Récupéré des alarmes. En analysant les valeurs de données, vous pouvez déterminer rapidement la raison pour laquelle l'alarme s'est déclenchée.

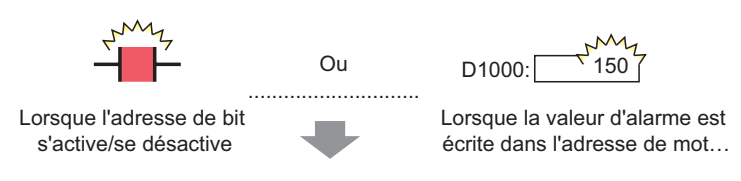

La valeur s'affiche pour la date et l'heure de déclenchement, d'acquittement et de récupération.

#### Affiche toutes les alarmes actives.

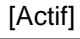

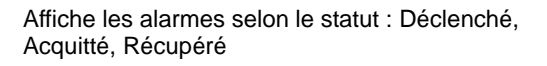

[Journal]

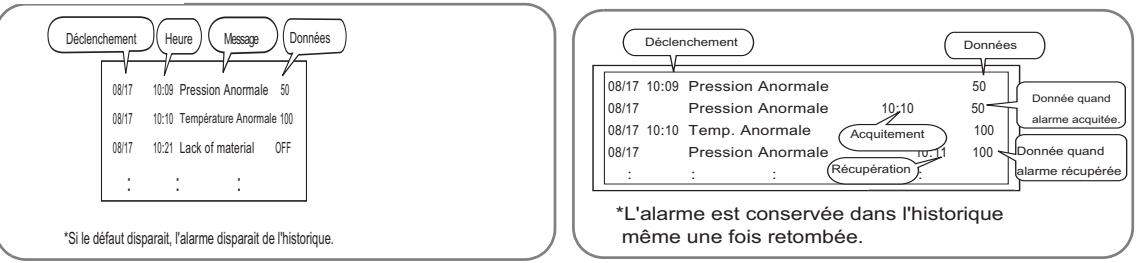

Afficher les alarmes selon le statut Déclenché, Acquitté ou Récupéré, sur la même ligne.

#### [Historique]

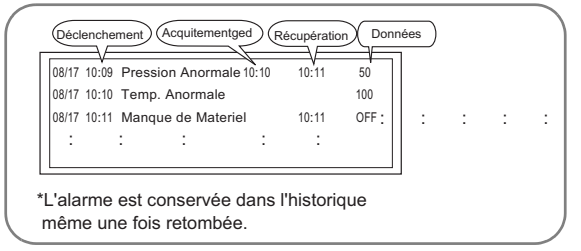

# 19.9.2 Procédure de configuration

Cette section explique la procédure de configuration, à l'aide d'un exemple de contrôle de bit.

| REMARQUE | <ul> <li>Pour en savoir plus, reportez-vous au guide de configuration.</li> <li>☞ 19.10.1 Guide de configuration de l'outil avancé (Alarme) ■ Guide de configuration de l'alarme (Bloc 1) ◆ Contrôle de bits 19-85</li> <li>☞ «19.10.2 Guide de configuration des objets d'alarme ■ Historique» (page 19-103)</li> <li>Reportez-vous à la section Edition d'objets pour en savoir plus sur le placement d'objets ou sur la configuration d'adresses, de formes, de couleurs et d'étiquettes.</li> <li>☞ «8.6.1 Edition d'objets» (page 8-46)</li> </ul> |
|----------|----------------------------------------------------------------------------------------------------|
|          |                                                                                                    |

Lorsque l'adresse de bit de contrôle est activée, les alarmes s'affichent avec la date ou l'heure du déclenchement. Lorsque l'adresse de bit de contrôle est désactivée, l'heure de la récupération est ajoutée à la même ligne.

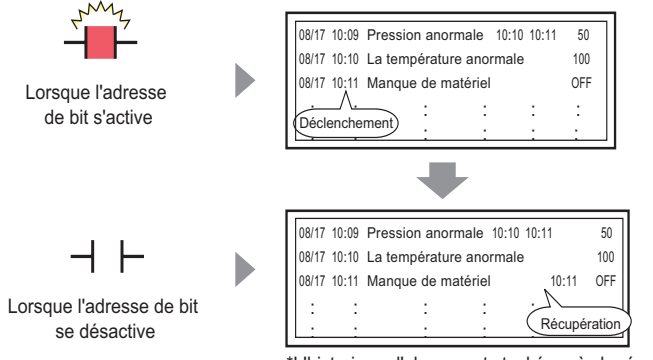

#### Mode d'affichage : [Historique]

\*L'historique d'alarme est stocké après la récupération.

1 Dans le menu [Outils avancés (R)], sélectionnez [Alarme (A)] ou cliquez sur 💕 . L'écran suivant apparaît : Dans [Langue], sélectionnez la langue de l'affichage du message d'alarme.

| 📮 Base 1 (Sans tit) 🛛 🛃 Alarme 🖾 🛛 🗠 |                                                                        |             |            |                |           |            |                                                                |          |                 |
|--------------------------------------|------------------------------------------------------------------------|-------------|------------|----------------|-----------|------------|----------------------------------------------------------------|----------|-----------------|
| Alarme                               |                                                                        |             | 🗖 Acti     | iver le multil | angue     | Langue     | ASCI                                                           | Exporter | <u>Importer</u> |
| Outils avancés   t                   | lutils avancés blocs1 blocs2 blocs3 blocs4 blocs5 blocs6 blocs7 blocs8 |             |            |                |           |            |                                                                |          |                 |
| Paramètres de bl                     | Paramètres de bloc                                                     |             |            |                |           |            |                                                                |          |                 |
| aille des donnée                     | Hist                                                                   | orique      | Jo         | ournal         | A         | .ctif      | Historique                                                     |          |                 |
| blocs                                | Utiliser                                                               | registreme  | Utiliser   | registreme     | Utiliser  | registreme | Continuer les opérations d'alarme lors de la mise sous tension |          |                 |
| Numéro 1                             | ✓                                                                      | 128         | ✓          | 128            | ✓         | 128        | - Affeher on text and - Negrories                              |          |                 |
| Numéro 2                             |                                                                        |             |            |                |           |            | nouvelle alarme C masquer res                                  |          |                 |
| Numéro 3                             |                                                                        |             |            |                |           |            |                                                                |          |                 |
| Numéro 4                             |                                                                        |             |            |                |           |            | 🔲 Opération externe                                            |          |                 |
| Numéro 5                             |                                                                        |             |            |                |           |            |                                                                |          |                 |
| Numéro 6                             |                                                                        |             |            |                |           |            | Adresse de mot de contrôle                                     | ~        |                 |
| Numéro 7                             |                                                                        |             | <u> </u>   |                | <u> </u>  |            | Adresse de bit de terminaison                                  | -        |                 |
| Numéro 8                             |                                                                        |             |            |                |           |            |                                                                |          |                 |
| Configuration                        | de l'imp                                                               | rimante     |            |                |           |            | C Activer la fonction Groupe                                   |          |                 |
| C Temps réel                         | 01                                                                     | mpression ( | oar lots   | Form           | at d'impr | ession     | Adresse du nombre d'alarmes                                    |          |                 |
| Adresse de ma                        | Adresse de mot d'impression                                            |             |            |                |           | 7          | (Adresse de mot d'écriture<br>vers la mémoire interne)         |          |                 |
| Adresse de hit de terminaisen        |                                                                        |             |            |                |           |            |                                                                |          |                 |
| Harosse de Dit                       |                                                                        |             |            |                |           |            |                                                                |          |                 |
|                                      |                                                                        |             |            |                |           |            |                                                                |          |                 |
| _                                    |                                                                        |             |            |                |           |            |                                                                |          |                 |
| Activer la bar                       | nnière                                                                 | C Acti      | iver le ré | isumé          |           |            |                                                                |          |                 |
|                                      |                                                                        |             |            |                |           |            |                                                                |          |                 |

- 2 A l'onglet [Paramètres de bloc], sélectionnez le mode d'affichage désiré (Historique/Journal/ Actif) pour le bloc dans lequel le message est enregistré, et définissez le nombre de messages stockés en tant qu'historique pour chaque mode.
- **3** Cochez la case [Historique] et définissez l'option [Masquer les alarmes continues].

 MPORTANT
 Si la case [Historique] n'est pas cochée, les données historiques de l'alarme seront supprimées lorsque le GP est mis hors tension ou réinitialisé.

4 Dans l'onglet [Bloc1], sélectionnez [Contrôle de bits].

| 📮 Base 1(    | Sans tit) 🔀 💕 Ala                                                 | rme 🗵                         |                  |             |                      |
|--------------|-------------------------------------------------------------------|-------------------------------|------------------|-------------|----------------------|
| Alarme       | 🗖 Ac                                                              | tiver le multilangue          | Langue           | ASCII       | •                    |
| Outils avanc | é: blocs1 blocs2 bl                                               | ocs3 blocs4 bloc              | s5   blocs6   bl | ocs7 blocs8 |                      |
| Contrôle d   | de bits C Contrôle de<br>Aller à <u>Attribution</u><br>automatige | mot<br><u>Je</u> 🗸 Historique | 🗸 Journal        | 🗸 Actif     | Nombre<br>d'adresses |
| Numéro       | Adresse de bit                                                    | on de déclenc                 |                  | Message     |                      |
| 1            |                                                                   | <b></b>                       |                  |             |                      |
| 2            |                                                                   |                               |                  |             |                      |
| 3            |                                                                   |                               |                  |             |                      |

5 Dans l'[Adresse de bit], configurez l'adresse de bit afin de surveiller le déclenchement d'alarme (par exemple, M1000).

|                                                                     | S<br>sa<br>pi | électionnez le périphéric<br>aisissez «1000» comme<br>uis appuyez sur la touch                                                                                                    | que «M»,<br>adresse,<br>ne «Ent.». |             |                                 |    |
|---------------------------------------------------------------------|---------------|----------------------------------------------------------------------------------------------------|------------------------------------|-------------|---------------------------------|----|
| Cliquez sur 🧰 afin<br>d'afficher un clavier de<br>saisie d'adresse. | •             | Adresse de saisie     Image: Constraint of the saisie       Périphérique/<br>Automate     PLC1       M     1000       Back     .       A     B       C     7       B     6       1     2       0     Ent | •                                  | Numéro<br>1 | Adresse de bit<br>[PLC1]M001000 | on |

6 Dans la cellule [Condition de déclenchement], sélectionnez si l'alarme est déclenchée lorsque l'adresse de bit de contrôle est activée ou désactivée.

| 📮 Bas      | :e 1(Sans tit) 🔀 💕 Ala                                               | arme 🗵                    | ]                 |            |                      |
|------------|----------------------------------------------------------------------|---------------------------|-------------------|------------|----------------------|
| Alarme     | n Ac                                                                 | '<br>tiver le multilangue | Langue            | ASCII      | •                    |
| Outils ava | ancés blocs1 blocs2 bl                                               | ocs3 blocs4 bloc          | s5   blocs6   blo | cs7 blocs8 |                      |
| Contrô     | le de bits 🔿 Contrôle de<br>Aller à <u>Attribution</u><br>automatigu | mot<br>Historique         | e Journal         | Actif      | Nombre<br>d'adresses |
| Numéro     | Adresse de bit                                                       | on de déclenc             |                   | Message    |                      |
| 1          | [PLC1]M001000                                                        | Activé 💌                  |                   |            |                      |
| 2          |                                                                      | Activé                    |                   |            |                      |
| 3          |                                                                      | Désactivé                 |                   |            |                      |
| 4          |                                                                      |                           |                   |            |                      |

- 7 Dans la cellule [Message], saisissez le message d'alarme qui s'affichera lorsque l'alarme est déclenchée.
  - Vous pouvez enregistrer jusqu'à 160 caractères dans un seul message d'alarme.
    - Lorsque la case [Activer le multilangue] est cochée, la langue du message peut être modifiée et affichée même si le système est en cours d'exécution.
- 8 Cochez la case [Lire les données de chaque alarme] et précisez le [Nombre d'adresses] (par exemple, 3) pour lire les valeurs de données.

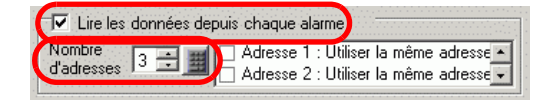

REMARQUE

 Lorsque vous utilisez la même adresse pour les alarmes déclenchées, peu importe le contenu du message, cochez la case [Utiliser la même adresse].
 L'adresse définie ici est utilisée pour tous les messages. 9 Cliquez sur [Adresse1], puis cliquez sur . La boîte de dialogue [Adresse] s'affiche.

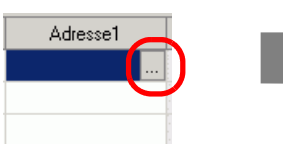

| 🖗 Adresse                              |                     | ×                      |
|----------------------------------------|---------------------|------------------------|
| Туре                                   | 🖲 Bit               | C Mot                  |
| Adresse                                | PLC17X00000         | <b>_</b>               |
| Longueur de bit                        | 🖲 16 bits           | C 32 bits              |
| Type de données                        | Déc 💌               | □ Signe +/-            |
| Style d'affichage c<br>Chiffres totaux | le données —<br>Déc | simales                |
| 5                                      |                     |                        |
| C Aligner à<br>gauche                  | C Aligner à droite  | Supprimer les<br>zéros |
| Aperçu                                 |                     |                        |
|                                        | OK                  | (0) Annuler            |

10 Configurez les adresses pour qu'elles lisent les valeurs des données lorsque les alarmes sont déclenchées. (Par exemple, Adresse de mot «D1000»)

> Sélectionnez le périphérique «D», saisissez «1000» comme adresse, puis appuyez sur la touche «Entrée».

| Cliquez sur 🔙 afin<br>d'afficher un clavier de<br>saisie d'adresse. | Adresse d'entrée     X       Périphérique/     PLC1       Vautomate     IPLC1       Image: Down 1000     Image: Down 1000                            |  |
|---------------------------------------------------------------------|----------------------------------------------------------------------------------------------------|--|
|                                                                     | Back         Clr           A         B         C           D         E         F           4         5           1         2           0         Ent |  |

- 11 Configurez la valeur dans [Style de l'affichage de données], puis cliquez sur [OK].
- 12 Précisez la [Longueur de bit] et le [Type de données]. La configuration de l'alarme est terminée.

| REMARQUE | <ul> <li>Pour plus d'informations sur la temporisation de la lecture des données,<br/>reportez-vous à ce qui suit :</li> <li><sup>CP</sup> «19.10.1 Guide de configuration de l'outil avancé (Alarme)</li></ul> |
|----------|----------------------------------------------------------------------------------------------------|
|          | <ul><li>lecture des données» (page 19-96)</li><li>Les paramètres d'alarme peuvent être exportés ou importés en format CSV.</li></ul>                                                                            |

13 Ouvrez l'éditeur de l'écran, puis configurez l'objet d'alarme qui affichera l'alarme. Dans le menu [Objets (P)], sélectionnez [Alarme (A)], ou cliquez sur l'écran.

| 📮 Base 1 | (Sans titre) 🛛 | 🛃 Alai | rme 🗙    |     |                     |
|----------|----------------|--------|----------|-----|---------------------|
| 0        |                | 11111  | 2        |     | 3 .                 |
|          | _              |        |          |     |                     |
| ō        |                |        |          |     |                     |
| 1.       |                | · ·    | <u></u>  |     | •                   |
|          | 🔎 Vate         | Iriq   | riessage | ACK | Kecov               |
| 1        |                |        |          |     |                     |
|          |                |        |          |     |                     |
| 1        |                |        |          |     | <b>I</b> − <b>i</b> |
| ÷        |                |        |          |     |                     |
|          |                |        |          |     |                     |
| :        |                |        |          |     |                     |
| 2        |                |        |          |     | L                   |

14 Cliquez deux fois sur l'alarme placée. La boîte de dialogue Alarme apparaît.

| 💰 Alarme                   | ×                                                                                                   |
|----------------------------|----------------------------------------------------------------------------------------------------|
| ID de l'objet              | Basique   Item   Couleur   Paramètres de l'écran   Sous-affichage.   Commutateur   Forme du curseur |
| AD_0000                    | ≥>Détail<br>Afficher l'historique<br>Résumé                                                         |
|                            | Format d'affichage                                                                                  |
|                            | Bloc d'affichage Mode d'affichage                                                                   |
|                            | Bloc 1 Historique                                                                                   |
|                            | Ligne de départ de l'affichage 1                                                                    |
|                            | Lignes d'affichage 10 💼                                                                             |
|                            | Espacement de lignes d'affichage 0                                                                  |
|                            |                                                                                                    |
| Enregistrement<br>d'alarme |                                                                                                    |
| Aide ( <u>H</u> )          | CK(Q) Annuler                                                                                       |

- 15 Pour l'alarme, sélectionnez le bloc et le mode à afficher. (Par exemple, Bloc 1, Historique)
- 16 Configurez les options [Afficher la ligne de départ], [Lignes d'affichage] et [Espacement de lignes d'affichage].

17 Dans l'onglet [Elément], cochez la case [Adresse] pour configurer les [Caractères d'affichage]. Cochez les cases [Adresse1], [Adresse2] et [Adresse3].

| 💰 Alarme                                |                                                                                                    | ×                      |
|-----------------------------------------|----------------------------------------------------------------------------------------------------|------------------------|
| ID de l'obiet                           | Basique Elément Couleur Type d'afficheur Sous-affichage Commutateur Forme du curseur                                                                                                    |                        |
| ID de l'objet<br>AD_0000<br>Commentaire | Basique Elément Couleur Type d'afficheur Sous-affichage Commutateur Forme du curseur<br>Caractères d'affichage / Ordre d'affichage<br>Temps écoulé 11<br>Niveau 7<br>Adresse 3<br>Adresse 3<br>Adresse2<br>Adresse3<br>Adresse5<br>Adresse5<br>Adresse6<br>Adresse7<br>Adresse8<br>Adresse8<br>Adresse8 | <u>&gt;&gt;Détails</u> |
|                                         |                                                                                                    |                        |
|                                         |                                                                                                    |                        |
| Aide (H)                                | OK (0)                                                                                                    | Annuler                |

18 Au besoin, utilisez les options des onglets [Elément] et [Affichage] pour modifier le nombre de caractères d'affichage, la couleur du texte, la couleur d'arrière-plan, la police et la taille du message d'alarme. Cliquez sur [OK].

# 19.10 Guide de configuration

# 19.10.1 Guide de configuration de l'outil avancé (Alarme)

| 📮 Base 1(Sans               | tit) 🔀 🛃 /         | Alarme      | ×              |                     |                                                                                       |          | 4 ⊳      |
|-----------------------------|--------------------|-------------|----------------|---------------------|---------------------------------------------------------------------------------------|----------|----------|
| Alarme                      | (                  | 🗖 Acti      | ver le multila | ngue Langue         | ASCII                                                                                 | Exporter | Importer |
| Outils avancés t            | olocs1 blocs2      | blocs3      | blocs4 🛛 bloc  | cs5 blocs6 bloc     | s7 blocs8                                                                             |          |          |
| Paramètres de bl            | oc                 |             |                |                     |                                                                                       |          |          |
| aille des donnée            | Historique         | Jo          | urnal          | Actif               | Historique                                                                            |          |          |
| blocs                       | Utiliser registrem | e Utiliser  | registreme l   | Utiliser registreme | Continuer les opérations d'alarme lors de la mise sous tension                        |          |          |
| Numéro 1                    | ✓ 128              | ✓           | 128            | ✓ 128               | Afficher en tent que     Afficher en tent que                                         |          |          |
| Numéro 2                    |                    |             |                |                     | nouvelle alame C masquer les alames continues                                         |          |          |
| Numéro 3                    |                    |             |                |                     |                                                                                       |          |          |
| Numéro 4                    |                    |             |                | <u> </u>            | 🗖 Opération externe                                                                   |          |          |
| Numero 5                    |                    |             |                |                     | h desare de sest de senteôle                                                          |          |          |
| Numero 6                    |                    |             |                |                     | Adresse de mot de controle                                                            |          |          |
| Numéro 8                    |                    |             |                |                     | Adresse de bit de terminaison                                                         | 7        |          |
| Configuration               | de l'imprimante    |             |                |                     | Activer la fonction Groupe                                                            |          |          |
| Temps réel<br>Adresse de mo | C Impression       | n par lots  | Forma          | it d'impression     | Adresse du nombre d'alarmes<br>(Adresse de mot d'écriture<br>vers la mémoire interne) |          |          |
| Adresse de bit              | de terminaison     |             |                | Y                   |                                                                                       |          |          |
| 🗌 Activer la bar            | nnière 🗖 Ad        | tiver le ré | sumé           |                     |                                                                                       |          |          |

| Paramètre                 | Description                                                                                                    |
|---------------------------|----------------------------------------------------------------------------------------------------|
| Activer le<br>multilangue | Cochez cette case pour utiliser le texte enregistré dans les multilangues<br>comme message d'alarme. La langue des messages d'alarme peut être<br>modifiée lorsque le système est en exécution.<br>** «17.9.7 Guide de configuration de l'alarme (activer le multilangue)» (page 17-72) |
| Langue                    | Lorsque vous entrez des sans utiliser le multilangue, sélectionnez la<br>langue du message d'alarme, [Japonais], [ASCII], [Chinois (simplifié)],<br>[Chinois (traditionnel)], [Coréen], [Cyrillique], ou [Thaïlandais].                                                                 |
| Exporter                  | Produit les paramètres en format CSV.                                                                                                    |
| Importer                  | Chargez les paramètres créées en format CSV.                                                                                                    |

| REMARQUE | • Le paramètre du multilangue ou de la langue est commun pour tous les paramètres d'alarme (Historique, Bandeau, Résumé). Lorsque vous modifiez le [Paramètre de langue] à [Activer le multilangue] et vice versa, les |
|----------|----------------------------------------------------------------------------------------------------|
|          | messages configurés sont supprimés.                                                                                                    |
|          | • Lorsque l'option [Activer le multilangue] est sélectionnée, vous ne pouvez                                                                                                    |
|          | pas utiliser les fonctions Importer et Exporter.                                                                                                    |
|          | • Vous pouvez mettre à jour le message d'alarme lors du démarrage ou à tout                                                                                                    |
|          | moment en le lisant depuis la mémoire externe sans transférer les données de                                                                                                    |
|          | projet.                                                                                                    |
|          | Pour en savoir plus sur les paramètres, reportez-vous à ce qui suit.                                                                                                    |
|          | «17.7 Modifier un multilangue sans transférer des données» (page 17-38)                                                                                                    |

# ■ Guide d'alarme

Vous pouvez définir le bloc, le mode d'affichage et le nombre d'historiques d'alarme stockés pour le message d'alarme (Historique).

| )utils avancés   b                               | locs1   b                       | locs2 bl                        | locs3   I | olocs4 🛛 blo | ocs5 bla   | ocs6   bloc | s7 blocs8                                                                             |   |  |
|--------------------------------------------------|---------------------------------|---------------------------------|-----------|--------------|------------|-------------|---------------------------------------------------------------------------------------|---|--|
| Paramètres de blo                                | ос                              |                                 |           |              |            |             |                                                                                       |   |  |
| aille des donnée                                 | Histo                           | rique                           | Jo        | urnal        | A          | ctif        | 🗖 Historique                                                                          |   |  |
| blocs                                            | Utiliser re                     | egistreme                       | Utiliser  | registreme   | Utiliser r | egistreme   | Continuer les opérations d'alarma lors de la mise sous tension                        |   |  |
| Numéro 1                                         | ✓                               | 128                             | ✓         | 128          | ~          | 128         | continuer les operations d'alamie lors de la mise sous tension                        |   |  |
| Numéro 2                                         |                                 |                                 |           |              |            |             | Africher en tant que     O Masquer les     alarmes continues                          |   |  |
| Numéro 3                                         |                                 |                                 |           |              |            |             |                                                                                       |   |  |
| Numéro 4                                         |                                 |                                 |           |              |            |             | Opération externe                                                                     |   |  |
| Numéro 5                                         |                                 |                                 |           |              |            |             |                                                                                       |   |  |
| Numéro 6                                         |                                 |                                 |           |              |            |             | Adresse de mot de contrôle                                                            | ~ |  |
| Numéro 7                                         |                                 |                                 |           |              |            |             | Adresse de bit de terminaison                                                         |   |  |
| Numéro 8                                         |                                 |                                 |           |              |            |             | Salesse de bit de terminaison                                                         |   |  |
| Configuration                                    | de l'impri                      | mante                           |           |              |            |             | C Activer la fonction Groupe                                                          |   |  |
| C Temps réel<br>Adresse de mol<br>Adresse de bit | C Im<br>t d'impres<br>de termin | ipression p<br>ision  <br>aison | par lots  | Form         | at d'impre | ession      | Adresse du nombre d'alarmes<br>(Adresse de mot d'écriture<br>vers la mémoire interne) |   |  |

| Paramètre |                | Description                                                                                                    |  |
|-----------|----------------|----------------------------------------------------------------------------------------------------|--|
| Paran     | nètres de bloc | Configurez le mode d'affichage et le nombre de registres Historique<br>d'alarme (le nombre d'historiques d'alarme stockées dans l'afficheur) en<br>chaque mode pour chaque bloc. Vous pouvez configurer un maximum de<br>768 historiques d'alarme.<br>REMARQUE<br>• Lorsque la machine cible IPC Series est sélectionnée, la taille des<br>données d'alarme configure le nombre maximum d'historiques d'alarme<br>à 10000. |  |
| BI        | loc            | Il s'agit d'un groupe de messages d'alarme à enregistrer. Vous pouvez<br>utiliser un maximum de 8 blocs.                                                                                                    |  |

Suite

| Paramètre          |                  |                                                                                                    | Description                                                                                                    |
|--------------------|------------------|----------------------------------------------------------------------------------------------------|----------------------------------------------------------------------------------------------------|
| Paramètres de bloc | Mode d'affichage | Choisissez la<br>[Journal] ou<br>actuellement<br>choisissez [H                                           | a méthode d'affichage du message d'alarme, [Historique],<br>[Actif]. Choisissez [Actif] pour n'afficher que les alarmes<br>t déclenchées. Pour enregistrer des anciennes alarmes,<br>Historique] ou [Journal].                                                                                                    |
|                    |                  | [Historique]                                                                                             | Affiche les messages d'alarme, les données, la date et<br>l'heure de déclenchement, dans l'ordre dans lequel ils ont<br>été déclenchés. L'heure à laquelle l'alarme est acquittée ou<br>récupérée sera ajoutée à la même ligne. Vous pouvez<br>visualiser l'état de chaque alarme sur une seule ligne.<br><u>Date déclenchement Message d'acquittement récupération</u><br>2003/12/13 20:14 Transporteur arrêté<br>2003/12/13 20:02 Capacité de la trémie réduite 20:08<br>2003/12/13 19:30 Tension anormale 19:40 20:00                                                                                                    |
|                    |                  | Journal                                                                                                  | Les messages, la date ou l'heure et les données de lecture<br>s'affichent sur des lignes différentes chaque fois que l'état<br>change de [Déclenché], [Acquitté], à [Récupéré]. Vous<br>pouvez afficher la date de chaque état.<br><u>Date Heure de Message Heure Temps de<br/>déclenchem Message d'acquittement récupération</u><br>2003/12/13 20:14 Transporteur arrêté<br>2003/12/13 Capacité de la trémie réduite 20:08<br>2003/12/13 20:02 Capacité de la trémie réduite<br>2003/12/13 Tension anormale 20:00<br>2003/12/13 Tension anormale 19:40<br>2003/12/13 19:30 Tension anormale<br>Seules les alarmes [Déclenchées] s'affichent. Lorsqu'une<br>alarme est récupérée, elle est automatiquement effacée.<br><u>Date Heure de Message AHeure d'acquitteme</u> |
|                    |                  |                                                                                                    | 2003/12/1320:14Transporteur arrêté2003/12/1320:02Capacité de la trémie réduite2003/12/1319:30Tension anormale19:40                                                                                                    |
|                    | Utiliser         | Sélectionnez<br>jusqu'à un m                                                                             | z le [Mode d'affichage] à utiliser. Vous pouvez configurer<br>aximum de 8 modes d'affichage pour l'historique d'alarme.                                                                                                    |
|                    | Registres        | Configurez l<br>d'affichage.<br>d'alarme. Lo<br>la plus ancie<br>REMARQUE<br>• Lorsque la<br>d'alarme co | e nombre d'historiques d'alarme stockées pour chaque mode<br>Vous pouvez configurer un maximum de 768 historiques<br>rsque les alarmes déclenchées dépassent le numéro spécifié,<br>nne alarme est supprimée.<br>machine cible IPC Series est sélectionnée, la taille des données<br>onfigure le nombre maximum d'historiques d'alarme à 10000.                                                                                                    |

Suite

| Paramètre                             |                             | Description                                                                                                    |
|---------------------------------------|-----------------------------|----------------------------------------------------------------------------------------------------|
|                                       |                             | Sélectionnez s'il faut imprimer l'historique d'alarme.                                                                                                    |
| Format d'impression                   |                             | «19.11.1 Restrictions relatives à l'impression de l'historique d'alarme» (page<br>19-157)                                                                                                    |
| Impress<br>temps r<br>Impress<br>lots | sion en<br>éel/<br>sion par | Choisissez la temporisation de l'impression, [Impression en temps réel]         ou [Impression par lots].         • Impression en temps réel         L'historique d'alarme est imprimé chaque fois qu'une alarme est         [Déclenchée],         [Acquittée], et [Récupérée].         Le format d'impression correspond au format d'affichage du [Journal].         Même si deux ou plusieurs blocs sont utilisés, l'impression est effectuée         lorsque l'occasion se présente peu importe le bloc.         • Impression par lots         Lorsque le bit 0 dans [Adresse de mot d'impression] est activé, les         historiques de l'alarme stockées dans le bloc désigné sont imprimées.         Le format d'impression est déterminé par les paramètres dans [Mode d'affichage].         Les paramètres sont vérifiés dans l'ordre suivant :[Historique],         [Journal], [Actif], et les données sont imprimées en format du premier         [Mode d'affichage] configuré à [Activé].         Par exemple, lorsque vous imprimez le bloc 1         Image: Bloc1 Bloc2 Bloc3 Bloc4 Bloc5 Bloc6 Bloc7 Bloc8 Paramètres de bloc         Paramètres de bloc         Taille des données Historique Journal Actif         Bloc Utiliser Enregistement Utiliser Enregistement         N®1 I 00 Image: Journal Intersection |
|                                       |                             | Dans ce cas, le bloc est imprimé en format [Historique]. Si<br>l'[Historique] n'est pas configuré, le bloc est imprimé en format<br>[Journal].<br>Un dévidement de page se produit après l'impression.                                                                                                    |
| Adresse<br>d'impres                   | e de mot<br>ssion           | Cette adresse contrôle l'impression de l'historique d'alarme. Après avoir<br>configuré le type d'alarme, activez le bit de déclenchement (bit 0) pour<br>lancer l'impression.<br>Bit de déclenchement<br>0: Ne pas imprimer<br>1: Imprimer<br>0: Données du bloc 1<br>1: Données du bloc 2<br>                                                                                                    |
| Adresse<br>terminé                    | e de bit                    | <ul> <li>Configurez l'adresse de bit qui vous indiquera dès que l'impression s'est terminée. Ce bit sera activé lorsque l'impression s'est terminée.</li> <li>REMARQUE</li> <li>Après que le [Bit de terminaison] a été confirmé à ON, remettez-le à OFF. Il est aussi recommandé de désactiver le bit 0 de l'[Adresse de mot d'impression] à cette temporisation.</li> </ul>                                                                                                    |
| Paramètre           |                                                      | Description                                                                                                    |  |  |
|---------------------|------------------------------------------------------|----------------------------------------------------------------------------------------------------|--|--|
| Format d'impression | Parametre<br>Paramètres<br>du format<br>d'impression | Affiche la boîte de dialogue [Paramètres du format d'impression].                                                 |  |  |
|                     | Marge gauche                                         | Sélectionnez l'espacement entre les caractères de l'élément le plus à gauche et la bordure de 0 à 100 caractères. |  |  |

| Paramètre           |                             | Paramètre                                                                                                    | Description                                                                               |                                                                                                    |  |  |  |
|---------------------|-----------------------------|----------------------------------------------------------------------------------------------------|-------------------------------------------------------------------------------------------|----------------------------------------------------------------------------------------------------|--|--|--|
| -ormat d'impression | tres du format d'impression | <ul> <li>Sélectionner<br/>les blocs à<br/>imprimer</li> <li>Sélectionner<br/>les blocs à<br/>imprimer</li> <li>Sélectionner<br/>les blocs à<br/>imprimer</li> <li>Sélectionner<br/>les blocs à<br/>imprimer</li> <li>Sélectionner<br/>les blocs à<br/>imprimer</li> <li>Sélectionner<br/>les blocs à<br/>imprime</li> <li>Acquitter<br/>Imprime l'heure à laquelle le message d'alarme a été confirmé.</li> <li>Acquitter<br/>Imprime l'heure à laquelle le message d'alarme a été confirmé.</li> <li>Récupération<br/>Imprime l'heure de récupération de l'alarme.</li> <li>Apparitions<br/>Imprime le nombre de fois l'alarme a été déclenchée. Le compte<br/>maximum est de 65535.</li> <li>Temps écoulé<br/>Imprime la durée totale des occasions où l'alarme était déclenchée<br/>durée maximale est de 9999 heures 59 minutes 59 secondes.</li> <li>Niveau<br/>Imprime le niveau d'importance de l'alarme.</li> <li>Adresse1 - Adresse8<br/>Imprime les données qui sont récupérées lorsque l'alarme est</li> </ul> |                                                                                           |                                                                                                    |  |  |  |
|                     | ramé                        |                                                                                                    | Configurez le nombre de                                                                   | caractères affichés pour chaque élément. Voici                                                                                   |  |  |  |
|                     | Ра                          |                                                                                                    | la plage de configuration                                                                 | pour chaque élément :                                                                                                    |  |  |  |
|                     |                             |                                                                                                    | Date                                                                                      | De 5 à 100 ou de 8 à 100 caractères à octet unique<br>La plage de configuration diffère selon le format de<br>date sélectionné)  |  |  |  |
|                     |                             |                                                                                                    | Déclenché, Acquitté,<br>Récupéré                                                          | De 5 à 100 ou de 8 à 100 caractères à octet unique<br>(La plage de configuration diffère selon le format<br>d'heure sélectionné) |  |  |  |
|                     |                             | décimales                                                                                                    | Message                                                                                   | de 1 à 160 caractères à octet unique)                                                                                            |  |  |  |
|                     |                             |                                                                                                    | Apparitions, Durée<br>accumulée, Niveau                                                   | de 2 à 100 caractères à octet unique)                                                                                            |  |  |  |
|                     |                             |                                                                                                    | Adresses 1 à 8                                                                            | de 0 à 100 caractères à octet unique)                                                                                            |  |  |  |
|                     |                             |                                                                                                    | <ul> <li>REMARQUE</li> <li>Si vous souhaitez fourr<br/>valeur qui dépasse le n</li> </ul> | nir des espaces entre les éléments, définissez une<br>ombre de caractères qui seront affichés.                                   |  |  |  |

| Paramètre                     |              | Paramètre                                                                                                    | Description                                                                                                    |  |  |  |
|-------------------------------|--------------|----------------------------------------------------------------------------------------------------|----------------------------------------------------------------------------------------------------|--|--|--|
|                               |              | Ordre<br>d'affichage                                                                                                    | Configurez l'ordre d'affichage de tous les éléments. Les blocs qui<br>débutent en haut de la liste seront imprimés de gauche à droite. |  |  |  |
|                               | pression     | Format de date                                                                                                    | Choisissez un format d'impression pour la date, [aa/mm/jj], [mm/jj/aa], [jj/mm/aa], et [mm/jj].                                        |  |  |  |
| ressio                        | at d'im      | Format<br>d'heure                                                                                                    | Choisissez un format d'impression pour l'heure, [12:00], [24:00], [12:00:00] ou [24:00:00].                                            |  |  |  |
| at d'imp                      | lu form      | Police                                                                                                    | Choisissez un type de police pour le message d'alarme, [Police standard]<br>ou [Police de trait].                                      |  |  |  |
| Form                          | Paramètres d | Couleur de<br>déclenchement<br>Couleur<br>d'acquittement<br>Couleur<br>d'acquittement<br>couleur<br>de féclenchées, la couleur<br>d'acquittement pour<br>une alarme acquittées et la couleur de récupération pour une alarme<br>récupérée. Cependant, lorsque vous acquittez une alarme qui avait<br>récupérée, la couleur de récupération sera utilisée pour l'impression<br>Le paramètre de couleur n'est valide que pour le texte. La couleur<br>d'arrière-plan ne sera pas imprimée. |                                                                                                    |  |  |  |
| Sauvegarde de<br>l'historique |              | garde de<br>ique                                                                                                    | Sélectionnez s'il faut sauvegarder l'historique d'alarme dans la SRAM de<br>sauvegarde du GP.                                          |  |  |  |

| Paramètre                                                       | Description                                                                                                    |  |  |
|-----------------------------------------------------------------|----------------------------------------------------------------------------------------------------|--|--|
| Action continue<br>d'alarme lors de<br>les mise SOUS<br>tension | Sélectionnez la méthode d'affichage à utiliser lors de la mise SOUS<br>tension.<br>• Afficher en tant que nouvelle alarme<br>Les informations concernant l'automate hôte avant que le GP ait été mis<br>HORS tension ne sont pas conservées. Les messages d'alarme affichés<br>avant que le GP ait été mis HORS tension sont affichés en tant qu'état<br>récupéré après qu'il est remis SOUS tension. Toute alarme continue est<br>affichée de façon distincte en tant que nouvelles alarmes.<br>• Masquer les alarmes continues<br>Les informations concernant l'automate hôte avant que le GP ait été mis<br>HORS tension sont conservées. Les messages d'alarme affichés avant<br>que le GP ait été mis HORS tension s'affichent de façon continue<br>lorsque le GP est remis SOUS tension. Si l'état de déclenchement/<br>récupération des alarmes est modifié après que le GP est remis SOUS<br>tension, la modification est affichée.<br>Exemples de la fonction de sauvegarde<br>• Afficher en tant que nouvelle alarme<br>viel de en una qu'alarme tenjoré<br>rest coupée<br>• Viel de en and qu'alarme s'affichent<br>Les alarmes affichées avant que nouvelle alarme<br>viel de coupée e afficient que nouvelle alarme<br>viel de coupée e afficient que nouvelle alarme<br>viel de coupée e afficient que nouvelle alarme<br>viel de coupée e afficient que nouvelle alarme<br>viel de coupée e afficient que nouvelle alarme<br>viel de coupée e afficient que nouvelle alarme<br>viel de coupée e afficient que nouvelle alarme<br>viel de coupée e afficient que nouvelle alarme<br>viel de coupée e afficient que and viel de coupée e afficient<br>viel de coupée e afficient que and viel de coupée e afficient<br>viel de coupée e afficient que and viel de coupée e afficient<br>viel de coupée e afficient que and viel de coupée e afficient que and viel de coupée e afficient que e and viel de coupée e afficient du termentation<br>al été coupée e afficient que and viel de coupée e afficient que and viel de coupée e afficient du termentation<br>e est relation<br>viel de coupée e afficient que and viel de coupée e afficient que and viel de coupée e afficient du termentation<br>al été coupée e |  |  |
| Opération externe                                               | Selectionnez s'il faut effectuer les options [ACQ tout], [Effacer tout],<br>[Effacer toutes les apparitions], et [Effacer toutes les heures accumulées]<br>à partir de l'automate hôte.<br>«19.11.3 Restrictions relatives à l'exécution d'opérations externes depuis<br>plusieurs afficheurs» (page 19-160)                                                                                                    |  |  |

| Paramètre                            |                               | Description                                                                                                    |  |  |
|--------------------------------------|-------------------------------|----------------------------------------------------------------------------------------------------|--|--|
|                                      |                               | Configurez l'adresse qui contrôlera le type d'opération effectué par l'automate (code d'opération), et le type d'alarme.                                                                                                    |  |  |
| Opération externe                    | Adresse de<br>mot de contrôle | <ul> <li>15 0</li> <li>+0 Code d'opération</li> <li>+1 Type d'alarme</li> </ul>                                                                                                    |  |  |
|                                      |                               | 0: Données du bloc 1<br>1: Données du bloc 2<br>:<br>:<br>7 : Données du bloc 8                                                                                                    |  |  |
|                                      |                               | <ul> <li>REMARQUE</li> <li>Lorsqu'une opération externe est effectuée, elle traite tous les messages d'alarme dans le bloc (Actif, Historique, Journal). Par exemple, si vous effectuez l'option [Effacer tout] sur le bloc 1, tous les messages d'alarme dans le bloc 1 (Actif, Historique, Journal) sont effacés. Les messages d'alarme actives, historiques et de journal dans le bloc ne sont pas traités individuellement.</li> <li>L'ordre de l'opération est le suivant : [Historique], [Journal], [Actif].</li> </ul> |  |  |
|                                      | Adresse de bit<br>terminé     | Configurez l'adresse qui surveillera la terminaison de l'opération. Ce bit sera activé lorsque l'opération s'est terminée.                                                                                                    |  |  |
| Utilisation de la fonction de groupe |                               | Sélectionnez s'il faut utiliser la fonction Groupe. Configurez cette fonction à compter le nombre de fois que les alarmes ont été déclenchées par le numéro du groupe.                                                                                                    |  |  |

| Paramètre                            |                                                                                | Description                                                                                                    |  |  |
|--------------------------------------|--------------------------------------------------------------------------------|----------------------------------------------------------------------------------------------------|--|--|
| Paramètre                            |                                                                                | (A) (A) Configurez l'adresse de départ dans la variable interne du GP d'écrire le nombre d'apparitions de l'alarme. (B) Parmi les adresses configurées dans (A), seules celles enregistrées au numéro de groupe sont utilisées comme zone pour écrire la fréquence des adresses de variable interne. (C) Chaque fois qu'une alarme se produit, les données dans l'adresse (variables internes) du numéro du groupe correspondante augmente de 1. A B Message 1 0 Carrent déclenchée N° groupe Message 2 1 Vertice de fois dans groupe 2 1 Vertice de fois dans groupe 3                                                                                                    |  |  |
| Utilisation de la fonction de groupe | Nombre<br>d'adresses<br>d'écriture<br>d'alarmes<br>(adresse de mot<br>interne) | Message 4       0         Message 5       3         Message 6       2         Message 7       1         REMARQUE         • Le numéro de groupe le plus grand disponible est de 6096. Par conséquent, vous pouvez préciser un numéro de groupe différent pour chaque message d'alarme.         • Assurez-vous que le nombre de groupes ne dépasse pas la zone de la variable interne (zone USR ou LS). Pour la zone LS, reportez-vous à la section suivante :         © «A.1.4 Zone LS (méthode d'accès direct)» (page A-9)         • La fréquence de l'alarme est effacée lorsque le GP est mis HORS tension. Lorsque vous sauvegardez les données, utilisez la fonction de sauvegarde de la variable interne.         © 5.17.6 Guide de configuration [Paramètres système] ■ Guide de configuration [Afficheur] ◆ Opération 5-152         • Le nombre d'alarmes peut être de 0 à 65535. Toute alarme dépassant ce nombre maximum est supprimée.         • Lorsque vous écrivez des données dans des variables internes qui stockent la fréquence de l'alarme ou si l'afficheur est mis HORS tension, les données sont effacées et ne sont pas comptées correctement.         • Le format des données de la fréquence d'alarme est fixé à Bin.         • Les alarmes ayant le numéro de groupe 0 ne sont pas comptées. |  |  |
| Activer le bandeau                   |                                                                                | Configurez les messages d'alarmes pour afficher les bandeaux déroulants.<br>☞ « ■ Guide de configuration d'alarme (bandeau)» (page 19-97)                                                                                                    |  |  |
| Activer le résumé                    |                                                                                | Ce paramètre affiche les alarmes actuellement actives dans une liste.<br>☞ « ■ Guide de configuration d'alarme (Résumé)» (page 19-100)                                                                                                    |  |  |

### ♦ A propos de la SRAM de sauvegarde

La SRAM de sauvegarde enregistre les données même si le GP est mis HORS tension. La zone utilisateur de la SRAM de sauvegarde sert à sauvegarder non seulement les données de l'historique des alarmes, mais aussi à sauvegarder les données d'échantillonnage, les données de sauvegarde des variables internes et les recettes.

La capacité de la SRAM de sauvegarde qui peut être utilisée pour les données de l'historique des alarmes dépend du type de GP et de l'espace occupé par les autres données.

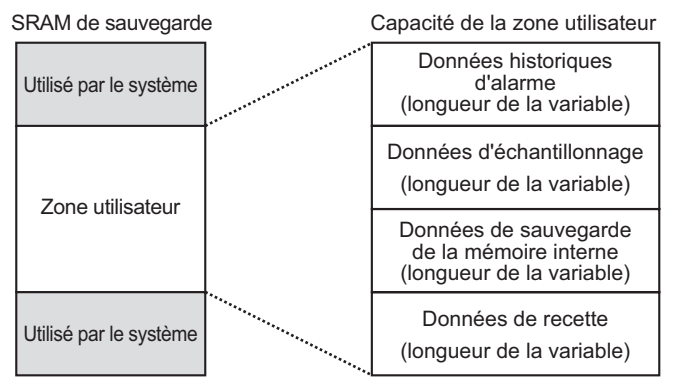

La SRAM de sauvegarde a les priorités d'usage suivantes :

- (1) Journal des opérations
- (2) Données d'historique d'alarme
- (3) Données d'échantillonnage
- (4) Données de sauvegarde de la mémoire interne
- (5) Données de recette

MPORTANT • Les données d'historique d'alarme stockées dans la SRAM de sauvegarde sont effacées :

- Transfert à l'écran
- •lorsque la mémoire est rétablie (hors ligne)
- •lorsque la SRAM de sauvegarde est initialisée (hors ligne)

Exigences d'espace pour les données historiques de l'alarme

L'espace de sauvegarde de la SRAM qui est nécessaire à la sauvegarde des données de l'historique des alarmes dépend du nombre d'[Enregistrements] de tous les blocs et du nombre de messages enregistrés (adresses).

Si aucun message n'est enregistré, la taille des données est de 0 octet peu importe le paramètre [Historique].

#### Calcul

• Taille des données d'historique d'alarme (tous les blocs) (Unité : octet)

576

- + [Nombre d'enregistrements du Bloc 1 \* (28 + 4 + (Nombre d'adresses + 15)/16 \* 4
- + Nombre d'adresses \* 4)]
- ... (Appliquer le même calcul pour les blocs 2 à 7)
- + [Nombre d'enregistrements du Bloc 8 \* (28 + 4 + (Nombre d'adresses + 15)/16 \* 4
- + Nombre d'adresses \* 4)]
- + (16 \* Nombre de messages enregistrés) + (4 \* Nombre de messages enregistrés) +
- (4 \* Nombre de messages enregistrés)]

Exemple de calcul :

| Paramètre                                    | Description |
|----------------------------------------------|-------------|
| Configuration du Bloc 1                      | -           |
| Taille de données des alarmes pour le Bloc 1 | 768         |
| Nombre d'adresses pour le Bloc 1             | 0           |
| Configuration des Blocs 2 à 8                | Aucune      |
| Nombre de messages enregistrés               | 2048        |
| Paramètre de sauvegarde                      | -           |
| Historique                                   | Activer     |

Résultat du calcul (576) + (768 \* (28 / 0)) + (16 \* 2048) / (4 \* 2048) + (4 \* 2048) = 71232octets (environ 69 Ko)

#### Importation/Exportation de l'historique d'alarme

Les données d'alarme peuvent être importées/exportées à l'aide d'un fichier CSV. Elles peuvent être créées et modifiées dans un tableur comme Microsoft Excel. Format de fichier CSV

Dans la fenêtre [Alarme], sélectionnez [Exporter]. Les informations sur l'alarme sont produites dans un fichier CSV. L'écran suivant indique comment les données s'affichent lorsque qu'elles sont ouvertes dans Microsoft Excel:

- REMARQUE
- Lorsque vous créez une nouvelle alarme en format CSV, saisissez les éléments selon le format suivant.
   Saisissez le nom d'élément même ci vous ne l'utilisez pas. Ne modifiez ou ne

Saisissez le nom d'élément même si vous ne l'utilisez pas. Ne modifiez ou ne supprimez pas le nom d'élément exporté du fichier CSV. Une erreur se produira et vous ne pourrez pas effectuer l'importation.

• Vous pouvez importer un fichier CSV exporté à partir de GP-Pro/PBIII.

#### • Informations sur l'en-tête

|   | A              | В          | С |
|---|----------------|------------|---|
| 1 | GP-Pro EX      |            |   |
| 2 | File Type      | Alarm Data |   |
| 3 | File Version   | 1          | C |
| 4 |                |            |   |
| 5 | Common Setting |            |   |
| 6 |                |            |   |
| 7 | Language       | Color Code |   |
| 8 | ja-JP          | 2          |   |
| 9 |                |            |   |

Outils avancés : Outils avancés

Language Settings :Utilisez les textes suivants pour définir la langue du message d'alarme : ja-JP:Japonais, en-US:ASCII, zh-CN:Chinois (simplifié), zh-TW:Chinois (traditionnel), ko-KR:Coréen, ru-RU:Cyrillique, th-TH:Thaïlandais

Color Code: Utilisez les textes suivants pour définir la couleur du message d'alarme :

- 0:65536 couleurs, sans clignotement
- 1: 32768 couleurs, clignotement 1 vitesse (réservé) 7: 64 couleurs, clignotement 3 vitesses
- 2: 16384 couleurs, clignotement 3 vitesses
- 4:4096 couleurs, clignotement 3 vitesses
- 5: Monochrome 16 niveaux, clignotement 3 vitesses
- 6:256 couleurs, sans clignotement
- 8:16 couleurs, clignotement 1 vitesse
- 9: Monochrome 8 niveaux, clignotement 1 vitesse
- 10: Monochrome 8 niveaux, sans clignotement

#### Paramètre de bloc

|    | A             | В                         | С               | D                     | E           | F                        | G              |
|----|---------------|---------------------------|-----------------|-----------------------|-------------|--------------------------|----------------|
| 10 | Block Setting |                           |                 |                       |             |                          |                |
| 11 | Block No.     | History(0:Not Use; 1:Use) | History Records | Log(0:Not Use; 1:Use) | Log Records | Active(0:Not Use; 1:Use) | Active Records |
| 12 | Block1        | 1                         | 128             | 1                     | 128         | 1                        | 128            |
| 13 | Block2        | 1                         | 76              | 1                     | 76          | 1                        | 76             |
| 14 | Block3        | 0                         | 0               | 0                     | 0           | 0                        | 0              |
| 15 | Block4        | 0                         | 0               | 0                     | 0           | 0                        | 0              |
| 16 | Block5        | 0                         | 0               | 0                     | 0           | 0                        | 0              |
| 17 | Block6        | 0                         | 0               | 0                     | 0           | 0                        | 0              |
| 18 | Block7        | 0                         | 0               | 0                     | 0           | 0                        | 0              |
| 19 | Block8        | 0                         | 0               | 0                     | 0           | 0                        | 0              |
| 20 |               |                           |                 |                       |             |                          |                |

| Block No.       | :Numéro de bloc                          |
|-----------------|------------------------------------------|
| History         | :Historique «0: Désactiver, 1: Activer»  |
| History Records | :Historique [Enregistrements]            |
| Log             | :Journal «0: Désactiver, 1: Activer»     |
| Log Records     | :Historique de journal [Enregistrements] |
| Active          | :Actif «0: Désactiver, 1: Activer»       |
| Active Records  | :Historique actif [Enregistrements]      |

|    | A                                                                     | В                 |   |
|----|-----------------------------------------------------------------------|-------------------|---|
| 21 | Print Setting(0:Disable; 1:Enable)                                    |                   | 1 |
| 22 | Print Mode(O:Real Time; 1:Batch)                                      |                   | 1 |
| 23 | Print Word Address                                                    | [PLC1]D00000      |   |
| 24 | Completion Bit Address                                                | [PLC1]X00000      |   |
| 25 |                                                                       |                   |   |
| 26 | Backup History(0:Disable; 1:Enable)                                   |                   | 1 |
| 27 | Continues Action(0:Display as a new Alarm; 1 :Hide continuing Alarms) |                   | ( |
| 28 |                                                                       |                   |   |
| 29 | External Operation(0:Disable; 1:Enable)                               |                   | 1 |
| 30 | Control Word Address                                                  | [PLC1]D00000      |   |
| 31 | Completion Bit Address                                                | [PLC1]X00000      |   |
| 32 |                                                                       |                   |   |
| 33 | Group Feature(0:Disable; 1:Enable)                                    |                   | 1 |
| 34 | No. of Alarms Write Start Address                                     | [#INTERNAL]LS0000 |   |
| 35 |                                                                       |                   |   |
| 36 | Enable Banner(0:Disable; 1:Enable)                                    |                   | 1 |
| 37 | Enable Summary(0:Disable; 1:Enable)                                   |                   | 1 |
| 38 |                                                                       |                   |   |
| 39 |                                                                       |                   |   |
| 40 | Blocks Setting                                                        |                   |   |
| 41 | Data Type(0:DEC; 1:HEX; 2:BCD)                                        |                   | ( |
| 42 | Sign +/-(0: No Sign; 1: Sign)                                         |                   | ( |
|    |                                                                       |                   |   |

Print Setting (0: Disable, 1: Enable)

Print Mode (0: Real Time, 1: Batch)

Print Word Address

**Completion Bit Address** 

: Configuration de l'impression «0: Désactiver, 1: Activer»

: Mode d'impression «0: Temps réel, 1: Impression par lots»

: Adresse de mot d'impression (exemple d'entrée, [Automate1] D00100)

: Adresse de bit terminé

Backup History (0: Disable, 1: Enable): Historique «0: Désactiver, 1: Activer»

| Continues Action (0: Display as a new | w Alarm, 1: Hide Continuing Alarms)                |
|---------------------------------------|----------------------------------------------------|
|                                       | Continuer les opérations d'alarme lors de la       |
|                                       | mise sous tension «0: Afficher comme               |
|                                       | nouvelle alarme, 1: Masquer les alarmes            |
|                                       | continues»                                         |
| External Operation (0: Désactiver, 1: | Activer) : Opération externe                       |
| Control Word Address                  | :Adresse de mot de contrôle                        |
| Completion Bit Address                | :Adresse de bit terminé                            |
| Group Feature (0: Disable, 1: Enable) | :Activer la fonction Groupe «0: Désactiver, 1:     |
|                                       | Activer»                                           |
| Nombre d'adresses d'écriture d'alarm  | es : Adresse de départ d'écriture pour indiquer le |
|                                       | nombre d'alarmes                                   |

Enable Banner (0: Disable, 1: Enable) : Activer le bandeau «0: Désactiver, 1: Activer» Enable Summary (0: Disable, 1: Enable): Activer le résumé «0: Désactiver, 1: Activer»

• Paramètre de bloc

|    | A                                    | В            | с                                                | D                     | E                | F         | G                      | н                      | I            | J         | K    |
|----|--------------------------------------|--------------|--------------------------------------------------|-----------------------|------------------|-----------|------------------------|------------------------|--------------|-----------|------|
| 40 | Blocks Setting                       |              | -                                                |                       |                  |           |                        |                        | -            |           |      |
| 41 | Data Type(0:DEC: 1:HEX: 2:BCD)       | 0            |                                                  |                       |                  |           |                        |                        |              |           |      |
| 42 | Sign +/-(0: No Sign: 1: Sign)        | 0            |                                                  |                       |                  |           |                        |                        |              |           |      |
| 43 |                                      |              |                                                  |                       |                  |           |                        |                        |              |           |      |
| 44 | Block1                               |              |                                                  |                       |                  |           |                        |                        |              |           |      |
| 45 | No. of Address                       | 3            |                                                  |                       |                  |           |                        |                        |              |           |      |
| 46 | Common Address1(0:Disable; 1:Enable) | 1            |                                                  |                       |                  |           |                        |                        |              |           |      |
| 47 | Common Address2(0:Disable; 1:Enable) | 1            |                                                  |                       |                  |           |                        |                        |              |           |      |
| 48 | Common Address3(0:Disable; 1:Enable) | 1            |                                                  |                       |                  |           |                        |                        |              |           |      |
| 49 | Common Address4(0:Disable; 1:Enable) | 0            | 1                                                |                       |                  |           |                        |                        |              |           |      |
| 50 | Common Address5(0:Disable; 1:Enable) | 0            | 1                                                |                       |                  |           |                        |                        |              |           |      |
| 51 | Common Address6(0:Disable; 1:Enable) | 0            | 1                                                |                       |                  |           |                        |                        |              |           |      |
| 52 | Common Address7(0:Disable; 1:Enable) | 0            | 1                                                |                       |                  |           |                        |                        |              |           |      |
| 53 | Common Address8(0:Disable; 1:Enable) | 0            | 1                                                |                       |                  |           |                        |                        |              |           |      |
| 54 | Bit Log                              |              |                                                  |                       |                  |           |                        |                        |              |           |      |
| 55 | No.                                  | Bit Address  | Trigger Condition(0:OFF; 1:ON)                   | Message               | Level            | Group No. | Sub Display Screen No. | Address1               | Bit Count    | Data Type | Sign |
| 56 | 1                                    | [PLC1]X00000 | 1                                                | Abnormal Temp.        | 0                | 0         | 0                      |                        |              |           |      |
| 57 | Word Log                             |              |                                                  |                       |                  |           |                        |                        |              |           |      |
| 58 | No.                                  | Word Address | Trigger Trigger Condition 04 Word Address Value) | Bit Count(0:16; 1:32) | Message          | Level     | Group No.              | Sub Display Screen No. |              |           |      |
| 59 | 1                                    | [PLC1]D00000 | X =0                                             | 0                     | Abnormal Pressur | e 0       | 0                      | 0                      | [PLC1]D00000 | 0         | J 0  |
| 60 |                                      |              |                                                  |                       |                  |           |                        |                        |              |           |      |
| 61 | Block2                               |              |                                                  |                       |                  |           |                        |                        |              |           |      |
| 62 |                                      |              |                                                  |                       |                  |           |                        |                        |              |           |      |
| 63 | Block3                               |              |                                                  |                       |                  |           |                        |                        |              |           |      |
| 64 |                                      |              |                                                  |                       |                  |           |                        |                        |              |           |      |
| 65 | Block4                               |              |                                                  |                       |                  |           |                        |                        |              |           |      |
| 66 |                                      |              |                                                  |                       |                  |           |                        |                        |              |           |      |
| 67 | Block5                               |              |                                                  |                       |                  |           |                        |                        |              |           |      |
| 68 |                                      |              |                                                  |                       |                  |           |                        |                        |              |           |      |
| 69 | Block6                               |              |                                                  |                       |                  |           |                        |                        |              |           |      |
| 70 |                                      |              |                                                  |                       |                  |           |                        |                        |              |           |      |
| 71 | Block7                               |              |                                                  |                       |                  |           |                        |                        |              |           |      |
| 72 |                                      |              |                                                  |                       |                  |           |                        |                        |              |           |      |
| 73 | Disel-0                              |              |                                                  |                       |                  |           |                        |                        |              |           |      |
|    | DIUCKO                               |              |                                                  |                       |                  |           |                        |                        |              |           |      |
| 74 | BIUCKO                               |              |                                                  |                       |                  |           |                        |                        |              |           |      |

| Data Type (0: DEC, 1: HEX, 2: BCD) | : Type de données (lorsque le [Contrôle de<br>bits] est configuré, le type de données est «0».) |
|------------------------------------|-------------------------------------------------------------------------------------------------|
|                                    | DEC, 1:HEX, 2:BCD»                                                                              |
| Sign +/- (0: No Sign, 1: Sign)     | : Signe (lorsque le [Contrôle de bits] est                                                      |
|                                    | configuré, le signe est «0».) 0:Non signé, 1:                                                   |
|                                    | Signé                                                                                           |
| Block1~8                           | : Numéro de bloc 1~8 (Ne saisir le nom                                                          |
|                                    | d'élément que pour le bloc désactivé. Saisir les                                                |
|                                    | paramètres sous le numéro de bloc.                                                              |
| Number of Address                  | : Nombre d'adresses                                                                             |
| Common Address1 to 8:              | Adresse commune «0: Désactiver, 1: Activer»                                                     |
|                                    | (saisir lors de la lecture des données)                                                         |
| Bit Log: Contrôle de bits          |                                                                                                 |
| No.                                | : Numéro d'échelon (il n'est pas nécessaire que le                                              |
|                                    | numéro soit un numéro de séquence.)                                                             |
| Bit Address                        | : Adresse de bit                                                                                |
| Trigger Condition                  | : Condition de déclenchement                                                                    |

Manuel de référence de GP-Pro EX 19-82

|      | Message                         | : Message                                          |
|------|---------------------------------|----------------------------------------------------|
|      | Level                           | : Niveau                                           |
|      | Group No.                       | : Numéro de groupe                                 |
|      | Sub Display Screen Number       | : Numéro d'écran du sous-affichage                 |
|      | Addresses 1 to 8                | : Adresse1 à 8 (ne saisir que la valeur de         |
|      |                                 | l'adresse. Saisir les éléments suivants lors de la |
|      |                                 | configuration de l'adresse de mot.)                |
|      | Bit Count                       | : Paramètres pour la longueur de bit d'adresse     |
|      |                                 | «0:16 bits, 1:32 bits»                             |
|      | Data Type                       | : Type de données «0: DEC, 1:HEX, 2:BCD,           |
|      |                                 | 3:FLOTTANT                                         |
|      |                                 | (vous ne pouvez configurer [FLOTTANT] pour         |
|      |                                 | «3» qui si le nombre de bits (longueur de bit)     |
|      |                                 | est «1: 32 bits)                                   |
|      | Sign                            | : Signe «0: Pas de signe, 1: Signe                 |
|      | Total Display Digits            | : Nombre de décimales «de 1 à 11: DEC/HEX/         |
|      | 1,5,5                           | BCD, de 1 à 17: FLOTTANT»                          |
|      | Decimal Places                  | : Nombre de décimales (la plage de saisie          |
|      |                                 | maximale est «Nombre de décimales - 1»)            |
|      | Display Position                | : Position de l'affichage «0: Aligner à gauche,    |
|      |                                 | 1: Aligner à droite»                               |
|      | Zero Suppress                   | : Supprimer les zéros (configurer s'il faut        |
|      |                                 | afficher «0» lorsque la valeur affichée est        |
|      |                                 | moins élevée que le nombre total de                |
|      |                                 | décimales.) «0:Activer 0, 1: Désactiver 0»         |
|      | Round Off                       | : Arrondir au plus près (configurer lorsque le     |
|      |                                 | Type de données est «3: Flottant») Désactiver.     |
|      |                                 | 1: Activer»                                        |
| Word | Loa:                            | Word Monitoring                                    |
|      | No.                             | Numéro d'échelon (il n'est pas nécessaire que le   |
|      |                                 | numéro soit un numéro de séquence.)                |
|      | Word Address                    | : Adresse de mot                                   |
|      | Trigger Condition (X: Valeur de | l'adresse de mot)                                  |
|      |                                 | :Condition de déclenchement (Configurer            |
|      |                                 | X = [Valeur d'alarme])                             |
|      | Bit Count                       | Paramètres pour la longueur de bit de la valeur    |
|      |                                 | d'alarme «0.16 bits 1.32 bits»                     |
|      | Message                         | ·Message                                           |
|      | l evel                          | ·Level                                             |
|      | Group No                        | Numéro de groupe                                   |
|      | Sub Display Screen Number       | · Numéro d'écran du sous-affichage                 |
|      | Addresses 1 to 8                | · Adresse1 à 8 (Ne saisir que la valeur de         |
|      |                                 | l'adresse. Se reporter à Adresse1 à 8 du           |
|      |                                 | «Iournal de hits» lors de la configuration des     |
|      |                                 | adresses de mot )                                  |
|      |                                 |                                                    |

### • Paramètre de bandeau : Affichage du bandeau

|    | A                                         | В            | C           | D          | E     | F                | G     | н                                  | I                                   |
|----|-------------------------------------------|--------------|-------------|------------|-------|------------------|-------|------------------------------------|-------------------------------------|
| 67 | Banner Setting                            |              |             |            |       |                  |       |                                    |                                     |
| 68 | Font Type(0:Standard Font; 1:Stroke Font) | Font Size    |             |            |       |                  |       |                                    |                                     |
| 69 | 0                                         | W:8;H:16     |             |            |       |                  |       |                                    |                                     |
| 70 | No.                                       | Bit Address  | Message     | Text Color | Blink | Background Color | Blink | Print At Trigger Time(0:OFF; 1:ON) | Print At Recovery Time(0:OFF; 1:ON) |
| 71 | 1                                         | [PLC1]X00000 | Anknowledge | 7          |       | 0                |       | 1                                  | 1                                   |
| 72 |                                           |              |             |            |       |                  |       |                                    |                                     |
| 73 |                                           |              |             |            |       |                  |       |                                    |                                     |
| 74 | Summary Setting                           |              |             |            |       |                  |       |                                    |                                     |
| 75 | No.                                       | Bit Address  | Message     | Text Color | Blink | Background Color | Blink |                                    |                                     |
| 76 | 1                                         | [PLC1]X00000 | Recovery    | 7          |       | 0                |       |                                    |                                     |

Font Type (0:Standard Font, 1:Stroke Font)

|                                      | :Police «0:Police standard, 1:Police de trait»    |
|--------------------------------------|---------------------------------------------------|
| Font Size                            | :Taille de police (exemple de police              |
|                                      | standard:8x16->W:8,H:16, configurer la police     |
|                                      | de trait à 8, 16 ou 32.)                          |
| No.                                  | :Numéro d'échelon (il n'est pas nécessaire que le |
|                                      | numéro soit un numéro de séquence.)               |
| Bit Address                          | :Adresse de bit                                   |
| Message                              | :Message                                          |
| Text Color                           | :Couleur du texte                                 |
| Blink                                | :Clignotement                                     |
| Background Color                     | :Couleur d'arrière-plan                           |
| Blink                                | :Clignotement                                     |
| Print At Trigger Time (0:OFF, 1:ON): | Imprimer lors du déclenchement «0:OFF, 1:ON»      |
| Print At Recovery Time(0:OFF; 1:ON   | ):Imprimer lors de la récupération «0:OFF, 1:ON»  |
|                                      |                                                   |

• Summary Setting: Affichage du résumé (reportez-vous à la section «Paramètre de bandeau» pour l'élément de paramètre.)

## ■ Guide de configuration de l'alarme (Bloc 1)

Il existe deux types de méthodes de déclenchement pour l'historique d'alarme : [Contrôle de bits] et [Contrôle de mots].

#### Contrôle de bits

Configurez les paramètres pour déclencher l'alarme en surveillant l'état ON/OFF du bit.

| 📮 Bas      | e 1(Sans tit) 🛛 💋 Alarm                   | ie 🗵                      |               |                          |                      | 4 ⊳                    |
|------------|-------------------------------------------|---------------------------|---------------|--------------------------|----------------------|------------------------|
| Alarme     | C Activer                                 | le multilangue Langue     | ASCII         | <b>_</b>                 |                      | Exporter Importer      |
| Outils ava | ancés blocs1 blocs2 blocs3                | 3 blocs4 blocs5 blocs6    | blocs7 blocs8 |                          |                      |                        |
| Contrô     | le de bits 🔿 Contrôle de moi              | ł                         |               | Lire les données d       | lepuis chaque alarme |                        |
|            | Aller à <u>Attribution</u><br>automatique | 🗸 Historique 🗸 Journa     | al 🗸 Actif    | Nombre<br>d'adresses 1 🛨 |                      |                        |
| Numéro     | Adresse de bit                            | Condition de déclenchemen | t             | Message                  | Niveau               | o d'écran du sous-af 📥 |
| 1          |                                           |                           |               |                          |                      |                        |
| 2          |                                           |                           |               |                          |                      |                        |
| 3          |                                           |                           |               |                          |                      |                        |
| 4          |                                           |                           |               |                          |                      |                        |
| 5          |                                           |                           |               |                          |                      |                        |
| 6          |                                           |                           |               |                          |                      |                        |
| 7          |                                           |                           |               |                          |                      |                        |
| 8          |                                           |                           |               |                          |                      |                        |
| 9          |                                           |                           |               |                          |                      |                        |
| 10         |                                           |                           |               |                          |                      |                        |
| 11         |                                           |                           |               |                          |                      |                        |
| 12         |                                           |                           |               |                          |                      |                        |
| 13         |                                           |                           |               |                          |                      |                        |
| 14         |                                           |                           |               |                          |                      |                        |
| 15         |                                           |                           |               |                          |                      |                        |

|                                                                                                    | Paramètre                                                                            | Description                                                                                                    |  |  |
|----------------------------------------------------------------------------------------------------|--------------------------------------------------------------------------------------|----------------------------------------------------------------------------------------------------|--|--|
| Contrôle de bits L'alarme est déclenchée lorsque l'adresse de bit de contrôle est activée (désactivée). |                                                                                      |                                                                                                    |  |  |
| Alle                                                                                                    | er à                                                                                 | Aller à un numéro de ligne spécifique.                                                                                                    |  |  |
| Atti                                                                                                    | ribution<br>omatique                                                                 | La boîte de dialogue [Attribution automatique des adresses] apparaît.<br>Configurez les paramètres pour assigner des adresses à partir de<br>l'[Adresse de départ] en incréments. |  |  |
|                                                                                                    | Adresse de départ Configurez l'adresse de bit qui lancera l'attribution automatique. |                                                                                                    |  |  |
|                                                                                                    | Nombre de bits ajoutés                                                               | Définissez le nombre d'adresses de bit (de 1 à la limite d'alarmes -<br>Position de ligne actuelle + 1) pour l'attribution automatique.                                           |  |  |
|                                                                                                    | Incrémenter<br>adresse                                                               | Configurez le nombre de bits à ajouter lors d'une attribution automatique, de 0 à 4096.                                                                                           |  |  |

|                                      | Paramètre                     | Description                                                                                                    |  |  |  |  |
|--------------------------------------|-------------------------------|----------------------------------------------------------------------------------------------------|--|--|--|--|
|                                      | Condition de<br>déclenchement | Configure si l'alarme est déclenchée lorsque l'adresse de bit de contrôle est activée ou désactivée.                                                                                                    |  |  |  |  |
| Historique/Journal/<br>Actif         |                               | Affiche le mode d'affichage actuel configuré dans l'onglet [Outils avancés].                                                                                                    |  |  |  |  |
| Lire les données de<br>chaque alarme |                               | Précise s'il faut lire les données du message d'alarme.                                                                                                    |  |  |  |  |
| Nombre<br>d'adresses<br>utilisées    |                               | Lire les valeurs de données de 1 à 8.<br>Ajoute les lignes du paramètre [Adresse commune] au nombre d'adresses<br>défini. La colonne Paramètre d'adresse sera disponible dans la liste<br>d'alarmes.                                                                                                    |  |  |  |  |
|                                      | Utiliser la même<br>adresse   | Configure s'il faut lire les valeurs des données d'adresse dans tous les<br>messages du bloc peu importe le message d'alarme. Dans la colonne de<br>configuration de l'alarme, vous ne pouvez rien configurer à partir de la<br>deuxième ligne.                                                                                                    |  |  |  |  |
| Numéro                               |                               | <ul> <li>Affiche le numéro d'enregistrement du message d'alarme (numéro de ligne) de 1 à 2048.</li> <li>REMARQUE</li> <li>Pour les messages d'alarme, vous pouvez enregistrer jusqu'à 2048 bits de contrôle et mots de contrôle, mais le nombre maximum d'alarmes que vous pouvez stocker par le GP pour l'historique d'alarme est de 768.</li> <li>Lorsque la machine cible IPC Series est sélectionnée, vous pouvez enregistrer jusqu'à 10000 messages d'alarme dans l'historique d'alarme.</li> </ul> |  |  |  |  |
| Adresse de bit                       |                               | <ul> <li>Configurez l'adresse de bit pour surveiller le déclenchement d'alarme.</li> <li>MPORTANT</li> <li>Assurez-vous que le nombre total d'[Adresses de bit de contrôle] et d'[Adresses de mot de contrôle] pour l'historique d'alarme au complet (de Bloc 1 à Bloc 8) ne dépasse pas 256 mots.</li> </ul>                                                                                                    |  |  |  |  |
| Condition de<br>déclenchement        |                               | Configure si l'alarme est déclenchée lorsque l'adresse de bit de contrôle est activée ou désactivée.                                                                                                    |  |  |  |  |
| Message                              |                               | <ul> <li>Configurez un message d'alarme d'un maximum de 160 caractères d'un bit.</li> <li>REMARQUE</li> <li>Si l'option [Activer le multilangue] est sélectionnée, le nombre de caractères d'index du multilangue s'affiche.</li> </ul>                                                                                                    |  |  |  |  |

| Paramètre                           | Description                                                                                                    |  |  |  |
|-------------------------------------|----------------------------------------------------------------------------------------------------|--|--|--|
| Niveau                              | Chaque message d'alarme est classé selon l'importance, de 0 (le moins<br>important) à 7 (le plus important). Le paramètre initial est «0». Les<br>couleurs déclenchées, acquittées et récupérées pour chaque niveau<br>peuvent être configurées avec l'objet d'alarme.<br>Editeur d'alarme<br><u>Adresse Message Niveau</u><br>X1000 Pression anormale 7<br>X1001 Temp. basse 0                                                                                                    |  |  |  |
|                                     | Choisissez la couleur et les attributs pour 8 niveaux<br>selon le contenu de chaque alarme<br><sup>C</sup> 19.10.2 Guide de configuration des objets d'alarme ■ Historique ♦ Couleur 19-110                                                                                                    |  |  |  |
| Groupe                              | Cet élément ne s'affiche que si l'option [Activer la fonction Groupe] est<br>sélectionnée dans l'onglet [Outils avancés]. Configurez un numéro de<br>groupe pour chaque message d'alarme compris entre 0 et 6096.<br>© « ■ Guide d'alarme» (page 19-70)<br>REMARQUE<br>• Lorsque le [Numéro de groupe] est «0», il ne comptera pas.                                                                                                    |  |  |  |
| Numéro d'écran du<br>sous-affichage | Lorsque vous utilisez un objet d'alarme pour un sous-affichage,<br>sélectionnez le numéro de l'écran de base désiré entre 0 et 9999, ou le<br>numéro du fichier texte entre 0 et 8999.<br>Précisez les indices du fichier de sélection pour jouer les vidéos.<br>REMARQUE<br>• Si aucun sous-affichage n'est exigé, entrez «0». Le paramètre initial est «0».                                                                                                    |  |  |  |
| Adresses 1 à 8                      | Configure les adresses pour qu'elles lisent les données du message<br>d'alarme.<br>Les lignes d'entrée sont disponibles pour les adresses précisées dans le<br>[Nombre d'adresses].                                                                                                    |  |  |  |
|                                     | Type de données       E       Signe +/-         Style d'affichage de données       Arrondir au plus près         Chiffres totaux       Décimales         5       Image: Comparison of the state of the state of the sta |  |  |  |
| Туре                                | Sélectionne le type d'adresse, [Bit] ou [Mot].                                                                                                    |  |  |  |

|                | Paramètre                               | e Description                                                                                                    |                                                                                                    |              |                    |                                                        |   |  |  |
|----------------|-----------------------------------------|----------------------------------------------------------------------------------------------------|----------------------------------------------------------------------------------------------------|--------------|--------------------|--------------------------------------------------------|---|--|--|
|                |                                         | Dét                                                                                                    | finit les adres                                                                                                    | ses de donné | es de lecture.     |                                                        |   |  |  |
|                | Adresse                                 | <ul> <li>REMARQUE</li> <li>Vous pouvez configurer une adresse de périphérique/automate externe,<br/>une adresse interne, une variable/symbole et une variable système pour</li> </ul>                                                                                                    |                                                                                                    |              |                    |                                                        |   |  |  |
|                | Longueur de bit                         | Sél                                                                                                    | Sélectionnez [16 bits] ou [32 bits].                                                                                                    |              |                    |                                                        |   |  |  |
| Adresses 1 à 8 | Type de données                         | <ul> <li>Choisissez le type de données de la valeur stockée dans l'[Adresse de mot], [Déc.], [Hex.], [BCD] et [Flottant].</li> <li>Signe +/- Utiliser pour les nombres négatifs. [Type de données] = [Dec] si ce paramètre est disponible.</li> <li>Arrondir au plus près Sélectionnez s'il faut arrondir au plus près les valeurs fractionnelles lorsque des données sont affichées. Les valeurs fractionnelles sont ignorées si vous ne sélectionnez pas l'arrondissement des fractions. [Type de données] = [Flottant] si ce paramètre est disponible.</li> </ul> |                                                                                                    |              |                    |                                                        | 5 |  |  |
|                | Style de l'affichage<br>de données<br>• |                                                                                                    | Ignorees si vous ne selectionnez pas l'arrondissement des fractions.<br>[Type de données] = [Flottant] si ce paramètre est disponible.<br>• Chiffres totaux, Nombre de décimales<br>Précisez les chiffres pour les valeurs d'affichage entre 1 et 11. Lorsque<br>vous sélectionnez [Flottant], la plage de chiffres est de 1 à 17. «Chiffre<br>totaux - 1» est la plage maximale pour le nombre de décimales.<br>La plage de paramètres diffère selon la [Longueur de bit] et le [Type de données<br>Plage de paramètres<br>Longueur de Type de Nombre de décimales<br>Plage de paramètres<br>Déc. 1-11 0~10<br>16 bits Hex. 1-11 -<br>BCD 1-11 0~10<br><u>Déc. 1-11 0~10</u><br><u>Déc. 1-11 0~10</u><br><u>BCD 1-11 0~10</u><br>Hex. 1-11 -<br><u>BCD 1-11 0~10</u><br><u>Chiffres transformer</u><br>• Aligner à gauche/Aligner à droite<br>Sélectionnez la position d'affichage d'une valeur, [Aligner à gauche] o<br>[Aligner à droite].<br>• Supprimer les zéros<br>Si cette option est sélectionnée, les zéros à gauche ne seront pas<br>affichés.<br>Par exemple, Nombre de décimales = 4) |              |                    |                                                        |   |  |  |
|                |                                         | • A<br>A                                                                                                    | perçu                                                                                                    | e de données | selon les paramètr | spondre à la longueur des<br>chiffres affichés.<br>es. | 5 |  |  |

## ♦ Contrôle de mots

Configurez les paramètres pour déclencher l'alarme en surveillant la valeur des données de mot.

| 📮 Base                      | 📮 Base 1(Sans tit) 🛛 🚱 Alarme 🗵 🖉 🖉       |                                  |                 |                |        |                        |  |  |
|-----------------------------|-------------------------------------------|----------------------------------|-----------------|----------------|--------|------------------------|--|--|
| Alarme                      | C Activer                                 | le multilangue Langue            | ASCII           |                |        | Exporter Importer      |  |  |
| Outils ava                  | ncés blocs1 blocs2 blocs3                 | 3   blocs4   blocs5   blocs6   b | olocs7   blocs8 |                |        |                        |  |  |
| <ul> <li>Contrôl</li> </ul> | Contrôle de bits     C Contrôle de mot    |                                  |                 |                |        |                        |  |  |
|                             | Aller à <u>Attribution</u><br>automatique | 🗸 Historique 🗸 Journal           | 🗸 Actif         | d'adresses 1 🛨 | 1      |                        |  |  |
| Numéro                      | Adresse de bit                            | Condition de déclenchement       |                 | Message        | Niveau | o d'écran du sous-af 📥 |  |  |
| 1                           |                                           |                                  |                 |                |        |                        |  |  |
| 2                           |                                           |                                  |                 |                |        |                        |  |  |
| 3                           |                                           |                                  |                 |                |        |                        |  |  |
| 4                           |                                           |                                  |                 |                |        |                        |  |  |
| 5                           |                                           |                                  |                 |                |        |                        |  |  |
| 6                           |                                           |                                  |                 |                |        |                        |  |  |
| 7                           |                                           |                                  |                 |                |        |                        |  |  |
| 8                           |                                           |                                  |                 |                |        |                        |  |  |
| 9                           |                                           |                                  |                 |                |        |                        |  |  |
| 10                          |                                           |                                  |                 |                |        |                        |  |  |
| 11                          |                                           |                                  |                 |                |        |                        |  |  |
| 12                          |                                           |                                  |                 |                |        |                        |  |  |
| 13                          |                                           |                                  |                 |                |        |                        |  |  |
| 14                          |                                           |                                  |                 |                |        |                        |  |  |
| 15                          |                                           |                                  |                 |                |        |                        |  |  |

| Paramètre        | Description                                                                                                    |
|------------------|----------------------------------------------------------------------------------------------------|
| Contrôle de mots | Une alarme est déclenchée lorsque la valeur de l'adresse de mot de<br>contrôle correspond à la valeur d'alarme spécifiée, ou est comprise dans<br>la plage d'alarmes spécifiée.                                                                  |
|                  | Choisissez le format des données de la valeur stockée dans l'[Adresse de mot], [Déc.], [Hex.], ou [BCD].                                                                                                    |
| Type de données  | <ul> <li>Lorsque le [Type de données] est modifié, les données (la valeur de l'alarme), ce qui ne peuvent pas être converties en le nouveau [Type de données] deviendront «0».</li> <li>Par exemple :</li> <li>Dec 10. &gt; Hay, 000A</li> </ul> |
|                  | Dec 10>BCD 0 (ne peut être converti et affiche «0».)                                                                                                    |
| Signe +/-        | Sélectionnez cette option si vous utilisez des données négatives pour la valeur de l'alarme. Vous ne pouvez configurer cette option que si le [Type de données] est [Déc.].                                                                      |
| Aller à          | Aller à un numéro de ligne spécifique.                                                                                                    |

| Ра                                   | ramètre                           | Description                                                                                                    |  |  |  |
|--------------------------------------|-----------------------------------|----------------------------------------------------------------------------------------------------|--|--|--|
| Attribution<br>automatique           |                                   | La boîte de dialogue [Attribution automatique des adresses] apparaît.<br>Configurez les paramètres pour assigner des adresses à partir de<br>l'[Adresse de départ].                                                           |  |  |  |
|                                      |                                   | Adresse de départ       [PLC1]D00000         Nombre de mots ajoutés       1         Augmenter l'adresse par       1         Condition de déclenchement       [PLC1]D00000 = 0         OK:@>       Annuler                     |  |  |  |
|                                      |                                   | • Si une adresse antérieure existe, elle est écrasée.                                                                                                    |  |  |  |
| ne                                   | Adresse de départ                 | Configurez l'adresse de mot qui lancera l'attribution automatique.                                                                                                    |  |  |  |
| matiq                                | Nombre de mots<br>ajoutés         | Définissez le nombre d'adresses de mot (de 1 à la limite d'alarmes -<br>Position de ligne actuelle + 1) pour l'attribution automatique.                                                                                       |  |  |  |
| n autoi                              | Incrémenter<br>adresse            | Configurez le nombre de mots à ajouter lors d'une attribution automatique, de 0 à 4096.                                                                                                    |  |  |  |
| Attributic                           | Condition de déclenchement        | Configurez la condition qui déclenche l'alarme. Cliquez sur l'icône pour afficher la boîte de dialogue [Condition de déclenchement].                                                                                          |  |  |  |
| His<br>Act                           | torique/Journal/<br>tif           | Affiche le mode d'affichage actuel configuré dans l'onglet [Outils<br>avancés].<br>☞ « ■ Guide d'alarme» (page 19-70)                                                                                                    |  |  |  |
| Lire les données de<br>chaque alarme |                                   | Précise s'il faut lire les données du message d'alarme.                                                                                                    |  |  |  |
|                                      | Nombre<br>d'adresses<br>utilisées | Lire les valeurs de données de 1 à 8.<br>Ajoute les lignes du paramètre [Adresse commune] au nombre d'adresses<br>défini. La colonne Paramètre d'adresse sera disponible dans la liste<br>d'alarmes.                          |  |  |  |
|                                      | Utiliser la même<br>adresse       | Configure s'il faut lire les valeurs des adresses dans tous les messages du bloc peu importe le message d'alarme. Dans la colonne de configuration de l'alarme, vous ne pouvez rien configurer à partir de la deuxième ligne. |  |  |  |

| Ра       | ramètre                   | Description                                                                                                    |                       |              |                                           |  |
|----------|---------------------------|----------------------------------------------------------------------------------------------------|-----------------------|--------------|-------------------------------------------|--|
|          |                           | Affiche le nu<br>ligne) de 1 à                                                                                                    | uméro d'enreg<br>768. | istrement du | n message d'alarme (numéro de             |  |
| Nu       | méro                      | <ul> <li>Pour les messages d'alarme, vous pouvez enregistrer jusqu'à 2048 bits de contrôle et mots de contrôle, mais le nombre maximum d'alarmes que vous pouvez stocker par le GP pour l'historique d'alarme est de 768.</li> <li>Lorsque la machine cible IPC Series est sélectionnée, vous pouvez enregistrer jusqu'à 10000 messages d'alarme dans l'historique d'alarme.</li> </ul>                                                                                                    |                       |              |                                           |  |
|          |                           | Configurez l<br>l'alarme.                                                                                                    | '[Adresse de r        | not] afin de | contrôler le déclenchement de             |  |
| Ad       | resse de mot              | <ul> <li>MPORTANT</li> <li>Assurez-vous que le nombre total d'[Adresses de bit de contrôle] et<br/>d'[Adresses de mot de contrôle] pour l'historique d'alarme au complet<br/>(de Bloc 1 à Bloc 8) no dépasse par 256 metre</li> </ul>                                                                                                    |                       |              |                                           |  |
|          |                           | Configurez la valeur qui déclenchera l'alarme. Dans la cellule, cliquez sur pour afficher la boîte de dialogue [Condition de déclenchement].                                                                                                    |                       |              |                                           |  |
| Co<br>dé | ndition de<br>clenchement | Image       Image         Image       Image         I |                       |              |                                           |  |
|          | 16 bits/32 bits           | Choisissez la                                                                                                    | a longueur de         | bit de valeu | r d'alarme, [16 bits] ou [32 bits].       |  |
|          |                           | Sélectionnez la plage de valeurs stockées dans l'adresse de mot de contrôle que déclenchera l'alarme. La plage définie varie selon le [Type de données] et le [Signe +/-].                                                                                                    |                       |              |                                           |  |
|          |                           | Longueur<br>de bit                                                                                                    | Type de<br>données    | Signe +/-    | Plage de paramètres                       |  |
|          |                           |                                                                                                    | Déc                   | Activer      | de –32768 à 32767                         |  |
|          | Valeur de l'alarme        | 16 bits                                                                                                    | 200.                  | Désactiver   | de 0 à 65535                              |  |
|          |                           |                                                                                                    | Hex.                  |              | de 0 à FFFF                               |  |
|          |                           |                                                                                                    | RCD                   | Activor      | de U a 9999<br>do 2147492648 à 2147492647 |  |
|          |                           |                                                                                                    | Déc.                  | Désactiver   | de 0 à 4294967295                         |  |
|          |                           | 32 bits                                                                                                    | Hex.                  | 200001101    | de 0 à FFFFFFF                            |  |
|          |                           |                                                                                                    | BCD                   |              | de 0 à 99999999                           |  |
| l        |                           |                                                                                                    |                       |              |                                           |  |

| Ра     | ram | ètre           | Description                                                               |                 |                                                                             |                             |  |  |
|--------|-----|----------------|---------------------------------------------------------------------------|-----------------|-----------------------------------------------------------------------------|-----------------------------|--|--|
|        |     |                | Sélectionnez s'il faut configurer une plage pour la valeur de l'alarme.   |                 |                                                                             |                             |  |  |
|        |     |                | L'affichage sera                                                          | a modifié com   | nme suit :                                                                  |                             |  |  |
|        |     |                |                                                                           | 💰 Parametres    | de declenchement                                                            | ×                           |  |  |
|        |     |                | 🔽 Spécifier la plage                                                      |                 |                                                                             |                             |  |  |
|        |     |                | 🖸 16 bits 🔹 C 32 bits                                                     |                 |                                                                             |                             |  |  |
|        | Sp  | écification    |                                                                           | Valeur de la I  | imite supérieure                                                            | 65535                       |  |  |
|        | de  | zone           |                                                                           | Valeur de la li | mite inférieure                                                             |                             |  |  |
|        |     |                |                                                                           | Plage d'alarm   | e   U <= (PLC1 )DUUUUU                                                      | <= 65535                    |  |  |
| Ę      |     |                |                                                                           |                 | <ul> <li>Specifier la plage d'ai</li> <li>Spécifier la plage nor</li> </ul> | male                        |  |  |
| ner    |     |                |                                                                           |                 |                                                                             |                             |  |  |
| Jer    |     |                |                                                                           |                 | ΟΚ (Ο)                                                                      | Annuler                     |  |  |
| nc     |     |                |                                                                           |                 |                                                                             |                             |  |  |
| cle    | 1   |                | 0/1 / 1                                                                   | 1 1 1           | . 1.4                                                                       | 1 1/ 1 1 / 1                |  |  |
| dé     |     |                | Selectionnez la plage de valeurs stockées dans l'adresse de mot de        |                 |                                                                             |                             |  |  |
| de     |     |                | controle que declenchera l'alarme. La plage définie varie selon le l'Type |                 |                                                                             |                             |  |  |
| ion    |     |                | de donnees] et l                                                          | le [Signe +/-   | ·].                                                                         |                             |  |  |
| diti   |     | Limite         | Longueur de                                                               | Type de         |                                                                             |                             |  |  |
| 2<br>C |     |                | bit                                                                       | données Signe - | Signe +/-                                                                   | /- Plage de paramètres      |  |  |
| Ŭ      |     |                |                                                                           | Dí-             | Activer                                                                     | de –32768 à 32767           |  |  |
|        |     | Superieure/    | 16 bite                                                                   | Dec.            | Désactiver                                                                  | de 0 à 65535                |  |  |
|        |     | inférieure     | TO DILS                                                                   | Hex.            |                                                                             | de 0 à FFFF                 |  |  |
|        |     | Inchedic       |                                                                           | BCD             |                                                                             | de 0 à 9999                 |  |  |
|        |     |                |                                                                           | Déc             | Activer                                                                     | de -2147483648 à 2147483647 |  |  |
|        |     |                | 32 hite                                                                   | Dec.            | Désactiver                                                                  | de 0 à 4294967295           |  |  |
|        |     |                | 32 0115                                                                   | Hex.            |                                                                             | de 0 à FFFFFFF              |  |  |
|        |     |                |                                                                           | BCD             |                                                                             | de 0 à 99999999             |  |  |
|        |     |                |                                                                           |                 |                                                                             |                             |  |  |
|        |     | Plage d'alarme | La plage d'alarr                                                          | nes spécifiée   | e est affichée                                                              | 2.                          |  |  |

| Paramètre                                                                                                    |  | ètre                                                                                                    | Description                                                                                                    |
|----------------------------------------------------------------------------------------------------|--|----------------------------------------------------------------------------------------------------|----------------------------------------------------------------------------------------------------|
| <ul> <li>Spécifier la plage d'alarmes<br/>Définissez la plage d'alarmes comme suit : «Limite inférieure &lt;=<br/>Valeur d'adresse &lt;= Limite supérieure».</li> <li>Spécifier la plage d'alarmes comme suit : «Limite inférieure &gt;=<br/>Valeur d'adresse &gt;= Limite supérieure».</li> <li>Spécifier la plage d'alarmes comme suit : «Limite inférieure &gt;=<br/>Valeur d'adresse» ou «Valeur d'adresse &gt;= Limite supérieure».</li> <li>Spécifier la<br/>plage<br/>d'alarmes<br/>Spécifier la<br/>plage normale</li> <li>Si la valeur de l'alarme sera souvent déclenchée.</li> <li>P. ex. : Lorsque la plage d'alarme 50 est de 100</li> </ul> |  | <ul> <li>Spécifier la plage d'alarmes<br/>Définissez la plage d'alarmes comme suit : «Limite inférieure &lt;=<br/>Valeur d'adresse &lt;= Limite supérieure».</li> <li>Spécifier la plage normale<br/>Définissez la plage d'alarmes comme suit : «Limite inférieure &gt;=<br/>Valeur d'adresse» ou «Valeur d'adresse &gt;= Limite supérieure».</li> <li>REMARQUE</li> <li>Si la valeur de l'alarme stockée dans l'[Adresse de mot] fluctue<br/>fréquemment, l'alarme sera souvent déclenchée.</li> <li>P. ex. : Lorsque la plage d'alarme 50 est de 100</li> </ul> |                                                                                                    |
| Message                                                                                                    |  | ge                                                                                                    | <ul> <li>Configurez un message d'alarme d'un maximum de 160 caractères d'un bit.</li> <li>REMARQUE</li> <li>Si l'option [Activer le multilangue] est sélectionnée, le nombre de caractères d'index du multilangue s'affiche.</li> </ul>                                                                                                    |
| Niveau                                                                                                    |  | I                                                                                                    | Chaque message d'alarme est classé selon l'importance, de 0 (le moins<br>important) à 7 (le plus important). Le paramètre initial est «0». Les<br>couleurs déclenchées, acquittées et récupérées pour chaque niveau<br>peuvent être configurées avec l'objet d'alarme.<br>Editeur d'alarme<br>Adresse Message Niveau<br>X1000 Pression anomale 7<br>X1000 Pression anomale 7<br>X1001 Temp. basse 0<br>: : : : : : : : : : : : : : : : : : : |
| Groupe                                                                                                    |  | Э                                                                                                    | Cet élément ne s'affiche que si l'option [Activer la fonction Groupe] est<br>sélectionnée dans l'onglet [Outils avancés]. Configurez un numéro de<br>groupe pour chaque message d'alarme compris entre 0 et 6096.                                                                                                    |

| Ра                                  | ramètre         | Description                                                                                                    |  |  |
|-------------------------------------|-----------------|----------------------------------------------------------------------------------------------------|--|--|
| Numéro d'écran du<br>sous-affichage |                 | Lorsque vous utilisez un objet d'alarme pour un sous-affichage,<br>sélectionnez le numéro de l'écran de base désiré<br>entre 0 et 9999, ou le numéro du fichier texte entre 0 et 8999.<br>Précisez les indices du fichier de sélection pour jouer les vidéos.<br>REMARQUE<br>• Si aucun sous-affichage n'est exigé, entrez «0». Le paramètre initial est<br>«0»                                                                                                    |  |  |
| Adresses 1 à 8                      |                 | Configure les adresses associées aux messages d'alarme.<br>Les lignes d'entrée sont disponibles pour les adresses précisées dans le<br>[Nombre d'adresses].                                                                                                    |  |  |
|                                     | Ture            |                                                                                                    |  |  |
|                                     | Туре            | Selectionne le type d'adresse, [Bit] ou [Mot].                                                                                                    |  |  |
|                                     | Adresse         | <ul> <li>REMARQUE</li> <li>Vous pouvez configurer une adresse de périphérique/automate externe, une adresse interne, une variable/symbole et une variable système pour une adresse de bit.</li> </ul>                                                                                                    |  |  |
|                                     | Longueur de bit | Sélectionnez [16 bits] ou [32 bits].                                                                                                    |  |  |
|                                     | Type de données | <ul> <li>Choisissez le type de données de la valeur stockée dans l'[Adresse de mot], [Déc.], [Hex.], [BCD] et [Flottant].</li> <li>Signe +/- Utiliser pour les nombres négatifs. [Type de données] = [Dec] si ce paramètre est disponible.</li> <li>Arrondir au plus près Sélectionnez s'il faut arrondir au plus près les valeurs fractionnelles lorsque des données sont affichées. Les valeurs fractionnelles sont ignorées si vous ne sélectionnez pas l'arrondissement des fractions. [Type de données] = [Flottant] si ce paramètre est disponible.</li> </ul> |  |  |

| Ра   | ramètre              | Description |                                                                                                    |                                                                                  |                                                                                  |                                                               |                                                                                             |
|------|----------------------|-------------|----------------------------------------------------------------------------------------------------|----------------------------------------------------------------------------------|----------------------------------------------------------------------------------|---------------------------------------------------------------|---------------------------------------------------------------------------------------------|
|      |                      | •           | Chiffres totat<br>Précisez les o<br>vous sélectio<br>totaux - 1» es<br>La plage de p<br>données].                                                                                                    | ux, Nombre c<br>chiffres pour<br>nnez [Flottan<br>st la plage m<br>paramètres di | le décimales<br>les valeurs o<br>nt], la plage o<br>aximale pou<br>ffère selon l | d'affichage e<br>de chiffres es<br>r le nombre<br>a [Longueur | ntre 1 et 11. Lorsque<br>st de 1 à 17. «Chiffres<br>de décimales.<br>de bit] et le [Type de |
|      |                      |             | Longueur de                                                                                                    | Type de                                                                          | Nombre de o                                                                      | décimales No                                                  | mbre de décimales                                                                           |
|      |                      |             | DIT                                                                                                    | donnees                                                                          |                                                                                  | Plage de para                                                 |                                                                                             |
|      |                      |             | 16 hite                                                                                                    | Dec.                                                                             | de 1 à                                                                           | 11                                                            | de 0 a 10                                                                                   |
|      |                      |             | TO DIts                                                                                                    | BCD                                                                              | de 1 à                                                                           | 11                                                            | -<br>de 0 à 10                                                                              |
|      |                      |             |                                                                                                    | Déc                                                                              |                                                                                  | 11                                                            | de 0 à 10                                                                                   |
| à 8  |                      |             | 32 bits                                                                                                    | Hex                                                                              | de 1 à                                                                           | 11                                                            | -                                                                                           |
| s 1  | Style de l'affichage |             |                                                                                                    | BCD                                                                              | de 1 à                                                                           | 11                                                            | de 0 à 10                                                                                   |
| sse  | de données           |             |                                                                                                    | Flottant                                                                         | de 1 à                                                                           | 17                                                            | de 0 à 16                                                                                   |
| Adre |                      | •           | <ul> <li>Aligner à gauche/Aligner à droite<br/>Sélectionnez la position d'affichage d'une valeur, [Aligner à gauche] ou<br/>[Aligner à droite].</li> <li>Supprimer les zéros<br/>Si cette option est sélectionnée, les zéros à gauche ne seront pas<br/>affichés.</li> </ul> |                                                                                  |                                                                                  |                                                               |                                                                                             |
|      |                      |             | Par exemple, Nombre de décimales $= 4$ )                                                                                                    |                                                                                  |                                                                                  |                                                               |                                                                                             |
|      |                      |             | 🔽 Supp                                                                                                    | rimer les zéros                                                                  | 25                                                                               | 🔲 Supprimer les zé                                            | iros 0025                                                                                   |
|      |                      |             | Les zé                                                                                                    | eros non nécess<br>sont pas affiché                                              | aires ne<br>s.                                                                   | Des zéros<br>correspondre                                     | s sont ajoutés afin de<br>à la longueur des chiffres<br>affichés.                           |
|      |                      | •           | Aperçu<br>Affiche l'ima                                                                                                    | ge de donné                                                                      | es selon les j                                                                   | paramètres.                                                   |                                                                                             |

### ♦ Temporisation pour la lecture des données

Les données de la colonne [Adresse] sont entrées lorsqu'une alarme est déclenchée, acquittée ou récupérée.

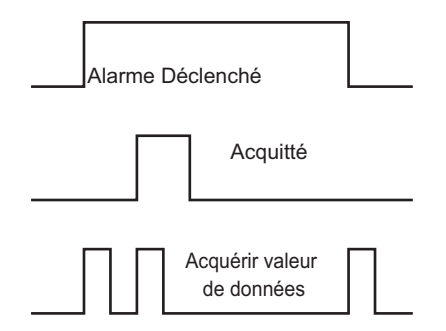

Les informations d'alarme sont lues selon les sélections effectuées dans l'option [Mode d'affichage] de l'onglet [Basique] des objets d'alarme.

[Historique] : Affiche les données lors du déclenchement

| Date     | Durée | Message           | Acquitté | Recupération | Adresse1 |
|----------|-------|-------------------|----------|--------------|----------|
| 07/07/05 | 10:10 | Abnormal Pressure | 10:12    | 10:13        | 50       |
| •        | •     | •                 | •        | •            | •        |
| •        | •     | •                 | •        | •            | •        |
| •        | •     |                   | •        |              | •        |

[Journal] : Affiche les données lors du déclenchement, de l'acquittement et de la récupération

| Date     | Durée | Message           | Acquitté | Recupératio | n Adresse1 | - |
|----------|-------|-------------------|----------|-------------|------------|---|
| 07/07/05 | 10:10 | Abnormal Pressure |          |             | 50         |   |
| 07/07/05 |       | Abnormal Pressure | 10:12    |             | 50         |   |
| 07/07/05 |       | Abnormal Pressure |          | 10:13       | 100        |   |
| · ·      | •     | •                 | •        | •           | •          |   |
| •        | •     | •                 | •        | •           | •          |   |
| ·        | •     | •                 | •        | •           | •          |   |

[Actif]

: Affiche les données lors du déclenchement

| Date<br>07/07/05 | Durée<br>10:10 | Message<br>abnormal pressure | Adresse1<br>50 |
|------------------|----------------|------------------------------|----------------|
|                  | •              | •                            | •              |
|                  | •              | •                            | •              |
| •                | •              | •                            | •              |

# ■ Guide de configuration d'alarme (bandeau)

Configurez les messages d'alarmes pour afficher les bandeaux déroulants.

| 📃 Base              | e 1 🚱 Alarme                  |                     |                                           | ${\mathbb A}  \triangleright  {\sf X}$ |
|---------------------|-------------------------------|---------------------|-------------------------------------------|----------------------------------------|
| Paramètr            | res d'alarme                  | Activer Multilangue | e Paramètres de langue ASCII              | •                                      |
| Outils ava          | ancés   Bloc1   Bloc2   Bloc3 | Bloc4 Bloc5 Bloc6   | Bloc7 Bloc8 Bandeau                       |                                        |
| Couleu<br>text      | r du 🛛 🔽 🗾 Clignoter          | ment Aucun 🔽 P      | 'olice de Standarc <b>⊤</b> Taille        | 8 x 16                                 |
| Couleu<br>l'arrière | r de 🛛 🗖 💽 Clignote           | ment Aucun 💌        | Aller à <u>Attribution</u><br>automatique |                                        |
| Nº.                 | Adresse de bit                | Message             | Imprimer lors du déclenchement            | Imprimer lors de la récupération       |
| 1                   |                               | ]                   |                                           |                                        |
| 2                   |                               |                     |                                           |                                        |
| 3                   |                               |                     |                                           |                                        |
| 4                   |                               |                     |                                           |                                        |
| 5                   |                               |                     |                                           |                                        |
| 6                   |                               |                     |                                           |                                        |
| 7                   |                               |                     |                                           |                                        |
| 8                   |                               |                     |                                           |                                        |
| 9                   |                               |                     |                                           |                                        |
| 10                  |                               |                     |                                           |                                        |
| 11                  |                               |                     |                                           |                                        |
| 12                  |                               |                     |                                           |                                        |
| 13                  |                               |                     |                                           |                                        |
| 14                  |                               |                     |                                           |                                        |

| Paramètre              | Description                                                                                                    |
|------------------------|----------------------------------------------------------------------------------------------------|
| Couleur du texte       | Sélectionnez une couleur pour le texte de message.                                                                                                    |
| Couleur d'arrière-plan | Sélectionnez une couleur d'arrière-plan pour le texte de message.                                                                                                    |
| Clignotement           | Sélectionnez le clignotement et la vitesse de clignotement. Vous pouvez<br>choisir différents paramètres de clignotement pour la [Couleur du texte]<br>et la [Couleur de l'arrière-plan].                                                                                                    |
|                        | <ul> <li>Il y a des cas où vous ne pouvez pas configurer le clignotement selon<br/>l'afficheur et les [Paramètres de couleur] des paramètres système.</li> <li>** «8.5.1 Configuration de couleurs   Liste de couleurs compatibles» (page 8-38)</li> </ul>                                    |
| Police                 | Choisissez un type de police pour le message d'alarme, [Police standard]<br>ou [Police de trait].                                                                                                    |
| Taille                 | Choisissez une taille de texte pour le message d'alarme. Chaque police<br>possède une plage de styles différents.<br>Police standard :[8 x 16], [8 x 32], [8 x 64], [16 x 16], [16 x 32], [16 x<br>64], [32 x 16], [32 x 32], [32 x 64].<br>Police de trait : Sélectionnez [8], [16] ou [32]. |
| Aller à                | Aller à un numéro de ligne spécifique.                                                                                                    |

| Paramètre                  |                                                          | Description                                                                                                    |  |  |  |
|----------------------------|----------------------------------------------------------|----------------------------------------------------------------------------------------------------|--|--|--|
| Attribution<br>automatique |                                                          | La boîte de dialogue [Attribution automatique des adresses] apparaît.<br>Configurez les paramètres pour assigner des adresses désignées à partir<br>de l'adresse de départ.                                                                                                    |  |  |  |
|                            |                                                          | Adresse de dé [PLC1]>00000<br>part Nbre de bits ajoutés Lareeur de l'addition d'adresses Imprimer lors du dé clenchement Imprimer lors de la ré Cupération OK (Q) Annuler                                                                                                    |  |  |  |
|                            |                                                          | REMARQUE<br>• Si une adresse antérieure existe, elle est écrasée.                                                                                                    |  |  |  |
|                            | Adresse de départ                                        | Configurez l'adresse de bit qui lancera l'attribution automatique.                                                                                                    |  |  |  |
|                            | Nombre de bits<br>ajoutés                                | Définissez le nombre d'adresses de bit (de 1 à la limite d'alarmes -<br>Position de ligne actuelle + 1) pour l'attribution automatique.                                                                                                    |  |  |  |
|                            | Incrémenter<br>adresse                                   | Configurez le nombre de bits à ajouter lors d'une attribution automatiqu de 0 à 4096.                                                                                                    |  |  |  |
|                            | Imprimer l'heure<br>du déclenchement<br>Imprimer lors de | Sélectionnez s'il faut imprimer l'heure du déclenchement ou de la                                                                                                    |  |  |  |
|                            | l'heure de<br>récupération                               | récupération. Cette option doit être [ON] pour pouvoir imprimer.                                                                                                    |  |  |  |
| Nu                         | méro                                                     | Affiche le numéro d'enregistrement du message d'alarme de bandeau (numéro de ligne) de 1 à 512.                                                                                                    |  |  |  |
| Adresse de bit             |                                                          | <ul> <li>Configurez l'adresse de bit pour surveiller le déclenchement d'alarme.<br/>Lorsque l'adresse de bit de contrôle est activée (déclenchée), le message<br/>d'alarme se défile. Lorsque l'adresse de bit de contrôle est désactivée<br/>(récupérée), l'affichage du message d'alarme se termine.</li> <li>REMARQUE</li> <li>Configurez les bits de contrôle dans les limites de 128 mots pour le<br/>message d'alarme (bandeau) entier.</li> </ul> |  |  |  |
| Message                    |                                                          | Configurez un message d'alarme d'un maximum de 160 caractères d'un<br>bit.<br><b>REMARQUE</b><br>• Si l'option [Activer le multilangue] est sélectionnée, le nombre de<br>caractères d'index du multilangue s'affiche                                                                                                    |  |  |  |

# ■ Guide de configuration d'alarme (Résumé)

Affichez les alarmes déclenchées dans une liste.

| 📮 Base 1 🛃 Alarme 🛛 🖉 🖉                                            |                                                        |  |  |  |
|--------------------------------------------------------------------|--------------------------------------------------------|--|--|--|
| Paramètres d'alarme Activer Multilangue Paramètres de langue ASCII |                                                        |  |  |  |
| Outils avancés   Bloc1   Bloc2   Bloc3                             | 3 Bloc4 Bloc5 Bloc6 Bloc7 Bloc8 Résumé                 |  |  |  |
| Couleur du 🛛 🔽 🔽 Clignoter                                         | nent Aucun                                             |  |  |  |
| Couleur de<br>l'arrière-plan                                       | nent Aucun 🔽 Aller à <u>Attribution</u><br>automatigue |  |  |  |
| Nº Adresse de bit                                                  | Message                                                |  |  |  |
| 1                                                                  |                                                        |  |  |  |
| 2                                                                  |                                                        |  |  |  |
| 3                                                                  |                                                        |  |  |  |
| 4                                                                  |                                                        |  |  |  |
| 5                                                                  |                                                        |  |  |  |
| 7                                                                  |                                                        |  |  |  |
|                                                                    |                                                        |  |  |  |
| 9                                                                  |                                                        |  |  |  |
| 10                                                                 |                                                        |  |  |  |
| 11                                                                 |                                                        |  |  |  |
| 12                                                                 |                                                        |  |  |  |
| 13                                                                 |                                                        |  |  |  |
| 14                                                                 |                                                        |  |  |  |

| Paramètre                  | Description                                                                                                    |  |  |  |
|----------------------------|----------------------------------------------------------------------------------------------------|--|--|--|
| Couleur du texte           | Sélectionnez une couleur pour le texte de message.                                                                                                    |  |  |  |
| Couleur d'arrière-plan     | Sélectionnez une couleur d'arrière-plan pour le texte de message.                                                                                                    |  |  |  |
|                            | Sélectionnez le clignotement et la vitesse de clignotement. Vous pouvez<br>choisir différents paramètres de clignotement pour la [Couleur du texte]<br>et la [Couleur de l'arrière-plan].                                                                                    |  |  |  |
| Clignotement               | <ul> <li>REMARQUE</li> <li>Il y a des cas où vous ne pouvez pas configurer le clignotement selon<br/>l'afficheur et les [Paramètres de couleur] des paramètres système.</li> <li>** «8.5.1 Configuration de couleurs   Liste de couleurs compatibles» (page 8-38)</li> </ul> |  |  |  |
| Aller à                    | Aller à un numéro de ligne spécifique.                                                                                                    |  |  |  |
| Attribution<br>automatique | La boîte de dialogue [Attribution automatique des adresses] apparaît.<br>Configurez les paramètres pour assigner des adresses à partir de<br>l'[Adresse de départ].                                                                                                    |  |  |  |
|                            | <ul><li>REMARQUE</li><li>Si une adresse antérieure existe, elle est écrasée.</li></ul>                                                                                                    |  |  |  |

| Paramètre               |                           | Description                                                                                                    |  |
|-------------------------|---------------------------|----------------------------------------------------------------------------------------------------|--|
| Adresse de départ       |                           | Configurez l'adresse de bit qui lancera l'attribution automatique.                                                                                                    |  |
| Attribution automatique | Nombre de<br>bits ajoutés | Définissez le nombre d'adresses de bit (de 1 à la limite d'alarmes -<br>Position de ligne actuelle + 1) pour l'attribution automatique.                                                                                                    |  |
|                         | Incrémenter<br>adresse    | Configurez le nombre de bits à ajouter lors d'une attribution automatique, de 0 à 4096.                                                                                                    |  |
| Nu                      | méro                      | Affiche le numéro d'enregistrement du message d'alarme (numéro de ligne) de 1 à 8999.                                                                                                    |  |
| Adresse de bit          |                           | <ul> <li>Configurez l'adresse de bit pour surveiller le déclenchement d'alarme. Si l'adresse de bit de contrôle est activée, l'alarme se déclenche et le message d'alarme est affiché. Si l'adresse de bit de contrôle est désactivée, l'alarme récupère et le message d'alarme est effacé.</li> <li>REMARQUE</li> <li>Pour l'adresse de bit de contrôle, utilisez un périphérique de bit désigné par un mot, ou un périphérique de mot désigné par un bit. Attribuez les adresses de bit de contrôle de l'affichage des messages d'alarme affiché dans un seul objet d'alarme (Résumé), comme des adresses continues dans le même périphériques. Cela ne peut être configuré pour plusieurs types de périphériques.</li> </ul> |  |
| Message                 |                           | <ul> <li>Configurez un message d'alarme d'un maximum de 160 caractères d'un bit.</li> <li>REMARQUE</li> <li>Si l'option [Activer le multilangue] est sélectionnée, le nombre de caractères d'index du multilangue s'affiche.</li> </ul>                                                                                                    |  |

# 19.10.2 Guide de configuration des objets d'alarme

Configurez les paramètres pour que l'objet affiche les messages d'alarme enregistrés dans [Alarme]. Il y a deux types de méthode d'affichage : [Historique] et [Résumé].

| 💰 Alarme          | X                                                                                       |
|-------------------|-----------------------------------------------------------------------------------------|
| ID de l'objet     | Basique Item Couleur Paramètres de l'écran Sous-affichage. Commutateur Forme du curseur |
| AD_0000           | >>Détail                                                                                |
| Commentaire       |                                                                                         |
|                   |                                                                                         |
|                   | Afficher l'historique Résumé                                                            |
|                   | - Format d'afficiance                                                                   |
|                   | Bloc d'affichage Mode d'affichage                                                       |
|                   | Bloc 1  Historique                                                                      |
|                   | Ligne de départ de l'affichage                                                          |
|                   | Lignes d'affichage                                                                      |
|                   | Espacement de lignes d'affichage                                                        |
|                   |                                                                                         |
|                   |                                                                                         |
|                   |                                                                                         |
|                   |                                                                                         |
|                   |                                                                                         |
|                   |                                                                                         |
|                   |                                                                                         |
| d'alarme          |                                                                                         |
|                   |                                                                                         |
| A: 4- (LD)        | ·······                                                                                 |
| Aide ( <u>H</u> ) | UK.(U) Annuler                                                                          |

| Paramètre Description      |                                                                                                    |  |
|----------------------------|----------------------------------------------------------------------------------------------------|--|
|                            | Un numéro ID est automatiquement affecté aux objets.                                                                                                    |  |
| ID de l'objet              | ID d'objet d'alarme : AD_**** (4 chiffres)                                                                                                    |  |
|                            | La partie «lettre» est fixe. Vous pouvez modifier la partie numérique à                                                                                                    |  |
|                            | l'intérieur de la plage de 0000 à 9999.                                                                                                    |  |
| Commentaire                | Le commentaire de chaque objet peut contenir jusqu'à 20 caractères.                                                                                                    |  |
| Enregistrement de l'alarme | Modifications aux outils avancés, [Alarme].                                                                                                    |  |
|                            | Sélectionnez le type d'objet d'alarme.                                                                                                    |  |
|                            | Historique                                                                                                    |  |
|                            | Les messages d'alarme s'affichent dans une ligne en ordre du                                                                                                    |  |
| Type d'affichage           | déclenchement.                                                                                                    |  |
| Type d'allichage           | Image: Second second secon |  |
|                            | Résumé                                                                                                    |  |
|                            | Les messages d'alarme actuellement actifs s'affichent dans une liste.                                                                                                    |  |
|                            | <sup>C</sup> « ■ Résumé» (page 19-137)                                                                                                    |  |

### Historique

Les messages d'alarme s'affichent dans une ligne en ordre du déclenchement.

### Paramètres simples/Basique

Configurez le format d'affichage des messages d'alarme.

| 💰 Alarme                   | ×                                                                                                    |
|----------------------------|----------------------------------------------------------------------------------------------------|
| ID de l'objet<br>AD_0000   | Basique Item Couleur Paramètres de l'écran Sous-affichage. Commutateur Forme du curseur<br>>>Détail<br>Afficher l'historique Résumé                                                                                     |
|                            | Format d'affichage       Mode d'affichage         Bloc d'affichage       Historique         Ligne de départ de l'affichage       1         Lignes d'affichage       10         Espacement de lignes d'affichage       0 |
| Enregistrement<br>d'alarme |                                                                                                    |
| Aide ( <u>H</u> )          | OK O Annuler                                                                                                    |

| Paramètre          |                                     | Description                                                                                                    |
|--------------------|-------------------------------------|----------------------------------------------------------------------------------------------------|
| Format d'affichage |                                     | Configurez le format de l'affichage d'historique d'alarme.                                                                                                    |
|                    | Bloc d'affichage                    | Choisissez le bloc avec lequel le message d'alarme désiré est enregistré, de [Bloc 1] à [Bloc 8].                                                                               |
|                    | Mode d'affichage                    | Choisissez la méthode d'affichage du message d'alarme, [Historique],<br>[Journal] ou [Actif].<br>☞ «19.10.1 Guide de configuration de l'outil avancé (Alarme) ■ Guide d'alarme» |
|                    |                                     | (page 19-70)                                                                                                    |
|                    | Ligne de départ<br>d'affichage      | Déterminez la ligne sur laquelle le message d'alarme commencera à s'afficher, de 1 à 768.                                                                                       |
|                    | Lignes d'affichage                  | Déterminez combien de lignes de seront affichées sur un même écran, de 1 à 50.                                                                                                  |
|                    | Espacement de<br>lignes d'affichage | Déterminez l'espace entre les messages d'alarme, de 0 à 7 points.<br>A<br>De 0 à 7 points.<br>B                                                                                 |

## ♦ Basique/Paramètres détaillés

Vous pouvez modifier le sens d'affichage et l'ordre de tri des messages d'alarme.

| 💣 Alarme       | ×                                                                                               |
|----------------|-------------------------------------------------------------------------------------------------|
| ID de l'objet  | Paramètres de base Paramètres d'élément Paramètres de couleur Paramètres de l'affichage Paramèt |
| AD_0000        | >>Basique                                                                                       |
| Commentaire    |                                                                                                 |
| I              |                                                                                                 |
|                | Afficher l'histo Résumé                                                                         |
|                | Format d'affichage                                                                              |
|                | Bloc d'affichage Mode d'affichage                                                               |
|                | Bloc 2                                                                                          |
|                | Ligne de départ de l'affichage 1 芸 🧱                                                            |
|                | Nbre de lignes d'affichage 10 📑 🧱                                                               |
|                | Espacement de lignes d'affichage 0 🕂 🛱                                                          |
|                | Sens de l'affichage Bas -> Haut                                                                 |
|                | Didie d'affichage                                                                               |
|                | En ordre anti-chronologique                                                                     |
|                |                                                                                                 |
|                |                                                                                                 |
|                |                                                                                                 |
|                |                                                                                                 |
| Enregistrement |                                                                                                 |
| dialarme       |                                                                                                 |
| Aide (H)       | OK ( <u>D</u> ) Annuler                                                                         |

| Paramètre           | Description                                                                                                    |  |  |
|---------------------|----------------------------------------------------------------------------------------------------|--|--|
|                     | Choisissez le sens de défilement pour le message d'alarme, [Bas Haut] ou<br>[Haut Bas].<br>Message enregistré                                                                                                    |  |  |
|                     | Pompe nº 1 fermée         Bas niveau d'eau         dans le réservoir A         Réservoir B Pression anormale    Ordre de déclenchement : Réservoir B Pression anormale Pressure→Pompe no 1→Bas niveau d'eau dans le réservoir A |  |  |
|                     | : Ordre de tri : En ordre inverse de la date de déclenchement et heure                                                                                                    |  |  |
|                     | Lorsque le sens du défilement est [Bas -> Haut]                                                                                                    |  |  |
| Sens de l'affichage | Sens de défilement       04/07/25 09:19 Réservoir B         Pression anormale       04/07/25 14:20 Pompe nº 1 fermée         Od/07/25 20:23 Bas niveau d'eau                                                                    |  |  |
|                     | dans le réservoir A     Lorsque le sens du défilement est [Haut -> Bas]                                                                                                    |  |  |
|                     | Position de départ> 04/07/25 20:23 Bas niveau d'eau<br>dans le réservoir A                                                                                                    |  |  |
|                     | Sens de défilement<br>↓ 04/07/25 14:20 Pompe nº 1 fermée<br>04/07/25 09:19 Réservoir B<br>Pression anormale                                                                                                    |  |  |
|                     |                                                                                                    |  |  |

| Paramètre         | Description                                                                                                    |  |
|-------------------|----------------------------------------------------------------------------------------------------|--|
| Ordre d'affichage | Sélectionnez l'ordre d'affichage pour les messages d'alarme, [En ordre<br>inverse selon la date de déclenchement], [En ordre selon le nombre<br>d'apparitions], [En ordre décroissant selon la durée accumulée], [Niveau<br>& En ordre inverse selon la date de déclenchement], [Niveau & En ordre<br>décroissant selon le nombre d'apparitions] ou [Ordre selon<br>l'enregistrement de l'alarme]. |  |
| Ordre inverse     | Affichez les éléments en ordre inverse [Ordre d'affichage].                                                                                                    |  |

#### ♦ Elément/Basique

Configurez les éléments, le nombre de caractères, et le format de date/de l'heure affiché dans l'objet d'alarme. Les noms des éléments ne sont pas affichés dans l'écran GP. Pour afficher les noms d'élément, configurez-les en sélectionnant [Détails].

| 💰 Alarme        |                                                                                                    | ×         |
|-----------------|----------------------------------------------------------------------------------------------------|-----------|
| ID de l'objet   | Basique Elément Couleur Type d'afficheur Sous-affichage Commutateur Forme du curseur                                                                                                    |           |
| AD_0000         | Caractères d'affichage / Ordre d'affichage                                                                                                    | >>Détails |
| Commentaire     | Marge gauche                                                                                                    |           |
| ,               | Image: Product of the state of the state of the stat |           |
|                 | Déclenchement 5                                                                                                    |           |
|                 |                                                                                                    |           |
|                 |                                                                                                    |           |
|                 | I Mecuperation  5                                                                                                    |           |
|                 |                                                                                                    |           |
|                 | Format                                                                                                    |           |
|                 | Date aa/mm/jj                                                                                                    |           |
|                 | Adresse1                                                                                                    |           |
|                 |                                                                                                    |           |
|                 |                                                                                                    |           |
|                 |                                                                                                    |           |
| Enregistrement  |                                                                                                    |           |
| <u>d'alarme</u> |                                                                                                    |           |
|                 |                                                                                                    |           |
| Aide (H)        | OK (0)                                                                                                    | Annuler   |

| Paramètre    | Description                                                                                                    |
|--------------|----------------------------------------------------------------------------------------------------|
| Marge gauche | Sélectionnez l'espacement entre les caractères du nom d'élément le plus à gauche et la bordure. Configurez une valeur pour que le total des options [Caractères d'affichage] et [Marge gauche] ne dépasse pas 160 caractères à octet unique. |

| Paramètre                               | Description                                                                                                    |
|-----------------------------------------|----------------------------------------------------------------------------------------------------|
| Sélectionner les<br>éléments à afficher | <ul> <li>Précisez les éléments à imprimer dans [Date], [Déclenché], [Message], [Acquitté], [Récupéré], [Apparition], [Temps écoulé], [Niveau] et [Adresse].</li> <li>Date Affiche la date et l'heure auxquelles l'alarme a été déclenchée. </li> <li>Déclenchement Affiche l'heure à laquelle l'alarme a été déclenchée. </li> <li>Message Affiche le message d'alarme. Acquitter Affiche l'heure à laquelle le message d'alarme a été confirmé. Récupération  Affiche l'heure à laquelle le message d'alarme a été confirmé. Récupération  Affiche l'heure de récupération de l'alarme. Nombre de fois  Affiche le nombre de fois l'alarme a été déclenchée. Le compte  maximum est de 65535. Temps écoulé  Affiche la durée totale des occasions où l'alarme était déclenchée. La  durée maximale est de 9999 heures 59 minutes 59 secondes. Niveau  Affiche le niveau d'importance du message d'alarme. Adresse  Affiche les données lorsqu'une alarme est déclenchée. </li> </ul> |
| Nombre de décimales                     | Configurez le nombre de caractères affichés pour chaque élément.<br>Configurez une valeur pour que le total des options [Caractères<br>d'affichage] et [Marge gauche] de l'élément ne dépasse pas 160<br>caractères.<br>REMARQUE<br>• Si vous voulez fournir des espaces entre les éléments, définissez une<br>valeur qui dépasse le nombre de caractères qui seront affichés.                                                                                                    |

| Pa        | ramètre | Description                                                                                                    |
|-----------|---------|----------------------------------------------------------------------------------------------------|
| Paramètre |         | Description         Configurez l'ordre d'affichage de tous les éléments. Les éléments, en commençant par le haut de la liste, s'affichent dans l'objet d'alarme, de gauche à droite.         Ordre d'affichage         Voire d'affichage         Voire |
| For       |         | <ul> <li>elements par dessus le separateur sans defiler.</li> <li>Ordre d'affichage Date Déclenchement Message Acquité Récupération Adresse1 • Le séparateur et Adresse1 - 8 ne peuvent pas être déplacés entre la date et le niveau. </li> </ul>                                                                                                    |
| For       | mat     | Configurez le format de date et de l'heure.                                                                                                    |
|           | Date    | Sélectionnez le format de l'affichage de date : [mm/jj/aa], [mm/jj], [aa/mm/jj] ou [jj/mm/aa].                                                                                                    |
|           | Heure   | Choisissez un format pour l'heure - [12:00], [24:00], [12:00:00] ou<br>[24:00:00]                                                                                                    |

### ♦ Elément/Détails

Configurez les noms des éléments à afficher dans l'objet d'alarme. Aucun nom d'élément Contient des noms d'élément

| 08/17/04 | 15:10 Réservoir A | Date Déclen |
|----------|-------------------|-------------|
| 08/17/04 | 16:23 Réservoir B | 08/11/04 15 |
|          |                   | 08/11/04 16 |
|          |                   |             |
|          |                   |             |
| 1        | 1 I               |             |

| Date   | Déclenchem | nent Message |
|--------|------------|--------------|
| 08/11/ | 04 15:10   | Réservoir A  |
| 08/11/ | 04 16:23   | Réservoir B  |
|        |            |              |
|        |            |              |

| 💰 Alarme                   | ×                                                                                                    |
|----------------------------|----------------------------------------------------------------------------------------------------|
| ID de l'objet              | Basique Elément Couleur Type d'afficheur Sous-affichage Commutateur Forme du curseur                                                                                                    |
| AD_0000 🗧                  | Caractères d'affichage Afficher le nom d'élément Ordre d'affichage                                                                                                    |
| Commentaire                | Marge gauche 0                                                                                                    |
|                            | ✓ Date     8       ✓ pate     Aconitiá                                                                                                    |
|                            | ✓     ✓     ✓     ✓     ✓     ✓     ✓     ✓     ✓     ✓     ✓     ✓     ✓     ✓     ✓     ✓     ✓     ✓     ✓     ✓     ✓     ✓     ✓     ✓     ✓     ✓     ✓     ✓     ✓     ✓     ✓     ✓     ✓     ✓     ✓     ✓     ✓     ✓     ✓     ✓     ✓     ✓     ✓     ✓     ✓     ✓     ✓     ✓     ✓     ✓     ✓     ✓     ✓     ✓     ✓     ✓     ✓     ✓     ✓     ✓     ✓     ✓     ✓     ✓     ✓     ✓     ✓     ✓     ✓     ✓     ✓     ✓     ✓     ✓     ✓     ✓     ✓     ✓     ✓     ✓     ✓     ✓     ✓     ✓     ✓     ✓     ✓     ✓     ✓     ✓     ✓     ✓     ✓     ✓     ✓     ✓     ✓     ✓     ✓     ✓     ✓     ✓     ✓     ✓     ✓     ✓     ✓     ✓     ✓     ✓     ✓     ✓     ✓     ✓     ✓     ✓     ✓     ✓     ✓     ✓     ✓     ✓     ✓     ✓     ✓     ✓     ✓     ✓     ✓     ✓     ✓     ✓     ✓     ✓     ✓     ✓ </td |
|                            | V Message 11 😴 🗰 V Message                                                                                                    |
|                            | Acquité 5 🕂 📈 Acqui                                                                                                    |
|                            | Récupération 5 🕂 🗰 🗹 Récup                                                                                                    |
|                            | Nombre de fois 5 🚔 🔟 🗔                                                                                                    |
|                            | Temps écoulé 11 📰 🔲 Г                                                                                                    |
|                            |                                                                                                    |
|                            | □ Adresse 9 🕂 🏢                                                                                                    |
|                            | Adresse1                                                                                                    |
|                            | Afficher les paramètres de nom d'élément                                                                                                    |
|                            | © Texte direct O Multilangue                                                                                                    |
|                            | Type de police Police standard 💌 Taille 8 x 16 points 💌                                                                                                    |
|                            | Langue d'affichage ASCII 💌 Attribut de texte Normal 💌                                                                                                    |
| Enregistrement<br>d'alarme | Couleur<br>d'affichage 7 Clignotement Aucun V Couleur de 1 Clignotement Aucun V                                                                                                    |
|                            | Couleur Transparent Clignotement Aucun                                                                                                    |
|                            | d unice part                                                                                                    |
| Aide (H)                   | OK (0) Annuler                                                                                                    |

| Ра               | ramètre                                | Description                                                                                                    |
|------------------|----------------------------------------|----------------------------------------------------------------------------------------------------|
| Aff<br>d'é       | icher le nom<br>lément                 | Cochez la case des noms d'élément à afficher et entrez le texte du nom d'élément.                                                                                                    |
| Aff<br>pai<br>de | icher les<br>ramètres<br>nom d'élément | Configurez les paramètres pour l'affichage du nom d'élément.                                                                                                    |
|                  | Texte direct/<br>Multilangue           | <ul> <li>Configurez s'il faut entrer directement le nom des éléments ou s'il faut leur faire référence grâce aux texte enregistré dans un multilangue.</li> <li>Texte direct Saisissez directement le nom d'élément à afficher.</li> <li>Multilangue Utilisez un nom d'élément enregistré dans un multilangue.</li> <li>* «17.9.6 Guide de configuration de l'objet d'alarme - Elément/Détails (multilangue)» (page 17-71)</li> </ul> |
|                  | Type de police                         | Choisissez un type de police pour les noms des éléments - [Police standard] ou [Police de trait].                                                                                                    |
| Paramètre                    |                                                                                                    | Description                                                                                                    |  |  |  |
|------------------------------|----------------------------------------------------------------------------------------------------|----------------------------------------------------------------------------------------------------|--|--|--|
|                              | Taille                                                                                                    | Choisissez une taille de police pour les noms des éléments.<br>Police standard : Précisez «Largeur x hauteur» à l'intérieur de la plage de<br>[8 x 8] à [64 x 128] dans l'unité de 8 points ou sélectionnez une taille fixe<br>parmi [6 x 10], [8 x 13] et [13 x 23]. Lorsque vous utilisez des tailles<br>fixes, vous ne pouvez afficher que des caractères alphanumériques à octe<br>unique.<br>Police de trait : de 6 à 127 |  |  |  |
|                              | Langue<br>d'affichage Si vous sélectionnez [Texte direct], sélectionnez la langue des no<br>d'élément : [Japonais], [ASCII], [Chinois (simplifié)], [Chinois<br>(traditionnel)], [Coréen], [Cyrillique], ou [Thaïlandais]. |                                                                                                    |  |  |  |
| lément                       | Attributs de texte                                                                                                    | Sélectionnez les attributs du texte.<br>Police standard : Choisissez [Standard], [Gras] ou [Ombre]<br>(Si une taille fixe [6 x 10] est sélectionnée, choisissez [Standard] ou<br>[Ombre].)<br>Police de trait :Choisissez [Standard], [Gras] ou [Linéaire]                                                                                                    |  |  |  |
| om d'6                       | Couleur<br>d'affichage                                                                                                    | Choisissez une couleur pour les noms des éléments.                                                                                                    |  |  |  |
| Afficher les paramètres de n | Clignotement                                                                                                    | <ul> <li>Sélectionnez le clignotement et la vitesse de clignotement.</li> <li>REMARQUE</li> <li>Il y a des cas où vous ne pouvez pas configurer le clignotement selon<br/>l'afficheur et les [Paramètres de couleur] des paramètres système.</li> <li>** «8.5.1 Configuration de couleurs ■ Liste de couleurs compatibles» (page 8-38)</li> </ul>                                                                              |  |  |  |
|                              | Couleur<br>d'arrière-plan                                                                                                    | <ul> <li>Définir la couleur d'arrière-plan de l'objet d'alarme. [Adresse] = sélectionné si ce paramètre est disponible.</li> <li>REMARQUE</li> <li>Lorsqu'il existe des éléments à faire défiler, choisissez une couleur d'arrière-plan unie pour les noms d'élément. Si les éléments n'ont aucune couleur d'arrière-plan, ils peuvent chevaucher l'affichage.</li> </ul>                                                      |  |  |  |
|                              | Couleur de<br>l'ombre                                                                                                    | Activé lorsque [Ombre] est sélectionné dans [Attribut de texte].<br>Définissez une couleur pour l'ombre.                                                                                                    |  |  |  |
|                              | Clignotement                                                                                                    | <ul> <li>Sélectionnez s'il faut clignoter la couleur de l'ombre, ainsi que la vi du clignotement.</li> <li>REMARQUE</li> <li>Il y a des cas où vous ne pouvez pas configurer le clignotement se l'afficheur et les [Paramètres de couleur] des paramètres système.</li> <li>(@) «8.5.1 Configuration de couleurs  Liste de couleurs compatibles» (page</li> </ul>                                                              |  |  |  |

#### Couleur

Les messages d'alarme peuvent être identifiés par des couleurs selon l'état - [Déclenché], [Acquitté] ou [Récupéré].

Lorsque les messages d'alarme sont associés à des niveaux pendant l'enregistrement, les niveaux peuvent également comporter un code de couleur.

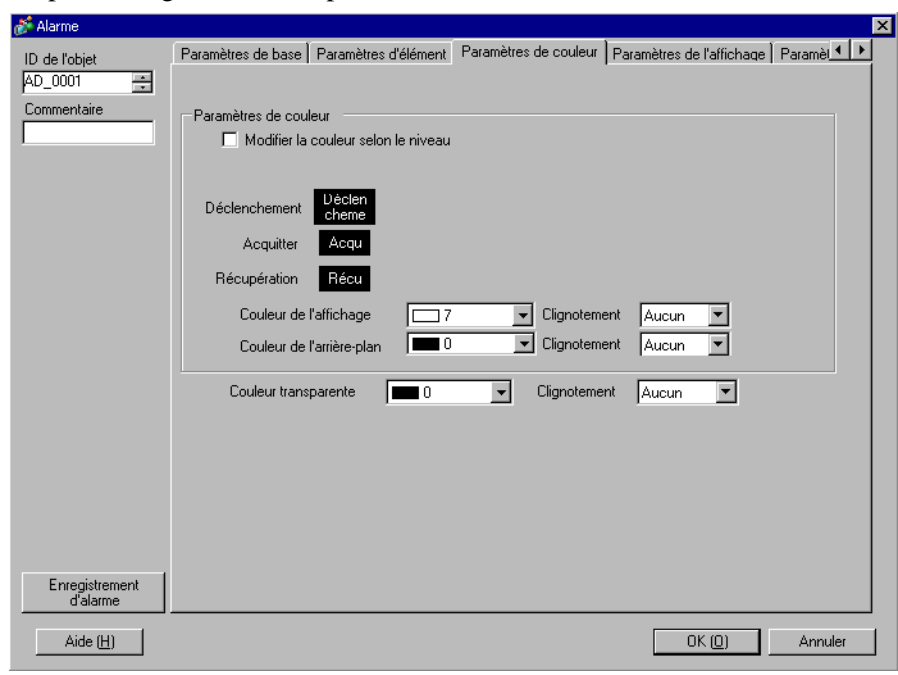

| Paramètre            |                                        | Description                                                                                                    |  |  |
|----------------------|----------------------------------------|----------------------------------------------------------------------------------------------------|--|--|
| Coulour              |                                        | Configurez les paramètres de couleur pour qu'ils correspondent aux états                                                                                                    |  |  |
| 00                   | uleul                                  | des messages d'alarme (Déclenché, Acquitté et Récupéré).                                                                                                    |  |  |
|                      | Modifier la couleur<br>selon le niveau | des messages d'alarme (Declenche, Acquitte et Recupere).<br>Sélectionnez ceci pour donner un code de couleur aux divers messages<br>d'alarme, selon leur niveau connexe configuré dans [Alarme]. Choisissez<br>un critère de code de couleur dans [Niveau] ou [Etat+Niveau].<br>• Niveau<br>Affichez la couleur selon le niveau (8 niveaux de 0 à 7) défini dans<br>l'option [Bloc] de l'[Alarme].<br>Paramètres de codeur<br>Niveau<br>0 1 2 3 4 5 6 7<br>Niveau de 1 2 3 4 5 6 7<br>Niveau de 1 2 3 4 5 6 7<br>Selectioneur tensparente 0 Clignotement Aucun •<br>Codeur de l'affichage 7 • Clignotement Aucun •<br>Codeur de l'affichage 0 • Clignotement Aucun •<br>Codeur de l'Alarme], puis divisez chaque niveau en couleurs<br>selon l'état - [Déclenché], [Acquitté] et [Récupéré].<br>Paramètres de codeur<br>Niveau 0 1 2 3 4 5 6 7<br>Déclenchement 0 1 2 3 4 5 6 7<br>Déclenchement 0 1 2 3 |  |  |
|                      |                                        | Couleur transparente 0 Clignotement Aucun C                                                                                                    |  |  |
|                      |                                        | Précisez l'état pour configurer une couleur.                                                                                                    |  |  |
|                      | Déclenchement/                         | REMARQUE                                                                                                    |  |  |
|                      | Acquittement/<br>Récupération          | <ul> <li>Lorsqu'un message d'alarme récupéré est acquitté, le message s'affiche<br/>dans la couleur spécifiée pour l'état de récupération.</li> </ul>                                                                                                    |  |  |
|                      | Couleur d'affichage                    | Sélectionnez une couleur pour le texte du message d'alarme.                                                                                                    |  |  |
|                      | Couleur d'arrière-plan                 | Sélectionnez une couleur de l'arrière-plan pour le message d'alarme.                                                                                                    |  |  |
| Couleur transparente |                                        | Sélectionnez la couleur utilisée lorsqu'un message d'alarme est effacé ou n'est pas affiché.                                                                                                    |  |  |
| Clignotement         |                                        | <ul> <li>Sélectionnez le clignotement et la vitesse de clignotement. Les paramètres de clignotement sont disponibles pour la [Couleur d'affichage], la [Couleur d'arrière-plan] et la [Couleur transparente].</li> <li>REMARQUE</li> <li>Il y a des cas où vous ne pouvez pas configurer le clignotement selon l'afficheur et les [Paramètres de couleur] des paramètres système.</li> <li>\$\$\vert\$\$ \$\$ \$\$ \$\$ \$\$ \$\$ \$\$ \$\$ \$\$ \$\$ \$\$ \$\$ \$\$</li></ul>                                                                                                    |  |  |

# Affichage

Configurez une police et une bordure pour le message d'alarme.

| 🌮 Alarme                   |                                                                                                 |
|----------------------------|-------------------------------------------------------------------------------------------------|
| ID de l'objet<br>AD_0001   | Paramètres de base Paramètres d'élément Paramètres de couleur Paramètres de l'affichage Paramèt |
| Commentaire                | Type de police Police standard Taille 8 x 16 point                                              |
|                            | Afficher la bordure                                                                             |
|                            | Cacher la Bordure Bordure extérieure + Ligne<br>bordure extérieure réglée horizontale           |
|                            |                                                                                                 |
|                            |                                                                                                 |
|                            |                                                                                                 |
|                            |                                                                                                 |
| Enregistrement<br>d'alarme |                                                                                                 |
| Aide ( <u>H</u> )          | OK ( <u>D</u> ) Annuler                                                                         |

| Paramètre                         |                | Description                                                                                                    |
|-----------------------------------|----------------|----------------------------------------------------------------------------------------------------|
| Afficher les paramètres de police |                | Définissez une police pour le texte.                                                                                                    |
|                                   | Type de police | Choisissez un type de police pour le message d'alarme, [Police standard]<br>ou [Police de trait].                                                                                                    |
|                                   | Taille         | Choisissez une taille de police pour les noms des éléments.<br>Police standard : Précisez «Largeur x hauteur» à l'intérieur de la plage de<br>[8 x 8] à [64 x 128] dans l'unité de 8 points ou sélectionnez une taille fixe<br>parmi [6 x 10], [8 x 13] et [13 x 23]. Lorsque vous utilisez des tailles fixes,<br>vous ne pouvez afficher que des caractères alphanumériques à octet<br>unique.<br>Police de trait : de 6 à 127                                                                                                    |
| Bordure                           |                | <ul> <li>Choisissez la bordure du message d'alarme entre [Sans bordure], [Afficher la bordure], ou [Afficher la bordure + Ligne de séparation horizontale].</li> <li>REMARQUE</li> <li>La couleur de la bordure et de la ligne de séparation est fixée sur Blanc.</li> <li>Lorsque l'option [Afficher la bordure + Ligne de séparation horizontale] est sélectionnée, définissez l'[Espacement de lignes d'affichage] sur «1» ou plus. Lorsque la valeur «0» est définie, les lignes de séparation horizontales ne peuvent pas être affichées.</li> </ul> |

## ♦ Sous-affichage/Basique

Vous pouvez configurer un autre sous-écran à afficher lorsque chaque message d'alarme est touché.

| 💰 Alarme                   |                       |                           |                              |                         | × |
|----------------------------|-----------------------|---------------------------|------------------------------|-------------------------|---|
| ID de l'obiet              | Paramètres de couleur | Paramètres de l'affichage | Paramètres du sous-affichage | Paramètres du commu 💶 🕨 | I |
| AD_0001                    | Activer le sous al    | fichage                   |                              | >>Détail                |   |
|                            | Type de sous a        | ffichage Modifier         | l'écran de base 💌            |                         |   |
|                            |                       |                           |                              |                         |   |
|                            |                       |                           |                              |                         |   |
|                            |                       |                           |                              |                         |   |
|                            |                       |                           |                              |                         |   |
|                            |                       |                           |                              |                         |   |
|                            |                       |                           |                              |                         |   |
|                            |                       |                           |                              |                         |   |
|                            |                       |                           |                              |                         |   |
|                            |                       |                           |                              |                         |   |
|                            |                       |                           |                              |                         |   |
|                            |                       |                           |                              |                         |   |
| Enregistrement<br>d'alarme |                       |                           |                              |                         |   |
| Aide ( <u>H</u> )          |                       |                           |                              | OK ( <u>0)</u> Annuler  |   |

| Paramètre                    | Description                                                                                                    |  |  |
|------------------------------|----------------------------------------------------------------------------------------------------|--|--|
| Activer le sous<br>affichage | Sélectionnez s'il faut utiliser le sous-affichage.                                                                                                    |  |  |
| Unité sous-affichage         | <ul> <li>Sélectionnez le type de sous-affichage.</li> <li>Modifier l'écran de base Ce paramètre change l'écran entier à un autre écran. Fonctionne de la même façon que pour un changement d'écran normal. Dans [Alarme], configurez le [Numéro d'écran du sous-affichage] au [Numéro de l'écran de base] cible.</li> <li>Afficher la fenêtre de texte Affichez le [Texte] dans une fenêtre. Dans [Alarme], configurez le [Numéro d'écran du sous-affichage] au [Numéro du texte] que vous voulez afficher dans la fenêtre.</li> </ul> |  |  |

| Paramètre Description |                                                                                                    |  |
|-----------------------|----------------------------------------------------------------------------------------------------|--|
|                       | Lorsque l'[Unité de sous-affichage] est [Afficher la fenêtre de texte],<br>sélectionnez [Grand] ou [Petit] pour choisir la taille de la fenêtre.                                                                                                    |  |
| Taille de la fenêtre  | <ul> <li>REMARQUE</li> <li>Voici le nombre maximum de caractères de texte que vous pouvez saisir sur une ligne d'une fenêtre.<br/>Grande taille de fenêtre : Jusqu'à 30 caractères<br/>Petite taille de fenêtre : Jusqu'à 20 caractères</li> <li>Pour certains modèles, il est possible que la fenêtre ne s'affiche pas complètement dans le GP si la taille de fenêtre est définie sur [Grande].</li> <li>* «19.11.2 Restrictions relatives au sous-affichage (détails)» (page 19-159)</li> </ul> |  |
| REMARQUE • ]          | Lorsque l'état de l'écran change en un état invisible dans le sous-affichage,<br>'objet d'alarme est masqué, mais le sous-écran est toujours affiché.                                                                                                    |  |

### Sous-affichage/Détails

Vous pouvez configurer un sous-affichage qui modifie l'écran de base ou l'écran fenêtre, ou un sous-affichage qui affiche un affichage d'image, un affichage de message, ou une lecteur vidéo dans un écran de base ou fenêtre.

| 💰 Alarme                   |                                               |                   |                       |         |                |            | > |
|----------------------------|-----------------------------------------------|-------------------|-----------------------|---------|----------------|------------|---|
| ID de l'objet              | Paramètres de couleur Paramètres d            | de l'affichage    | Paramètres du sous-af | fichage | Paramètres     | du commu 🖣 | ▶ |
| AD_0001 📑                  | <ul> <li>Activer le sous affichage</li> </ul> |                   |                       |         |                | >>Basique  |   |
|                            | Type de sous affichage                        | Ecran de ba       | ase                   | •       |                |            |   |
|                            | Paramètres d'action                           | Changemer         | nt d'écran            | •       |                |            |   |
|                            |                                               | Type<br>d'écran : | Ecran de base         |         |                |            |   |
|                            |                                               |                   |                       |         |                |            |   |
|                            | Décalage                                      | 0                 | ÷ #                   |         |                |            |   |
|                            | _                                             |                   |                       |         |                |            |   |
|                            | Sélection directe                             |                   |                       |         |                |            |   |
|                            | Afficher le curseur                           |                   |                       |         |                |            |   |
|                            |                                               |                   |                       |         |                |            |   |
|                            |                                               |                   |                       |         |                |            |   |
|                            |                                               |                   |                       |         |                |            |   |
|                            |                                               |                   |                       |         |                |            |   |
|                            |                                               |                   |                       |         |                |            |   |
| Enregistrement<br>d'alarme |                                               |                   |                       |         |                |            |   |
| Aide ( <u>H</u> )          |                                               |                   |                       |         | OK ( <u>O)</u> | Annuler    |   |

| Paramètre Description        |                                                                                                    |  |
|------------------------------|----------------------------------------------------------------------------------------------------|--|
| Activer le sous<br>affichage | Sélectionnez s'il faut utiliser le sous-affichage.                                                                                                    |  |
| Unité sous-affichage         | <ul> <li>Sélectionnez le type de sous-affichage.</li> <li>Ecran de base<br/>Modifiez l'affichage à l'autre écran, ou affichez une image ou un texte<br/>directement sur un écran de base.</li> <li>Ecran fenêtre<br/>Affichez un sous-écran dans une fenêtre. Modifiez la fenêtre à une autre,<br/>ou affichez une image ou un texte dans la fenêtre.</li> <li>REMARQUE</li> <li>Un message d'alarme ayant un [Numéro d'écran de sous-affichage] égal<br/>à «0» n'affichera pas un sous-écran.</li> </ul> |  |

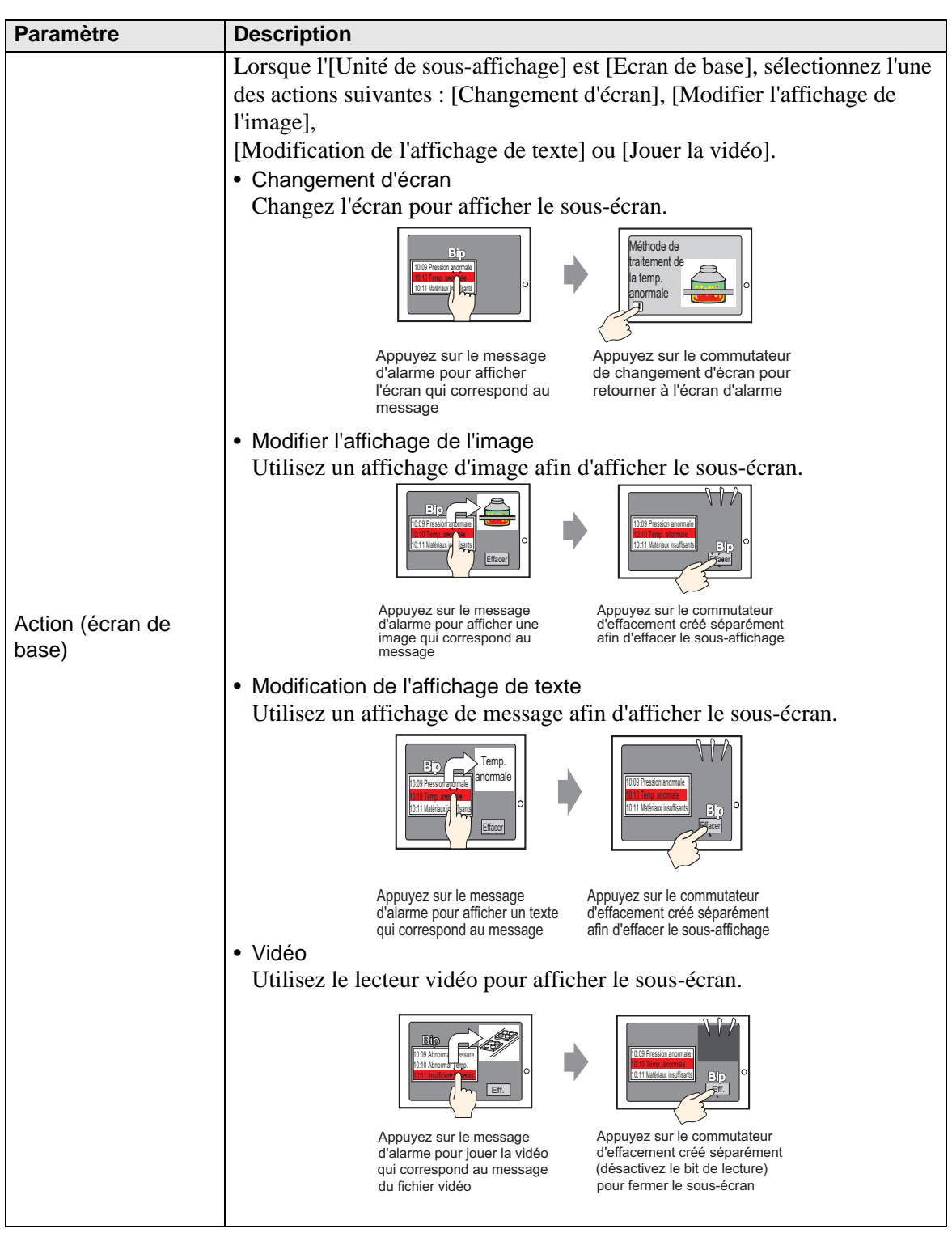

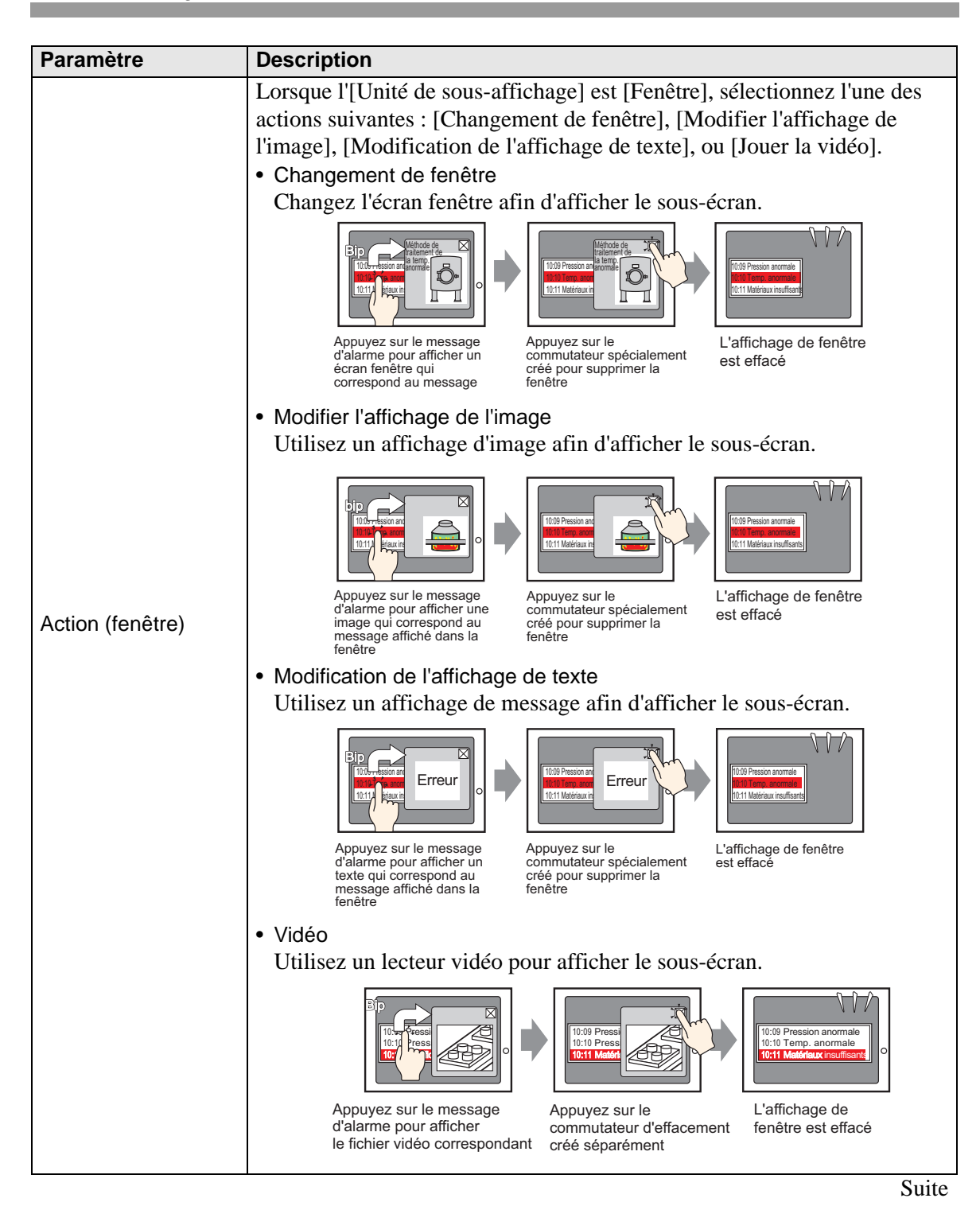

| Paramètre                                 | Description                                                                                                    |
|-------------------------------------------|----------------------------------------------------------------------------------------------------|
| Sélection direct                          | e Le message d'alarme affiché à l'écran peut être sélectionné en le touchant<br>directement. Lorsqu'on touche à un message d'alarme auquel un sous-<br>écran a été configuré, le sous-écran est affiché.                                                                                                    |
|                                           | Si cette option n'est pas désignée, utilisez l'onglet [Bouton] et placez un<br>bouton [Sous-affichage] afin d'afficher le sous-écran                                                                                                    |
| Afficher le curs                          | <ul> <li>Si la [Sélection directe] est désignée, configurez s'il faut afficher le curseur lorsque le message d'alarme est touché.</li> <li>REMARQUE</li> <li>Si le curseur doit s'afficher, ce paramètre doit être activé même si l'état de l'écran change en un état invisible. Lorsque l'état de l'écran change en un état visible, le curseur s'affiche.</li> <li>@ «20.3 Visibilité/Invisibilité d'objets» (page 20-8)</li> </ul> |
| [Ecran de base<br>[Changement<br>d'écran] | Ce paramètre change l'écran complet en un autre. Cette opération<br>fonctionne de la même façon que pour un changement d'écran normal.<br>Activer le sous affichage Type de sous affichage Ecran de base Paramètres d'action Type d'écran : Ecran de base Décalage Décalage                                                                                                    |
| Décalage                                  | Configurez une valeur de décalage du numéro d'écran de sous-affichage<br>entre 0 et 9999. Dans les paramètres [Alarme], le numéro défini dans le<br>champ [Numéro d'écran de sous-affichage] plus le décalage définissent le<br>numéro d'écran qui s'affiche.                                                                                                    |

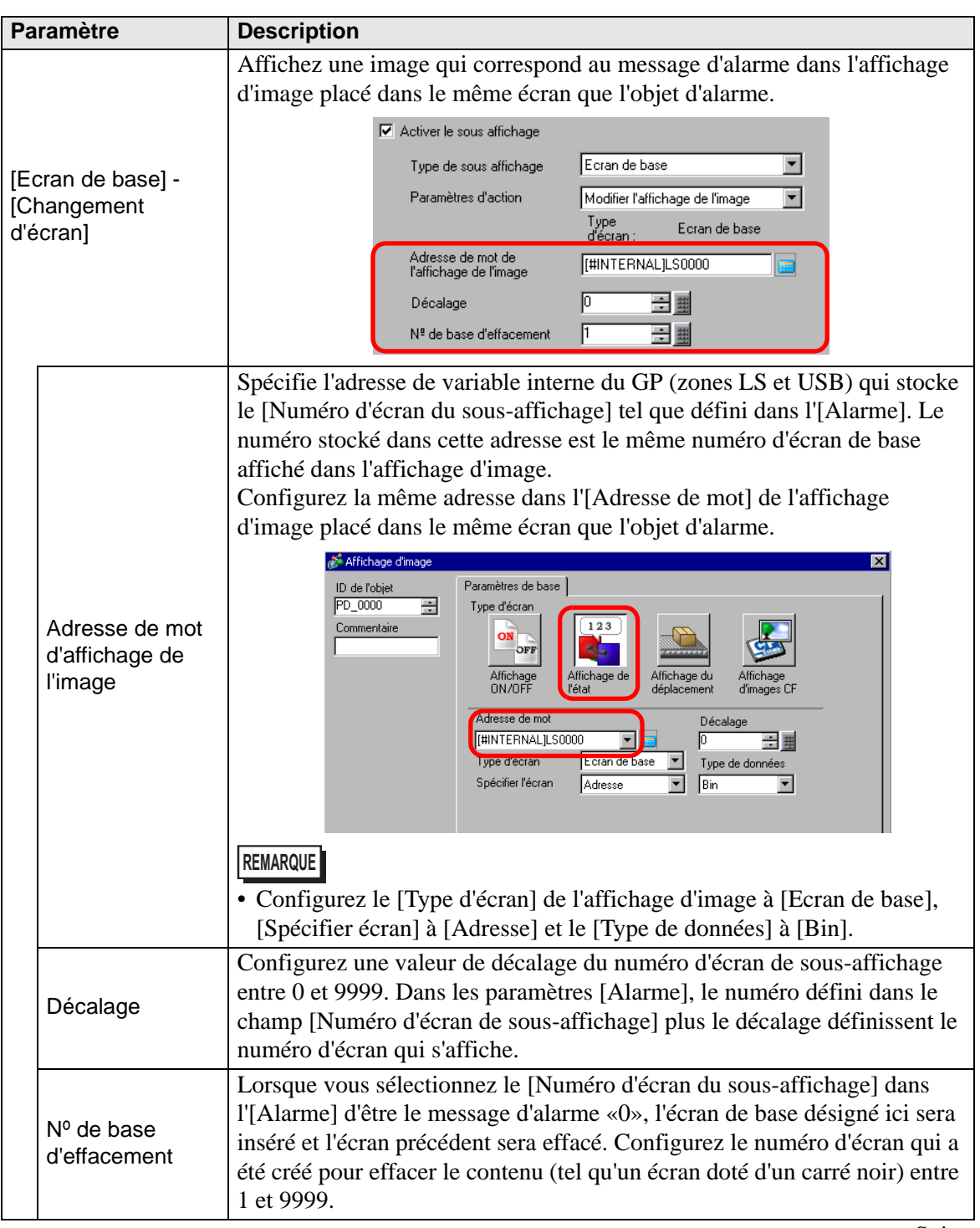

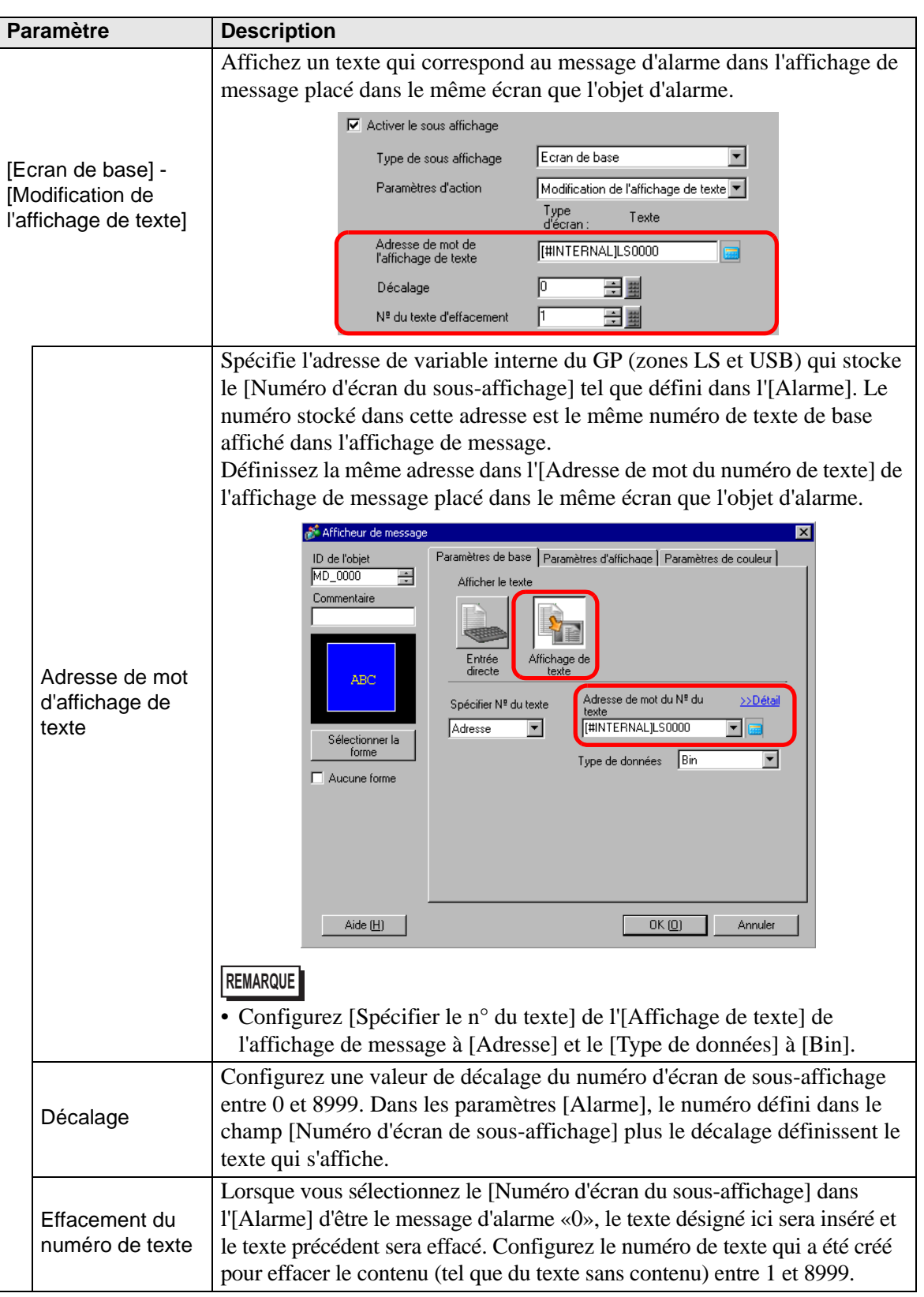

| Paramètre                                 | Description                                                                                                    |  |  |  |
|-------------------------------------------|----------------------------------------------------------------------------------------------------|--|--|--|
| [Ecran de base] -<br>[Jouer la vidéo]     | Affichez un écran de base configuré avec un lecteur vidéo. Cette opération<br>fonctionne de la même façon que pour un changement d'écran normal.                                                                                                    |  |  |  |
| Adresse de mot<br>de l'affichage<br>vidéo | Spécifie l'adresse de variable interne du GP (zones LS et USB) qui stocke le [Numéro d'écran du sous-affichage] tel que défini dans l'[Alarme]. Ce numéro peut agir en tant qu'indice du fichier vidéo à afficher dans le lecteur vidéo. Configurez la même adresse à la propriété [Jouer l'adresse de mot de contrôle] du lecteur vidéo. <b>Fecture de lim Note:</b> Control de l'adresse de mot de contrôle] du lecteur vidéo. <b>Note:</b> Control de l'adresse de mot de statul <b>Note:</b> Copier Coller Supprimer <b>Note:</b> Copier Coller Supprimer <b>Note:</b> Note: <b>Note:</b> Note: |  |  |  |
| Décalage                                  | Configurez une valeur de décalage du numéro d'écran de sous-affichage<br>entre 0 et 99. Dans les paramètres [Alarme], le numéro défini dans le<br>champ [Numéro d'écran de sous-affichage] plus le décalage définissent<br>l'indice du fichier vidéo qui s'affiche.                                                                                                    |  |  |  |

| Paramètre                                 |                          | nètre                                   | Description                                                                                                    |
|-------------------------------------------|--------------------------|-----------------------------------------|----------------------------------------------------------------------------------------------------|
| [Fenêtre] -<br>[Changement de<br>fenêtre] |                          | re] -<br>gement de<br>e]                | Affiche l'écran fenêtre qui correspond au message d'alarme.                                                                                                    |
|                                           | Dé                       | calage                                  | Configurez une valeur de décalage du numéro d'écran de sous-affichage<br>entre 0 et 2000. Dans les paramètres [Alarme], le numéro défini dans le<br>champ [Numéro d'écran de sous-affichage] plus le décalage définissent le<br>numéro d'écran qui s'affiche.                                                                                                    |
|                                           | Paramètres de<br>fenêtre |                                         | Configurez les paramètres à afficher un objet de fenêtre placé dans le même écran que l'objet d'alarme.                                                                                                    |
|                                           |                          | Adresse de<br>contrôle de la<br>fenêtre | <ul> <li>Précisez l'adresse qui contrôle l'affichage de la fenêtre. Quatre mots consécutifs seront utilisés, en commençant par l'adresse désignée. Seule l'adresse du GP (zone LS, zone utilisateur) peut être utilisée.</li> <li>Dans les paramètres [Alarme], le numéro défini dans le champ [Numéro d'écran de sous-affichage] est écrit dans l'adresse suivante, ce qui sert à définir l'écran fenêtre à afficher.</li> <li>Configurez la même adresse dans l'[Adresse de contrôle de la fenêtre] de l'objet de fenêtre placé dans le même écran que l'objet d'alarme.</li> <li>* «12.7.2 Action de mot» (page 12-23)</li> <li>REMARQUE</li> <li>Configurez l'option [Spécification de la fenêtre] de l'objet fenêtre à [Adresse], et le [Type de données] à [Bin].</li> </ul> |

| Paramètre                                           | Description                                                                                                    |
|-----------------------------------------------------|----------------------------------------------------------------------------------------------------|
| [Fenêtre] - [Modifier<br>l'affichage de<br>l'image] | Affichez une image qui correspond au message d'alarme dans l'affichage<br>d'image placé dans l'écran fenêtre.                                                                                                    |
| Adresse de mot<br>d'affichage de<br>l'image         | Précisez l'adresse du GP (zones LS et utilisateur) pour stocker le numéro<br>défini dans l'option [Numéro d'écran du sous-affichage] dans l'[Alarme].<br>Le numéro stocké dans cette adresse est le même numéro de l'écran affiché<br>dans l'affichage de l'image.<br>Configurez la même adresse dans l'[Adresse de mot] de l'affichage<br>d'image placé dans la même fenêtre.<br><b>*fifchage d'image d'image de non-<br/>d'ifchage d'image d'image de l'image de données<br/>pécifier l'écran] de l'affichage d'image à [Ecran de base],<br/>[Spécifier écran] à [Adresse] et le [Type de données] à [Bin].</b> |
| Décalage                                            | Configurez une valeur de décalage du numéro d'écran de sous-affichage<br>entre 0 et 9999. Dans les paramètres [Alarme], le numéro défini dans le<br>champ [Numéro d'écran de sous-affichage] plus le décalage définissent le<br>numéro d'écran qui s'affiche.                                                                                                    |

| Paramètre                                                |                            |                                         | Description                                                                                                    |
|----------------------------------------------------------|----------------------------|-----------------------------------------|----------------------------------------------------------------------------------------------------|
|                                                          | Nº de base<br>d'effacement |                                         | Lorsque vous sélectionnez le [Numéro d'écran du sous-affichage] dans<br>l'[Alarme] d'être le message d'alarme «0», l'écran de base désigné ici sera<br>inséré et l'écran précédent sera effacé. Configurez le numéro d'écran qui a<br>été créé pour effacer le contenu (tel qu'un écran doté d'un carré noir) entre<br>1 et 9999.                                                                                                    |
| Modifier l'affichage de l'image                          | Paramètres de<br>fenêtre   |                                         | Configurez les paramètres à afficher un objet de fenêtre placé dans le même écran que l'objet d'alarme.                                                                                                    |
|                                                          |                            | Adresse de<br>contrôle de la<br>fenêtre | <ul> <li>Précisez l'adresse qui contrôle l'affichage de la fenêtre. Quatre mots consécutifs seront utilisés, en commençant par l'adresse désignée. Seule l'adresse du GP (zone LS, zone utilisateur) peut être utilisée.</li> <li>Configurez la même adresse dans l'[Adresse de contrôle de la fenêtre] de l'objet de fenêtre placé dans le même écran que l'objet d'alarme.</li> <li>* «12.7.2 Action de mot» (page 12-23)</li> <li>REMARQUE</li> <li>Configurez l'option [Spécification de la fenêtre] de l'objet fenêtre à [Adresse], et le [Type de données] à [Bin].</li> </ul> |
|                                                          |                            | Numéro de<br>fenêtre                    | Définissez le numéro de la fenêtre à afficher (la fenêtre contenant<br>l'affichage de l'image) entre 1 et 2000. Ce numéro est écrit vers ([Adresse<br>de contrôle de fenêtre] + 1).                                                                                                    |
| [Fenêtre] -<br>[Modification de<br>l'affichage de texte] |                            | re] -<br>ication de<br>age de texte]    | Affichez un texte qui correspond au message d'alarme dans l'affichage de message [Affichage de texte] placé dans le même écran fenêtre.                                                                                                    |

| Paramètre               |                                           | ètre                                    | Description                                                                                                    |
|-------------------------|-------------------------------------------|-----------------------------------------|----------------------------------------------------------------------------------------------------|
|                         |                                           |                                         | Précisez l'adresse du GP (zones LS et utilisateur) pour stocker le numéro<br>défini dans l'option [Numéro d'écran du sous-affichage] dans l'[Alarme].<br>Le numéro stocké dans cette adresse est le même numéro de texte de base<br>affiché dans l'affichage de message.<br>Définissez la même adresse dans l'[Adresse de mot du numéro de texte] de<br>l'affichage de message placé dans le même écran fenêtre.                                                                                                    |
| de l'affichage de texte | Adresse de mot<br>d'affichage de<br>texte |                                         | ID de l'objet       Paramètres de bass       Paramètres d'affichage         ID de l'objet       Afficher le texte         ID de l'objet       Intrée       Intrée         ID de l'objet       Intrée       Intrée         ID de l'objet       Intrée       Intrée         ID de l'objet       Intrée       Intrée         Intrée       Intrée       Intrée         Intrée       Intrée       Intrée         Sélectionner la       Spécifier Nº du texte       Adresse de mot du Nº du Détain         Intrée       Intrée       Intrée       Intrée         Intrée       Intrée       Intrée       Intrée         Sélectionner la       Intrée       Intrée       Intrée         Intrée       Intrée       Intrée       Intrée         Intrée       Aucune forme       Intrée       Intrée         Intrée       Intrée       Intrée       Intrée         Intrée       Intrée       Intrée       Intrée         Intrée       Intrée       Intrée       Intrée         Intrée       Intrée       Intrée       Intrée         Intrée       Intrée       Intrée       Intrée         Intrée       Intrée       Intrée |
| Modificati              | Décalage                                  |                                         | Configurez une valeur de décalage du numéro d'écran de sous-affichage<br>entre 0 et 8999. Dans les paramètres [Alarme], le numéro défini dans le<br>champ [Numéro d'écran de sous-affichage] plus le décalage définissent le<br>texte qui s'affiche.                                                                                                    |
|                         | Effacement du<br>numéro de texte          |                                         | Lorsque vous sélectionnez le [Numéro d'écran du sous-affichage] dans<br>l'[Alarme] d'être le message d'alarme «0», le texte désigné ici sera inséré et<br>le texte précédent sera effacé. Configurez le numéro de texte qui a été créé<br>pour effacer le contenu (tel que du texte sans contenu) entre 1 et 8999.                                                                                                    |
|                         | Pai<br>fen                                | ramètres de<br>être                     | Configurez les paramètres à afficher un objet de fenêtre placé dans le même écran que l'objet d'alarme.                                                                                                    |
|                         |                                           | Adresse de<br>contrôle de la<br>fenêtre | <ul> <li>Précisez l'adresse qui contrôle l'affichage de la fenêtre. Quatre mots consécutifs seront utilisés, en commençant par l'adresse désignée. Seule l'adresse du GP (zone LS, zone utilisateur) peut être utilisée.</li> <li>Configurez la même adresse dans l'[Adresse de contrôle de la fenêtre] de l'objet de fenêtre placé dans le même écran que l'objet d'alarme.</li> <li> «12.7.2 Action de mot» (page 12-23) </li> <li>REMARQUE </li> <li>Configurez l'option [Spécification de la fenêtre] de l'objet fenêtre à [Adresse], et le [Type de données] à [Bin].</li> </ul>                                                                                                    |

| Paramètre                                      |                                    | Description                                                                                                    |
|------------------------------------------------|------------------------------------|----------------------------------------------------------------------------------------------------|
|                                                | Numéro de<br>fenêtre               | Définissez le numéro de la fenêtre à afficher (la fenêtre contenant<br>l'affichage de message) entre 1 et 2000. Ce numéro est écrit vers ([Adresse<br>de contrôle de fenêtre] + 1).                                                                                                    |
| 1                                              |                                    | Lecteur vidéo de sous-affichage positionné dans l'écran fenêtre.                                                                                                    |
| [Fe<br>la v                                    | enêtre] - [Jouer<br>vidéo]         | ✓ Activer le sous-affichage       Ecrans fenêtre         Type de sous-affichage       Ecrans fenêtre         Mode       Film         Type d'écran :       Fichier vidéo         Adresse de mot       [#INTERNAL]LS0000         Décalage       0         ✓ Sélection directe         ✓ Afficher le curseur         Paramètres de fenêtre         [#INTERNAL]LS0000         [#INTERNAL]LS0000         Numéro de fenêtre         [#INTERNAL]LS0000         Numéro de fenêtre                                                                                                    |
| Modification de l'affichage de texte<br>pi p P | resse de mot<br>l'affichage<br>léo | Spécifie l'adresse de variable interne du GP (zones LS et USB) qui stocke le [Numéro d'écran du sous-affichage] tel que défini dans l'[Alarme]. Ce numéro peut agir en tant qu'indice du fichier vidéo à afficher dans le lecteur vidéo. Configurez la même adresse à la propriété [Jouer l'adresse de mot de contrôle] du lecteur vidéo. <b>Wettor of fine adresse de lecture of fine adresse de mot de contrôle de lecture of adresse de mot de statul our ladresse de mot de statul adresse de mot de statul adresse de</b> |

| Paramètre                            |                                      | nètre                                   | Description                                                                                                    |
|--------------------------------------|--------------------------------------|-----------------------------------------|----------------------------------------------------------------------------------------------------|
| Modification de l'affichage de texte | Modification de l'affichage de texte |                                         | Configurez une valeur de décalage du numéro d'écran de sous-affichage<br>entre 0 et 99. Dans les paramètres [Alarme], le numéro défini dans le<br>champ [Numéro d'écran de sous-affichage] plus le décalage définissent<br>l'indice du fichier vidéo qui s'affiche.                                                                                                    |
|                                      | Paramètres de<br>fenêtre             |                                         | Configurez les paramètres à afficher un objet de fenêtre placé dans le même écran que l'objet d'alarme.                                                                                                    |
| Vidéo                                |                                      | Adresse de<br>contrôle de la<br>fenêtre | <ul> <li>Précisez l'adresse qui contrôle l'affichage de la fenêtre. Quatre mots consécutifs seront utilisés, en commençant par l'adresse désignée. Seule l'adresse du GP (zone LS, zone utilisateur) peut être utilisée.</li> <li>Dans les paramètres [Alarme], le numéro défini dans le champ [Numéro d'écran de sous-affichage] est écrit dans l'adresse suivante, ce qui sert à définir l'écran fenêtre à afficher.</li> <li>Configurez la même adresse dans l'[Adresse de contrôle de la fenêtre] de l'objet de fenêtre placé dans le même écran que l'objet d'alarme.</li> <li>* «12.7.2 Action de mot» (page 12-23)</li> <li>REMARQUE</li> <li>Configurez l'option [Spécification de la fenêtre] de l'objet fenêtre à [Adresse], et le [Type de données] à [Bin].</li> </ul> |
|                                      |                                      | Numéro de<br>fenêtre                    | Définit le numéro, de 1 a 2000, de l'écran fenêtre (configuré avec un lecteur vidéo) que vous souhaitez afficher. Ce numéro est écrit dans l'([Adresse de contrôle de fenêtre]+1).                                                                                                    |

#### Bouton

Configurez des boutons d'opération afin d'afficher les messages d'alarme.

| 💰 Alarme                                  |                                                                                                    | ×                                                                                                    |
|-------------------------------------------|----------------------------------------------------------------------------------------------------|----------------------------------------------------------------------------------------------------|
| ID de l'objet<br>AD_0000 🔅<br>Commentaire | Basique   Elément   Couleur   Type d'affich                                                                                                    | eur Sous-affichage Commutateur Forme du curseur Sélectionner un commutateur                                                                                                    |
| ABC<br>Sélectionner la<br>forme           | Fin<br>I Fin<br>Acquitté<br>I Acquitté<br>Acquitté<br>Acquitté<br>Acquitté<br>Acquitté<br>Acquitté<br>Acquitté<br>Acquitté<br>Acquitté<br>I Acquitté<br>I Acquitté | Image: Constraint of the standard in the standard in the stan |
| Enregistrement<br>d'alarme                | <ul> <li>Défiler vers le haut</li> <li>Défiler vers le bas</li> <li>Effacer</li> <li>Effacer tout</li> <li>Effacer l'alarme récupérée</li> <li>Effacer toutes les alarmes récupéré</li> <li>Effacer l'alarme acquittée</li> <li>Effacer l'alarme acquittée</li> <li>Effacer toutes les alarmes acquittée</li> <li>Effacer toutes les alarmes acquittée</li> </ul>                                                                                                    | Couleur du commutateur<br>Couleur de la 7 Clignotement Aucun V<br>Couleur 2 Clignotement Aucun V<br>d'affichage Aucun V                                                                                                    |
| Aide (H)                                  |                                                                                                    | OK (0) Annuler                                                                                                    |

REMARQUE

- Le même bouton que celui configuré à cet onglet peut être créé avec un [Bouton spécial] - [Bouton historique d'alarme] d'objet de voyant de bouton.
   10.15.4 Bouton spécial Bouton d'historique d'alarme 10-72
  - Si l'animation de visibilité est configurée, le bouton défini est masqué lorsque l'objet d'alarme est masqué.
     © «20.3 Visibilité/Invisibilité d'objets» (page 20-8)

| Paramètre             | Description                                                      |
|-----------------------|------------------------------------------------------------------|
| Aperçu du bouton      | Affiche la forme du bouton sélectionné.                          |
| Sélectionner la forme | Ouvrez le navigateur de formes pour choisir la forme de l'objet. |
| Types de boutons      | Configurez le type de bouton.                                    |
| Départ/Fin            | Configurez un bouton pour commencer ou terminer une opération.   |

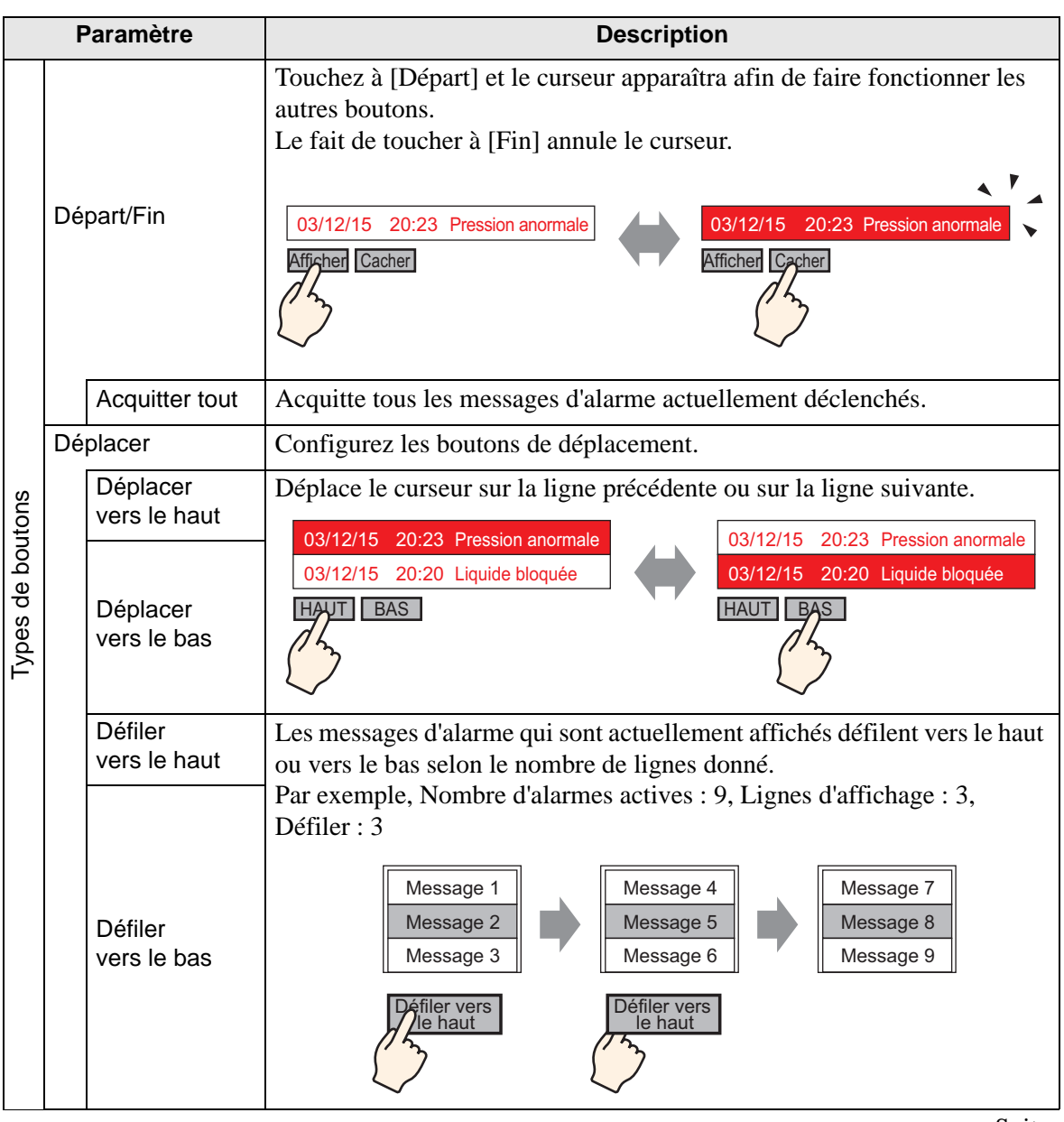

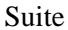

| Paramètre        |           | Paramètre | Description                                                                                                    |
|------------------|-----------|-----------|----------------------------------------------------------------------------------------------------|
|                  | Acquitter |           | Configurez le bouton Acquitter.                                                                                                    |
| Types de boutons |           | Acquitter | Acquitte l'alarme dans la position actuelle du curseur. Appuyez sur<br>[Acquitter] pour afficher l'heure de déclenchement du message d'alarme.<br>Date Décl. Message Acq. Récup.<br>03/12/15 20:23 Pression anomale<br>03/12/15 20:23 Pression anomale 20:29<br>ACO<br>Les alarmes qui ont déjà été récupérées ne changeront pas quand on<br>touche à [Acquitter].<br>Date Déclenchement Message ACQ Récupération<br>03/12/15 20:23 Pression anomale 20:32<br>ACO<br>REMARQUE<br>• Si un message d'alarme est déjà affiché avec l'heure de l'acquittement,<br>l'heure ne sera pas mise à jour. |

| Paramètre |      | Paramètre                                                 | Description                                                                                                    |
|-----------|------|-----------------------------------------------------------|----------------------------------------------------------------------------------------------------|
|           | Effa | acer                                                      | Configurez un bouton pour effacer l'affichage. Les données de bit ou de mot de l'hôte (automate) ne seront pas effacées.                                                                                                    |
|           |      | Effacer                                                   | Appuyez sur [Effacer] pour effacer l'affichage du message d'alarme qui se trouve à la position actuelle du curseur.          Date Déclenchement Message ACQ       Récupération         03/12/15       20:23         Pression anormale       Effacer |
|           |      | Effacer tout                                              | Efface tous les messages d'alarme affichés, peu importe l'état -<br>[Déclenché], [Acquitté] ou [Récupéré].                                                                                                    |
|           |      | Effacer<br>l'alarme<br>récupérée                          | Efface le message d'alarme récupéré à la position actuelle du curseur. Le message n'est pas effacé s'il ne se trouve pas à l'état récupéré.                                                                                                    |
| boutons   |      | Effacer toutes<br>les alarmes<br>récupérées               | Efface tous les messages d'alarme récupérés.                                                                                                    |
| Types de  |      | Effacer<br>l'alarme<br>acquittée                          | Efface le message d'alarme acquitté à la position actuelle du curseur. Le message n'est pas effacé s'il ne se trouve pas à l'état acquitté.                                                                                                    |
|           |      | Effacer toutes<br>les alarmes<br>acquittées               | Efface tous les messages d'alarme acquittés.                                                                                                    |
|           |      | Effacer le<br>nombre<br>d'apparitions<br>individuellement | Efface le nombre d'apparitions pour l'alarme à la position actuelle du curseur et remplace cette valeur par «0».                                                                                                    |
|           |      | Effacer toutes les apparitions                            | Efface le nombre d'apparitions pour toutes les alarmes affichées et remplace cette valeur par «0».                                                                                                    |
|           |      | Effacer les<br>heures<br>accumulées<br>particulières      | Efface les heures accumulées de l'alarme qui se trouve à la position actuelle du curseur et remplace cette valeur par «0».                                                                                                    |
|           |      | Effacer toutes<br>les durées<br>accumulées                | Efface les heures accumulées pour toutes les alarmes affichées et remplace cette valeur par «0».                                                                                                    |

|                  | Paramètre |                                                                   | Description                                                                                                    |
|------------------|-----------|-------------------------------------------------------------------|----------------------------------------------------------------------------------------------------|
|                  |           |                                                                   | Configurez un bouton pour trier les messages d'alarme.                                                                                                    |
|                  | Trie      | ∋r                                                                | <ul> <li>REMARQUE</li> <li>Ce paramètre est désactivé lorsque le mode d'affichage est configuré à [Journal].</li> <li>Les données historiques d'alarme sont imprimées ou enregistrées dans la carte CF selon l'ordre d'apparition, même lorsque l'ordre d'affichage des messages change à l'écran.</li> </ul>                                                                                                    |
|                  |           | En ordre inverse<br>de selon la date de<br>déclenchement          | Affiche les messages d'alarme en ordre d'apparition, selon le sens du défilement.                                                                                                    |
|                  |           |                                                                   | Affiche les messages d'alarme en commençant par la plus importante fréquence d'apparition, conformément au sens de défilement.                                                                                                    |
| Types de boutons |           | En ordre de<br>nombre<br>d'apparitions                            | <ul> <li>REMARQUE</li> <li>Si plusieurs alarmes de même fréquence existent, elles s'afficheront dans<br/>l'ordre croissant de la durée accumulée, conformément au sens de<br/>défilement. Si plusieurs alarmes possèdent le même nombre d'apparitions<br/>et la même durée accumulée, l'alarme la plus récente s'affichera en premier.</li> </ul>                                                                                                    |
|                  |           | En ordre<br>décroissant<br>selon la durée<br>accumulée            | <ul> <li>Affiche les messages d'alarme en ordre, en commençant par la durée accumulée la plus importante, conformément au sens de défilement.</li> <li>REMARQUE</li> <li>Si plusieurs alarmes de même durée accumulée existent, elles s'afficheront dans l'ordre décroissant du nombre d'apparitions, conformément au sens de défilement. Si plusieurs alarmes possèdent le même nombre d'apparitions et la même durée accumulée, l'alarme la plus récente s'affichera en premier.</li> </ul> |
|                  |           | Niveau & En<br>ordre inverse<br>selon la date de<br>déclenchement | Affiche les messages d'alarmes en ordre, en commençant par le niveau<br>enregistré le plus élevé, conformément au sens de défilement. Si plusieurs<br>messages d'alarme de même niveau existent, les messages s'afficheront dans<br>l'ordre, en commençant par la dernière date d'apparition.                                                                                                    |
|                  |           | Niveau & En<br>ordre<br>décroissant                               | Affiche les messages d'alarmes en ordre, en commençant par le niveau enregistré<br>le plus élevé, conformément au sens de défilement. Si plusieurs messages<br>d'alarme de même niveau existent, les messages s'afficheront selon l'ordre<br>décroissant de la fréquence des alarmes, conformément au sens de défilement.                                                                                                    |
|                  |           | d'apparitions                                                     | <ul> <li>REMARQUE</li> <li>Si plusieurs alarmes de même fréquence existent, elles s'afficheront<br/>dans l'ordre décroissant de la durée accumulée.</li> </ul>                                                                                                    |
|                  |           | Ordre<br>d'enregistrement<br>de l'alarme                          | Affiche les messages d'alarme en ordre croissant du numéro<br>d'enregistrement (numéro de ligne) défini dans [Alarme], conformément<br>au sens de défilement.                                                                                                    |
|                  |           | Ordre inverse                                                     | Affiche les messages d'alarme dans l'ordre inverse de celui précisé pour le tri.                                                                                                    |
|                  | Dé        | filer                                                             | Configurez le bouton de défilement utilisé dans la colonne [Adresse].                                                                                                    |

| Paramètre                                |                                           | Paramètre                                 | Description                                                                                                    |
|------------------------------------------|-------------------------------------------|-------------------------------------------|----------------------------------------------------------------------------------------------------|
|                                          |                                           |                                           | Fait défiler les données affichées vers la droite.                                                                                                    |
| boutons                                  | Défiler                                   | Défiler<br>vers la droite                 | Date       Triggered       Message       Address 1         07/07/02       20:14       Conveyer halted of       OFF         07/07/02       20:02       Abnormal Pressure       100         07/07/02       20:14       Abnormal Pressure       110         07/07/02       20:14       Abnormal Pressure       110         07/07/02       20:14       Abnormal Pressure       100         07/07/02       20:14       Abnormal Pressure       100         07/07/02       20:14       Abnormal Temperature       100         07/07/02       20:14       Abnormal Temperature       100         07/07/02       20:14       Abnormal Temperature       100         07/07/02       20:14       Abnormal Temperature       100         07/07/02       20:14       Abnormal Temperature       100         07/07/02       20:14       Abnormal Temperature       100         07/07/02       Sens de défilement       Sens       Sens       Sens                                                                                                    |
|                                          |                                           | Défiler<br>vers la gauche                 | Date       Triggered       Message       Address 2         07/07/02       20:14       Conveyer hatted 0       ON         07/07/02       20:02 Abnormal Pressure;       110         07/07/02       20:14 Abnormal Temperature 100       0N         07/07/02       20:14 Abnormal Temperature 100       0         Sens de défilement       Sens de défilement       Image: Conversion of the sense of the sense of the se |
| es d                                     | So                                        | us-affichage                              | Configurez le bouton de sous-affichage.                                                                                                    |
| Typ                                      |                                           | Sous-<br>affichage                        | Affiche le sous-écran enregistré dans le message d'alarme à la position actuelle du curseur.                                                                                                    |
|                                          | Acquisition du nº<br>d'alarme             |                                           | Configurez le bouton d'acquisition du numéro d'alarme.                                                                                                    |
|                                          |                                           | Acquisition du<br>nº d'alarme             | Récupère le numéro du message d'alarme (le numéro de ligne enregistré dans [Alarme]) du message qui se trouve à la position actuelle du curseur.                                                                                                    |
|                                          | Démarrage de la<br>surveillance<br>Ladder |                                           | Configurez un bouton pour démarrer la surveillance Ladder.                                                                                                    |
|                                          |                                           | Démarrage de<br>la surveillance<br>Ladder | Si vous avez acheté et installé la surveillance Ladder, utilisez la<br>surveillance Ladder pour rechercher l'étape qui utilise l'adresse de<br>périphérique qui correspond à l'alarme sélectionnée.                                                                                                    |
| Sélectionner<br>un bouton                |                                           | onner<br>ton                              | Choisissez un bouton pour configurer l'étiquette ou le nombre de défilements.                                                                                                    |
| Nombre d'échantillons<br>à faire défiler |                                           | e d'échantillons<br>défiler               | Configurez le nombre de lignes à faire défiler vers le haut ou vers le bas,<br>de 1 à 768 lorsque le commutateur [Défiler vers le haut]/[Défiler vers le<br>bas] est activé.                                                                                                    |

| Paramètre |                    | Description                                                                                                    |                                 |                  |  |  |
|-----------|--------------------|----------------------------------------------------------------------------------------------------|---------------------------------|------------------|--|--|
|           |                    | Précisez s'il faut utiliser le mode figé lorsqu'on active le bouton [Départ].<br>Le mode figé interrompt les alarmes actuellement affichées et empêche<br>l'affichage de l'écran de s'actualiser. Cela peut être utilisé temporairement<br>pour arrêter l'affichage lorsque les alarmes sont déclenchées trop souvent<br>pour être vues.<br>Lorsque le mode figé est configuré, toucher à [Départ] deux fois pour<br>lancer le mode figé et toucher à [Fin] pour l'annuler.<br>Lorsque les opérations suivantes sont effectuées en mode figé, la gestion<br>et l'affichage seront les suivants. |                                 |                  |  |  |
|           |                    | Opération sur action/bouton                                                                                                    | Traitement<br>en cours          | Affichage        |  |  |
| Ma        | do figó            | Alarme : Déclenchée, Récupérée<br>Opération de bouton : [Acquitter], [Effacer]                                                                                                    | 0                               | х                |  |  |
|           | ide lige           | Opération de bouton : [Déplacer vers le haut],<br>[Déplacer vers le bas], [Défiler vers le haut], [Défiler<br>vers le bas], [Trier], [Sous-affichage]                                                                                                    | 0                               | 0                |  |  |
|           |                    | Opération de bouton : [Touche d'acquisition du<br>numéro d'alarme]                                                                                                    | 0                               | -                |  |  |
|           |                    | <ul> <li>REMARQUE</li> <li>Veuillez noter que l'exécution d'une opération d'effacement lorsque le mode figé est activé effacera les messages stockés dans le GP, même si des messages sont toujours affichés.</li> <li>Lorsque le message stocké dans le GP a été effacé tel qu'indiqué cidessus, le sous-affichage ne s'affiche pas en mode figé.</li> <li>Le mode figé demeure activé même si l'objet d'alarme est masqué. Affichez l'objet d'alarme pour annuler le mode figé</li> </ul>                                                                                                    |                                 |                  |  |  |
| Eti       | quette du bouton   | Configurez le texte à afficher sur l'étiquette du bouton.                                                                                                    |                                 |                  |  |  |
|           | Type de police     | Choisissez un type de police pour l'étiquette du bouton, [Police standard ou [Police de trait].                                                                                                    |                                 |                  |  |  |
|           | Langue d'affichage | Sélectionnez une langue pour l'étiquette du bouto<br>[Occidental], [Chinois (traditionnel)], [Chinois (s<br>[Cyrillique], ou [Thaïlandais].                                                                                                    | on, [Japonais<br>simplifié)], [ | s],<br>[Coréen], |  |  |
|           | Couleur du texte   | Sélectionnez une couleur pour l'étiquette du bout                                                                                                    | on.                             |                  |  |  |
|           | Etiquette          | <ul> <li>Saisissez le texte à afficher sur l'étiquette du bout</li> <li>REMARQUE</li> <li>Sélectionnez le bouton et appuyez sur la touche<br/>directement le texte sur l'étiquette.</li> </ul>                                                                                                    | ton.<br>e [F2] pour 1           | modifier         |  |  |

| Paramètre              | Description                                                                                                    |
|------------------------|----------------------------------------------------------------------------------------------------|
| Couleur du bouton      | Définir la couleur du bouton.                                                                                                    |
| Couleur de la bordure  | Désignez les couleurs de bordure et d'arrière-plan du bouton.                                                                                                    |
| Couleur<br>d'affichage | <ul> <li>La paramètre Couleur du bouton est commun pour tous les objets<br/>d'alarme, peu importe le type de bouton sélectionné.</li> </ul>                                                                                                    |
|                        | Sélectionnez le clignotement et la vitesse de clignotement. Vous pouvez<br>configurer des paramètres de clignotement pour la [Couleur de bordure],<br>la [Couleur d'affichage] et la [Couleur de motif].                                                                 |
| Clignotement           | <ul> <li>REMARQUE</li> <li>Il y a des cas où vous ne pouvez pas configurer le clignotement selon<br/>l'afficheur et les [Paramètres de couleur] des paramètres système.</li> <li>«8.5.1 Configuration de couleurs  Liste de couleurs compatibles» (page 8-38)</li> </ul> |
| Motif                  | Sélectionnez le motif du bouton à partir de 9 types.                                                                                                    |
| Couleur du motif       | Précisez la couleur du motif lorsque vous sélectionnez des options autres que [Aucun motif].                                                                                                    |

#### Forme du curseur

Si vous traitez des messages d'alarme, choisissez la forme d'affichage du curseur. De plus, sélectionnez les paramètres du curseur pour quand la confirmation du message d'alarme est transmise depuis le périphérique / l'automate.

| 💣 Alarme                 |                                                                             | ×        |
|--------------------------|-----------------------------------------------------------------------------|----------|
| ID de l'objet<br>AD 0001 | Paramètres du sous-affichage   Paramètres du commutateur   Forme du curseur | <u> </u> |
| Commentaire              | Paramètres du curseur                                                       |          |
|                          | Forme du curseur Ligne 1 point 💌                                            |          |
|                          | Position du curseur                                                         |          |
|                          | Adresse de mot de astockade                                                 |          |
|                          | Acquérir la position du curseur lors de chaque déplacement de<br>curseur    |          |
|                          |                                                                             |          |
|                          |                                                                             |          |
|                          |                                                                             |          |
|                          |                                                                             |          |
|                          |                                                                             |          |
|                          |                                                                             |          |
| Enregistrement           |                                                                             |          |
| d'alarme                 |                                                                             |          |
| Aide ( <u>H</u> )        | OK ( <u>0</u> )                                                             | Annuler  |

| Paramètre     |                                               | Description                                                                                                |  |  |
|---------------|-----------------------------------------------|----------------------------------------------------------------------------------------------------|--|--|
| Paramètres du |                                               | Si vous traitez des messages d'alarme, choisissez la forme d'affichage du                                  |  |  |
| cui           | seur                                          | curseur.                                                                                                   |  |  |
|               |                                               | Choisissez la forme du curseur, [Vertical] ou [Inverse].                                                   |  |  |
|               |                                               | Haut/Bas                                                                                                   |  |  |
|               |                                               | 95/01/02 10:06 Pression anormale du réservoir blanc                                                        |  |  |
|               |                                               | 95/01/01 12:00 Pompe nº 1 fermée                                                                           |  |  |
|               | Forme du                                      |                                                                                                    |  |  |
|               | curseur                                       |                                                                                                    |  |  |
|               |                                               |                                                                                                    |  |  |
|               |                                               | 95/01/02 10:06 Pression anormale du réservoir blanc                                                        |  |  |
|               |                                               | 95/01/01 12:00 Pompe nº 1 fermée Curseur                                                                   |  |  |
|               |                                               |                                                                                                    |  |  |
|               | Nombre de<br>pixels                           | Si la forme du curseur est [Verticale], choisissez l'épaisseur du curseur<br>entre [1 point] ou [2 points] |  |  |
| _             |                                               | Configurez les paramètres pour l'avis du numéro d'enregistrement                                           |  |  |
| Po            | sition du curseur                             | (numéro de ligne) du message d'alarme sélectionné avec le curseur.                                         |  |  |
|               |                                               | Définissez l'adresse à laquelle le numéro d'enregistrement (numéro de                                      |  |  |
|               |                                               | ligne) du message d'alarme sélectionné sera stocké.                                                        |  |  |
|               |                                               | la valeur du numéro d'enregistrement (numéro de ligne) sera directement                                    |  |  |
|               |                                               | stockée. Lorsque des messages d'alarme sont enregistrés à l'aide du                                        |  |  |
|               |                                               | [Contrôle de mots], la valeur du «numéro d'enregistrement (numéro de ligne) + 10000» est stockée           |  |  |
|               | Adresse de mot                                | Der exemple lerreue vous enregistrez un messere d'elerme à l'eide du                                       |  |  |
|               | de stockage                                   | contrôle de mots et que le numéro d'enregistrement (numéro de ligne) du                                    |  |  |
|               |                                               | message d'alarme est de 152 :                                                                              |  |  |
|               |                                               | la valeur stockée dans l'[Adresse de mot de stockage] = $152 + 10000 =$                                    |  |  |
|               |                                               |                                                                                                    |  |  |
|               |                                               |                                                                                                    |  |  |
|               | Acquérir la<br>position du<br>curseur lors de | • En [Mode fige], l'avis de la position du curseur actuelle pour des données effacées n'est pas fourni     |  |  |
|               |                                               | Stocke le numéro d'enregistrement du message d'alarme (numéro de ligne)                                    |  |  |
|               |                                               | dans l'[Adresse de mot de stockage] chaque fois que le curseur est déplacé.                                |  |  |
|               |                                               | REMARQUE                                                                                                   |  |  |
|               | chaque                                        | • Pour fournir une notification de la position de curseur de l'alarme sans                                 |  |  |
|               | curseur                                       | désigner cette option, vous devez placer le bouton [Touche d'acquisition                                   |  |  |
|               |                                               | du numéro d'alarme].                                                                                       |  |  |

### Résumé

Les messages d'alarme actuellement déclenchés s'affichent dans une liste.

**♦**Basique

| 💰 Alarme                                 |                                                                                                    | X |
|------------------------------------------|----------------------------------------------------------------------------------------------------|---|
| Alarme ID de l'objet AD_0000 Commentaire | Basique       Couleur       Paramètres de l'écran         Afficher l'historique       Résumé         Format d'affichage       Résumé         Mots à surveiller       I         Mots à surveiller       1         Caractères d'affichage       34         Lignes d'affichage       1         Lignes d'affichage       1 |   |
| Enregistrement<br>d'alarme<br>Aide (H)   | OK (O) Annuler                                                                                                    |   |

Configurez le format de l'affichage du résumé d'alarmes.

| Paramètre          |                                            | Description                                                                                                    |
|--------------------|--------------------------------------------|----------------------------------------------------------------------------------------------------|
| Format d'affichage |                                            | Configurez le format de l'affichage du résumé d'alarmes.                                                                                                    |
|                    | Adresse du mot<br>de départ de<br>contrôle | Définissez la première adresse du bit de contrôle pour le message d'alarme désigné dans [Alarme].                                                                                                    |
|                    | Nombre de mots<br>de contrôle              | <ul> <li>Définissez le nombre de mots alloués pour les bits de contrôle entre 1 et 100.</li> <li>REMARQUE</li> <li>Pour le nombre de mots de contrôle, 1 mot est traité comme 16 bits. Pour les périphériques à 32 bits, définissez le nombre de mots de contrôle en multiples de 1 (2, 4, 6, et ainsi de suite).</li> </ul> |
|                    | Nombre de<br>décimales                     | Configurez le nombre maximum de caractères de message d'alarme que vous pouvez afficher sur une ligne entre 1 et 160.                                                                                                    |

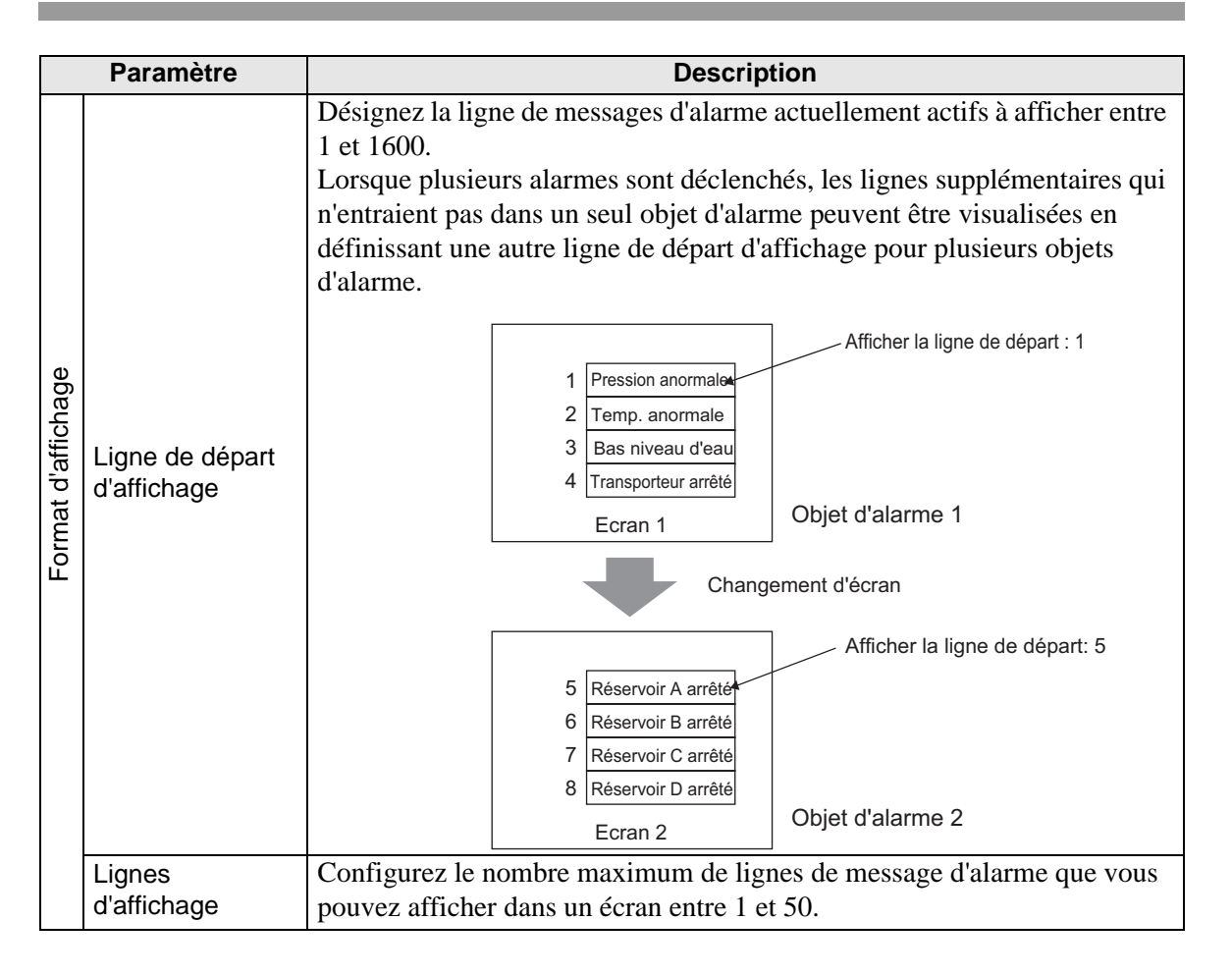

### Couleur

Sélectionnez la couleur utilisée lorsqu'un message d'alarme n'est pas affichée. (Les couleurs de texte et d'arrière-plan du message d'alarme sont désignées dans [Alarme].)

| 💰 Alarme                   |                    |                       |                       |                 | ×       |
|----------------------------|--------------------|-----------------------|-----------------------|-----------------|---------|
| ID de l'objet              | Paramètres de base | Paramètres de couleur | Paramètres de l'affic | chage           |         |
| AD_0001 📑                  |                    |                       |                       |                 |         |
| Commentaire                | Caulau have a      |                       |                       |                 |         |
|                            | Couleur transpar   |                       |                       | Aucun           |         |
|                            |                    |                       |                       |                 |         |
|                            |                    |                       |                       |                 |         |
|                            |                    |                       |                       |                 |         |
|                            |                    |                       |                       |                 |         |
|                            |                    |                       |                       |                 |         |
|                            |                    |                       |                       |                 |         |
|                            |                    |                       |                       |                 |         |
|                            |                    |                       |                       |                 |         |
|                            |                    |                       |                       |                 |         |
|                            |                    |                       |                       |                 |         |
|                            |                    |                       |                       |                 |         |
|                            |                    |                       |                       |                 |         |
|                            |                    |                       |                       |                 |         |
|                            |                    |                       |                       |                 |         |
|                            |                    |                       |                       |                 |         |
| Enregistrement<br>d'alarme |                    |                       |                       |                 |         |
| Aide ( <u>H</u> )          |                    |                       |                       | OK ( <u>0</u> ) | Annuler |

| Paramètre            | Description                                                                                                    |
|----------------------|----------------------------------------------------------------------------------------------------|
|                      | Sélectionnez la couleur utilisée lorsqu'un message d'alarme est effacé (ou<br>n'est pas affiché)                                                                                  |
| Couleur transparente | REMARQUE                                                                                                    |
|                      | <ul> <li>(Les couleurs de texte et d'arrière-plan du message d'alarme sont<br/>désignées dans [Alarme].)</li> </ul>                                                               |
|                      | Sélectionnez le clignotement et la vitesse de clignotement. Vous pouvez choisir les paramètres de clignotement pour la [Couleur transparente].                                    |
| Clignotement         | <ul> <li>REMARQUE</li> <li>Il y a des cas où vous ne pouvez pas configurer le clignotement selon<br/>l'afficheur et les [Deremètres de coulour] des peremètres sustème</li> </ul> |
|                      | <sup>(27)</sup> «8.5.1 Configuration de couleurs ■ Liste de couleurs compatibles» (page 8-38)                                                                                     |

# Affichage

Configurez une police et une bordure pour le message d'alarme.

| 🏄 Alarme                                   |                                                                                                    | ×     |
|--------------------------------------------|----------------------------------------------------------------------------------------------------|-------|
| ID de l'objet<br>AD_0001 **<br>Commentaire | Paramètres de base     Paramètres de couleur     Paramètres de l'affichage       Afficher les paramètres de police |       |
|                                            | Afficher la bordure Cacher la Bordure Bordure extérieure + Ligne                                                   |       |
|                                            | bordure extérieure réglée horizontale                                                                              |       |
|                                            |                                                                                                    |       |
|                                            |                                                                                                    |       |
| Enregistrement<br>d'alarme                 |                                                                                                    |       |
| Aide (H)                                   | OK ( <u>0</u> ) An                                                                                                 | nuler |

| Paramètre                         |                | Description                                                                                                    |
|-----------------------------------|----------------|----------------------------------------------------------------------------------------------------|
| Afficher les paramètres de police |                | Définissez une police pour le texte.                                                                                                    |
|                                   | Type de police | Choisissez un type de police pour le message d'alarme, [Police standard]<br>ou [Police de trait].                                                                                                    |
|                                   | Taille         | Choisissez une taille de police pour le message d'alarme.<br>Police standard : Précisez «Largeur x hauteur» à l'intérieur de la plage de<br>[8 x 8] à [64 x 128] dans l'unité de 8 points ou sélectionnez une taille fixe<br>parmi [6 x 10], [8 x 13] et [13 x 23]. Lorsque vous utilisez des tailles fixes,<br>vous ne pouvez afficher que des caractères alphanumériques à octet<br>unique.<br>Police de trait : de 6 à 127 |
| Bordure                           |                | Choisissez la bordure du message d'alarme entre [Sans bordure], [Afficher<br>la bordure], ou [Afficher la bordure + Ligne de séparation horizontale].<br>REMARQUE<br>• La couleur de la bordure et de la ligne de séparation est fixée sur Blanc.                                                                                                    |

### 19.10.3 Guide de configuration de l'objet d'alarme texte

#### Alarme texte

Un message enregistré sur un écran de texte est affiché selon la ligne. (Il n'est pas nécessaire de l'enregistrer dans l'[Alarme] commune.)

Parmi les messages enregistrés par lot dans un écran de texte, seul les lignes nécessaires sont énumérées à l'écran. Chaque message peut être affiché comme sous-écran, donc cela est utile pour afficher les guides de dépannage.

«19.11.4 Restrictions relatives à l'objet d'alarme texte» (page 19-162)

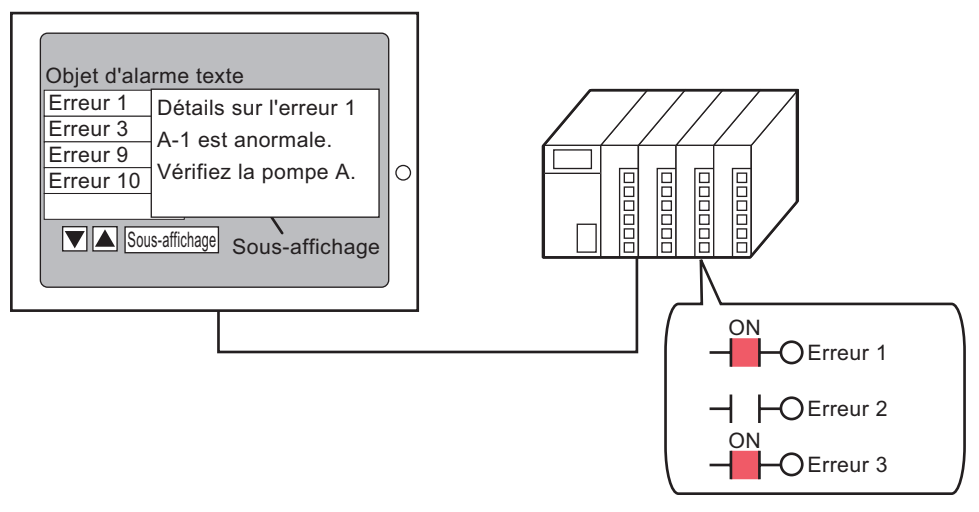

Lorsque le bit est activé, le message s'affiche. Lorsque le bit est désactivé, le message est effacé.

### ♦ Basique

Configurez les paramètres pour afficher les messages d'alarme enregistrés dans un écran texte.

| 💰 Alarme texte    | x                                                                                                    |
|-------------------|----------------------------------------------------------------------------------------------------|
| Alarme texte      | Paramètres de base Paramètres de couleur Sous-affichaqe. Paramètres<br>Adresse de mot de contrôle [PLC1]D00000<br>Nbre de mots de contrôle 1<br>Paramètres de police<br>Type de Police standard Zone 8 x 8 point v<br>police Police standard Bardure 8 x 8 point v<br>Afficher la ligne réglée<br>Sans ligne réglée<br>Bordure extérieure + Ligne réglée horizontale<br>N <sup>1</sup> du texte<br>Constante 1<br>Afficher la ligne de dépat 1<br>Afficher la ligne de dépat 1<br>Mbre de lignes d'affichage 12 |
|                   | Nbre de caractères d'affichage 34 💮 🎬 🗍 Afficher la ligne vide 🔽 Fonction de défilement                                                                                                    |
| Aide ( <u>H</u> ) | OK ( <u>D</u> ) Annuler                                                                                                    |

| Paramètre                     |                  | Description                                                                                                    |                                                                |  |
|-------------------------------|------------------|----------------------------------------------------------------------------------------------------|----------------------------------------------------------------|--|
| Adresse de mot de contrôle    |                  | Configurez le mot contenant la première adresse de bit de contrôle.<br>Lorsque l'adresse de mot de contrôle est définie, un bit de contrôle est<br>alloué à chaque ligne de texte.                                                                                                    |                                                                |  |
|                               |                  | Adresse de mot de contrôle +1<br>+1<br>15 0 0 0 0 1 1 0 0 0 0 1 0 1 0 2e ligne 2e ligne 3e ligne 18e ligne                                                                                                    | Ecran texte<br>1ère ligne<br>2e ligne<br>3e ligne<br>18e ligne |  |
| Nombre de mots de<br>contrôle |                  | Configurez le nombre de mots alloués pour les bits de contrôle entre 1 et 32. Configurez le nombre selon le nombre de lignes saisies dans le texte. Lorsque l'adresse du périphérique est exprimée en 32 bits, une adresse contient deux mots.                                                                                                    |                                                                |  |
| Police                        |                  | Configurez une police pour le message d'alarme à afficher.                                                                                                    |                                                                |  |
|                               | Type de police   | Choisissez un type de police pour le message d'alarme, [Polio ou [Police de trait].                                                                                                    | ce standard]                                                   |  |
|                               | Taille de police | Choisissez une taille de police pour le message d'alarme.<br>Police standard : Précisez «Largeur x hauteur» à l'intérieur de la plage de<br>[8 x 8] à [64 x 128] dans l'unité de 8 points ou sélectionnez une taille fixe<br>parmi [6 x 10], [8 x 13] et [13 x 23]. Lorsque vous utilisez des tailles fixes,<br>vous ne pouvez afficher que des caractères alphanumériques à octet<br>unique.<br>Police de trait : de 6 à 127 |                                                                |  |

| Paramètre                 |                               | Description                                                                                                    |  |  |  |
|---------------------------|-------------------------------|----------------------------------------------------------------------------------------------------|--|--|--|
| Afficher la règle         |                               | Choisissez la ligne de séparation de l'objet d'alarme texte entre [Sans ligne de séparation], [Afficher la bordure], ou [Afficher la bordure + Ligne de séparation horizontale].                                                                                                    |  |  |  |
|                           |                               | REMARQUE                                                                                                    |  |  |  |
|                           |                               | • La couleur de la bordure et de la ligne de séparation est fixée sur Blanc.                                                                                                    |  |  |  |
| Nº du texte               |                               | Définissez le numéro du texte à afficher.                                                                                                    |  |  |  |
|                           | Constante/<br>Adresse         | <ul><li>Sélectionnez la méthode de désignation du numéro de texte, [Constante]<br/>ou [Adresse].</li><li>Constante</li></ul>                                                                                                    |  |  |  |
|                           |                               | Désignez une constante comme numéro de texte (spécification directe).                                                                                                    |  |  |  |
|                           |                               | • Adresse<br>Sélectionnez une adresse pour stocker le numéro de texte. (spécification<br>indirecte).                                                                                                    |  |  |  |
|                           | Numéro de<br>l'écran de texte | Définissez le numéro de texte entre 1 et 8999.                                                                                                    |  |  |  |
|                           |                               | Désignez la ligne d'alarmes actuellement actives à afficher entre 1 et 512.                                                                                                    |  |  |  |
| Ligi                      | ne de départ                  | REMARQUE                                                                                                    |  |  |  |
| d'affichage               |                               | <ul> <li>Lorsque l'option [Afficher la ligne vide] est sélectionnée, le nombre<br/>maximum de lignes est de 512, y compris les lignes vides.</li> </ul>                                                                                                    |  |  |  |
| Lignes d'affichage        |                               | Configurez le nombre maximum de lignes de message d'alarme que vous pouvez afficher dans un écran entre 1 et 50.                                                                                                    |  |  |  |
| Nombre de<br>décimales    |                               | Configurez le nombre maximum de caractères de message d'alarme que vous pouvez afficher sur une ligne entre 1 et 100.                                                                                                    |  |  |  |
| Afficher la ligne vide    |                               | Précisez s'il faut afficher des lignes vides dans le texte en tant que message d'alarme.                                                                                                    |  |  |  |
| Fonction de<br>défilement |                               | Configurez s'il faut utiliser la fonction de défilement.<br>Lorsqu'on n'utilise pas la fonction de défilement, le fait de toucher au<br>bouton de déplacement du curseur ne déplace pas le curseur vers le<br>messages qui se trouvent à l'extérieur de la zone d'affichage, et donc le<br>curseur disparaît.<br>Nbre de lignes d'affichage : 3<br>Message 1<br>Message 2<br>Message 3<br>HAUT BAS<br>HAUT BAS<br>HAUT BAS |  |  |  |

# ♦ Couleur

Configurez la couleur du message d'alarme.

| 💰 Alarme texte           |                                                                                                    |                                                                                                    |                | ×             |
|--------------------------|----------------------------------------------------------------------------------------------------|----------------------------------------------------------------------------------------------------|----------------|---------------|
| ID de l'objet<br>TD_0000 | Paramètres de base<br>Couleur de texte<br>7<br>Couleur d'arrière-plan<br>0<br>Couleur transparente<br>0<br>0<br>0<br>0<br>0<br>0<br>0<br>0<br>0<br>0 | Paramètres de couleur S<br>Clignotement<br>Aucun V<br>Clignotement<br>Aucun V<br>Clignotement<br>Aucun V | ous-affichage. | Paramètres () |
| Aide ( <u>H</u> )        |                                                                                                    |                                                                                                    | OK ( <u>O)</u> | Annuler       |

| Paramètre                  | Description                                                                                                    |  |
|----------------------------|----------------------------------------------------------------------------------------------------|--|
| Couleur du texte           | Sélectionnez une couleur pour le texte de message.                                                                                                    |  |
| Couleur d'arrière-<br>plan | Sélectionnez une couleur d'arrière-plan pour le texte de message.                                                                                                    |  |
| Couleur transparente       | Sélectionnez la couleur utilisée lorsqu'un message d'alarme est effacé (ou n'est pas affiché).                                                                                                    |  |
|                            | Sélectionnez le clignotement et la vitesse de clignotement. Vous pouvez<br>définir les paramètres de clignotement pour la [Couleur de police], la<br>[Couleur d'arrière-plan] et la [Couleur transparente].                                                              |  |
| Clignotement               | <ul> <li>REMARQUE</li> <li>Il y a des cas où vous ne pouvez pas configurer le clignotement selon<br/>l'afficheur et les [Paramètres de couleur] des paramètres système.</li> <li>«8.5.1 Configuration de couleurs  Liste de couleurs compatibles» (page 8-38)</li> </ul> |  |
## ♦ Sous-affichage/Basique

Configurez les paramètres pour afficher un sous-écran qui correspond à chaque message d'alarme.

| 💰 Alarme texte    |                                                                                                    | ×                                                       |
|-------------------|----------------------------------------------------------------------------------------------------|---------------------------------------------------------|
| Alarme texte      | Paramètres de base       Paramètres de couleur         Image: Type de sous affichage       Modifier         Nº de départ de l'ècran de base       1 | Sous-affichage Paramètres<br>>>Détai<br>l'écran de base |
| Aide ( <u>H</u> ) |                                                                                                    | OK ( <u>D</u> ) Annuler                                 |

| Paramètre                               | Description                                                                                                    |  |
|-----------------------------------------|----------------------------------------------------------------------------------------------------|--|
| Activer le sous<br>affichage            | Sélectionnez s'il faut utiliser le sous-affichage.                                                                                                    |  |
| Unité sous-affichage                    | <ul> <li>Sélectionnez le type de sous-affichage.</li> <li>Modifier l'écran de base<br/>Ce paramètre change l'écran entier à un autre écran. Fonctionne de la<br/>même façon que pour un changement d'écran normal.</li> <li>Afficher la fenêtre de texte<br/>Affichez le texte enregistré dans une fenêtre.</li> <li>Affichez le texte enregistré dans une fenêtre.</li> <li>Activer le sous-affichage</li> <li>Activer le sous-affichage</li> <li>Afficher la fenêtre de texte</li> <li>Type de sous affichage</li> <li>Afficher la fenêtre de texte</li> <li>Type de sous affichage</li> <li>Afficher la fenêtre de texte</li> <li>Taille de la fenêtre C Grand Petit</li> <li>Avertissement : Pour enregister un texte, le nombre de<br/>caractères dans une ligne ne peut pas dépasser 20.</li> </ul> |  |
| Adresse de départ<br>de l'écran de base | Lorsque vous configurez le [Type de sous-affichage] à [Modifier l'écran de base], configurez le numéro d'écran de base de départ pour remplacer les écrans par le sous-affichage entre 1 et 9999.                                                                                                    |  |
| Nº de départ du texte                   | Lorsque vous configurez le [Type de sous-affichage] à [Afficher la fenêtre de texte], configurez le numéro de texte de départ pour qu'il s'affiche dans le sous-écran entre 1 et 8999.                                                                                                    |  |

Suite

| Paramètre            | Description                                                                                                    |
|----------------------|----------------------------------------------------------------------------------------------------|
|                      | Lorsque le [Type de sous-affichage] est [Afficher la fenêtre de texte],<br>sélectionnez [Grand] ou [Petit] pour choisir la taille de la fenêtre.                                                                                                    |
| Taille de la fenêtre | <ul> <li>REMARQUE</li> <li>Voici le nombre maximum de caractères de texte que vous pouvez saisir<br/>sur une ligne d'une fenêtre.<br/>Grande taille de fenêtre : Jusqu'à 30 caractères<br/>Petite taille de fenêtre : Jusqu'à 20 caractères</li> </ul> |

#### Sous-affichage/Détails

Configurez les paramètres pour modifier un écran de base ou un écran fenêtre en sous-écran ou pour utiliser un affichage d'image ou un affichage de message pour afficher un sous-écran sur un écran de base ou un écran fenêtre.

| 💰 Alarme texte                            |                                                                                                    |                                                        |                 |            | ×     |
|-------------------------------------------|----------------------------------------------------------------------------------------------------|--------------------------------------------------------|-----------------|------------|-------|
| ID de l'objet<br>TD_0000 📑<br>Commentaire | Paramètres de base Par<br>Activer le sous-affich                                                                    | amètres de couleur<br>age.                             | Sous-affichage. | Paramètres | ·   • |
| АВС                                       | Type de sous<br>affichage<br>Paramètres d'action<br>N <sup>g</sup> d'écran de départ<br>Type d'écran :<br>Constante | Ecran de base<br>Changement d'éc<br>Ecran de base<br>1 | ran 💌           |            |       |
| Sélectionner la<br>forme                  |                                                                                                    |                                                        |                 |            |       |
|                                           |                                                                                                    |                                                        |                 |            |       |
| Aide ( <u>H</u> )                         |                                                                                                    |                                                        | OK ( <u>D)</u>  | Annuler    |       |

| Paramètre                 | Description                                                                                                    |
|---------------------------|----------------------------------------------------------------------------------------------------|
| Activer le sous affichage | Sélectionnez s'il faut utiliser le sous-affichage.                                                                                                    |
| Unité sous-affichage      | <ul> <li>Sélectionnez le type de sous-affichage.</li> <li>Ecran de base<br/>Modifiez l'affichage à l'autre écran, ou affichez une image ou un texte<br/>sur un écran de base.</li> <li>Ecran fenêtre<br/>Affichez un sous-écran dans une fenêtre. Modifiez la fenêtre à une<br/>autre, ou affichez une image ou un texte dans la fenêtre.</li> </ul>                                                                                                    |
| Action                    | <ul> <li>Sélectionnez le type d'action du sous-affichage.</li> <li>Lorsque [Ecran de base] est sélectionné comme [Sous-affichage]</li> <li>Changement d'écran<br/>Changez l'écran de base afin d'afficher le sous-écran.</li> <li>Modifier l'affichage de l'image<br/>Utilisez un affichage d'image afin d'afficher le sous-écran.</li> <li>Modification de l'affichage de texte<br/>Utilisez un affichage de message afin d'afficher le sous-écran.</li> <li>Lorsque [Fenêtre] est sélectionnée comme [Sous-affichage]</li> <li>Changement de fenêtre<br/>Changez l'écran fenêtre afin d'afficher le sous-écran.</li> <li>Modifier l'affichage de l'image</li> </ul> |
|                           | <ul> <li>Utilisez un affichage d'image dans l'écran fenêtre pour afficher le sous-écran.</li> <li>Modification de l'affichage de texte<br/>Utilisez un affichage de message dans l'écran fenêtre pour afficher le sous-écran.</li> </ul>                                                                                                    |

|                                              | Paramètre       | Description                                                                                                    |
|----------------------------------------------|-----------------|----------------------------------------------------------------------------------------------------|
| [Ecran de base] -<br>[Changement<br>d'écran] |                 | Ce paramètre change l'écran complet en un autre. Cette opération fonctionne<br>de la même façon que pour un changement d'écran normal.                                                                                                    |
|                                              |                 | ✓ Activer le sous-affichage.         Type de sous       Ecran de base         affichage         Paramètres d'action         Changement d'écran         N <sup>e</sup> d'écran de départ         Type d'écran :         Ecran de base         Constante         1                                                                                                    |
|                                              | Ecran de départ | <ul> <li>Configurez le numéro de départ de l'écran de base pour afficher un sous-<br/>écran. Sélectionnez la méthode pour désigner le numéro d'écran,</li> <li>[Constante] ou [Adresse].</li> <li>Constante</li> <li>Désignez une constante comme numéro de départ de l'écran de base. La<br/>plage de paramètres est de 1 à 9999.</li> <li>Adresse</li> <li>Sélectionnez une adresse de mot pour stocker le numéro de départ de<br/>l'écran de base.</li> </ul>                                                                                        |
| [Ecran de base] -<br>[Changement<br>d'écran] |                 | Affichez une image qui correspond au message d'alarme dans l'affichage<br>d'image placé dans le même écran que l'objet d'alarme texte.                                                                                                    |
|                                              | Ecran de départ | <ul> <li>Configurez le numéro de départ de l'écran de base pour le sous-affichage dans l'affichage d'image.</li> <li>Sélectionnez la méthode pour désigner le numéro d'écran, [Constante] ou [Adresse].</li> <li>Constante <ul> <li>Désignez une constante définie comme numéro de départ de l'écran utilisé pour l'affichage d'image. La plage de paramètres est de 1 à 9999.</li> <li>Adresse <ul> <li>Sélectionnez une adresse de mot pour stocker le numéro de départ de l'écran utilisé pour l'affichage d'image.</li> </ul> </li> </ul></li></ul> |

| Image       Configurez une adresse de mot pour stocker le numéro d'écran de l'écra affiché dans un affichage d'image.         Configurez la même adresse que l'[Adresse de mot] de l'affichage d'ima mis au même écran que l'objet alarme texte.         Image       Image         Adresse de mot d'affichage de l'image         d'image       Image         Image       Image         Image       Selectionnez [Affichage de l'état], puis dans [Type d'écran], sélectionnez [Ecran de base], dans [Spécifier l'écran], sélectionnez [Ecran de base], sélectionnez [Bin].         Affichage de l'affichage de l'état]       Affichage danse e mot d'affichage de l'état], puis dans [Type d'écran], sélectionnez [Affichage de l'état], puis dans [Type d'écran], sélectionnez [Ecran de base], dans [Spécifier l'écran], sélectionnez [Ecran de base], sélectionnez [Bin].         Affichage de texte]       Affichage danse e même écran que l'objet d'alarme texte.         Image       Image       Image         Image       Affichage dans le même écran que l'objet d'alarme texte.         Image       Affichage dans le même écran que l'objet d'alarme texte.         Image       Affichage de texte]       Image         Image       Affichage de l'état]       Image         Image       Affichage de l'état]       Image         Image       Selectionnez [Affichage de l'état], puis dans [Type d'écran], sélectionnez [Affichage         Image       Affichez un text |                                                                | Paramètre                                   | Description                                                                                                    |
|----------------------------------------------------------------------------------------------------|----------------------------------------------------------------|---------------------------------------------|----------------------------------------------------------------------------------------------------|
| Image       Image       Image <td< td=""><td></td><td></td><td>Configurez une adresse de mot pour stocker le numéro d'écran de l'écran<br/>affiché dans un affichage d'image.<br/>Configurez la même adresse que l'[Adresse de mot] de l'affichage d'image<br/>mis au même écran que l'objet alarme texte.</td></td<>    |                                                                |                                             | Configurez une adresse de mot pour stocker le numéro d'écran de l'écran<br>affiché dans un affichage d'image.<br>Configurez la même adresse que l'[Adresse de mot] de l'affichage d'image<br>mis au même écran que l'objet alarme texte.                                                                                                    |
| Affichez un texte qui correspond au message d'alarme dans l'affichage message placé dans le même écran que l'objet d'alarme texte.         [Ecran de base] - [Modification de l'affichage de texte]         ['affichage de texte]         Description         Configure le numéro de départ pour le texte du sous-affichage qui                                                                                                    | [Ecran de base] - [Changement d'écran]                         | Adresse de mot<br>d'affichage de<br>l'image | D de l'objet       Paramètres de base         Impediécian       Impediécian         Impediécian       Impediécian         Impediécian       Impediéci |
| [Ecran de base] -         [Modification de         l'affichage de texte]         Display a fichage         Configure le numéro de départ pour le texte du sous-affichage qui                                                                                                    |                                                                |                                             | Affichez un texte qui correspond au message d'alarme dans l'affichage de message placé dans le même écran que l'objet d'alarme texte.                                                                                                    |
| Configure le numéro de départ pour le texte du sous-affichage qui                                                                                                    | [Ecran de base] -<br>[Modification de<br>l'affichage de texte] |                                             | <ul> <li>✓ Activer le sous-affichage.</li> <li>➤ Basique</li> <li>Type de sous affichage</li> <li>Paramètres d'action</li> <li>Modification de l'affichage</li> <li>Nº d'écran de dépat</li> <li>Type d'écran : Texte</li> <li>Constante</li> <li>1</li> <li>2</li> <li>Adresse de mot d'affichage de [PLC1]D00000</li> </ul>                                                                                                    |
| <ul> <li>apparaîtra dans l'«affichage de message».</li> <li>Sélectionnez la méthode pour désigner le numéro de texte, [Constante]<br/>[Adresse].</li> <li>Constante<br/>Désignez une constante comme numéro de départ du texte. La plage<br/>paramètres est de 1 à 8999.</li> <li>Adresse<br/>Sélectionnez une adresse de mot pour stocker le numéro de départ du text</li> </ul>                                                                                                    |                                                                | Ecran de départ                             | <ul> <li>Configure le numéro de départ pour le texte du sous-affichage qui apparaîtra dans l'«affichage de message».</li> <li>Sélectionnez la méthode pour désigner le numéro de texte, [Constante] ou [Adresse].</li> <li>Constante <ul> <li>Désignez une constante comme numéro de départ du texte. La plage de paramètres est de 1 à 8999.</li> <li>Adresse <ul> <li>Sélectionnez une adresse de mot pour stocker le numéro de départ du texte.</li> </ul> </li> </ul></li></ul>                                                                                                    |

| Paramètre                                                                        |                                                     | Description                                                                                                    |
|----------------------------------------------------------------------------------|-----------------------------------------------------|----------------------------------------------------------------------------------------------------|
| [Ecran de base] - [Modification de l'affichage de texte]<br>q,attichage de texte | Config<br>dans ur<br>Définis<br>l'afficha<br>texte. | urez une adresse de mot pour stocker le numéro de fichier affiché<br>n affichage de message.<br>ssez la même adresse dans l'[Adresse de mot du n° de texte] de<br>age de message placé dans le même écran que l'objet d'alarme                                                                                                    |
| [Fenêtre] -<br>[Changement de<br>fenêtre]                                        | Affiche                                             | e l'écran fenêtre qui correspond au message d'alarme.<br>Activer le sous-affichage.<br>Type de sous<br>affichage<br>Paramètres d'action<br>N <sup>g</sup> d'écran de départ<br>Type d'écran : Liste d'écrans de fenêtre<br>Constante<br>Paramètres de fenêtre<br>Constante<br>Paramètres de fenêtre<br>Constante<br>Paramètres de fenêtre<br>Constante<br>Ciobal<br>Adresse de contrôle de la fenêtre<br>[PLC1]D00000<br>Cio |

| Paramètre                                                                                                    |            | aramètre                                                                                                    | Description                                                                                                    |
|----------------------------------------------------------------------------------------------------|------------|----------------------------------------------------------------------------------------------------|----------------------------------------------------------------------------------------------------|
| <ul> <li>Définit le numéro de départ de l'écran fenêtre du sous-affic</li> <li>Sélectionnez la méthode pour désigner le numéro d'écran f</li> <li>[Constante] ou [Adresse].</li> <li>Constante</li> <li>Désignez une constante définie comme numéro de départ d</li> <li>utilisé pour le sous-affichage. La plage de paramètres est de</li> <li>Adresse</li> <li>Configurez l'adresse où l'écran de départ de l'écran fenêtre du sous-affichage est stocké.</li> </ul> |            | <ul> <li>Définit le numéro de départ de l'écran fenêtre du sous-affichage</li> <li>Sélectionnez la méthode pour désigner le numéro d'écran fenêtre,</li> <li>[Constante] ou [Adresse].</li> <li>Constante</li> <li>Désignez une constante définie comme numéro de départ de l'écran fenêtre utilisé pour le sous-affichage. La plage de paramètres est de 1 à 2000.</li> <li>Adresse</li> <li>Configurez l'adresse où l'écran de départ de l'écran fenêtre utilisé pour un sous-affichage est stocké.</li> </ul> |                                                                                                    |
| fenêtr                                                                                                    | Par<br>fen | ramètres de<br>être                                                                                                    | Configurez les paramètres de fenêtre.                                                                                                    |
| [Fenêtre] - [Changement de                                                                                                    |            | Local/Global<br>Adresse de<br>contrôle de<br>la fenêtre                                                                                                    | <ul> <li>Définit s'il faut utiliser une fenêtre locale ou globale pour le sous-affichage.</li> <li>REMARQUE</li> <li>Pour utiliser une fenêtre globale, reportez-vous à la section «12.6.2<br/>Procédure de configuration» (page 12-18). Dans la fenêtre [Paramètres système], sélectionnez [Afficheur]. A l'onglet [Action], définissez l'option [Opération de fenêtre globale] sur [Indirecte], et [Type de données] sur [Bin]. Utilisez LS16 pour affichage, désignez l'adresse utilisée pour contrôler l'affichage de la fenêtre. Quatre mots consécutifs seront utilisés, en commençant par l'adresse désignée.</li> <li>Configurez la même adresse dans l'[Adresse de contrôle de la fenêtre] de l'objet de fenêtre placé dans le même écran que l'objet d'alarme texte.</li> <li>* «12.7.2 Action de mot» (page 12-23)</li> <li>REMARQUE</li> <li>Configurez l'option [Spécification de la fenêtre] de l'objet fenêtre à [Adresse], et le [Type de données] à [Bin].</li> </ul> |
| [Fenêtre] - [Modifier<br>l'affichage de<br>l'image]                                                                                                    |            | e] - [Modifier<br>age de<br>]                                                                                                    | Affichez une image qui correspond au message d'alarme dans l'affichage<br>d'image placé dans l'écran fenêtre.                                                                                                    |

Suite

|                                               | Paramètre                                  | Description                                                                                                    |
|-----------------------------------------------|--------------------------------------------|----------------------------------------------------------------------------------------------------|
|                                               | Ecran de dépa                              | <ul> <li>Définissez le numéro de départ de l'écran de base pour afficher un sous-<br/>écran pour un affichage d'image dans l'écran fenêtre. Sélectionnez la méthode pour désigner le numéro d'écran, [Constante] ou [Adresse].</li> <li>Constante<br/>Désignez une constante définie comme numéro de départ de l'écran utilisé pour l'affichage d'image. La plage de paramètres est entre 1 et 9999.</li> <li>Adresse<br/>Sélectionnez une adresse de mot pour stocker le numéro de départ de l'écran utilisé pour l'affichage d'image.</li> </ul>                                                                                                    |
| [Fenêtre] - [Modifier l'affichage de l'image] | Adresse de mo<br>d'affichage de<br>l'image | Configurez une adresse de mot pour stocker le numéro d'écran de l'écran affiché dans un affichage d'image.         Configurez la même adresse dans l'[Adresse de mot] de l'affichage d'image placé dans la même fenêtre.         Image placé dans la même fenêtre.         Image placé dans la même fenêtre.         Image placé dans la même fenêtre.         Image placé dans la même fenêtre.         Image placé dans la même fenêtre.         Image placé dans la même fenêtre.         Image placé dans la même fenêtre.         Image placé dans la même fenêtre.         Image placé dans la même fenêtre.         Image placé dans la même fenêtre.         Image placé dans la même fenêtre.         Image placé dans la même fenêtre.         Image place dans la même fenêtre.         Image place dans la même fenêtre.         Image place dans la même fenêtre.         Image place dans la même fenêtre.         Image place dans la même fenêtre.         Image place dans la même fenêtre.         Image place dans la même fenêtre.         Image place dans la même fenêtre.         Image place dans la même fenêtre.         Image place dans la même fenêtre.         Image place dans la même fenêtre.         Image place dans la même fenêtre.         Image place dans la même fenêtre.         Image place dans la même fenêtre. |
|                                               | Paramètres de                              | Configurez les paramètres de fenêtre.                                                                                                    |
|                                               |                                            | Configurez s'il faut utiliser une fenêtre locale ou globale pour un sous-affichage.                                                                                                    |
|                                               | Local/Glob                                 | <ul> <li>REMARQUE</li> <li>Pour utiliser une fenêtre globale, reportez-vous à la section «12.6.2<br/>Procédure de configuration» (page 12-18). Dans la fenêtre [Paramètres<br/>système], sélectionnez [Afficheur]. A l'onglet [Action], définissez<br/>l'option [Opération de fenêtre globale] sur [Indirecte], et [Type de<br/>données] sur [Bin]. Utilisez LS16 pour afficher ou effacer la fenêtre.</li> </ul>                                                                                                    |

| Paramètre                                                |                       | aramètre                                | Description                                                                                                    |
|----------------------------------------------------------|-----------------------|-----------------------------------------|----------------------------------------------------------------------------------------------------|
| nage]                                                    |                       | Ecran<br>fenêtre                        | Désignez le numéro de la fenêtre utilisée pour un sous-affichage, entre 1 et 2000.                                                                                                    |
| [Fenêtre] - [Modifier l'affichage de l'ir                | Paramètres de fenêtre | Adresse de<br>contrôle de<br>la fenêtre | <ul> <li>Pour utiliser une fenêtre locale pour un sous-affichage, désignez l'adresse utilisée pour contrôler l'affichage de la fenêtre. Quatre mots consécutifs seront utilisés, en commençant par l'adresse désignée.</li> <li>Configurez la même adresse dans l'[Adresse de contrôle de la fenêtre] de l'objet de fenêtre placé dans le même écran que l'objet d'alarme texte.</li> <li>* «12.7.2 Action de mot» (page 12-23)</li> <li>REMARQUE</li> <li>Configurez l'option [Spécification de la fenêtre] de l'objet fenêtre à [Adresse], et le [Type de données] à [Bin].</li> </ul> |
| [Fenêtre] -<br>[Modification de<br>l'affichage de texte] |                       | re] -<br>cation de<br>age de texte]     | Affichez un texte qui correspond au message d'alarme dans l'affichage de message placé dans l'écran fenêtre.                                                                                                    |
|                                                          | Ecr                   | an de départ                            | <ul> <li>Configurez le numéro de départ du texte pour un sous-écran affiché dans<br/>un affichage de message à l'écran fenêtre.</li> <li>Sélectionnez la méthode pour désigner le numéro de texte, [Constante] ou<br/>[Adresse].</li> <li>Constante<br/>Désignez une constante comme numéro de départ du texte. La plage de<br/>paramètres est entre 1 et 8999.</li> <li>Adresse<br/>Sélectionnez une adresse de mot pour stocker le numéro de départ du<br/>texte.</li> </ul>                                                                                                    |

Suite

| Paramètre            |                          | aramètre                                | Description                                                                                                    |
|----------------------|--------------------------|-----------------------------------------|----------------------------------------------------------------------------------------------------|
| l'affichage de texte | Adr<br>d'af<br>text      | resse de mot<br>fichage de<br>te        | Configurez une adresse de mot pour stocker le numéro de fichier affiché<br>dans un affichage de message. Définissez la même adresse dans l'[Adresse<br>de mot du numéro de texte] de l'affichage de message placé dans le même<br>écran fenêtre.                                                                                                    |
| Modification de      | Paramètres de<br>fenêtre |                                         | Configurez les paramètres de fenêtre.                                                                                                    |
|                      |                          | Local/Global                            | <ul> <li>Configurez s'il faut utiliser une fenêtre locale ou globale pour un sous-affichage.</li> <li>REMARQUE</li> <li>Pour utiliser une fenêtre globale, reportez-vous à la section «12.6.2<br/>Procédure de configuration» (page 12-18). Dans la fenêtre [Paramètres système], sélectionnez [Afficheur]. A l'onglet [Action], définissez l'option [Opération de fenêtre globale] sur [Indirecte], et [Type de données] sur [Bin]. Utilisez LS16 pour afficher ou effacer la fenêtre.</li> </ul>                                                                                       |
|                      |                          | Ecran<br>fenêtre                        | Désignez le numéro de la fenêtre utilisée pour un sous-affichage, entre 1 et 2000.                                                                                                    |
|                      |                          | Adresse de<br>contrôle de<br>la fenêtre | <ul> <li>Pour utiliser une fenêtre locale pour un sous-affichage, désignez l'adresse utilisée pour contrôler l'affichage de la fenêtre. Quatre mots consécutifs seront utilisés, en commençant par l'adresse désignée.</li> <li>Configurez la même adresse dans l'[Adresse de contrôle de la fenêtre] de l'objet de fenêtre placé dans le même écran que l'objet d'alarme texte.</li> <li>* «12.7.2 Action de mot» (page 12-23)</li> <li>REMARQUE</li> <li>Configurez l'option [Spécification de la fenêtre] de l'objet fenêtre à [Adresse], et le [Type de données] à [Bin].</li> </ul> |

#### Bouton

Sélectionnez un bouton pour afficher un message d'alarme. L'utilisation d'un sous-affichage exige un bouton pour désigner le message pour lequel il faut afficher le sous-affichage.

| 💣 Alarme texte                                    |                                                                                                    |                                                                  |                                                                                        | ×                                   |
|---------------------------------------------------|----------------------------------------------------------------------------------------------------|------------------------------------------------------------------|----------------------------------------------------------------------------------------|-------------------------------------|
| ID de l'objet<br>TD_0000 im<br>Commentaire<br>ABC | Paramètres de couleur<br>Disposition du comm<br>Disposition du comm<br>Déplacer vers le<br>Déplacer vers le<br>Sous-affichage.<br>Défiler vers le bai<br>Défiler vers le bai<br>Défiler vers le bai | Sous-affichage.<br>utateur<br>haut<br>bas<br>ut<br>s             | Paramètres du comm                                                                     | utateur A A                         |
| Sélectionner la forme                             | Etiquette du commut<br>Type de police  <br>Langue d'affichage<br>Couleur de texte  <br>Couleur du commuta<br>Couleur de la<br>bordure<br>Couleur de<br>l'affichage<br>Motif                         | ateur<br>Police stand:<br>ASCII<br>7<br>teur<br>2<br>Aucun motif | Sélectionner le Déple<br>commutateur Déple<br>HAUT<br>V Clignotement<br>V Clignotement | cer vers le V<br>Aucun V<br>Aucun V |
| Aide ( <u>H</u> )                                 |                                                                                                    |                                                                  | OK ( <u>D</u> )                                                                        | Annuler                             |

|     | Paramètre                                        | Description                                                                                                    |  |  |
|-----|--------------------------------------------------|----------------------------------------------------------------------------------------------------|--|--|
| Dis | position du bouton                               | sition du bouton Configurez les boutons à placer.                                                                                                    |  |  |
|     | Déplacer vers le<br>haut/Déplacer<br>vers le bas | Déplace le curseur sur la ligne précédente ou sur la ligne suivante.          Message 1         Message 2         Message 3         HAUT         BAS         HAUT         BAS                                                                                                    |  |  |
|     | Sous-affichage                                   | ous-affichage Affiche le sous-affichage du message actuellement sélectionné avec le curseur.                                                                                                    |  |  |
|     | Défiler vers le<br>haut/Défiler vers<br>le bas   | Les messages d'alarme qui sont actuellement affichés défilent vers le haut<br>ou vers le bas selon le nombre de lignes donné.<br>Par exemple, Nombre d'alarmes actives : 9, Lignes d'affichage : 3, Lignes<br>à déplacer : 3<br>Message 1<br>Message 2<br>Message 3<br>Message 5<br>Message 6<br>Message 9<br>Message 9 |  |  |
|     | Nombre de<br>lignes à<br>déplacer                | Configurez le nombre de lignes à faire défiler vers le haut et vers le bas, de 1 à 512.                                                                                                    |  |  |

|                     | Paramètre                                                                            | Description                                                                                                    |  |
|---------------------|--------------------------------------------------------------------------------------|----------------------------------------------------------------------------------------------------|--|
|                     | Quitter                                                                              | Configurez un bouton pour mettre fin à une alarme de texte. Le fait de toucher au bouton efface le curseur ainsi que le sous-affichage.                                                                                                    |  |
| Etiquette du bouton |                                                                                      | Définir l'étiquette du bouton.                                                                                                    |  |
|                     | Type de police                                                                       | be de police Choisissez un type de police pour l'étiquette du bouton, [Police standard] ou [Police de trait].                                                                                                    |  |
|                     | Langue<br>d'affichage                                                                | Sélectionnez une langue pour l'étiquette du bouton, [Japonais],<br>[Occidental], [Chinois (traditionnel)], [Chinois (simplifié)], [Coréen],<br>[Cyrillique], ou [Thaïlandais].                                                                                       |  |
|                     | Couleur du texte                                                                     | Sélectionnez une couleur pour l'étiquette du bouton.                                                                                                    |  |
|                     | Sélectionner<br>un bouton                                                            | Sélectionnez le bouton pour lequel l'étiquette est configurée.                                                                                                    |  |
|                     |                                                                                      | Saisissez le texte de l'étiquette.                                                                                                    |  |
|                     | Etiquette                                                                            | <ul> <li>REMARQUE</li> <li>Sélectionnez le bouton et appuyez sur la touche [F2] pour modifier directement le texte sur l'étiquette.</li> </ul>                                                                                                    |  |
| Couleur du bouton   |                                                                                      | Configurez la couleur du bouton.                                                                                                    |  |
|                     |                                                                                      | <ul> <li>REMARQUE</li> <li>La paramètre Couleur du bouton est commun pour tous les objets d'alarme texte, peu importe le type de bouton sélectionné.</li> </ul>                                                                                                    |  |
|                     | Couleur de la<br>bordure         Sélectionnez une couleur de bordure pour le bouton. |                                                                                                    |  |
|                     | Couleur<br>d'affichage                                                               | Configurez la couleur du bouton.                                                                                                    |  |
|                     | Motif                                                                                | Sélectionnez le motif du bouton à partir de 9 types.                                                                                                    |  |
|                     | Couleur du motif                                                                     | Précisez la couleur du motif lorsque vous sélectionnez des options autres que [Aucun motif].                                                                                                    |  |
|                     |                                                                                      | Sélectionnez le clignotement et la vitesse de clignotement. Vous pouvez<br>configurer des paramètres de clignotement pour la [Couleur de bordure],<br>la [Couleur d'affichage] et la [Couleur de motif].                                                             |  |
|                     | Clignotement                                                                         | REMARQUE                                                                                                    |  |
|                     |                                                                                      | <ul> <li>Il y a des cas où vous ne pouvez pas configurer le clignotement selon<br/>l'afficheur et les [Paramètres de couleur] des paramètres système.</li> <li><sup>C</sup> «8.5.1 Configuration de couleurs ■ Liste de couleurs compatibles» (page 8-38)</li> </ul> |  |

| REMARQUE | • Si vous souhaitez modifier la forme et la couleur de chaque bouton, créez bouton (bouton d'alarme texte).                                                                                                    |  |
|----------|----------------------------------------------------------------------------------------------------|--|
|          | 10.15.4 Bouton spécial                                                                                                    |  |
|          | • Si la [Fonction de défilement] n'est pas configurée à l'onglet [Basique], les messages ne défilent pas, même lorsqu'on touche au bouton [Déplacer vers le haut], [Déplacer vers le bas], [Défiler vers le haut] ou [Défiler vers le bas]. Le curseur ne se déplace que dans la zone d'affichage. |  |

# 19.11 Restrictions

#### 19.11.1 Restrictions relatives à l'impression de l'historique d'alarme

• Si vous sélectionnez des couleurs autres que le noir et le blanc à partir des paramètres du format d'impression, [Couleur de déclenchement], [Couleur d'acquittement] ou [Couleur de récupération], ou si le texte à imprimer est trop grand par rapport à l'espace disponible, il est possible que certaines imprimantes ne fonctionnent pas normalement.

#### ♦ [Impression en temps réel]

- Dans l'impression en temps réel, les noms de bloc comme «Message», «Date», et «Déclenchement» ne sont pas imprimés.
- Le GP peut stocker des informations sur l'impression pour un maximum de 1000 messages d'alarme (bandeau) et historiques d'alarme. Si aucune imprimante n'est reliée au GP, ce dernier peut quand même stocker jusqu'à 1000 messages, mais tout message audelà de la limite de 1000 sera perdu pendant que le GP attend d'imprimer.
- Si l'imprimante indique Hors ligne lors de l'impression, à cause d'une blocage de papier par exemple, résolvez le problème tout en vous assurant de ne pas éteindre l'afficheur. Les informations concernant l'impression, conservées par le GP, seront envoyées à l'imprimante dès qu'elle sera remise en ligne.
- Si l'alimentation de l'imprimante est interrompue lors de l'impression, les données envoyées au GP durant ce laps de temps ne seront pas imprimées.
- (Impression en temps réel) imprime les données chaque fois que l'échantillonnage se produit, ou (Impression par lots) imprime les données en groupes recueillis. Cela est du fait que les imprimantes ne prennent pas en charge l'alimentation papier par ligne.
- En temps réel, les données ne sont pas imprimées.

### [Impression par lots]

- Les alarmes qui sont déclenchées ou récupérées lors de l'impression ne seront pas imprimées. Les informations sur les alarmes disponibles lors de l'impression seront imprimées.
- Si le GP s'éteint pendant l'impression, l'impression ne reprendra pas lorsque l'alimentation sera activée de nouveau. Si le bit de déclenchement est activé lorsque le GP est remis sous tension, l'impression commencera dès le début.
- Lorsqu'on fait alterner le bit de déclenchement d'imprimante entre ON et OFF ou OFF et ON, s'assurer de laisser passer au moins un cycle de communication<sup>\*1</sup> ou une période de scrutation d'affichage<sup>\*2</sup>, selon celui de ces délais qui est le plus long.
- Si le nombre d'alarmes stockées est configuré à «0» à l'onglet [Alarme] [Outils avancés] ou si aucune alarme n'a encore été déclenchée, le texte «Nombre de messages = 0» sera imprimé.
- \*1 Le temps de cycle de communication est la durée pour demander et recevoir des données à partir du périphérique/automate, jusqu'à ce que l'afficheur reçoive les données. Elle est stockée dans le LS2037 de la variable interne comme données binaires. L'unité est de 10 millisecondes (ms).
- \*2 Le temps de scrutation de l'affichage est la durée nécessaire pour traiter un écran. Elle est stockée dans le LS2036 de la variable interne comme données binaires. L'unité est en millisecondes (ms).

- Si le nombre d'alarmes stockées est configuré à «0» à l'onglet [Alarme] [Outils avancés], le [Bit de fin] ne s'activera pas.
- Seules les 2 premières lignes du nom des blocs, telles que [Messages], [Date] et [Déclenchement], seront imprimées. Cependant, même si la ligne se prolonge sur plusieurs pages, le nom des blocs de sera imprimé que sur la première page.
- Si la langue du message d'alarme est configurée à Japonais, les noms d'élément comme «Message», «Date», ou «Déclenchement» sont produits en japonais. Lorsque vous utilisez toute autre langue (ASCII, Coréen, Chinois (simplifié), Chinois (traditionnel), Cyrillique ou Thaïlandais), les noms d'élément sont produits en anglais.

Lorsque [Japonais] est configuré

Lorsque [Taïwanais] est configuré

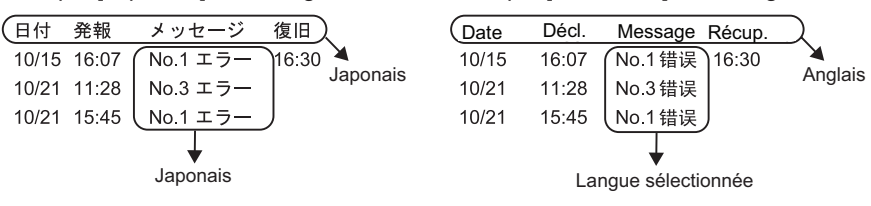

### 19.11.2 Restrictions relatives au sous-affichage (détails)

- Les adresses de mot [Affichage de texte] de l'affichage de message et [Affichage d'état] de l'affichage d'image, ainsi que les adresses de contrôle de la fenêtre de l'objet de la fenêtre utilisée pour un sous-affichage ne sont configurés que dans l'adresse de variable interne (zones LS, utilisateur).
- Le mouvement du curseur et les sous-affichages ne sont pas reliés. Le sous-affichage reste le même, même lorsque le curseur se déplace.
- Les sous-affichages ne seront pas effacés automatiquement. Le sous-affichage reste même lorsqu'un message d'alarme dans le sous-écran est effacé. Cependant, lorsque les écrans sont modifiés, «0» est écrit dans l'adresse de mot de l'[Affichage d'état] de l'affichage d'image et l'[Affichage de texte] de l'affichage de message, et l'adresse de contrôle de la fenêtre utilisée pour le sous-affichage, ainsi que le sous-affichage, sont effacés.
- A l'affichage d'un sous-écran, seul un (affichage historique) de l'objet d'alarme peut être configuré à cet écran de base. Si plusieurs objets d'alarme (affichage historique) sont configurées, le sous-affichage est désactivé.
- Lorsque [Sélection directe] est configurée, il est possible qu'il soit difficile de toucher aux boutons, selon l'étalonnage de l'écran tactile<sup>\*1</sup> et l'espacement des lignes des messages.
- Lorsque l'option [Lecture vidéo] est sélectionnée comme sous-affichage, le [Numéro d'écran du sous-affichage] précisé dans l'[Alarme] agit comme indice du fichier vidéo joué dans le [Lecteur vidéo]. Définissez une valeur comprise entre 0 et 99. Attribuer «0» au numéro d'écran du sous-affichage spécifie l'indice «0» dans le fichier vidéo. Pour les alarmes qui n'exigent pas un sous-affichage, attribuez «9999» au numéro d'écran du sous-affichage.

Si vous attribuez l'indice d'un fichier vidéo qui n'existe pas, le lecteur arrêtera.

- Le bit 8 (bit de lecture) de l'[Adresse de mot de contrôle de lecture] sert à contrôler les opérations de lecture. Pour arrêter la vidéo, créez un bouton pour désactiver le bit de lecture au lieu d'utiliser une opération d'arrêt typique.
- Lorsque le bit de l'affichage vidéo est activé, l'affichage vidéo a la priorité sur le sousaffichage d'alarme. Le sous-affichage d'alarme est caché mais continue à s'exécuter. Lorsque l'affichage vidéo est désactivé, la vidéo du sous-affichage d'alarme continue à jour pendant la période écoulée.
- La taille de fenêtre pour l'option Afficher la fenêtre texte inclut deux types selon la taille de la fenêtre à afficher : [Grande] et [Petite]. Pour les modèles suivants, il est possible que la fenêtre ne s'affiche pas complètement dans le GP si la taille de fenêtre est définie sur [Grande].<sup>\*2</sup> Assurez-vous de définir la taille de fenêtre sur [Petite] pour les modèles suivants :

GP-3200 Series/GP-3300 Series/ST-3200 Series/ST-3300 Series/ LT-3200 Series/LT-3300 Series

\*2 Les modèles disposant d'une résolution autre que 320x240 points (QVGA) sont exclus. Reportez-vous à ce qui suit pour la résolution :
 «5.17.6 Guide de configuration [Paramètres système] ■ Guide configuration [Affichage]» (page 5-146)

<sup>\*1</sup> Il s'agit de l'ajustement de la zone d'appui et de l'affichage de l'écran tactile pour que les paramètres soient synchronisés. Vous pouvez configurer ce paramètre dans le GP.

#### 19.11.3 Restrictions relatives à l'exécution d'opérations externes depuis plusieurs afficheurs

Plusieurs unités GP peuvent effectuer des opérations externes en même temps. Cependant, il se produira un laps de temps à cause de la durée de lecture de chaque afficheur et l'ordre dans lequel les opérations sont effectuées et le [Bit de terminaison] s'active diffèrent. Configurez le code d'opération après avoir vérifié que le [Bit de terminaison] de chaque GP s'est désactivé.

De plus, lorsqu'on efface le code d'opération pour le remettre à «0», s'assurer que chaque [Bit de terminaison] dans chaque GP est activé.

Par exemple :

Configurez la même opération externe [Adresse de mot de contrôle] pour plusieurs unités GP (GP1, GP2), et définissez une adresse différente [Bit de terminaison] pour chaque GP.

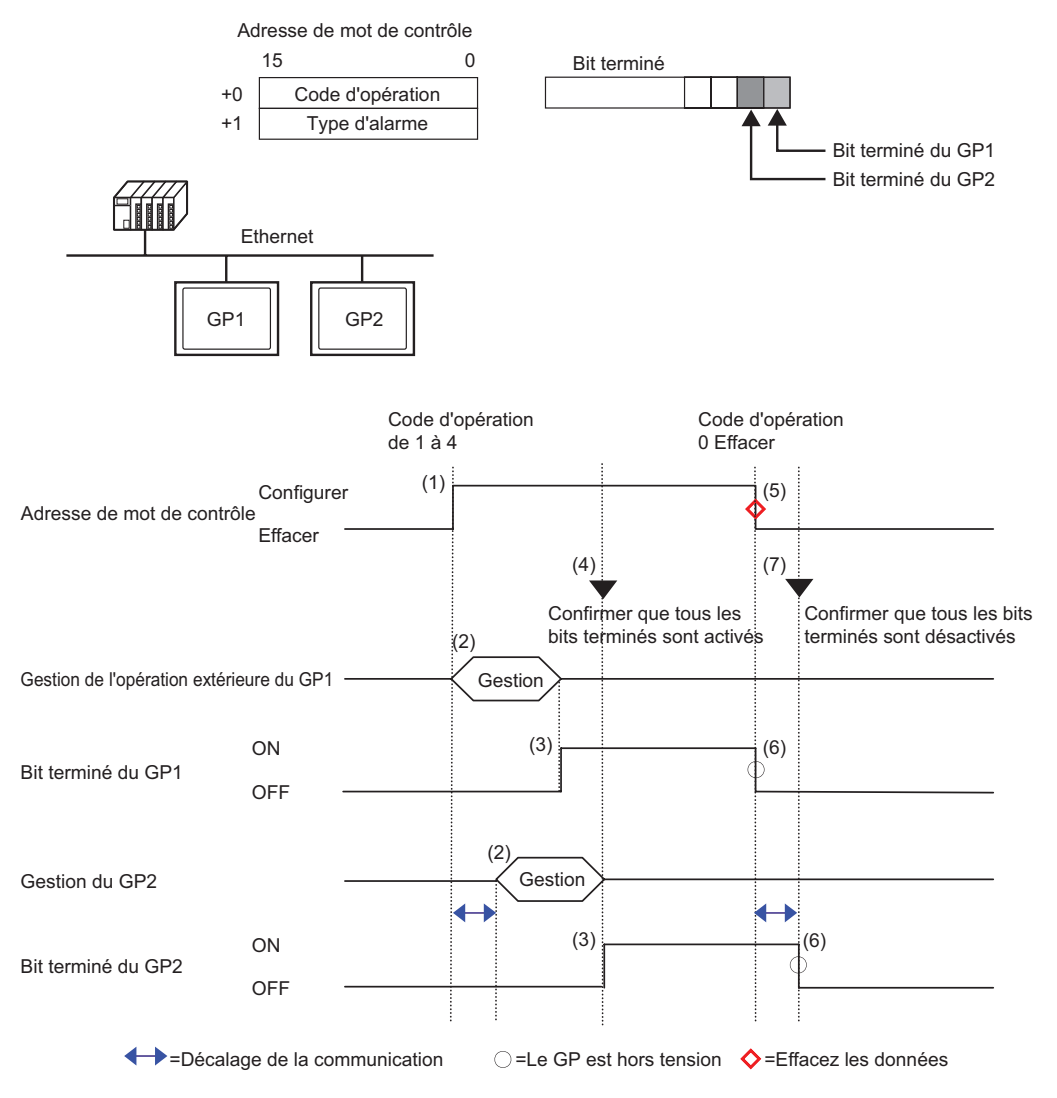

- 1 Configurez le code d'opération et le type d'alarme dans l'[Adresse de mot] à partir de l'automate.
- 2 Les unités GP1 et GP2 traite les commandes depuis l'automate.
- 3 Lorsque les opérations se terminent, les unités GP1 et GP2 [Bit de terminaison] sont désactivées.
- 4 L'automate s'assure que chaque [Bit de terminaison] de toutes les unités GP est maintenant activé.
- 5 Exécutez le [Code d'opération] «0» (aucune opération) à partir de l'automate.
- 6 Lorsque le GP écrit «0» en tant que [Code d'opération], le [Bit de terminaison] est désactivé.
- 7 L'automate s'assure que chaque [Bit de terminaison] de toutes les unités GP est maintenant OFF.

#### REMARQUE

- Au cas où le GP serait mis hors tension pendant le processus, configurez l'[Adresse de mot de contrôle] à 0 et désactivez le [Bit terminé] pour tous les paramètres.
- Pendant qu'on effectue des opérations sur plusieurs unités GP à partir de l'automate, les alarmes qui sont déclenchées ou récupérées peuvent ne pas être les mêmes sur toutes les unités GP.
- A l'onglet [Alarme] [Outils avancés], lorsque les [Paramètres d'impression] sont configurés à [Impression en temps réel], s'il faut effectuer une opération extérieure pour acquitter tout ce qui se trouve dans un bloc, l'ordre d'acquittement sera le suivant : [Historique], [Journal], [Actif]. Si le même message est enregistré dans [Historique] et [Journal], l'heure d'acquittement dans historique et l'heure d'acquittement dans le journal seront affichées en temps réel, donc il est possible d'imprimer le même message d'acquittement deux fois.

### 19.11.4 Restrictions relatives à l'objet d'alarme texte

- Seule une alarme de texte peut être configurée pour un écran de base. Pour afficher deux objets alarme texte ou plus sur un écran, utilisez un écran fenêtre.
- Le nombre maximum de caractères d'affichage sur une ligne est décidé par le modèle GP et la taille du texte.
- Si le message d'alarme est plus large par rapport à l'espace disponible dans la zone d'affichage, la partie qui dépasse la zone est tronquée et ne s'affiche pas.
- Lorsque le numéro de fichier texte du texte affiché dans l'objet alarme texte est modifié pendant l'opération, le curseur et le sous-affichage sont effacés.
- Lorsqu'il se produit trop d'alarmes en même temps, vous pouvez mettre des objets alarme texte sur plusieurs écrans et désigner une [Ligne de départ d'affichage] de la façon suivante pour consulter les messages en changeant d'écran.

ler écran : Ligne de départ (normalement «1»)

2e écran : Nombre de lignes d'affichage dans un écran + ligne de départ

n écran : Nombre de lignes d'affichage dans un écran x (n-1) + ligne de départ

- Le numéro de l'écran de base ou le numéro de fichier texte utilisé pour un sous-affichage devrait être créé de façon séquentielle, dans le même ordre que les lignes de texte dans lesquelles les messages d'alarme sont enregistrés.
- L'écran de base et le texte utilisés pour un sous-affichage utilisent des écrans égaux à «(16 x mots à surveiller) + 1». Vous ne pouvez pas utiliser ces écrans à d'autres fins.
- Lorsque le curseur est effacé pendant un sous-affichage (le curseur se déplace à l'extérieur de la zone d'affichage, ou le bouton «Fin» est touché), le sous-affichage est également effacé.
- La valeur de «l'[Ecran de départ] désigné + les (mots à surveiller x 16)» est utilisée comme numéro d'écran de base effacé ou numéro de fichier texte effacé pour effacer le sous-affichage.

Par exemple, lorsque l'écran de départ est configuré à «100» et le nombre de mots à surveiller est de «1», les écrans n° 100 à 115 sont utilisés pour l'écran de sous-affichage et l'écran numéro 116 est utilisé pour l'écran d'effacement.

- Lorsqu'un sous-écran est affiché, avec un [Affichage de texte] d'affichage message et qu'aucun message d'effacement n'est fourni, le sous-écran est effacé et une [Couleur transparente] est désignée pour l'affichage de message.
- Lorsqu'on modifie un écran qui possède un sous-écran, le sous-écran est effacé. Le GP écrit «0» dans les adresses de mot désignées de l'[Affichage d'état] de l'affichage d'image, de l'[Affichage de texte] de l'affichage de message et de l'objet fenêtre utilisé pour un sous-affichage.
- Lorsque l'[Ecran de départ] du sous-affichage possède une [Adresse] désignée, ne pas changer le numéro d'écran de départ pendant que le sous-écran est affiché. Cela peut nuire au bon sous-affichage.
- Pendant qu'un sous-écran est affiché, la durée de communication peut être plus longue.

## 19.12 Liste de fonctions d'alarme

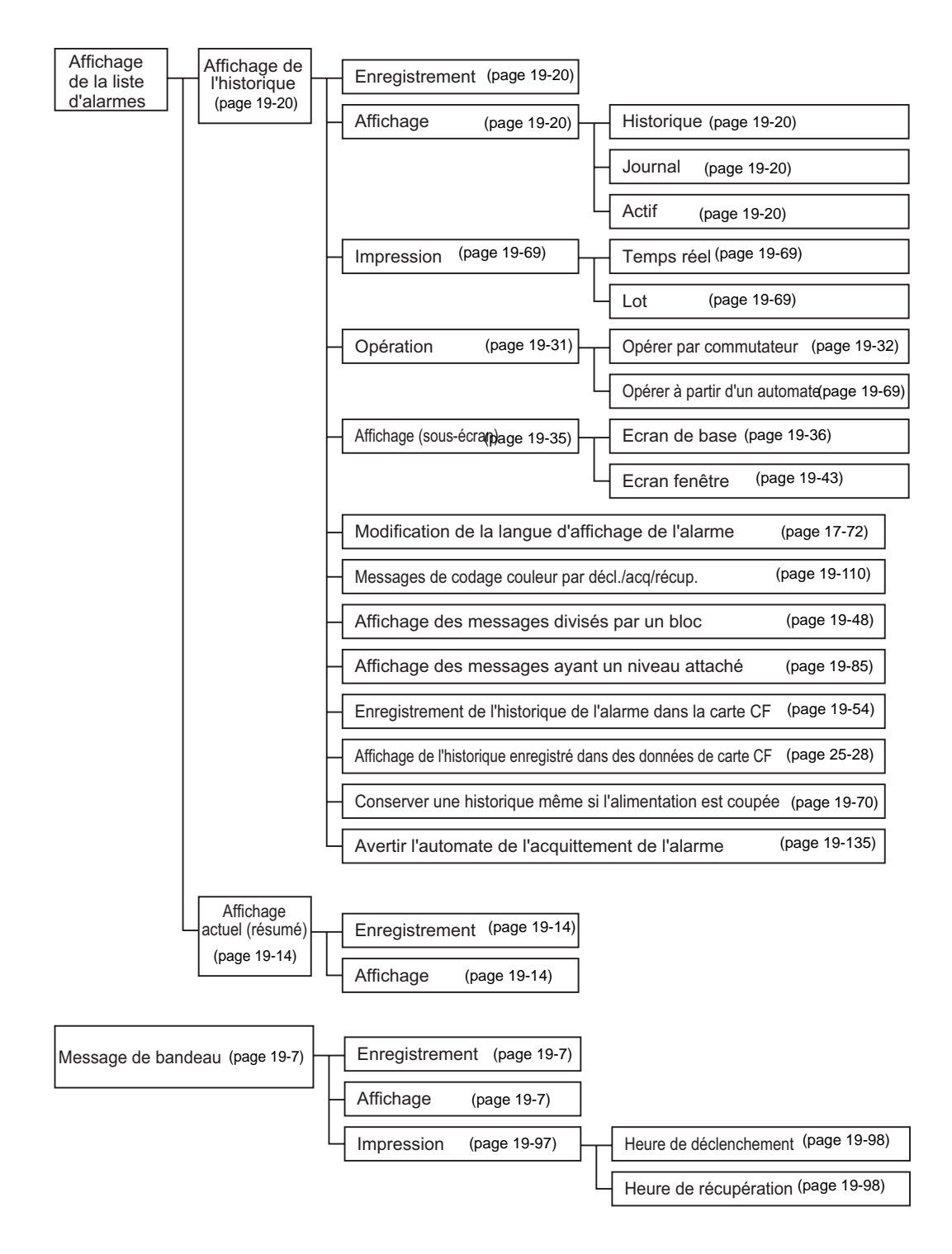